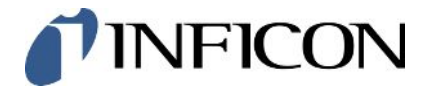

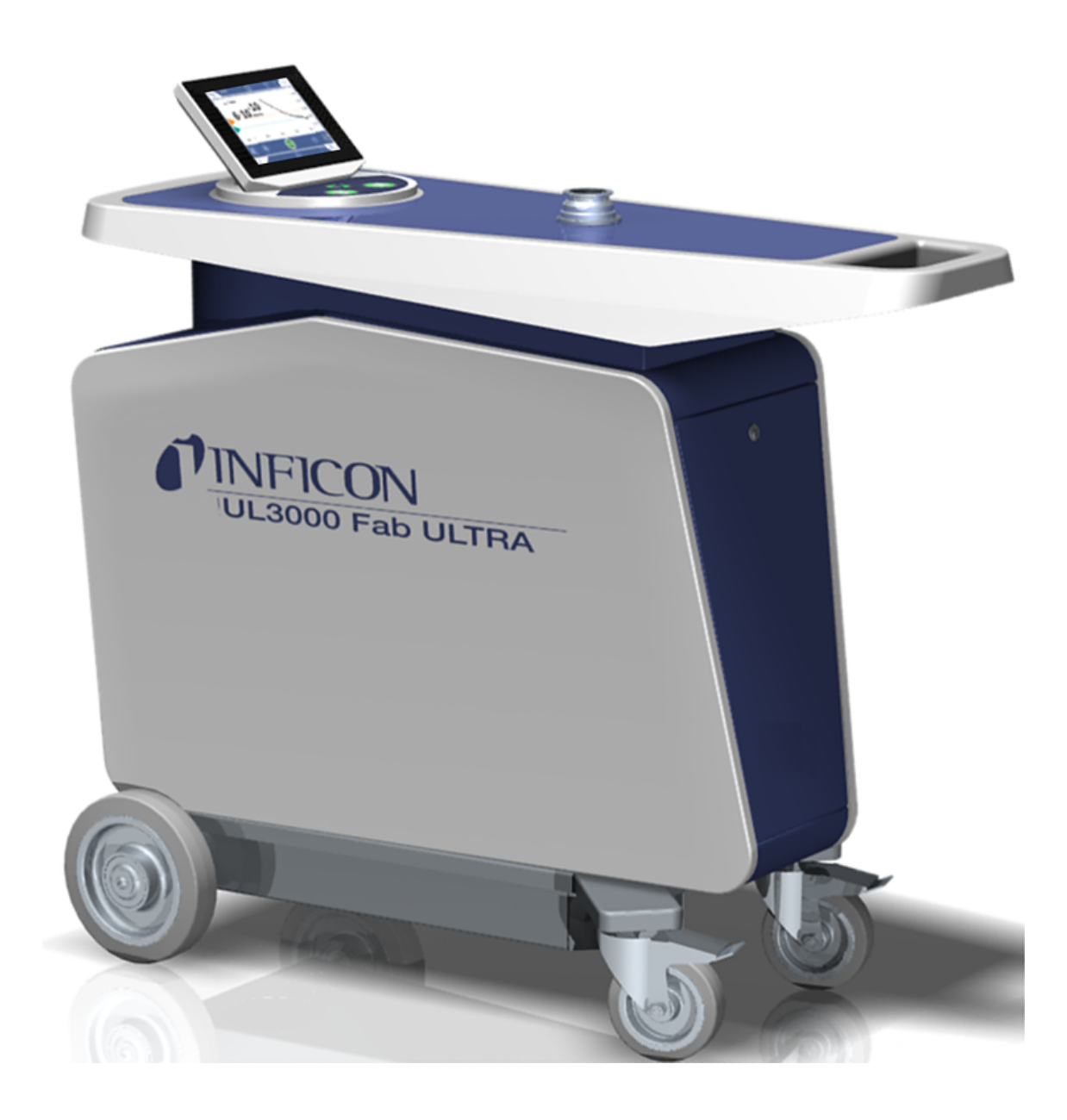

Original-Betriebsanleitung

# UL3000 Fab ULTRA

Helium-Dichtheitsprüfgerät mit ULTRATEST<sup>™</sup> Sensor-Technologie

Katalognummern 550-260

Ab Software-Version 1.64 (Gerätebedienung)

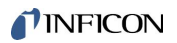

INFICON GmbH Bonner Straße 498 50968 Köln, Deutschland

# Inhaltsverzeichnis

| 1 | Übe                    | er diese Anleitung                             | 8    |  |
|---|------------------------|------------------------------------------------|------|--|
|   | 1.1                    | Zielgruppen                                    | 8    |  |
|   | 1.2                    | Warnhinweise                                   | 8    |  |
|   | 1.3                    | Begriffsdefinitionen                           | 8    |  |
| 2 | Sich                   | herheit                                        | . 11 |  |
|   | 2.1                    | Bestimmungsgemäße Verwendung                   | . 11 |  |
|   | 2.2                    | Pflichten des Bedieners                        | . 13 |  |
|   | 2.3                    | Anforderungen an den Betreiber                 | . 13 |  |
|   | 2.4                    | Gefahren                                       | . 13 |  |
| 3 | Lief                   | ferumfang. Transport. Lagerung                 | . 15 |  |
|   | Roc                    |                                                | 10   |  |
| 4 | 1 1                    |                                                | 10   |  |
|   | 4.1                    |                                                | 19   |  |
|   | 4.2                    | 4.2.1 Retriebeart "Vakuum"                     | 19   |  |
|   |                        | 4.2.1 Detriebsalt Vakuum                       | 20   |  |
|   |                        | 4.2.2 Detriebsait Schluhein                    | 20   |  |
|   | 13                     |                                                | 21   |  |
|   | 4.5                    | 4 3 1 Gesamtgerät                              | 22   |  |
|   |                        | 4.3.2 Bedieneinheit                            | 25   |  |
|   |                        | 4.3.2.1 Taste START                            | 26   |  |
|   |                        | 4.3.2.2 Taste STOP                             | . 27 |  |
|   |                        | 4.3.2.3 Taste ZERO                             | . 27 |  |
|   |                        | 4.3.2.4 Bedeutung der Tasten-LEDs              | . 28 |  |
|   |                        | 4.3.2.5 Bedeutung der Status-LED               | 29   |  |
|   |                        | 4.3.2.6 Aufbau des Touchscreens                | 29   |  |
|   |                        | 4.3.3 Vakuumanschlüsse                         | 31   |  |
|   |                        | 4.3.3.1 Einlass                                | 31   |  |
|   |                        | 4.3.3.2 Auspuff                                | 32   |  |
|   |                        | 4.3.3.3 Anschluss Spülgas                      | 32   |  |
|   |                        | 4.3.3.4 Belüftungsanschluss                    | 33   |  |
|   |                        | 4.3.4 Anschlüsse für Zubehör und Steuersignale | 34   |  |
|   |                        | 4.3.5 Kennzeichnungen am Gerät                 | 35   |  |
|   | 4.4                    | Technische Daten                               | 35   |  |
|   | 4.5 Werkseinstellungen |                                                |      |  |

| 5 | Inst | allatior | ייייי ו |                                                                     | 41 |
|---|------|----------|---------|---------------------------------------------------------------------|----|
|   | 5.1  | Aufste   | ellen   |                                                                     | 41 |
|   | 5.2  | Mitgel   | ieferte | es Zubehör anschließen                                              | 45 |
|   | 5.3  | Halter   | ung fi  | ür Schnüffelleitung SL3000 befestigen (Zubehör, optional)           | 51 |
|   | 5.4  | An da    | s Stro  | mnetz anschließen                                                   | 52 |
|   | 5.5  | Funkti   | on de   | s Geräts prüfen                                                     | 52 |
| 6 | Betr | 'ieb     |         |                                                                     | 55 |
|   | 6.1  | Einsch   | nalten  |                                                                     | 55 |
|   | 6.2  | Grund    | llegen  | de Einstellungen                                                    | 56 |
|   |      | 6.2.1    | Spra    | che der Benutzeroberflächen einstellen                              | 56 |
|   |      | 6.2.2    | Datu    | m, Uhrzeit und Zeitzone einstellen                                  | 56 |
|   |      | 6.2.3    | Benu    | utzerprofil-Einstellungen                                           | 57 |
|   |      | 6.2      | .3.1    | Übersicht über Berechtigungsgruppen                                 | 57 |
|   |      | 6.2      | .3.2    | Benutzerprofil auswählen, bearbeiten, anlegen                       | 57 |
|   |      | 6.2      | .3.3    | Persönliche Einstellungen ändern                                    | 58 |
|   |      | 6.2.4    | Auto    | matische Anmeldung ausschalten                                      | 59 |
|   |      | 6.2.5    | Auto    | matische Anmeldung einschalten                                      | 59 |
|   |      | 6.2.6    | Dars    | tellung des Messbildschirms                                         | 60 |
|   |      | 6.2      | 2.6.1   | Darstellung des Liniendiagramms ändern                              | 60 |
|   |      | 6.2      | .6.2    | Darstellung des Balkendiagramms ändern                              | 61 |
|   |      | 6.2      | .6.3    | Darstellung des Kreisdiagramms ändern                               | 62 |
|   |      | 6.2      | .6.4    | Allgemeine Anzeige-Einstellungen ändern                             | 62 |
|   |      | 6.2.7    | Erge    | bnisanzeige des Auto Leak Tests                                     | 63 |
|   |      | 6.2.8    | Einh    | eiten ändern                                                        | 64 |
|   |      | 6.2.9    | Audi    | oeinstellungen ändern                                               | 64 |
|   |      | 6.2.10   | Schu    | utzeinstellungen ändern                                             | 66 |
|   |      | 6.2.11   | Wart    | ungsintervall "Filter Schnüffelspitze" oder "Luftfilter" einstellen | 67 |
|   |      | 6.2.12   | Wart    | ungsaufforderungen ein- oder ausschalten                            | 68 |
|   |      | 6.2.13   | Kalib   | prieraufforderungen ein- oder ausschalten                           | 68 |
|   |      | 6.2.14   | Bedi    | enmöglichkeiten erweitern oder einschränken                         | 69 |
|   |      | 6.2.15   | Favo    | priten nutzen                                                       | 69 |
|   |      | 6.2.16   | Bena    | achrichtigungen ein- oder ausschalten                               | 70 |
|   | 6.3  | Einste   | llunge  | en für die Messungen                                                | 71 |
|   |      | 6.3.1    | Betri   | ebsart wählen                                                       | 71 |
|   |      | 6.3.2    | Gas     | wählen                                                              | 71 |
|   |      | 6.3.3    | Schv    | vellenwerte einstellen                                              | 71 |

|     | 6.3.4  | Vakuumbereiche aktivieren                              | 72 |
|-----|--------|--------------------------------------------------------|----|
|     | 6.3.5  | Drehzahl der Vorvakuumpumpe beeinflussen               | 72 |
|     | 6.3.6  | Auto Leak Test einstellen                              | 72 |
|     | 6.3    | 6.1 Untergrund der Testkammer berücksichtigen          | 73 |
|     | 6.3.7  | HYDRO•S                                                | 73 |
|     | 6.3    | 7.1 HYDRO•S einstellen                                 | 73 |
|     | 6.3    | 7.2 HYDRO•S benutzen                                   | 74 |
|     | 6.3.8  | Maschinenfaktor einstellen                             | 74 |
|     | 6.3.9  | Externes Prüfleck einstellen                           | 75 |
|     | 6.3.10 | Druckgrenzen ändern                                    | 75 |
|     | 6.3.11 | Funktion ZERO einstellen und verwenden                 | 76 |
|     | 6.3.12 | Belüften, Spülen, Regenerieren                         | 78 |
|     | 6.3.13 | Leckratenfilter ändern                                 | 79 |
|     | 6.3.14 | Untergrundunterdrückung ändern                         | 79 |
|     | 6.3    | .14.1 Untergrund des Einlassbereichs bestimmen         | 81 |
|     | 6.3.15 | SL3000-Einstellungen für Ton/Licht ändern              | 81 |
|     | 6.3.16 | Drucküberwachung der Schnüffelleitung ändern           | 82 |
|     | 6.3.17 | Kalibrieren                                            | 82 |
|     | 6.3    | .17.1 Intern kalibrieren                               | 83 |
|     | 6.3    | .17.2 Extern Kalibrieren                               | 83 |
|     | 6.3    | 17.3 Mit Lufthelium kalibrieren (Schnüffelbetrieb)     | 83 |
|     | 6.3    | .17.4 Kalibrierung überprüfen                          | 84 |
|     | 6.3    | .17.5 Internes Prüfleck messen                         | 84 |
| 6.4 | Messe  | en                                                     | 85 |
| 6.5 | Heliur | n-Umgebungskonzentration messen                        | 86 |
| 6.6 | Messo  | laten                                                  | 86 |
|     | 6.6.1  | Datenaufzeichnung einschalten und Export konfigurieren | 86 |
|     | 6.6.2  | Messzyklen anzeigen                                    | 87 |
|     | 6.6.3  | Messdaten über Netzwerk exportieren                    | 88 |
|     | 6.6.4  | Messdaten-Datenbank: Informationen                     | 90 |
| 6.7 | Inform | ationen                                                | 90 |
|     | 6.7.1  | Informationen zum aktuellen Messwert aufrufen          | 90 |
|     | 6.7.2  | Informationen zu aktuellen Kalibrierwerten aufrufen    | 90 |
|     | 6.7.3  | Informationen zu angeschlossenem Zubehör aufrufen      | 91 |
|     | 6.7.4  | Informationen über das Gerät aufrufen                  | 91 |
|     | 6.7.5  | Informationen über Baugruppen aufrufen                 | 91 |

|   |      | 6.7.6 Informationen zu Energiedaten aufrufen             | 91  |
|---|------|----------------------------------------------------------|-----|
|   |      | 6.7.7 Informationen zu HYDRO•S aufrufen                  | 92  |
|   |      | 6.7.8 Informationen zur SL3000 Schnüffelleitung aufrufen | 92  |
|   | 6.8  | Protokolle                                               | 92  |
|   |      | 6.8.1 Fehler- und Warnungsprotokoll aufrufen             | 92  |
|   |      | 6.8.2 Kalibrierprotokoll aufrufen                        | 92  |
|   |      | 6.8.3 Wartungsprotokoll aufrufen                         | 92  |
|   |      | 6.8.4 Ergebnisprotokoll aufrufen                         | 93  |
|   | 6.9  | Einstellungen des Geräts                                 | 93  |
|   |      | 6.9.1 Einzelne Parameter sichten und anpassen            | 93  |
|   |      | 6.9.2 Parametersätze speichern und verwalten             | 93  |
|   |      | 6.9.3 Parametersätze exportieren oder importieren        | 94  |
|   | 6.10 | ) Software aktualisieren                                 | 95  |
|   |      | 6.10.1 Software der Benutzeroberfläche aktualisieren     | 95  |
|   |      | 6.10.2 Software des Grundgeräts aktualisieren            | 96  |
|   |      | 6.10.3 Im Expertenmodus Software aktualisieren           | 96  |
|   |      | 6.10.4 Zusatzfunktion freischalten                       | 97  |
|   | 6.11 | Externen Monitor verwenden                               | 97  |
|   |      | 6.11.1 Auf internen Monitor zurückschalten               | 98  |
|   | 6.12 | 2 Vakuumdiagramm sichten                                 | 99  |
|   | 6.13 | BAuf Werkseinstellungen zurücksetzen                     | 99  |
|   | 6.14 | Vom Gerät abmelden                                       | 100 |
|   | 6.15 | 5 Gerät ausschalten                                      | 100 |
| 7 | War  | n- und Fehlermeldungen                                   | 101 |
|   | 7.1  | Liste der Warn- und Fehlermeldungen                      | 102 |
| 8 | Reir | nigung und Wartung                                       | 122 |
|   | 8.1  | Gehäuse reinigen                                         | 122 |
|   | 8.2  | Filtermatte im Werkzeugfach wechseln                     | 122 |
|   | 8.3  | Filtermatte auf Geräteunterseite wechseln                | 123 |
|   | 8.4  | Filter der Schnüffelleitung SL200 wechseln               | 125 |
|   | 8.5  | Filter der Schnüffelleitung SL3000 wechseln              | 126 |
|   | 8.6  | Gasflasche montieren oder wechseln                       | 128 |
|   | 8.7  | Screenshots erstellen                                    | 129 |
|   | 8.8  | Gerät warten oder reparieren lassen                      | 130 |
|   | 8.9  | Wartungsplan                                             | 131 |

| 9  | Auß  | erbetriebnahme                                                 | 133 |
|----|------|----------------------------------------------------------------|-----|
|    | 9.1  | Gerät entsorgen                                                | 133 |
|    | 9.2  | Gerät zur Wartung, Reparatur oder Entsorgung einsenden         | 133 |
| 10 | Zub  | ehör und Schnittstellen                                        | 135 |
|    | 10.1 | Zubehör und Ersatzteile                                        | 135 |
|    | 10.2 | I/O-Modul                                                      | 139 |
|    |      | 10.2.1 Verbindung zwischen Gerät und I/O-Modul herstellen      | 139 |
|    |      | 10.2.2 Analoge Ausgänge konfigurieren                          | 139 |
|    |      | 10.2.3 Digitale Eingänge konfigurieren                         | 141 |
|    |      | 10.2.4 Digitale Ausgänge konfigurieren                         | 142 |
|    |      | 10.2.5 I/O-Modul-Protokoll einrichten                          | 144 |
|    | 10.3 | Bus-Modul                                                      | 145 |
|    |      | 10.3.1 Verbindung zwischen Gerät und Bus-Modul herstellen      | 145 |
|    |      | 10.3.2 Bus-Modul Adresse einstellen                            | 145 |
|    | 10.4 | Verbindung zwischen Gerät und SMART-Spray herstellen           | 145 |
|    | 10.5 | Netzwerk                                                       | 146 |
|    |      | 10.5.1 Dichtheitsprüfgerät über Webbrowser bedienen (LAN)      | 146 |
|    |      | 10.5.1.1 LAN-Anbindung des Dichtheitsprüfgeräts konfigurieren  | 146 |
|    |      | 10.5.1.2 LAN-Anbindung im PC oder Tablet einstellen            | 147 |
|    |      | 10.5.1.3 Client Zugriff zulassen                               | 147 |
|    |      | 10.5.2 Dichtheitsprüfgerät über Webbrowser bedienen (WLAN)     | 148 |
|    |      | 10.5.2.1 WLAN-Anbindung des Dichtheitsprüfgeräts konfigurieren | 149 |
|    |      | 10.5.2.2 WLAN-Anbindung im PC oder Tablet einstellen           | 149 |
|    |      | 10.5.2.3 Client Zugriff zulassen                               | 150 |
| 11 | Anh  | ang                                                            | 151 |
|    | 11.1 | Menüpfade                                                      | 151 |
|    |      | 11.1.1 Diagnose                                                | 151 |
|    |      | 11.1.2 Einstellungen                                           | 151 |
|    |      | 11.1.3 Informationen                                           | 153 |
|    | 11.2 | CE-Konformitätserklärung                                       | 154 |
|    | 11.3 | Zertifikat (TÜV Rheinland)                                     | 155 |
|    | 11.4 | RoHS                                                           | 156 |
|    | Stic | hwortverzeichnis                                               | 157 |

## 1 Über diese Anleitung

Dieses Dokument gilt für die auf der Titelseite angegebene Softwareversion.

Im Dokument werden unter Umständen Produktnamen erwähnt, die lediglich zu Identifizierungszwecken angegeben werden und Eigentum der entsprechenden Rechteinhaber sind.

### 1.1 Zielgruppen

Diese Betriebsanleitung richtet sich an Betreiber des Geräts und an technisch qualifiziertes Fachpersonal mit Erfahrung im Bereich der Dichtheitsprüftechnik.

### 1.2 Warnhinweise

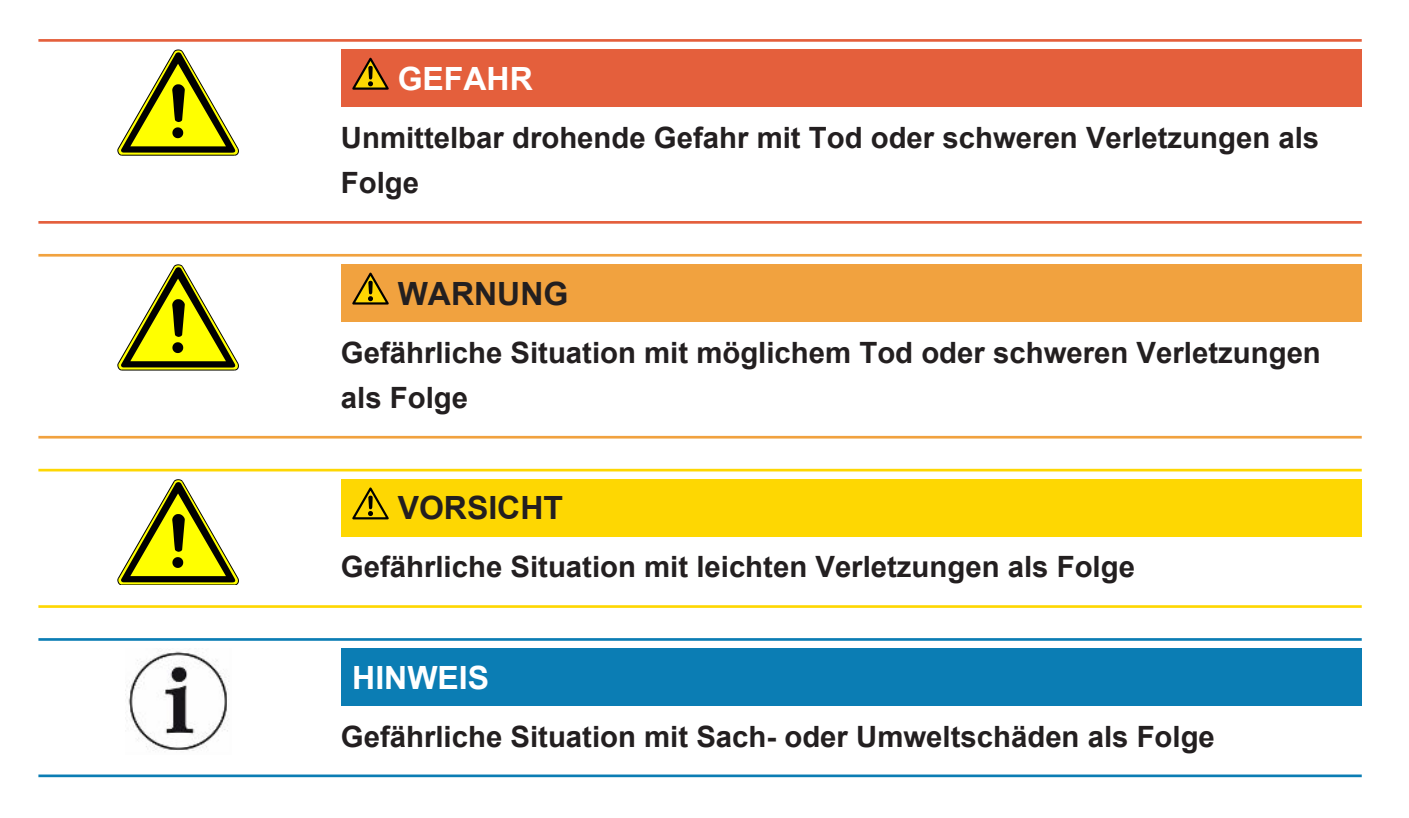

### 1.3 Begriffsdefinitionen

# i

#### Erwähnung von Helium im Handbuch

Das Gerät ist ein Helium-Dichtheitsprüfgerät. Falls Sie statt Helium Formiergas einsetzen, um den darin enthaltenen Wasserstoff nachzuweisen, gelten die Hinweise zu Helium auch für Wasserstoff.

#### Automatische Abstimmung / Masseneinstellung

Diese Funktion stellt das Massenspektrometer so ein, dass eine maximale Leckratenanzeige erreicht wird. Um mit dem Ionendetektor einen maximalen Ionenstrom zu detektieren, passt der Steuerrechner die Spannung zur Ionenbeschleunigung innerhalb des ausgewählten Massenbereichs entsprechend an.

Bei jeder Kalibrierung erfolgt eine automatische Abstimmung.

#### Betriebsart

Der Lecksucher unterscheidet zwischen den Betriebsarten "Vakuum" und "Schnüffeln". Bei der Betriebsart "Vakuum" strömt das Prüfgas in der Regel in das Prüfobjekt hinein. Der Druck im Prüfobjekt ist kleiner als der Umgebungsdruck.

Bei der Betriebsart "Schnüffeln" strömt das Prüfgas aus dem Prüfobjekt heraus und wird mit einem Schnüffelhandgriff abgesaugt. Der Druck im Prüfobjekt ist größer als der Umgebungsdruck.

#### FINE

FINE bezeichnet den Anschluss an die Turbomolekularpumpe für Einlassdrücke bis 0,4 mbar. Dieser wird auch für die Betriebsart "Schnüffeln" verwendet.

#### Formiergas

Formiergas ist ein Sammelbegriff für Gasgemische aus Stickstoff und Wasserstoff.

#### GROSS

GROSS bezeichnet den Anschluss an die Turbomolekularpumpe mit der niedrigsten Empfindlichkeit. Dieser lässt hohe Einlassdrücke zu (bis 15 mbar).

#### Interner Heliumuntergrund

Das Messsystem des Dichtheitsprüfgeräts enthält immer eine gewisse Restmenge Helium. Dieses erzeugt einen internen Messsignal-Anteil (Untergrundsignal), der von Anfang an die Anzeige von Lecks überlagert und so bei der Lecksuche stört.

Um dieses Untergrundsignal auszublenden, ist die interne "Untergrundunterdrückung" per Werkseinstellung aktiviert. Bei Drücken der Taste START wird das aktuell bestimmte interne Messsignal als Heliumuntergrund gewertet und vom Messsignal abgezogen. Falls der Lecksucher sich noch keine 20 Sekunden im Zustand "Standby" oder "Belüftet" befunden hat, wird der zuletzt verwendete interne Heliumuntergrund abgezogen.

#### Kleinste nachweisbare Leckrate

Die kleinste nachweisbare Leckrate, die der Lecksucher unter idealen Bedingungen erfassen kann (<  $5x10^{-12}$  mbar l/s).

#### MASSIVE

Nach Auswahl des Vakuumbereichs "MASSIVE" können Groblecks bereits ab Atmosphärendruck gemessen werden.

#### ULTRA

ULTRA bezeichnet den Anschluss an die Turbomolekularpumpe für den Messbereich mit der höchsten Empfindlichkeit bei Einlassdrücken unter 0,4 mbar (einstellbar).

#### **ULTRATEST™** Sensor-Technologie

Hochsensibles Massenspektrometer für die Atommassen 2, 3 und 4.

#### Untergrundsignal

Helium oder Wasserstoff (als Teil von Wasser) sind natürliche Bestandteile von Luft.

Betriebsart "Vakuum": Vor jeder Lecksuche befindet sich bereits eine gewisse Menge des eingestellten Prüfgases im Volumen, auf den Oberflächen von Prüfkammer, Zuleitungen, und sogar im Dichtheitsprüfgerät selbst. Diese gewisse Menge an Prüfgas erzeugt ein Messsignal, welches "Untergrundsignal" genannt wird. Durch das fortwährende Evakuieren der Prüfkammer wird dieses Untergrundsignal kontinuierlich verringert.

Betriebsart "Schnüffeln": Über die Schnüffelleitung wird kontinuierlich Umgebungsluft in das Dichtheitsprüfgerät geführt. Die in Luft natürlich vorkommende Menge Helium bzw. Wasserstoff erzeugt dabei ein konstantes Untergrundsignal.

#### Vorvakuumdruck

Druck im Vorvakuum zwischen der Turbomolekularpumpe und der Vorvakuumpumpe.

#### ZERO

Es gibt Helium, das während einer Messung als natürlicher Bestandteil der Umgebungsluft z. B. an der Oberfläche eines Prüfkörpers schwach gebunden ist und nach und nach in das Messsystem des Dichtheitsprüfgeräts gepumpt wird. Es erzeugt ein langsam fallendes Messsignal.

Falls Sie dieses Untergrundsignal oder auch die Anzeige eines bestehenden Lecks ausblenden möchten, können Sie die Funktion ZERO einsetzen.

# 2 Sicherheit

### 2.1 Bestimmungsgemäße Verwendung

Das Gerät ist ein Dichtheitsprüfgerät zum Erkennen und Messen von Lecks in Prüfobjekten. Das Gerät ist für die Dichtheitsprüfung nach der Vakuummethode und der Schnüffelmethode geeignet.

- Betreiben Sie das Gerät ausschlie
  ßlich bestimmungsgem

  ä
  ß, wie in der Betriebsanleitung beschrieben, um Gef

  ährdungen durch Fehlanwendungen zu vermeiden.
- Halten Sie die Anwendungsgrenzen ein, siehe "Technische Daten".

Fehlanwendungen

- ndungen Vermeiden Sie folgende, nicht bestimmungsgemäße Verwendungen:
  - Verwendung außerhalb der technischen Spezifikationen, siehe "Technische Daten"
  - · Überschreiten zulässiger Umgebungsbedingungen für Prüflecks
  - Einsatz in radioaktiven Bereichen
  - Verwendung des Geräts in trockenen Umgebungen (rel. Luftfeuchte <30%) ohne Rücksprache mit INFICON
  - Änderung des Geräts durch zusätzliche Anbauten, die die Standfestigkeit verändern. Ausgenommen ist Inficon Zubehör.
  - Verwendung von Zubehör- oder Ersatzteilen, die nicht in dieser Betriebsanleitung aufgeführt sind
  - Betrieb des Geräts in verschmutzer Umgebungsluft, in der leitfähige Partikel wie Kohlefasern zu internen Kurzschlüssen führen können.
  - · Prüfung von nassen oder feuchten Prüfobjekten
  - Abpumpen von aggressiven, brennbaren, explosiven, korrosiven, mikrobiologischen, reaktiven oder toxischen Stoffen, wodurch eine Gefährdung entsteht
  - Betrieb des Geräts ohne Berücksichtigung ergonomischer Aspekte wie Übermüdung
  - Abpumpen von kondensierbaren Flüssigkeiten bzw. Dämpfen
  - · Abpumpen von Gasen, die mit Partikeln kontaminiert sind
  - Abstellen von Flüssigkeiten auf dem Dichtheitsprüfgerät oder im Wellschlauchhalter
  - Stoßartige Belastungen oder Vibrationen
  - Einsatz an Stellen, an denen Gerät und Display durch herabfallende Gegenstände beschädigt werden können

- Pumpen von Wasserstoffkonzentrationen, die in Kombination mit Sauerstoff explodieren können. Für die zulässige Zusammensetzung von käuflichen Gasgemischen verweisen wir auf die Sicherheitsdatenblätter der jeweiligen Hersteller.
- Verwendung des Geräts in explosionsfähigen Atmosphären
- Absuchen von netzspannungsführenden Leitungen oder Objekten mit einer Schnüffelleitung
- · Schlagartiges Belüften von Vakuumsystemen
- Nutzung des Geräts als Transportwagen für Gegenstände oder Personen
- Verwendung des optional erhältlichen Flaschenhalters als Transportmittel für Gegenstände oder Personen
- · Verwendung des optional erhältlichen Flaschenhalters als Trittstufe
- Anschließen von nicht vakuumbeständigen Werkstücken oder Prüfobjekten ohne Splitterschutz
- Abpumpen von Gasen, die Halogene wie Fluor oder Chlor enthalten, in hoher Konzentration oder über längere Zeit. Verwendung bei Kältemitteln oder SF6.
- Betrieb ohne Abgasleitung in schlecht belüfteten Räumen, abhängig von der Art der verwendeten Gase
- Hinweis: Diese Einrichtung ist nicht dafür vorgesehen, in Wohnbereichen verwendet zu werden.

### 2.2 Pflichten des Bedieners

- Lesen, beachten und befolgen Sie die Informationen in dieser Betriebsanleitung und in den vom Eigentümer erstellten Arbeitsanweisungen. Dies betrifft insbesondere die Sicherheits- und Warnhinweise.
- Beachten Sie bei allen Arbeiten immer die vollständige Betriebsanleitung.
- Wenden Sie sich bei Fragen zur Bedienung oder Wartung, die nicht in dieser Betriebsanleitung beantwortet werden, an den INFICON Service.

### 2.3 Anforderungen an den Betreiber

Die folgenden Hinweise sind für Unternehmer bestimmt oder für diejenigen, die für die Sicherheit und den effektiven Gebrauch des Produkts durch den Nutzer, Angestellte oder Dritte verantwortlich sind.

#### Sicherheitsbewusstes Arbeiten

- Betreiben Sie das Gerät nur, wenn es in technisch einwandfreiem Zustand ist und keine Beschädigungen aufweist.
- Betreiben Sie das Gerät ausschließlich bestimmungsgemäß, sicherheits- und gefahrenbewusst unter Beachtung dieser Betriebsanleitung.
- Erfüllen Sie die folgenden Vorschriften und überwachen Sie deren Einhaltung:
  - Bestimmungsgemäße Verwendung
  - Allgemeingültige Sicherheits- und Unfallverhütungsvorschriften
  - International, national und lokal geltende Normen und Richtlinien
  - Zusätzliche gerätebezogene Bestimmungen und Vorschriften
- Verwenden Sie ausschließlich Originalteile oder vom Hersteller genehmigte Teile.
- Halten Sie diese Betriebsanleitung am Einsatzort verfügbar.

#### Personalqualifikation

- Lassen Sie nur eingewiesenes Personal mit und am Gerät arbeiten. Das eingewiesene Personal muss eine Schulung am Gerät erhalten haben.
- Stellen Sie sicher, dass beauftragtes Personal vor Arbeitsbeginn diese Anleitung und alle mitgeltenden Dokumente gelesen und verstanden hat.

### 2.4 Gefahren

Das Gerät ist nach dem Stand der Technik und den anerkannten sicherheitstechnischen Regeln gebaut. Dennoch sind bei unsachgemäßer Verwendung Gefahren für Leib und Leben des Nutzers oder Dritter bzw. Schäden am Gerät und weitere Sachschäden möglich.

| Gefahr für Träger von<br>Implantaten wie<br>beispielsweise<br>Herzschrittmachern | Unterhalb der Arbeitsfläche ist in der Nähe des Handgriffs ein Lautsprecher<br>untergebracht. Das Magnetfeld des Lautsprechers kann die Funktion des Implantats<br>stören.                                                                         |  |  |
|----------------------------------------------------------------------------------|----------------------------------------------------------------------------------------------------|--|--|
|                                                                                  | Lautsprechermagnet und Implantat ein.                                                                                                    |  |  |
|                                                                                  | Berücksichtigen Sie ferner die Sicherheitshinweise des Implantat-Herstellers.                                                                                                    |  |  |
| Gefahren durch                                                                   | Es besteht Lebensgefahr beim Berühren stromführender Teile im Inneren des Geräts.                                                                                                    |  |  |
| elektrische Energie                                                              | <ul> <li>Trennen Sie vor allen Installations- und Wartungsarbeiten das Gerät von der<br/>Stromversorgung. Stellen Sie sicher, dass die Stromversorgung nicht unbefugt<br/>wiederhergestellt werden kann.</li> </ul>                                |  |  |
|                                                                                  | Das Gerät enthält elektrische Bauteile, die durch hohe elektrische Spannung beschädigt werden können.                                                                                                    |  |  |
|                                                                                  | <ul> <li>Stellen Sie vor dem Anschluss an die Stromversorgung sicher, dass die<br/>Netzspannung vor Ort innerhalb des erlaubten Betriebsspannungsbereichs liegt.<br/>Der erlaubte Betriebsspannungsbereich ist auf dem Gerät angegeben.</li> </ul> |  |  |
| Explosionsgefahr                                                                 | Wasserstoff ist ein brennbares und explosives Gas.                                                                                                    |  |  |
|                                                                                  | <ul> <li>Verwenden Sie ausschließlich Pr</li></ul>                                                                                                    |  |  |
| Gefahr durch                                                                     | Beim Betrieb des Geräts in der Betriebsart "Vakuum" entsteht am Einlassflansch ein                                                                                                    |  |  |
| Sogwirkung am<br>Einlassflansch                                                  | Unterdruck. Die Sogwirkung auf Hände oder Gliedmaßen kann zu Verletzungen führen oder unkontrollierte Bewegungen durch Erschrecken auslösen.                                                                                                    |  |  |
|                                                                                  | Achten Sie auf diese Gefahr besonders bei Verwendung einer Fernbedienung!                                                                                                    |  |  |
|                                                                                  | <ul> <li>Achten Sie darauf, dass keine Gegenstände in den Einlass gelangen.</li> </ul>                                                                                                    |  |  |
|                                                                                  | <ul> <li>Schützen Sie lange Haare bei offenem Einlass, beispielsweise durch ein<br/>Haarnetz.</li> </ul>                                                                                                    |  |  |
|                                                                                  | <ul> <li>Verbinden Sie den Einlassflansch mit einem Pr</li></ul>                                                                                                    |  |  |
| Verletzungsgefahr<br>durch berstende<br>Gegenstände                              | Falls ein angeschlossenes Prüfobjekt oder Verbindungen zum Prüfobjekt dem<br>Unterdruck durch den Vakuumbetrieb nicht standhalten, besteht Verletzungsgefahr<br>durch berstende Gegenstände.                                                       |  |  |
|                                                                                  | Treffen Sie geeignete Schutzvorkehrungen.                                                                                                    |  |  |

# 3 Lieferumfang, Transport, Lagerung

| Lieferumfang  | Artik                                                             | el                                                                                                    | Anzahl                        |  |  |
|---------------|-------------------------------------------------------------------|----------------------------------------------------------------------------------------------------|-------------------------------|--|--|
|               | UL3                                                               | 000 Fab ULTRA                                                                                                    | 1                             |  |  |
|               | Aus                                                               | puffschlauchadapter KF-Flansch DN25                                                                                                    | 1                             |  |  |
|               | Hak                                                               | en <sup>1)</sup>                                                                                                    | 4                             |  |  |
|               | Zug                                                               | entlastung Netzleitung <sup>2)</sup>                                                                                                    | 1                             |  |  |
|               | Schrauben M6 x 12                                                 |                                                                                                    | 5                             |  |  |
|               | Sich                                                              | erungsscheibe S6                                                                                                    | 5                             |  |  |
|               | Netz                                                              | zanschlussleitung (länderspezifisch)                                                                                                    | 1                             |  |  |
|               | Zen<br>Stau                                                       | trierring <sup>3)</sup> mit Filter (zur Verwendung bei Applikationen mit<br>ıb-/ Schmutzanfall)                                                                       | 1                             |  |  |
|               | Sch                                                               | lüssel T25                                                                                                    | 1                             |  |  |
|               | Sch                                                               | lüssel T30                                                                                                    | 1                             |  |  |
|               | Digitale Betriebsanleitung, als PDF zu laden von1www.inficon.com1 |                                                                                                    |                               |  |  |
|               | Aus                                                               | packanleitung                                                                                                    | 1                             |  |  |
|               | Prüfzeugnis Prüfleck 1                                            |                                                                                                    |                               |  |  |
|               | Prüfzeugnis Dichtheitsprüfgerät 1                                 |                                                                                                    |                               |  |  |
|               | Halt                                                              | er4) für Wellschlauch                                                                                                    | 1                             |  |  |
|               | Selb                                                              | ostformende Schrauben                                                                                                    | 2                             |  |  |
|               | Aufk                                                              | leber mit Leckrate des eingebauten Helium-Prüflecks                                                                                                    | 1                             |  |  |
|               | Ferne                                                             | er 2 Schlüssel zum Öffnen der Werkzeugklappe unter dem Ha                                                                                                    | ndgriff.                      |  |  |
|               | ► P                                                               | rüfen Sie den Lieferumfang nach Erhalt des Produkts auf Voll                                                                                                    | ständigkeit.                  |  |  |
| Erläuterungen | 1)                                                                | Zum Aufwickeln von Netzleitung beziehungsweise Schnüffell<br>oder am optionalen Flaschenhalter. Siehe "Gesamtgerät [ 2<br>"Mitgeliefertes Zubehör anschließen [ 45]". | eitung am Gerät<br>2]" und    |  |  |
|               | 2)                                                                | Zum Führen der Netzleitung vom Gerät zum Boden (Vermein<br>Stolpergefahr). Siehe "Mitgeliefertes Zubehör anschließen [»                                               | dung von<br>45]".             |  |  |
|               | 3)                                                                | Zum Einsetzen am Einlassflansch, siehe "Einlass [ > 31]".                                                                                                    |                               |  |  |
|               | 4)                                                                | Zum Fixieren eines Wellschlauchs zwischen Einlassflansch o<br>Testkammer bzw. Prüfobjekt". Siehe "Mitgeliefertes Zubehör<br>[▶ 45]".                                  | des Geräts und<br>anschließen |  |  |
|               |                                                                   |                                                                                                    |                               |  |  |

#### Transport

Beachten Sie beim Transport des Geräts folgende Hinweise:

#### 

# Verletzungsgefahr durch unsachgemäßen Transport einer Gasflasche auf dem mobilen Dichtheitsprüfgerät

- Befolgen Sie bei der Montage des Flaschenhalters am Dichtheitsprüfgerät die Reihenfolge der Handlungsschritte, wie sie in der separaten Montageanleitung beschrieben sind.
- ▶ Montieren Sie den Fußteil des Flaschenhalters bündig mit der Gasflasche.
- Um die Stabilität des Dichtheitsprüfgeräts nicht zu beeinträchtigen, transportieren Sie nur kleine bis mittelgroße Flaschen (maximal 10 l, maximale Flaschengröße inklusive Schutzkappe 98 cm, 200 bar)
- ► Kontrollieren Sie die mitgelieferten Spanngurte auf sichtbare Schäden.
- Sichern Sie die Flasche auf dem Flaschenhalter immer mit beiden Spanngurten.
- Schließen Sie vor einem Transport das Ventil der Gasflasche.
- ► Demontieren Sie vor einem Transport einen angeschlossenen Druckregler.
- Schützen Sie beim Transport das Ventil der Gasflasche mit einer Ventilschutzkappe.
- Achten Sie darauf, dass ein eventuell angeschlosser Sprühschlauch niemals gespannt ist.
- Beachten Sie die Sicherheitshinweise des Herstellers zum Umgang mit Gasflaschen.

#### \land WARNUNG

#### Verletzungsgefahr durch Stromschlag

- Bewegen Sie das Gerät nur, wenn die Netzleitung nicht eingesteckt ist.
- ▶ Prüfen Sie das Netzkabel vor jeder Verwendung auf Beschädigungen.

#### **WARNUNG**

#### Verletzungsgefahr durch fallendes oder kippendes Gerät

Bei unsachgemäßem Transport kann das ausgepackte Gerät herunterfallen oder umkippen und schwere Verletzungen verursachen.

- Der fahrbare Lecksucher ist zum Transport auf einer ebenen Fläche ausgelegt. Er ist zum Tragen oder zum Hochheben durch einen Kran nicht geeignet. Nutzen Sie den Griff zum Schieben des Geräts.
- Zum kurzzeitigen, einseitigen Anheben bei kleineren Hindernissen fassen Sie zu zweit an den Griff des Geräts. Dies kann erforderlich sein, um beispielsweise ein Kabel überqueren zu können, ohne dieses zu beschädigen.
- Falls Sie zum Transport ein Flurfördermittel wie einen Gabelstapler nutzen, sichern Sie den Lecksucher stets fachgerecht gegen Herabfallen.

#### **A VORSICHT**

#### Verletzungsgefahr wegen eingeschränkter Feststellbremsen

Ohne einwandfrei funktionierende Festellbremsen kann es zu ungewollten Bewegungen des Geräts und Verletzungen kommen.

Um die einwandfreie Funktion der Feststellbremsen sicherzustellen, entfernen Sie die Klebstreifen von den R\u00e4dern.

#### **NORSICHT**

#### Quetschgefahr für Extremitäten

Füße können überrollt und gequetscht werden.

- ► Halten Sie Füße von den Rollen fern.
- ► Ziehen Sie das Gerät nicht.
- ► Fassen Sie das Gerät nur am vorgesehenen Griff an und schieben Sie es.
- ▶ Fixieren Sie das Gerät am Zielort durch Arretieren der vorderen Laufräder.

#### **HINWEIS**

#### Sachschäden bei Transport ohne Transportverpackung

Wenn ein sicherer Transport durch Schieben nicht möglich ist, sollte das Gerät durch die Originalverpackung vor Beschädigungen geschützt werden.

Bewahren Sie die Originalverpackung für Transporte auf.

#### HINWEIS

#### Beschädigung des Dichtheitsprüfgeräts durch Flurfördermittel

Auf der Unterseite des Geräts befinden sich Befestigungsclipse der Lüfter. Flurfördermittel wie Gabelstapler können diese Clipse beschädigen.

- Falls Sie das Gerät nicht am Griff bis zum Zielort schieben können, empfehlen wir die Verwendung der originalen Transportkiste.
- Bei Verwendung eines Flurfördermittels ohne Transportkiste achten Sie darauf, dass die Clipse auf der Unterseite des Geräts (Befestigung der Bodenlüfter) nicht beschädigt werden. Gabelzinken von Gabelstaplern müssen vor dem Anheben berührungsfrei unter das Gerät geschoben werden.

LagerungLagern Sie das Gerät unter Beachtung der technischen Daten, siehe "Technische<br/>Daten [▶ 35]".

# 4 Beschreibung

### 4.1 Funktion

Das Gerät ist ein Dichtheitsprüfgerät zum Erkennen und Messen von Lecks in Prüfobjekten. Das Gerät ist für die Dichtheitsprüfung nach der Vakuummethode und der Schnüffelmethode geeignet. Es verwendet die ULTRATEST<sup>™</sup> Sensor-Technologie.

Bevor Dichtheitsprüfungen durchgeführt werden, sollte das Dichtheitsprüfgerät zunächst kalibriert werden. Siehe auch "Intern kalibrieren [▶ 83]" und "Extern Kalibrieren [▶ 83]".

### 4.2 Betriebsarten

### 4.2.1 Betriebsart "Vakuum"

Auf der Oberseite des Geräts befindet sich der Einlassflansch.

Um nach der Vakuummethode Dichtheitsprüfungen durchführen zu können, muss der Einlassflansch mit dem gewünschten Prüfkörper verbunden sein.

Wenn der Druck im Prüfkörper geringer als der Umgebungsdruck ist, kann im Fall eines Lecks Helium, mit dem der Prüfkörper angesprüht wird, in diesen eindringen. Im Dichtheitsprüfgerät wird Helium dann mit Hilfe eines Massenspektrometers nachgewiesen.

#### HYDRO•S

In der Betriebsart "Vakuum" besteht die Möglichkeit, HYDRO•S zu nutzen. HYDRO•S reduziert bei Verwendung großer Prüfobjekte die Zeit bis zur Messbereitschaft.

Die Desorption von Wasserdampf in einer Testkammer erzeugt ein unerwünschtes Untergrundsignal. HYDRO•S trennt und unterdrückt dieses Signal vom Heliumsignal, so dass der Test früher beginnen kann. Nach einem Wechsel in diesen Modus wird eine neue Kalibrierung erforderlich. Im Modus HYDRO•S liegt die untere Nachweisgrenze bei 1 x 10<sup>-10</sup> mbar I/s.

#### Sehen Sie dazu auch

Extern Kalibrieren [> 83]

**SL200** 

### 4.2.2 Betriebsart "Schnüffeln"

Um Prüfobjekte unter Überdruck mit einer Schnüffelsonde absuchen zu können, können Sie die Schnüffelleitung SL200 oder die Schnüffelleitung SL3000 anschließen.

Der Vakuumanschluss der Schnüffelleitung SL200 wird an der Oberseite des Geräts an den Einlassflansch angeschlossen.

> Der elektrische Anschluss der Schnüffelleitung SL200 wird mit dem Stecker "ACCESSORIES" auf der Rückseite des Geräts verbunden, siehe "Anschlüsse für Zubehör und Steuersignale [> 34]". Dabei wird zusätzlich eine Kabelverlängerung für den Elektroanschluss benötigt, siehe "Zubehör und Ersatzteile [> 135]".

SL3000 Die Schnüffelleitung SL3000 wird an den vorgesehenen Anschluss auf der Rückseite des Geräts angeschlossen, siehe "Anschlüsse für Zubehör und Steuersignale [> 34]". Über diesen Stecker erfolgt sowohl die elektrische Anbindung als auch die Anbindung an das Vakuumsystem.

> Da keine Verbindung mit dem Einlassflansch auf der Oberseite des Geräts hergestellt wird, müssen für einen Wechsel auf die Betriebsart "Schnüffeln" keine Vakuumkomponenten abgebaut werden, die bereits mit dem Eingangsflansch verbunden sind.

#### Vergleich

|                                                              | SL200                                                         | SL3000                                               |
|--------------------------------------------------------------|---------------------------------------------------------------|------------------------------------------------------|
| Nachweisgrenze                                               | < 5 x 10 <sup>-8</sup> mbar l/s                               | < 2 x 10 <sup>-7</sup> mbar l/s                      |
| Gasdurchsatz,<br>Abstandsempfindlichkeit                     | 25 sccm                                                       | 160 sccm                                             |
| Verfügbare Längen                                            | 3,8 m                                                         | 3 / 5 / 10 / 15 m                                    |
| Kabelmantel                                                  | Edelstahl                                                     | Kunststoff                                           |
| Gut-Schlecht-Anzeige                                         | Ja                                                            | Ja                                                   |
| ZERO über Taste                                              | Ja                                                            | Ja                                                   |
| Anschluss am Gerät                                           | am Einlassflansch und über<br>einen elektrischen<br>Anschluss | über separate Buchse auf<br>der Rückseite des Geräts |
| Vakuum- und<br>Schnüffelleitung<br>gleichzeitig anschließbar | -                                                             | Ja                                                   |
| Display mit<br>Messwertanzeige                               | -                                                             | Ja                                                   |
| Fehler über Tasten am<br>Schnüffelhandgriff<br>bestätigen    | -                                                             | Ja                                                   |
| Standby über Taste am<br>Schnüffelhandgriff<br>beenden       | -                                                             | Ja                                                   |

| Kalibrieren über Taste am | - | Ja |
|---------------------------|---|----|
| Schnüffelhandgriff        |   |    |
| bestätigen                |   |    |

### 4.2.3 Betriebsart "Auto Leak Test"

In diesem Modus können Sie Prüfungen an hermetisch verschlossenen Bauteilen mit automatisiertem Ablauf durchführen. Wenn die optionale Testkammer TC1000 verwendet wird, startet die Prüfung beim Schließen des Deckels automatisch.

Ergebnisse werden innerhalb kürzester Zeit erreicht. Das interne Prüfleck des Dichtheitsprüfgeräts wird zur dynamischen Kalibrierung benutzt, um den gewünschten Testzyklus abzugleichen.

Leckraten im Bereich von 10<sup>-9</sup> mbar können innerhalb von 5 Sekunden detektiert werden.

### 4.3 Geräteaufbau

### 4.3.1 Gesamtgerät

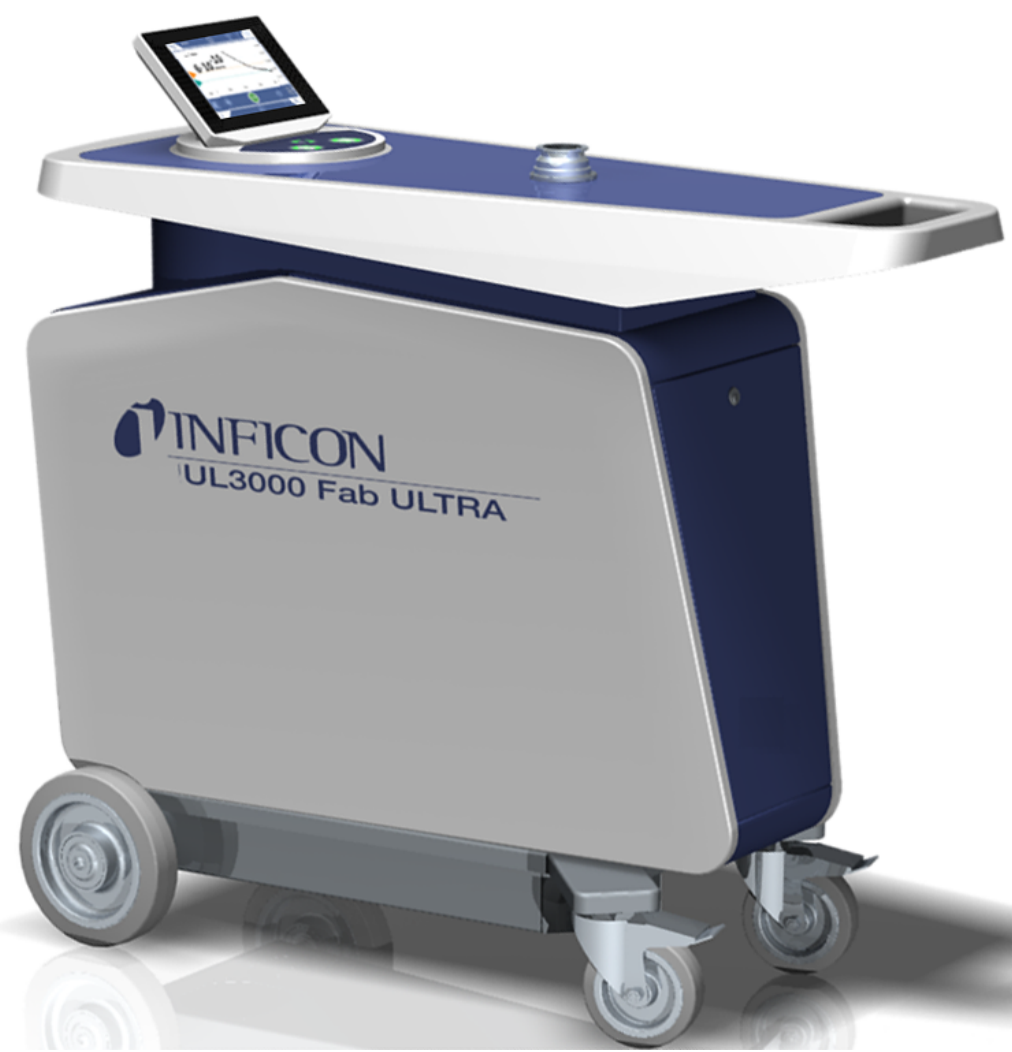

Abb. 1: Ansicht von vorne

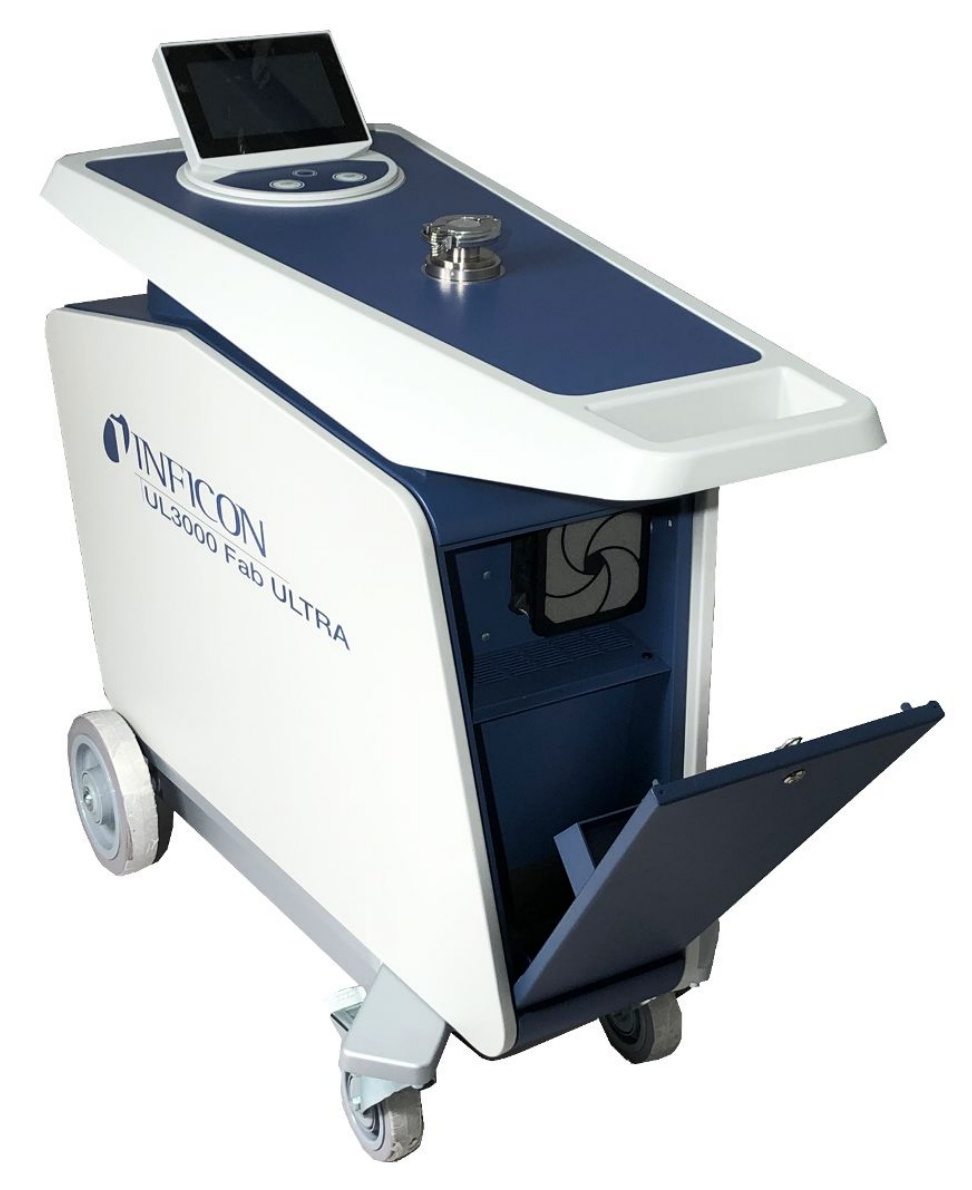

Abb. 2: Ansicht von vorne mit geöffneter Klappe.

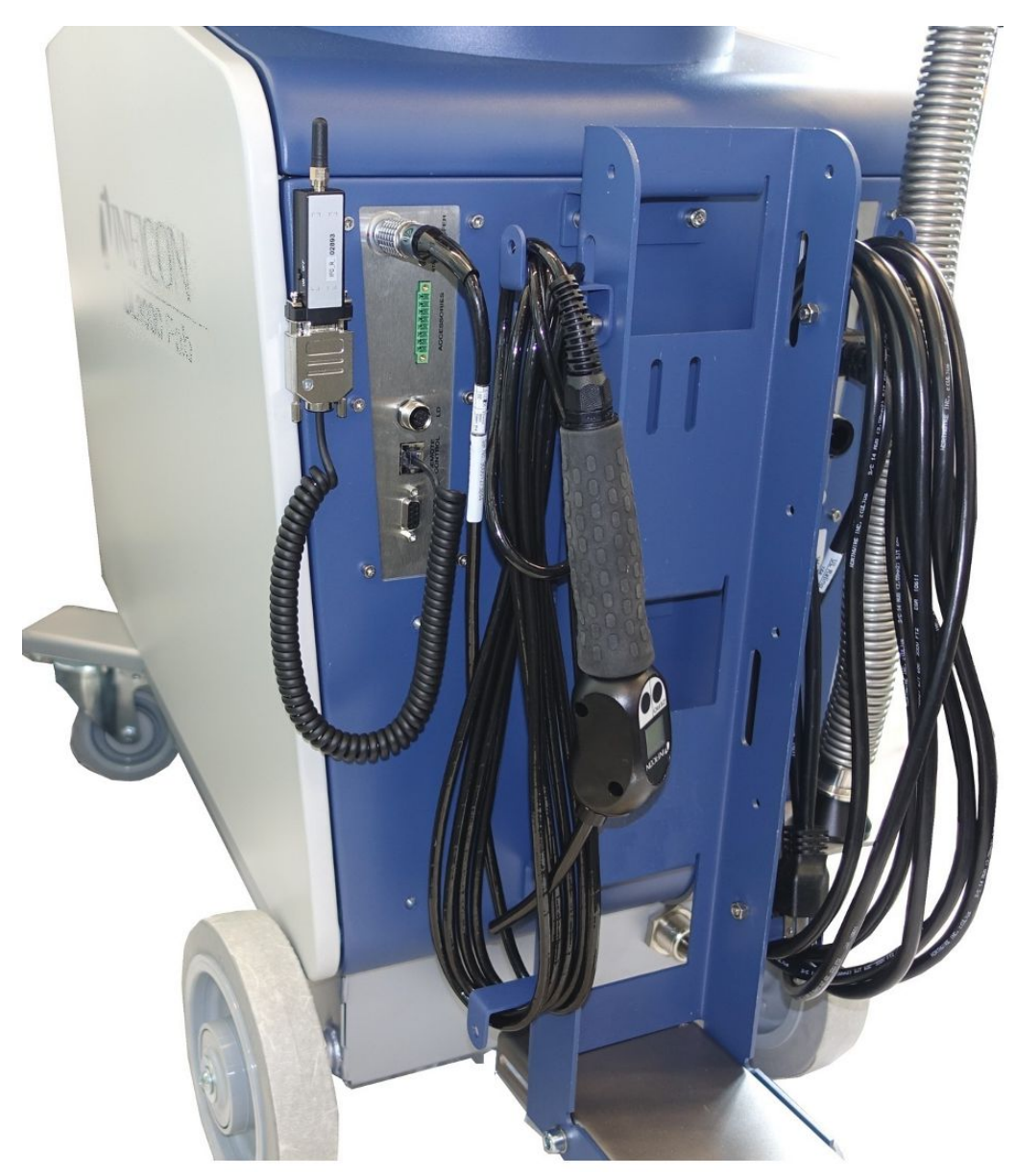

Abb. 3: Ansicht von hinten. Die Abbildung zeigt mitgeliefertes und optionales Zubehör.

#### 4.3.2 Bedieneinheit

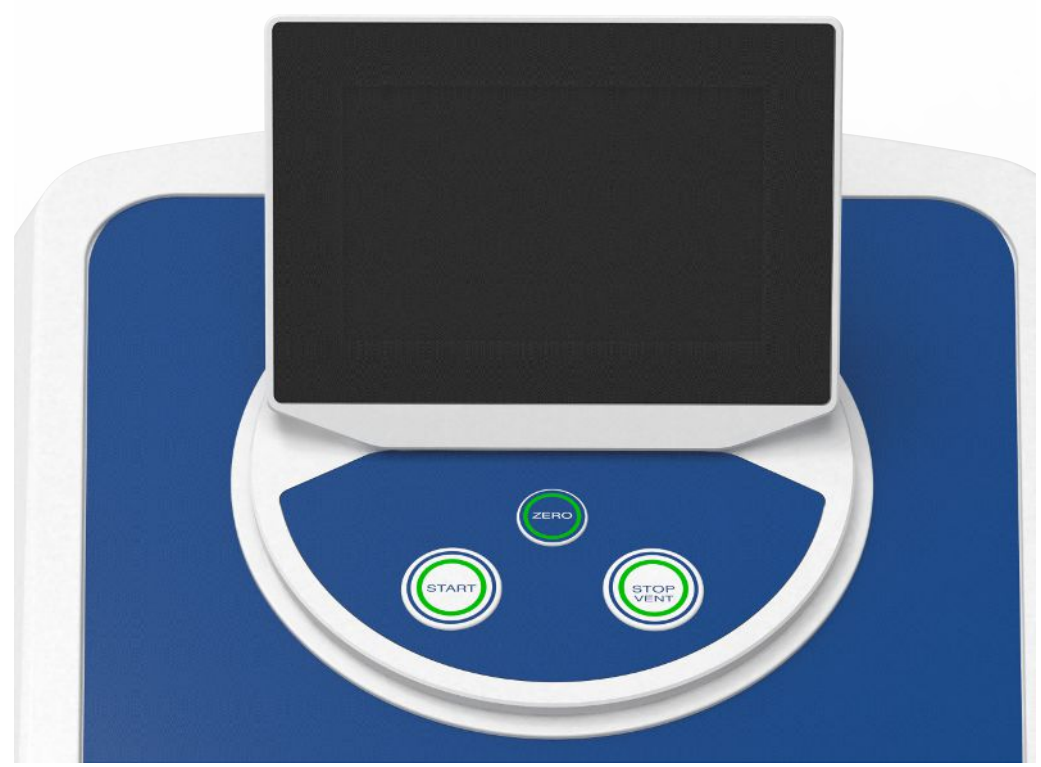

Abb. 4: Bedieneinheit - Ansicht von vorne

Die Bedieneinheit besteht aus einem Touchscreen und einem Bedienfeld mit den Tasten START, STOP und ZERO (Untergrundunterdrückung) auf dem Gehäuse. Siehe auch "Aufbau des Touchscreens [▶ 29]", siehe auch "Taste START [▶ 26]". Die LED-Beleuchtung der Tasten auf dem Bedienfeld wechselt ihre Farbdarstellung nach dem Gerätezustand, siehe auch "Bedeutung der Tasten-LEDs [▶ 28]".

Die Bedieneinheit ist drehbar.

Falls Sie über eine Bedieneinheit mit HDMI-Schnittstelle verfügen, können Sie einen Touch-Monitor anschließen.

| <i>Abb. 5:</i> Be | dieneinheit - Ansicht von hinten                                                                                                    |  |  |  |  |
|-------------------|----------------------------------------------------------------------------------------------------|--|--|--|--|
| 1                 | HDMI-Schnittstelle                                                                                                    |  |  |  |  |
|                   | <ul> <li>Zum Anschluss an die HDMI-Schnittstelle eines Touch-Monitors,<br/>maximale Leitungslänge 3 m. Siehe auch "Externen Monitor verwenden<br/>[&gt; 97]".</li> </ul>  |  |  |  |  |
| 2/3               | USB 2.0 Schnittstellen                                                                                                    |  |  |  |  |
|                   | <ul> <li>Zum Anschluss des USB-Kabels eines Touch-Monitors, maximale<br/>Leitungslänge 3 m.</li> </ul>                                                                    |  |  |  |  |
|                   | <ul> <li>Zum Einstecken eines USB-Speichersticks mit Update-Informationen,<br/>siehe "Software aktualisieren [▶ 95]".</li> </ul>                                          |  |  |  |  |
|                   | <ul> <li>Zum Einstecken eines USB-Speichersticks zum Kopieren von<br/>Messdaten, siehe "Messdaten [▶ 86]".</li> </ul>                                                     |  |  |  |  |
|                   | <ul> <li>Zum Einstecken eines WLAN USB-Adapters f ür eine WLAN-<br/>Verbindung, siehe "Dichtheitspr üfger ät  über Webbrowser bedienen<br/>(WLAN) [&gt; 148]".</li> </ul> |  |  |  |  |
| 4                 | Ethernet-Netzwerkschnittstelle                                                                                                    |  |  |  |  |
|                   | <ul> <li>Zum Anschluss an ein LAN-Netzwerk, maximale Leitungslänge 30 m<br/>(geschirmt)</li> </ul>                                                                        |  |  |  |  |

Optional erhältlich ist die Fernbedienung RC1000, siehe auch "Zubehör und Ersatzteile [▶ 135]".

Ferner können Sie das Gerät auch mit Hilfe eines Notebooks oder Tablets bedienen, siehe auch "Dichtheitsprüfgerät über Webbrowser bedienen (WLAN) [▶ 148]".

#### 4.3.2.1 Taste START

- Zum Starten der Messungen.
- Auf dem Touchscreen oder auf dem Bedienfeld bedienbar.

- Falls Sie die Taste START auf dem Bedienfeld während des Messens weitere Male drücken, wird die Anzeige der maximalen Leckrate aktualisiert.

| Funktion                   | Touchscreen                         | Bedienfeld                             |
|----------------------------|-------------------------------------|----------------------------------------|
| Starten                    | START                               | Taste START                            |
| Maximale Leckrate anzeigen | Über Touchscreen<br>nicht bedienbar | Drücken Sie die Taste<br>START erneut. |

#### 4.3.2.2 Taste STOP

- Zum Stoppen der Messungen.
- Auf dem Touchscreen oder auf dem Bedienfeld bedienbar.
- Über die Taste STOP auf dem Bedienfeld können Sie nicht nur Messungen stoppen, sondern auch belüften.

| Funktion | Touchscreen | Bedienfeld                                                                                                    |
|----------|-------------|----------------------------------------------------------------------------------------------------|
| Stop     | бор         | Taste STOP                                                                                                    |
| Belüften | $\geq$      | Drücken Sie die Taste<br>STOP erneut und halten<br>Sie sie für ca. 2 Sekunden<br>fest.                                   |
|          |             | (Voraussetzung ist die<br>Einstellung "Belüftungs-<br>Modus" "Manuell", siehe<br>"Vakuumbereiche aktivieren<br>[▶ 72]".) |

#### 4.3.2.3 Taste ZERO

- Zum Ausblenden des "Untergrundsignals", siehe auch "Begriffsdefinitionen [> 8]".
- Auf dem Touchscreen oder auf dem Bedienfeld bedienbar.
- Über die Taste ZERO können Sie ZERO ein- und ausschalten. Zu weiteren Einzelheiten siehe "Funktion ZERO einstellen und verwenden [▶ 76]".

| Funktion                    | Touchscreen        | Bedienfeld                                                                      |
|-----------------------------|--------------------|---------------------------------------------------------------------------------|
| Untergrundunterdrückung Ein | <del>)</del> 0€    | Taste ZERO                                                                      |
| Untergrundunterdrückung Aus | <del>&lt;</del> 0→ | Drücken Sie die Taste ZERO<br>erneut und halten Sie sie ca. 2<br>Sekunden fest. |

Die aktuell gemessene Leckrate wird als Untergrundsignal gewertet. Je nach gewählter Betriebsart wird das Untergrundsignal bis zur Anzeigegrenze des jeweiligen Vakuumbereichs ausgeblendet.

Anzeigegrenzen nach Werkseinstellung:

1×10<sup>-1</sup> mbar l/s in MASSIVE

1×10<sup>-7</sup> mbar l/s in GROSS

1×10<sup>-10</sup> mbar l/s in FINE

1×10<sup>-12</sup> mbar l/s in ULTRA

Um die Funktion ZERO wieder abzuschalten, drücken Sie die Taste ZERO ca. 2 Sekunden.

Die Funktion ZERO sollte erst aktiviert werden, wenn das Leckratensignal stabil ist und kein Leck gemessen wird. Siehe auch "Funktion ZERO einstellen und verwenden [▶ 76]".

#### Sehen Sie dazu auch

B Vakuumbereiche aktivieren [▶ 72]

#### 4.3.2.4 Bedeutung der Tasten-LEDs

| LED Taste START                        | LED Taste STOP  | Bedeutung                                    |
|----------------------------------------|-----------------|----------------------------------------------|
| Aus                                    | Rot blinkend    | Keine Verbindung zur<br>Bedienungseinheit    |
| Plau pulsiorond                        | Plau pulsiorond | Hochlauf                                     |
| Blad pulsierend                        | biau puisierenu | liochiadi                                    |
| Aus                                    | Grün            | Standby belüftet (Belüftungsventil geöffnet) |
| Aus                                    | Blau-Grün       | Standby abgepumpt                            |
|                                        |                 | (Belüftungsventil geschlossen)               |
| Grün pulsierend                        | Aus             | Abpumpen                                     |
| Aus                                    | Grün blinkend   | Kalibrieren intern                           |
| Grün blinkend                          | Aus             | Kalibrieren extern                           |
| Grün                                   | Aus             | Messen                                       |
| Gelb (Warnung,<br>Fehlmessung möglich) | Aus             | Messen mit nicht quittierter<br>Warnung      |

| LED Taste START | LED Taste STOP | Bedeutung |
|-----------------|----------------|-----------|
| Aus             | Rot            | Fehler    |

| LED Taste ZERO |                          |
|----------------|--------------------------|
| Aus            | Kein Messbetrieb         |
| Aus            | ZERO gesperrt            |
| Blau           | ZERO aus und HYDRO•S aus |
| Grün           | ZERO an                  |
| Gelb           | ZERO aus und HYDRO•S an  |

#### 4.3.2.5 Bedeutung der Status-LED

Die Status-LED befindet sich auf der Rückseite des Geräts innerhalb der Anschlussleiste für Zubehör und Steuersignale, siehe auch "Anschlüsse für Zubehör und Steuersignale [▶ 34]".

| Status-LED    | Bedeutung                                                                                           |
|---------------|----------------------------------------------------------------------------------------------------|
| Rot blinkend  | Keine Verbindung zur Gerätebedienung                                                                |
| Blau blinkend | Hochlauf                                                                                            |
| Blau          | Standby                                                                                             |
| Grün blinkend | Evakuieren (Pumpen)                                                                                 |
| Grün blinkend | Kalibrieren                                                                                         |
| Grün blinkend | Software wird gestartet (unmittelbar nach                                                           |
|               | Einschalten des Gerats)                                                                             |
| Grün blinkend | Bootloader wartet auf Softwareupdate<br>(nach dem Starten eines<br>Softwareupdates des Grundgeräts) |
| Grün          | Messen                                                                                              |
| Gelb          | Messen mit nicht quittierter Warnung                                                                |
| Rot           | Fehler                                                                                              |

#### 4.3.2.6 Aufbau des Touchscreens

Die Anzeige ist ein Touchscreen.

i

Der Touchscreen reagiert auf leichte Berührungen. Um die gewählte Funktion korrekt anzuwählen, vermeiden Sie starken Druck.

Symbole für die Navigation können Sie immer auf der Anzeige sehen.

Zusätzlich sehen Sie, je nach Kontext, weitere Symbole und Elemente.

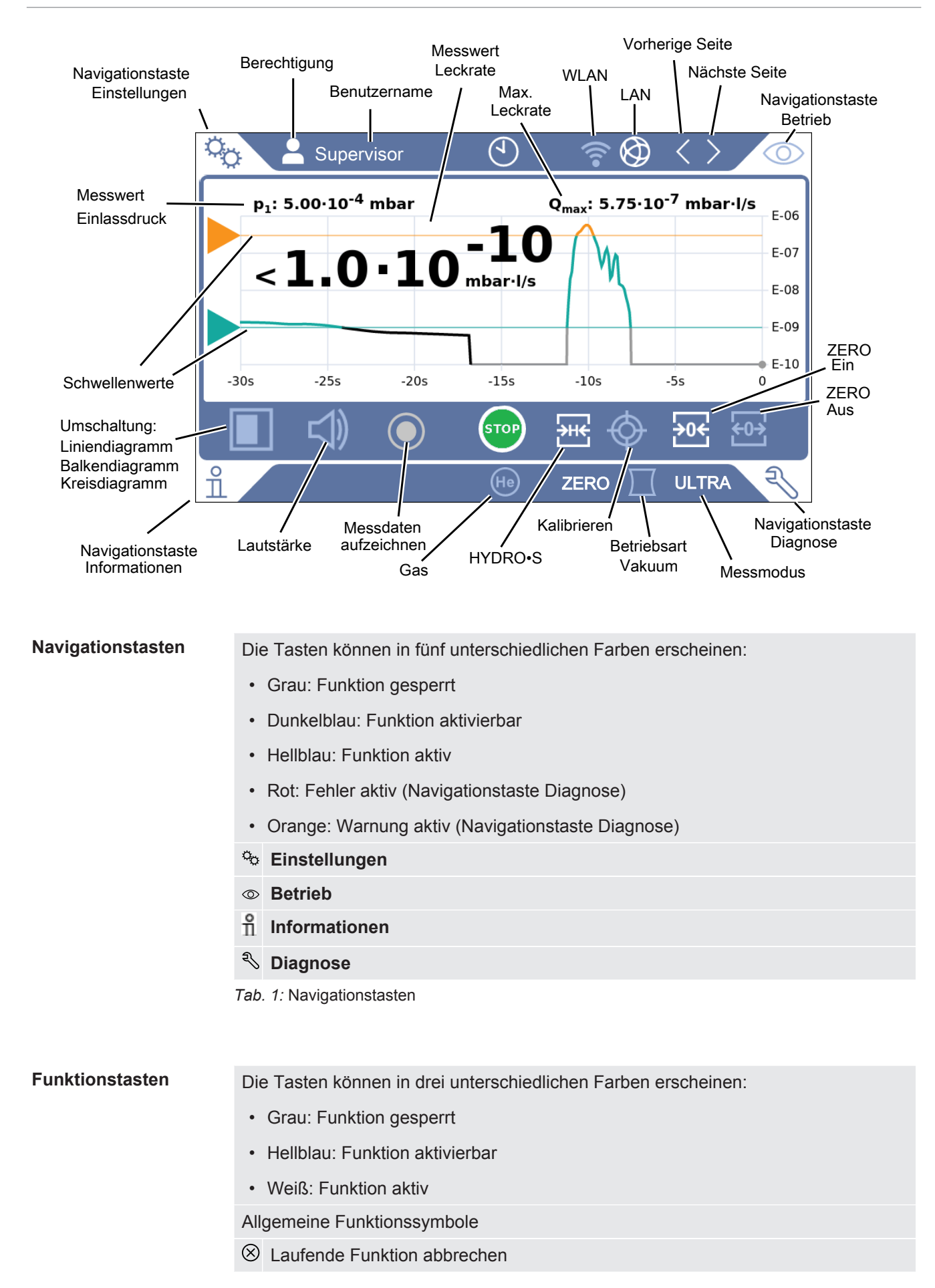

| ?                | Hilfe zur aktuellen Funktion aufrufen |
|------------------|---------------------------------------|
| $\oslash$        | Eingabe oder Auswahl bestätigen       |
| ſ                | Laden                                 |
| ♪                | Speichern                             |
| ľ                | Bearbeiten                            |
| D                | Kopieren                              |
| $\widehat{\Box}$ | Löschen                               |
| (î•              | WLAN                                  |
|                  | LAN                                   |
| >                | Seite vor                             |
| <                | Seite zurück                          |
| Tab.             | 2: Funktionstasten                    |

#### Weitere Symbole

| ဂိ | Berechtigung | "User" |
|----|--------------|--------|
|----|--------------|--------|

- Berechtigung "Operator"
- Berechtigung "Supervisor"
- O Uhrzeit sichten oder Uhrzeit einstellen

Siehe auch "Übersicht über Berechtigungsgruppen [▶ 57]".

#### 4.3.3 Vakuumanschlüsse

#### 4.3.3.1 Einlass

Der Einlass befindet sich oben auf dem Gerät. Es handelt sich hierbei um einen DN 25 KF Flansch.

Wenn Sie den Vakuum-Leckprüfmodus auswählen, dann schließen Sie das Prüfobjekt oder die Vakuumkammer an diesem Flansch an.

Falls Sie beim Messen Staub- oder Schmutzanfall nicht ausschließen können, verwenden Sie den O-Ring mit Filter, siehe "Lieferumfang, Transport, Lagerung
[▶ 15]". In diesem Fall verlängern sich die Abpumpzeiten.

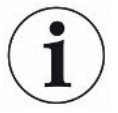

Verwenden Sie diesen Einlass auch zum Anschluss der Schnüffelleitung SL200 oder der Testkammer TC1000.

#### 4.3.3.2 Auspuff

#### 

#### Vergiftungsgefahr durch gesundheitsschädliche Gase

Abhängig vom angeschlossenen Behälter und dem darin enthaltenen Gas können gesundheitsschädliche Gase über den Abgasanschluss des Dichtheitsprüfgeräts in die Umgebungsluft gelangen.

- Sorgen Sie f
  ür Schutzma
  ßnahmen gegen das Einatmen von gesundheitssch
  ädlichen Gasen.
- Pumpen Sie keine giftigen, korrosiven oder explosionsf\u00e4higen Gase ab, die zu einer Gef\u00e4hrdung f\u00fchren.
- Schließen Sie einen Abgasschlauch an. Der Abgasanschluss muss durchgängig mit einem Abgassystem verbunden sein und darf nicht verschlossen werden.

Auf der Rückseite des Geräts befindet sich der Auspuff. Der Auspuff ist ein rohrförmiger Anschluss mit Innen- und Außengewinde. Zum Anschluss des Auspuffschlauchadapters siehe auch "Mitgeliefertes Zubehör anschließen [» 45]".

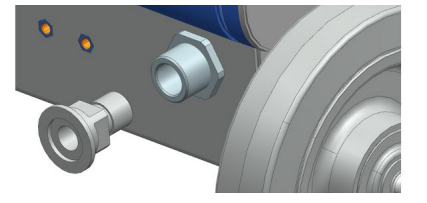

#### 4.3.3.3 Anschluss Spülgas

Auf der Rückseite des Geräts befindet sich der Anschluss für Spülgas, siehe "Anschlüsse für Zubehör und Steuersignale [▶ 34]". Es handelt sich um einen Schnellanschluss für Schläuche mit einem Außendurchmesser von 8 mm.

Verwenden Sie zum Spülen ein heliumfreies Gas bei Atmosphärendruck. Die Umgebungsluft kann aufgrund von Sprühen oder Auffüllen von Behältern mit größeren Mengen von Helium belastet sein. In solchen Fällen schließen Sie eine Gasversorgungsleitung (d.h. Stickstoff, Frischluft o.ä.) über den Anschluss Spülgas an. Der Druck in dieser Gasleitung darf den Atmosphärendruck um nicht mehr als 100 mbar überschreiten.

#### 4.3.3.4 Belüftungsanschluss

Normalerweise werden die Prüfkörper nach Abschluss der Prüfung mit Umgebungsluft belüftet. Falls erforderlich, können die Prüfkörper mit einem anderen Gas (z.B. Frischluft, trockene Luft, Stickstoff u.a.) über den Belüftungsanschluss belüftet werden. Der Druck am Belüftungsanschluss darf den Atmosphärendruck um nicht mehr als 100 mbar überschreiten.

In diesen Fällen muss am Belüftungsanschluss des Geräts ein Belüftungsschlauch angeschlossen werden, siehe "Anschlüsse für Zubehör und Steuersignale [▶ 34]".

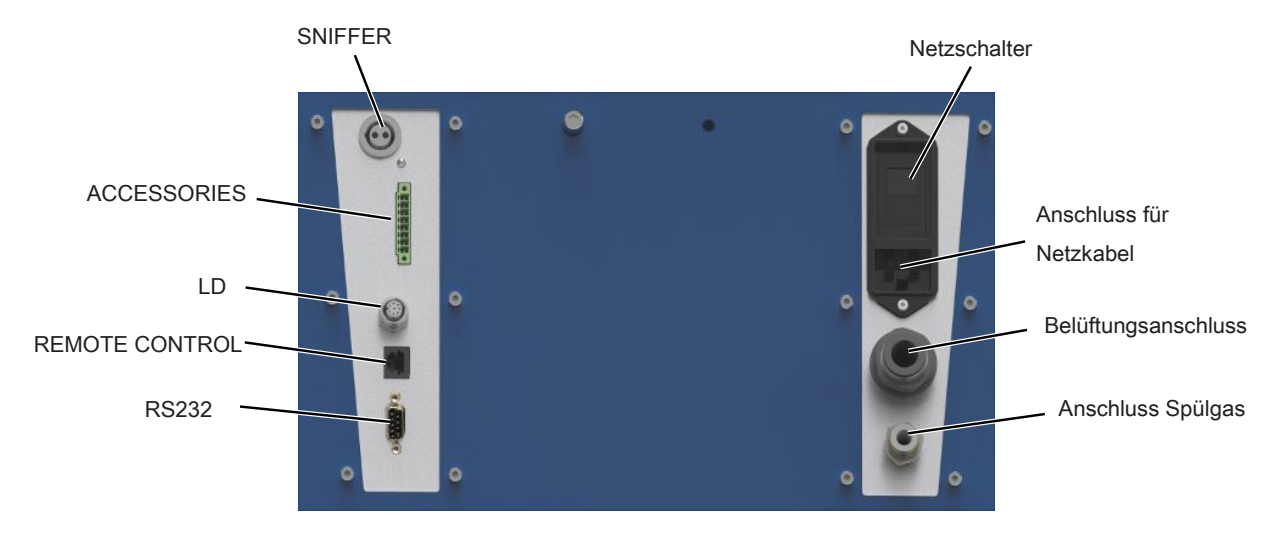

### 4.3.4 Anschlüsse für Zubehör und Steuersignale

Abb. 6: Anschlüsse für Zubehör und Steuersignale

| SNIFFER                                                                         | Zum Anschluss der Schnüffelleitung SL3000                                                                                                    |  |
|---------------------------------------------------------------------------------|----------------------------------------------------------------------------------------------------|--|
| ACCESSORIES                                                                     | Elektrischer Anschluss der Schnüffelleitung SL200 oder der Testkammer TC1000                                                                                                    |  |
| LD                                                                              | Anschluss für das Busmodul BM1000 oder das I/O-Modul IO1000, maximale*)<br>Leitungslänge des INFICON Datenkabels 30 m                                                                                                    |  |
| REMOTE CONTROL                                                                  | Zum Anschluss der Fernbedienung RC1000 über Kabel, maximale <sup>*)</sup><br>Leitungslänge 28 m, oder zum direkten Anschluss des Funktransmitters über<br>einen Adapter. Die Fernbedienung ist nicht im Standard-Lieferumfang des<br>Geräts enthalten. |  |
| RS232                                                                           | Anschluss für Zubehör und Service                                                                                                    |  |
| Anschluss für Netzkabel                                                         | Zur Stromversorgung des Geräts                                                                                                    |  |
| Belüftungsanschluss                                                             | Für Schläuche mit einem Außendurchmesser von 14 mm, siehe auch<br>"Belüftungsanschluss [▶ 33]"                                                                                                    |  |
| Anschluss Spülgas                                                               | Für Schläuche mit einem Außendurchmesser von 8 mm, siehe auch "Anschluss Spülgas [▶ 32]"                                                                                                    |  |
| *) Um die Anzeige falscher Messwerte zu vermeiden, sind die genannten maximalen |                                                                                                    |  |

Kabellängen einzuhalten.

#### HINWEIS

Die Elektronik des Gerätes kann zerstört werden.

Schließen Sie nur die Geräte an, die f
ür die jeweiligen Schnittstellen vorgesehen sind.

Die Anschlüsse für die externen Geräte weisen eine sichere Trennung vom Netz auf und liegen im Bereich der Sicherheitskleinspannung.

### 4.3.5 Kennzeichnungen am Gerät

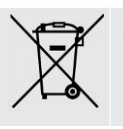

Gerät darf nicht im Hausmüll entsorgt werden.

Unterhalb der Arbeitsfläche ist in der Nähe des Handgriffs ein Lautsprecher untergebracht. Das Magnetfeld des Lautsprechers kann die Funktion des Implantats stören.

- Halten Sie als Träger solcher Geräte mindestens 10 cm Abstand zwischen Lautsprechermagnet und Implantat ein.
- Berücksichtigen Sie ferner die Sicherheitshinweise des Implantat-Herstellers.

### 4.4 Technische Daten

#### Mechanische Daten

|                         | UL3000 Fab ULTRA                        |
|-------------------------|-----------------------------------------|
| Abmessungen (L x B x H) | 1050 mm × 472 mm × 990 mm               |
| Gewicht                 | 132 kg                                  |
| Einlassflansch          | DN25 KF                                 |
| Bildschirm              |                                         |
| Display                 | Farbdisplay mit kapazitivem Touchscreen |
| Bildschirmdiagonale     | 7 Zoll                                  |
| Auflösung               | 800 x 480 Pixel                         |
| Farben                  | 16,7 M                                  |
| Hintergrundbeleuchtung  | LED                                     |

#### **Elektrische Daten**

|                                                                   | UL3000 Fab ULTRA                             |
|-------------------------------------------------------------------|----------------------------------------------|
| Betriebsspannung                                                  | 100240 V ±10%, 50/60 Hz                      |
| Max. Leistungsaufnahme                                            | 1500 VA                                      |
| Typische Leistungsaufnahme<br>- beim Abpumpen<br>- im Messbetrieb | 1200 VA<br>700 VA                            |
| Max. Stromaufnahme 110 V                                          | 13 A                                         |
| Max. Stromaufnahme 230 V                                          | 6 A                                          |
| Kurzschlussfestigkeit (SCCR)                                      | 300 A                                        |
| Hauptsicherung                                                    | Geräteschutzschalter 20 A<br>Thermosicherung |

|                              | UL3000 Fab ULTRA                                                             |
|------------------------------|------------------------------------------------------------------------------|
| Schutzart                    | EN 60529 IP20<br>UL 50E Typ 1                                                |
| Überspannungskategorie       | II                                                                           |
| Elektronische Schnittstellen | USB, Ethernet, HDMI, SNIFFER,<br>ACCESSORIES, LD, REMOTE<br>CONTROL, SERVICE |

#### Physikalische Daten

|                                                     | UL3000 Fab ULTRA                                                                       |
|-----------------------------------------------------|----------------------------------------------------------------------------------------|
| Kleinste nachweisbare Leckrate,<br>Vakuumbetrieb    | 5·10 <sup>-12</sup> mbar l/s                                                           |
| Ansprechzeit, blindgeflanscht                       | < 1 s                                                                                  |
| Maximaler Einlassdruck (Vakuumbereich MASSIVE)      | Umgebungsdruck                                                                         |
| Heliumsaugvermögen (Vakuumbereich<br>ULTRA)         | 4 l/s                                                                                  |
| Luftsaugvermögen der Vorpumpe                       | 36 m³/h                                                                                |
| Zeit bis 1 mbar für 50 I Volumen                    | ~ 49 s                                                                                 |
| Hochlaufzeit                                        | < 3 min                                                                                |
| Messbare Massen                                     | $^4\text{He},\text{H}_{2},\text{Masse}$ 3 (z. B. H-D, $^3\text{He}$ oder $\text{H}_3)$ |
| Kleinste nachweisbare Leckrate,<br>Schnüffelbetrieb | < 5·10 <sup>-8</sup> mbar l/s                                                          |
| Gasfluss durch Schnüffelleitung SL200               | 25 sccm                                                                                |
| Gasfluss durch Schnüffelleitung SL3000              | 160 sccm                                                                               |
| Messbereich                                         | 12 Dekaden                                                                             |
| Schalldruckpegel in Standby                         | < 70 dB (A) *)                                                                         |
| Ionenquelle                                         | 2 langlebige Iridiumkathoden,<br>Yttriumoxid-beschichtet                               |

\*) Der A-bewertete Emissions-Schalldruckpegel am Standort des Bedienpersonals beträgt bei sämtlichen vorhersehbaren Einsatzzwecken des Geräts jederzeit weniger als 70 dB(A). Die Geräuschemissionsmessungserklärung wurde gemäß der harmonisierten Norm DIN EN ISO 3744:2011 erstellt.

#### Umgebungsbedingungen

|                                    | UL3000 Fab ULTRA                   |
|------------------------------------|------------------------------------|
| Max. Höhe über Meeresspiegel       | 2000 m                             |
| Maximale relative Luftfeuchtigkeit | 80% bei 30°C, linear abnehmend bis |
|                                    | 50% bei 40°C                       |
|                        | UL3000 Fab ULTRA |
|------------------------|------------------|
| Lagertemperatur        | 0°C +50°C        |
| Umgebungstemperatur    | +10°C +40°C      |
| Verschmutzungsgrad **) | 2                |

\*\*) Nach DIN EN 61010-1: Nur nicht leitfähige Verschmutzung. Gelegentlich kann eine vorübergehende Leitfähigkeit durch Kondensation auftreten.

## 4.5 Werkseinstellungen

| Leckratenschwellenwert 1                            | 1×10 <sup>-9</sup> mbar l/s      |
|-----------------------------------------------------|----------------------------------|
| Leckratenschwellenwert 2                            | 1×10 <sup>-8</sup> mbar l/s      |
| Leckratenschwellenwert 3                            | 1×10 <sup>-7</sup> mbar l/s      |
| Leckratenschwellenwert 4                            | 1×10 <sup>-6</sup> mbar l/s      |
| Automatisches Spülen                                | An                               |
| Lautstärke                                          | 2                                |
| ZERO-Modus                                          | I•ZERO 2.0                       |
| Kalibrieraufforderung                               | Aus                              |
| TMP Belüftung                                       | An (nur durch Service änderbar)  |
| Schnittstellen-Leckrateneinheit<br>Vakuumbetrieb    | mbar I/s                         |
| Schnittstellen-Leckrateneinheit<br>Schnüffelbetrieb | mbar l/s                         |
| Schnittstellen-Druckeinheit                         | mbar                             |
| Masse                                               | 4 (Helium)                       |
| Protokoll an IO1000 RS232 Anschluss                 | ASCII                            |
| Analog-Ausgang IO1000 Kanal 1                       | Leckrate Mantisse                |
| Analog-Ausgang IO1000 Kanal 2                       | Leckrate Exponent                |
| Analog-Ausgang IO1000 Skalierung                    | 0,5 V / Dekade                   |
| Digital-Ausgang Pin 1 (IO1000)                      | Calibration request (invertiert) |
| Digital-Ausgang Pin 2 (IO1000)                      | Error or warning (invertiert)    |
| Digital-Ausgang Pin 3 (IO1000)                      | Setpoint 1 (invertiert)          |
| Digital-Ausgang Pin 4 (IO1000)                      | Setpoint 2 (invertiert)          |
| Digital-Ausgang Pin 5 (IO1000)                      | Measuring                        |
| Digital-Ausgang Pin 6 (IO1000)                      | ZERO active                      |
| Digital-Ausgang Pin 7 (IO1000)                      | Ready for operation              |
| Digital-Ausgang Pin 8 (IO1000)                      | Calibration active               |
| Digital-Eingang Pin 1 (IO1000)                      | VENT                             |
| Digital-Eingang Pin 2 (IO1000)                      | Sniff                            |

| Digital-Eingang Pin 3 (IO1000)                       | Start                                       |
|------------------------------------------------------|---------------------------------------------|
| Digital-Eingang Pin 4 (IO1000)                       | Stop                                        |
| Digital-Eingang Pin 5 (IO1000)                       | ZERO                                        |
| Digital-Eingang Pin 6 (IO1000)                       | CAL                                         |
| Digital-Eingang Pin 7 (IO1000)                       | Clear                                       |
| Digital-Eingang Pin 8 (IO1000)                       | Purge                                       |
| Digital-Eingang Pin 9 (IO1000)                       | Start/Stop                                  |
| Digital-Eingang Pin 10 (IO1000)                      | No function                                 |
| Maschinenfaktor Vakuum Masse 2                       | 1                                           |
| Maschinenfaktor Vakuum Masse 3                       | 1                                           |
| Maschinenfaktor Vakuum Masse 4                       | 1                                           |
| Leckratenfilter                                      | I•CAL                                       |
| Kathode                                              | Kathode 1 auto (nur durch Service änderbar) |
| Untere Druckgrenze Kapillare SL200<br>verstopft      | 0,1 mbar                                    |
| Obere Druckgrenze Kapillare SL200 gebrochen          | 1 mbar                                      |
| Audioalarm                                           | TRIGGER                                     |
| Audioalarm Verzögerung                               | 60 s                                        |
| Benachrichtigungston                                 | An                                          |
| Einlassbereich-Offset Masse 2                        | 1,3×10 <sup>-10</sup> A                     |
| Einlassbereich-Offset Masse 3                        | 6,7×10 <sup>-14</sup> A                     |
| Einlassbereich-Offset Masse 4                        | 3,3×10 <sup>-15</sup> A                     |
| Analog-Ausgang IO1000 oberer Exponent                | -5                                          |
| Druckeinheit (Anzeige)                               | mbar                                        |
| Leckrateneinheit Vakuumbetrieb (Anzeige)             | mbar l/s                                    |
| Leckrateneinheit Schnüffelbetrieb (Anzeige)          | mbar l/s                                    |
| Schnüffelleitung LED Alarmkonfiguration (nur SL3000) | Blinken                                     |
| Schnüffelleitung LED Helligkeit (nur SL3000)         | 5                                           |
| Schnüffelleitung Summer (nur SL3000)                 | Ton bei Schwellenwert 1                     |
| Betriebsart                                          | Vakuum                                      |
| Verstärkertest während Kalibrierung                  | An (nur durch Service änderbar)             |
| Überwachung alternierende<br>Vorverstärkerbereiche   | An (nur durch Service änderbar)             |
| Untere Druckgrenze Kapillare SL3000<br>verstopft     | 80 mbar                                     |

| Obere Druckgrenze Kapillare SL3000<br>gebrochen | 200 mbar                                 |  |  |
|-------------------------------------------------|------------------------------------------|--|--|
| Druckgrenze MASSIVE -> GROSS                    | 15,0 mbar                                |  |  |
| Druckgrenze GROSS -> FINE                       | 2,0 mbar                                 |  |  |
| Druckgrenze FINE -> ULTRA                       | 0,3 mbar                                 |  |  |
| Max. Evakuierungszeit Grobleck                  | 600 s                                    |  |  |
| Max. Evakuierungszeit Messung                   | 1800 s                                   |  |  |
| Grobleckschutz Leckratengrenze                  | 1×10 <sup>-3</sup> mbar l/s              |  |  |
| Grobleckschutz                                  | Aus                                      |  |  |
| Partikelschutz                                  | Aus                                      |  |  |
| Untergrund-Unterdrückung                        | nur intern                               |  |  |
| Belüftungs-Verzögerung                          | manuell                                  |  |  |
| Gerät am LD-Anschluss                           | I/O-Modul                                |  |  |
| Wartungsmeldungen                               | alle aktiviert                           |  |  |
| Vakuumbereiche                                  | MASSIVE, GROSS, FINE und ULTRA (Alle AN) |  |  |
| Bus-Modul-Adresse                               | 126                                      |  |  |
| Prüfleck extern Vakuum Wasserstoff              | 1×10 <sup>-7</sup> mbar l/s              |  |  |
| Prüfleck extern Vakuum Masse 3                  | 1×10 <sup>-7</sup> mbar l/s              |  |  |
| Prüfleck extern Vakuum Helium                   | 1×10 <sup>-7</sup> mbar l/s              |  |  |
| Prüfleck extern Schnüffeln Wasserstoff          | 1×10 <sup>-₅</sup> mbar l/s              |  |  |
| Prüfleck extern Schnüffeln Masse 3              | 1×10⁻⁵ mbar l/s                          |  |  |
| Prüfleck extern Schnüffeln Helium               | 1×10 <sup>-5</sup> mbar l/s              |  |  |
| Lokale Bedienung                                | Freigegeben                              |  |  |
| Uhrstil                                         | Analog                                   |  |  |
| Untergrund in Standby anzeigen                  | Aus                                      |  |  |
| Untere Leckraten-Grenze anheben                 | 0                                        |  |  |
| Minimale Lautstärke                             | 0                                        |  |  |
| HYDRO•S                                         | Deaktiviert                              |  |  |
| Hinweis zum Abgasschlauch-Anschluss             | Aktiviert                                |  |  |
| Eingestelltes Wartungsintervall                 |                                          |  |  |
| Filter Schnüffelspitze                          | 1000 h                                   |  |  |
| Luftfilter                                      | 2500 h                                   |  |  |
| Eingestellter Nutzer                            |                                          |  |  |
| Name                                            | Supervisor                               |  |  |
| PIN                                             | 1111                                     |  |  |
| Sprache                                         | English                                  |  |  |
| Auto Leak Test                                  |                                          |  |  |

|     | Min. Testzeit                                        | 5 s                 |
|-----|------------------------------------------------------|---------------------|
|     | Max. Testzeit                                        | 10 s                |
|     | Teilenummerierung                                    | AN                  |
|     | Teilenummer                                          | 1                   |
|     | Warngrenze für nacheinander<br>fehlgeschlagene Tests | 5                   |
| Dia | grammtyp                                             | Liniendiagramm      |
| Lin | iendiagramm                                          |                     |
|     | Skalierung                                           | Logarithmisch       |
|     | Dekaden                                              | 4                   |
|     | Automatische Skalierung                              | An                  |
|     | Untere Diagrammgrenze                                | 1×10 <sup>-12</sup> |
|     | Zeitachse                                            | 30 s                |
| Bal | kendiagramm                                          |                     |
|     | Skalierung                                           | Logarithmisch       |
|     | Dekaden                                              | 4                   |
|     | Automatische Skalierung                              | An                  |
|     | Untere Diagrammgrenze                                | 1×10 <sup>-12</sup> |
| Kre | isdiagramm                                           |                     |
|     | Dekaden                                              | 5                   |
|     | Automatische Skalierung                              | An                  |
|     | Untere Diagrammgrenze                                | 1×10 <sup>-12</sup> |
| Dat | enaufzeichnung                                       |                     |
|     | Exportformat                                         | CSV en              |
|     | Aktiv                                                | Aus                 |
|     | Exportiere Metadaten                                 | An                  |
| WL  | AN                                                   |                     |
|     | Name (SSID)                                          | UL Series           |
|     | Netzwerkschlüssel                                    | INFICONUL           |
|     | Aktivieren                                           | An                  |
| LA  | N                                                    |                     |
|     | Methode                                              | Aus                 |

## 5 Installation

## 5.1 Aufstellen

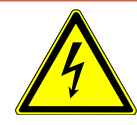

## **▲** GEFAHR

## Gefahr durch Stromschlag

Wenn der Lecksucher bewegt wird und dadurch die Netzleitung gespannt wird, kann die beidseitig angeschlossene Netzleitung beschädigt oder die Wandsteckdose herausgerissen werden.

In das Gerät eindringende Feuchtigkeit kann zu Personenschäden durch Stromschlag und zu Sachschäden durch Kurzschlüsse führen.

- ▶ Prüfen Sie das Netzkabel vor jeder Verwendung auf Beschädigungen.
- ► Achten Sie darauf, dass die Netzleitung niemals gespannt ist.
- Wenn Sie das Gerät bewegen wollen, trennen Sie die Verbindung der Netzleitung mit der Wandsteckdose.
- ► Um eine unbeabsichtigte Bewegung zu verhindern, fixieren Sie das Gerät am Zielort durch Arretieren der Laufräder mit Feststellbremse.
- Betreiben Sie das Gerät nur in trockener Umgebung und nur innerhalb von Gebäuden.
- ▶ Betreiben Sie das Gerät entfernt von Flüssigkeits- und Feuchtigkeitsquellen.
- Stellen Sie das Gerät so auf, dass Sie den Netzstecker zum Ausstecken immer erreichen können.
- Betreiben Sie das Gerät nicht in stehendem Wasser und setzen Sie das Gerät keinem Tropfwasser oder anderen Flüssigkeiten aus.

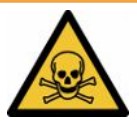

## 

## Gesundheitsgefährdung durch Abgase und Dämpfe

Abgase und Dämpfe von Pumpen können die Gesundheit schädigen.

Schließen Sie für den Betrieb in schlecht belüfteten Räumen bei Verwendung von gesundheitsgefährdenden Gasen eine Abgasleitung am Abgasanschluss an.

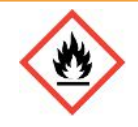

## **WARNUNG**

## Feuergefahr durch Überlastung, Kurzschluss und Überhitzung

- ▶ Beachten Sie die zulässigen Umgebungsbedingungen.
- Sorgen Sie f
  ür ausreichende Bel
  üftung insbesondere an den L
  üftungsöffnungen: Freier Raum vorne, hinten und seitlich wenigstens 10 cm.
- Blockieren Sie den Lüftereinlass im Zubehörfach nicht.
- ► Halten Sie Wärmequellen vom Gerät fern.
- Stellen Sie sicher, dass der Netzschalter oder Netzstecker immer gut erreichbar ist.
- ► Trennen Sie das Gerät bei Rauchentwicklung aus dem Gerät sofort vom Netz.

## 

#### Gerät kann durch Erdbeben umfallen

Sichern Sie das Gerät in Gebieten mit Gefahr durch Erdbeben mit einer kurzen Kette oder einem Spanngurt (ausgelegt für 1000 N) am Gerätehandgriff.

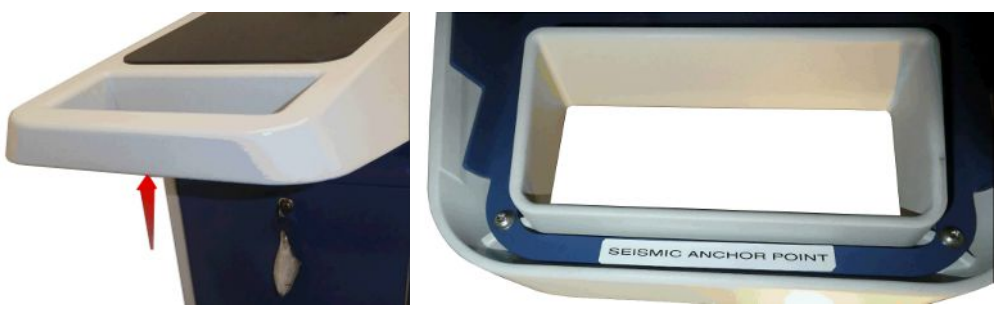

Abb. 7: Handgriff des Geräts

## 

#### Verletzungsgefahr durch unkontrolliertes Wegrollen

- Um die einwandfreie Funktion der Feststellbremsen sicherzustellen, entfernen Sie die Klebstreifen von den R\u00e4dern.
- Um unkontrolliertes Wegrollen zu vermeiden, fixieren Sie das Gerät durch Arretieren der Laufräder mit Feststellbremse.

## **NORSICHT**

#### Quetschgefahr für Extremitäten

Füße können überrollt und gequetscht werden. Finger können eingeklemmt und gequetscht werden.

- ▶ Halten Sie Füße und Hände von den Rollen fern.
- Lösen Sie Radbremsen nicht mit den Fingern, sondern nur mit dem Fuß oder einem Werkzeug.
- Ziehen Sie das Gerät nicht.
- ▶ Fassen Sie das Gerät nur am vorgesehenen Griff an und schieben Sie es.
- Fixieren Sie das Gerät am Zielort durch Arretieren der Laufräder mit Feststellbremse.

## **NORSICHT**

#### Stolpergefahr über Netzkabel oder andere Leitungen

- Um ein Stolpern über ein schräg hängendes Netzkabel zu vermeiden, wickeln Sie das Kabel vollständig ab oder nutzen die "Zugentlastung Netzleitung", um das Netzkabel am Gerät direkt auf Bodenhöhe zu führen. Siehe auch "Mitgeliefertes Zubehör anschließen [▶ 45]".
- Verlegen Sie andere angeschlossene Leitungen so, dass keine Stolpergefahr entsteht.

#### **HINWEIS**

#### Betriebssystem kann über USB oder Ethernet angegriffen werden

Das im Dichtheitsprüfgerät verwendete Linux-Betriebssystem wird nicht automatisch aktualisiert und kann deshalb Sicherheitslücken enthalten. Über die Ethernet- und die USB-Schnittstellen des Dichtheitsprüfgerät können diese Sicherheitslücken möglicherweise ausgenutzt werden, um einen unbefugten Zugang zum System zu erhalten.

- Stellen sie sicher, dass kein Unbefugter Zugang zu diesen Schnittstellen hat, beispielsweise durch ein USB-Port-/Ethernet-Port-Schloss.
- Um nicht die Sicherheit Ihres Firmennetzwerkes zu gefährden, verbinden sie das Dichtheitsprüfgerät niemals direkt mit dem öffentlichen Internet. Dies gilt sowohl für Verbindungen über WLAN als auch über Ethernet.
- Falls Sie dennoch aus der Ferne auf die Weboberfläche des Dichtheitsprüfgeräts zugreifen möchten, empfehlen wir eine verschlüsselte Virtual-Private-Network-Verbindung (VPN). Eine Gewähr für die Sicherheit von VPN-Verbindungen, die durch Dritte zur Verfügung gestellt werden, können wir jedoch nicht übernehmen.

| i              | Vermeidung von Messfehlern durch Lecks an Heliumquellen in der<br>Geräteumgebung                                                                                                    |  |  |
|----------------|----------------------------------------------------------------------------------------------------|--|--|
|                | Wir empfehlen, dass Sie regelmäßig in einem Bereich von 10 m um das Gerät herum alle größeren Heliumquellen auf größere Lecks untersuchen. Setzen Sie dazu eine Schnüffelleitung ein. |  |  |
|                |                                                                                                    |  |  |
| i              | Beachten Sie die Hinweise zum Transport des Geräts, siehe auch "Lieferumfang, Transport, Lagerung [▶ 15]".                                                                            |  |  |
| Vorgehensweise | <ul> <li>Um Messergebnisse nicht zu verfälschen, sehen Sie einen Standort mit möglichst<br/>gleichbleibender Raumtemperatur für das Gerät vor.</li> </ul>                             |  |  |
|                | <ul> <li>Für die einwandfreie Funktion von R\u00e4dern und Bremsen entfernen Sie die<br/>Klebstreifen von den R\u00e4dern.</li> </ul>                                                 |  |  |
|                | <ul> <li>Um die Abluftöffnungen auf der Geräteunterseite nicht zu blockieren, stellen sie<br/>das Gerät mit den Füßen auf eine feste und ebene Stellfläche.</li> </ul>                |  |  |
|                | <ul> <li>Um den Netzschalter auf der Rückseite des Geräts leicht erreichen zu können,<br/>sorgen Sie für ausreichend freien Raum hinter dem Gerät.</li> </ul>                         |  |  |

• Setzen Sie das Gerät keiner direkten Sonnenstrahlung aus.

## 5.2 Mitgeliefertes Zubehör anschließen

## "Haken für Netzleitung und Schnüffelleitung" montieren

Lieferumfang (Anzahl): Haken (4x), Schrauben M6 x 12 (4x), Sicherungsscheiben S6 (4x)

Werkzeug (mitgeliefert): Schlüssel T30

- Um die Netzleitung und bei Bedarf auch eine Schnüffelleitung am Gerät fixieren zu können, montieren Sie die Haken wie abgebildet am Gerät.
- Falls ein Flaschenhalter am Gerät befestigt ist, montieren Sie die Haken am Flaschenhalter und sichern die Schrauben mit den mitgelieferten Muttern.

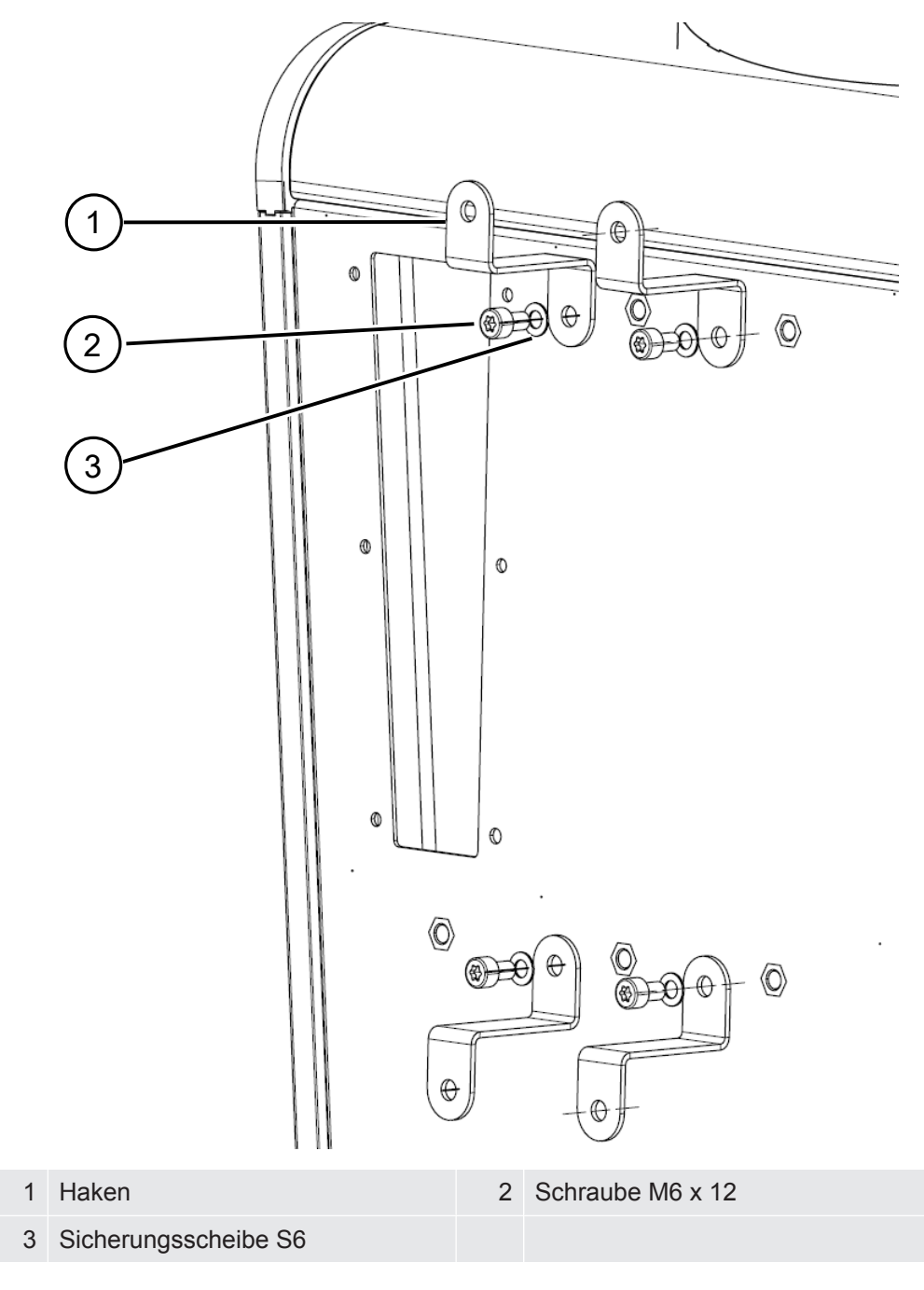

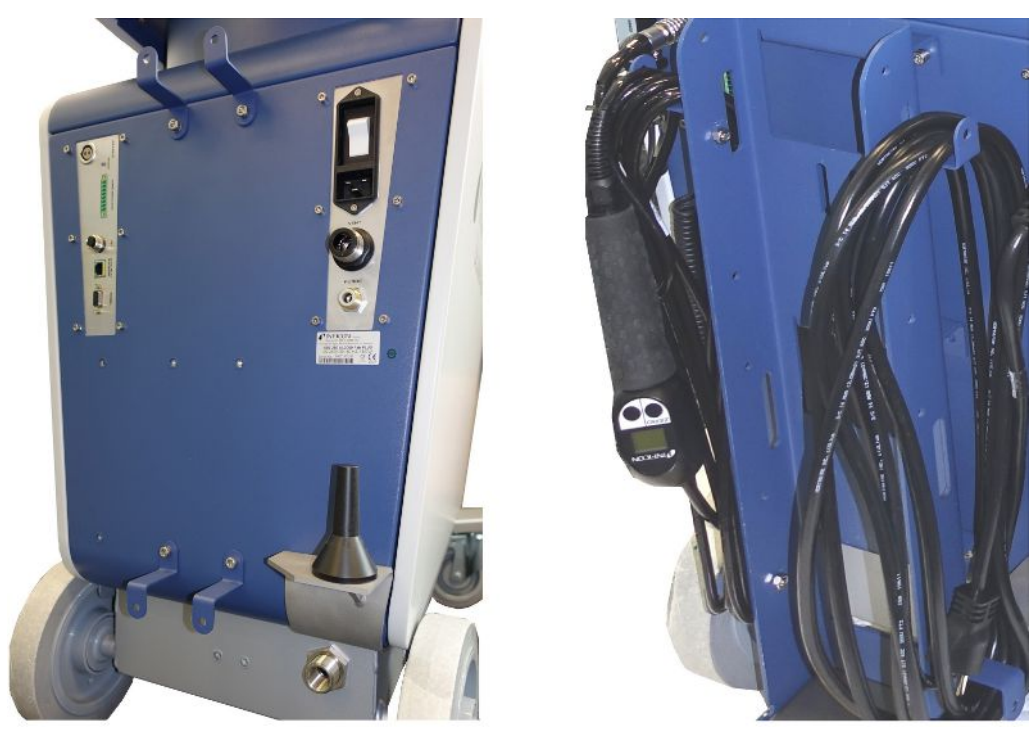

Abb. 8: Haken am Gerät oder am optionalen Flaschenhalter

## "Zugentlastung Netzleitung" montieren

Lieferumfang (Anzahl): Zugentlastung (1x), Schraube M6 x 12 (1x), Sicherungsscheibe S6 (1x)

Werkzeug (mitgeliefert): Schlüssel T30

- Um Stolpergefahr zu vermeiden, montieren Sie die "Zugentlastung Netzleitung" am Gerät. Dadurch wird die Netzleitung vom Gerät zum Boden geführt.
- Falls ein Flaschenhalter am Gerät befestigt ist, montieren Sie die "Zugentlastung Netzleitung" am Flaschenhalter und sichern die Schraube mit einer mitgelieferten Mutter.

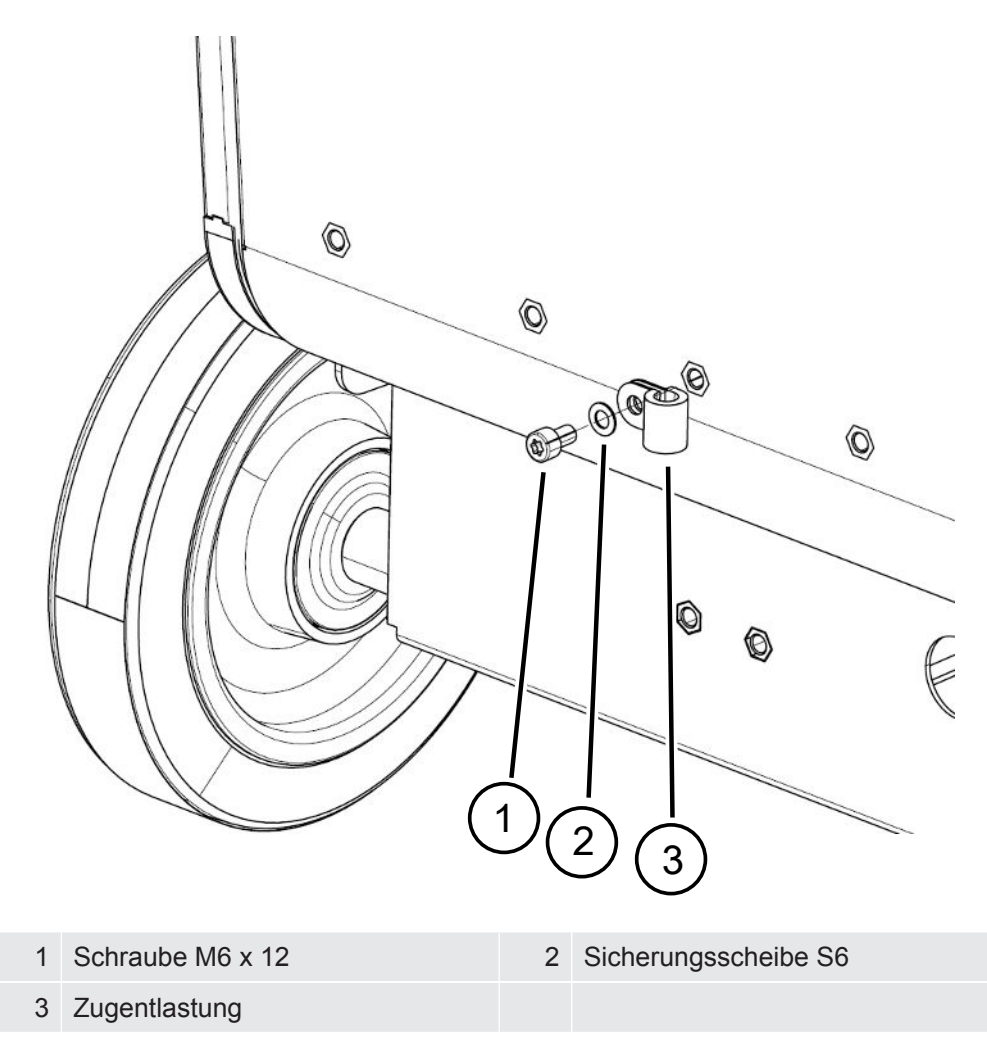

## "Halter für Wellschlauch" montieren

Lieferumfang (Anzahl): Halter komplett (1x), Schrauben M6 x 12 (3x), Sicherungsscheiben S6 (3x), Selbstformende Schrauben (2x)

Werkzeug (mitgeliefert): Schlüssel T25 und T30

Zur Fixierung eines Wellschlauchs zwischen Einlassflansch und Testkammer bzw. Prüfobjekt.

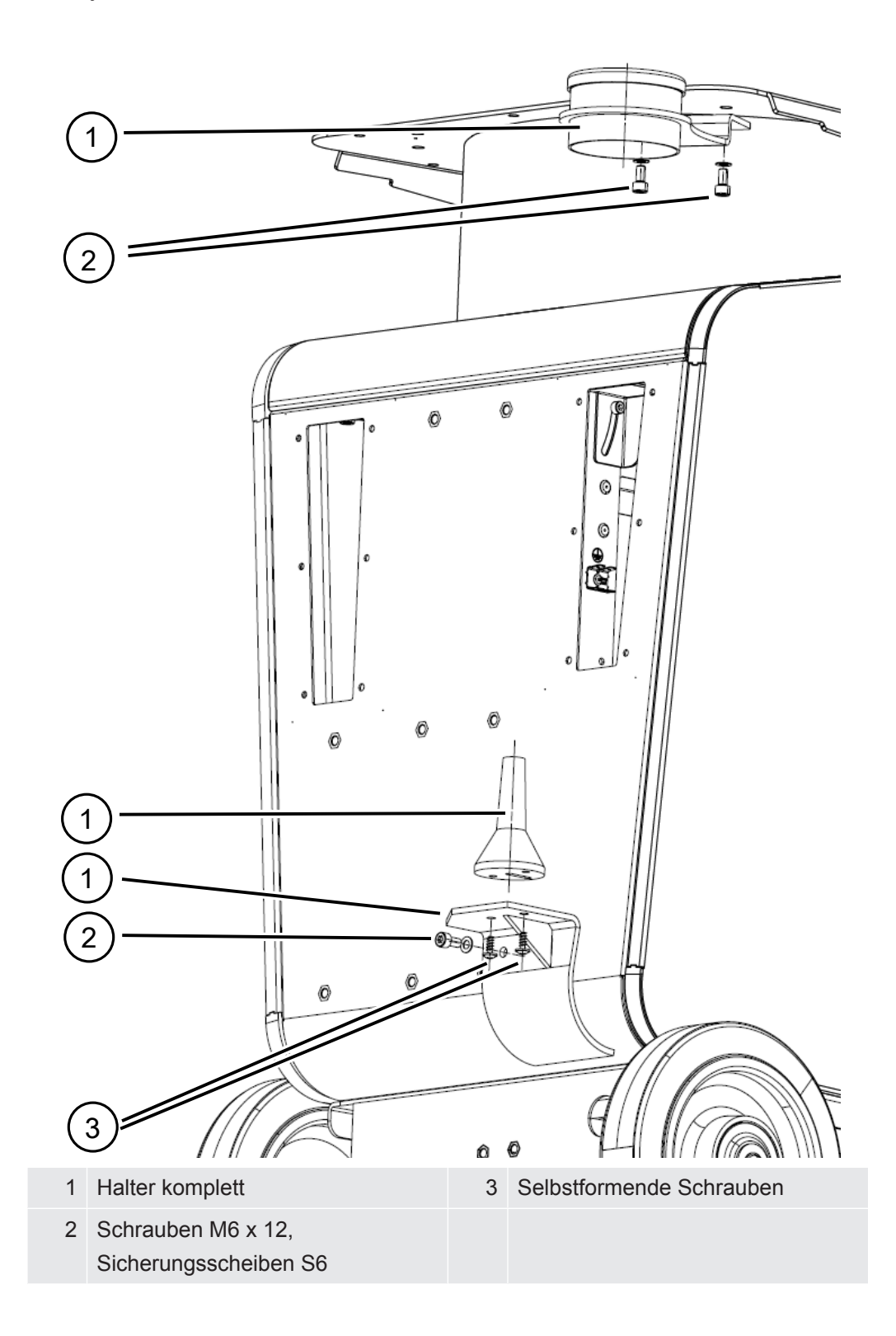

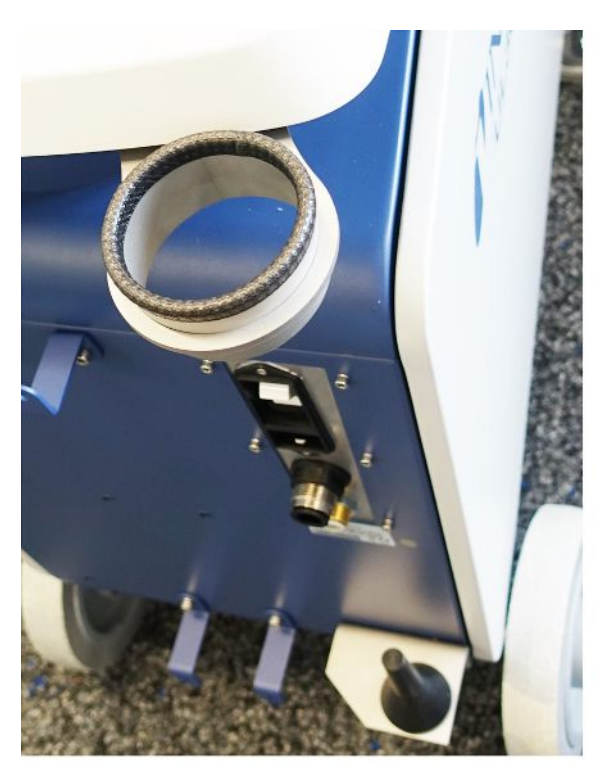

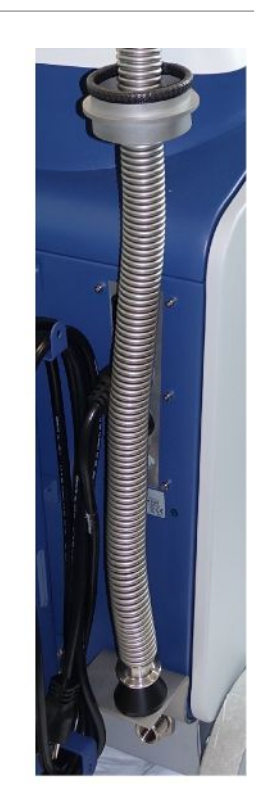

Abb. 9: Der Wellschlauchhalter ist montiert.

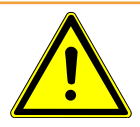

## 

#### Verkürzung des Wellschlauchs beim Evakuieren

Ein Wellschlauch, der am Einlass angeschlossen ist, wird beim Evakuieren verkürzt.

Montieren Sie den Wellschlauch so, dass er beim Verkürzen nicht die Standsicherheit des Geräts gefährdet oder abplatzen kann.

#### Auspuffschlauchadapter am Gerät montieren

- Um Gase über einen Auspuffschlauch DN25 auszuleiten, montieren Sie den Auspuffschlauchadapter KF-Flansch DN25 aus dem Lieferumfang in der Auspufföffnung auf der Rückseite des Geräts.
- Verwenden Sie bei der Montage des Auspuffschlauch-Adapters Schutzhandschuhe zur Vermeidung von Schnittverletzungen.
- Um den Auspuffschlauchadapter abzudichten, verwenden Sie Teflonband. Drehen Sie den Adapter im Uhrzeigersinn fest.

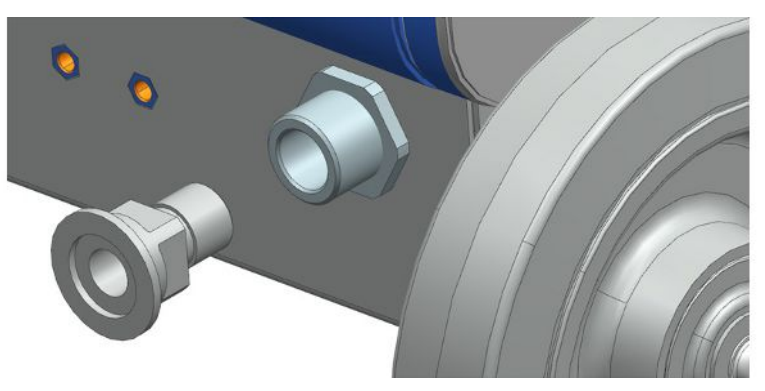

 Falls Sie über einen Abgasschlauch mit einer Schlauchtülle (G ½ Zoll Außengewinde) verfügen, können Sie alternativ diese Schlauchtülle in der Auspufföffnung durch Drehen im Uhrzeigersinn befestigen.

## \land WARNUNG

#### Vergiftungsgefahr durch gesundheitsschädliche Gase

Abhängig vom angeschlossenen Behälter und dem darin enthaltenen Gas können gesundheitsschädliche Gase über den Abgasanschluss des Dichtheitsprüfgeräts in die Umgebungsluft gelangen.

- Sorgen Sie f
  ür Schutzma
  ßnahmen gegen das Einatmen von gesundheitssch
  ädlichen Gasen.
- Pumpen Sie keine giftigen, korrosiven oder explosionsf\u00e4higen Gase ab, die zu einer Gef\u00e4hrdung f\u00fchren.
- Schließen Sie einen Abgasschlauch an. Der Abgasanschluss muss durchgängig mit einem Abgassystem verbunden sein und darf nicht verschlossen werden.

# 5.3 Halterung für Schnüffelleitung SL3000 befestigen (Zubehör, optional)

## 

#### Verletzungsgefahr durch Schnüffelspitze

Beim Stolpern, beispielsweise über Leitungen, kann die Schnüffelspitze insbesondere bei Augenkontakt schwere Verletzungen verursachen.

► Um Verletzungen durch die Schnüffelspitze auszuschließen, richten Sie die Schnüffelspitze in der Halterung so aus, dass sie vom Bediener weg zeigt.

Für die Schnüffelspitze ist eine Halterung erhältlich. Die Halterung kann auf der Rückseite des Geräts angebracht werden, siehe auch "Gesamtgerät [▶ 22]".

Lieferumfang (Anzahl):

Halterung (1x), Schrauben M6 x 12 mm (2x), Scheiben S6 x 10 x 0,7 mm (2x)

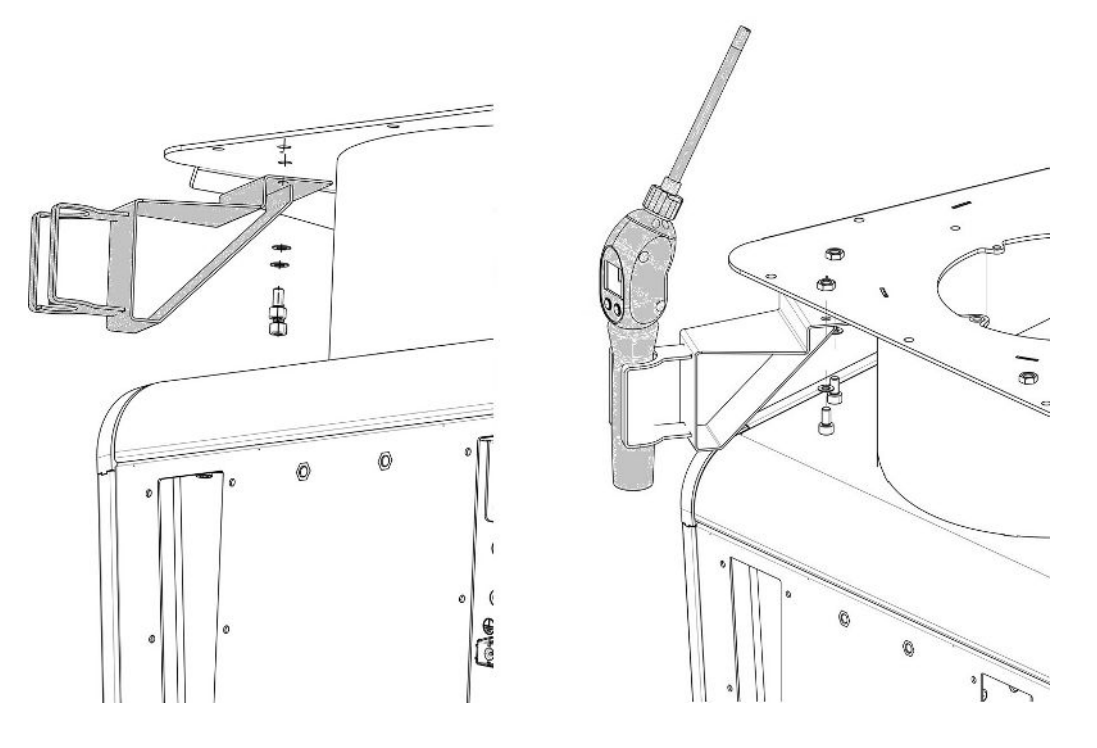

- Montieren Sie die Halterung wie abgebildet mit Hilfe der beiden Schrauben und der Scheiben auf der Rückseite des Geräts.
- **2** Richten Sie die Schnüffelleitung bei Nichtgebrauch in der Halterung so aus, dass sie vom Bediener weg zeigt.

5.4 An das Stromnetz anschließen

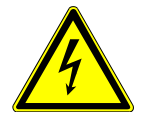

## ▲ GEFAHR

#### Gefahr durch Stromschlag

Nicht fachgerecht geerdete oder abgesicherte Produkte können im Störungsfall lebensgefährlich sein. Ein Einsatz des Geräts ohne angeschlossenen Schutzleiter ist nicht zulässig.

- ► Verwenden Sie ausschließlich das mitgelieferte 3-adrige Netzkabel.
- Tauschen Sie defekte Netzkabel aus.
- In Regionen mit einer Stromversorgung von 100 bis 120 V mit dem Steckertyp NEMA 5-15 (z. B. Nord- und Mittelamerika, Taiwan und Japan) darf nur das mitgelieferte "Hospital-Grade"-Netzkabel verwendet werden.
- Wenn das Kabel beschädigt ist, muss es durch ein originales "Hospital-Grade"-Ersatzteil ersetzt werden (INFICON p/n 200000587).
- Beachten Sie, dass "Hospital-Grade"-Netzkabel mit dem gleichen Schriftzug und einem grünen Punkt gekennzeichnet sind wie der NEMA 5-15-Netzstecker.
- Sorgen Sie dafür, dass die Gerätesteckdose (Steckdose am Netzschalter) immer gut erreichbar ist. Siehe auch "Anschlüsse für Zubehör und Steuersignale [> 34]".
- Trennen Sie das Gerät bei erkennbaren Defekten sofort vom Netz. Das gilt auch für eine Rauchentwicklung.

#### **HINWEIS**

#### Sachschaden durch zu hohe Netzspannung

Durch zu hohe Netzspannung kann das Gerät beschädigt werden.

Prüfen Sie vor dem Anschluss des Geräts, ob die Netzspannungsangabe auf dem Gerät mit der örtlich verfügbaren Netzspannung übereinstimmt.

## 5.5 Funktion des Geräts prüfen

## **HINWEIS**

#### Turbomolekularpumpe kann beschädigt werden

Die laufende Turbomolekularpumpe kann durch ruckartige Bewegungen oder Fremdkörper beschädigt werden.

- Vermeiden Sie ruckartige Bewegungen oder Erschütterungen des Geräts während des Betriebs und bis 2 Minuten nach dem Ausschalten.
- Vermeiden Sie, dass Fremdkörper in den Einlass des Geräts gelangen.

Schalten Sie das Gerät nicht bei einer Umgebungstemperatur unter 10 °C ein.

- ✓ Ein DN 25 KF Blindflansch ist verfügbar (falls nicht schon am Einlassflansch montiert).
- ✓ Ein Helium-Prüfleck ist verfügbar (optional).
  - **1** Packen Sie das Gerät aus, sichten Sie den Lieferumfang und untersuchen Sie auf sichtbare Schäden.
  - 2 Prüfen Sie, ob der Einlass blindgeflanscht ist. Sollte dies nicht der Fall sein, flanschen Sie einen Blindflansch mit O-Ring-Dichtung am Einlass auf der Oberseite des Geräts an.
  - 3 Schließen Sie das Gerät an die Netzspannung an.
  - 4 Schalten Sie das Dichtheitsprüfgerät über den Netzschalter ein.
    - Nach dem Einschalten werden auf dem Touchscreen Statusinformationen zur Geschwindigkeit der Turbomolekularpumpe, dem Vorvakuumdruck, der Emission und der aktiven Kathode angezeigt. Der Startvorgang dauert ca. 3 Minuten und wird mit einem kurzen Signalton abgeschlossen. Nun befindet sich das Gerät im Zustand "Standby" (Bereitschaft).
  - 5 Drücken Sie die Taste START.
    - ⇒ Der Einlass wird evakuiert und dann im Messmodus die gemessene Leckrate angezeigt.

Falls ein Prüfobjekt angeschlossen wäre, könnten Sie damit beginnen, es von außen mit Helium zu besprühen.

- 6 Falls Sie möglicherweise vorhandene Untergrundsignale (Heliumuntergrund im Prüfobjekt) unterdrücken möchten, drücken Sie die Taste ZERO.
   Um die Untergrundunterdrückung rückgängig zu machen, drücken Sie die Taste ZERO auf dem Bedienfeld für 2 … 3 Sekunden, siehe "Taste ZERO [▶ 27]".
- 7 Drücken Sie die Taste STOP.
  - Das Gerät wechselt in den Zustand "Standby".
     Falls Sie die Taste STOP auf dem Bedienfeld für einige Sekunden drücken, wird der Einlass des Geräts belüftet.
- **8** Falls Sie die Prüfung jetzt abschließen möchten, können Sie das Gerät ausschalten.
- 9 Falls Sie die interne Kalibrierung überprüfen möchten, warten Sie zur Erzielung besserer quantitativer Messergebnisse 15 bis 20 Minuten, bis sich das Gerät aufgewärmt hat.
- 10 Um das Kalibriermenü aufzurufen, drücken Sie auf die Taste 🧐.
- **11** Wählen Sie "Intern".
- 12 Drücken Sie die Taste 🕑.
  - ⇒ Die interne automatische Kalibrierung startet und benötigt ca. 30 Sekunden.

- **13** Falls Sie die Messgenauigkeit des Geräts mit dem optionalen Helium-Prüfleck prüfen möchten, entfernen Sie den Blindflansch vom Einlass und schließen Sie ein geöffnetes Helium-Prüfleck am Einlass an.
- 14 Drücken Sie die Taste START.
  - ⇒ Der Einlass wird evakuiert und die Leckrate des Prüfobjekts wird gemessen und angezeigt.
- 15 Drücken Sie die Taste STOP, um die Messung zu unterbrechen.
  - ⇒ Das Dichtheitsprüfgerät wechselt in den Bereitschaftsmodus (Standby).
- **16** Drücken Sie die Taste STOP auf dem Gehäuse, bis die Meldung STANDBY / VENTED auf dem Display erscheint.
  - $\Rightarrow$  Nun befindet sich der Einlass im belüfteten Zustand.
- **17** Trennen Sie das Helium-Prüfleck vom Einlass und flanschen Sie den Einlass wieder blind.
- 18 Schalten Sie das Gerät über den Netzschalter aus.

## 6 Betrieb

## 6.1 Einschalten

## **HINWEIS**

#### Beschädigung der Vorpumpe durch kalte Umgebungstemperatur

Bei einer Umgebungstemperatur unter 10°C zeigt das Gerät nach dem Einschalten auf dem Display eine Warnung an. Es ist möglich, das Gerät durch Bestätigung dieser Meldung trotzdem in Betrieb zu nehmen. Dadurch kann die Vorpumpe beschädigt werden.

- ► Nehmen Sie das Gerät nicht bei einer Umgebungstemperatur unter 10°C in Betrieb.
- ▶ Um das Gerät einzuschalten, betätigen Sie den Netzschalter.
  - ⇒ Im Auslieferungszustand zeigt das Gerät nach dem Hochlaufen das Fenster "Standby" an.

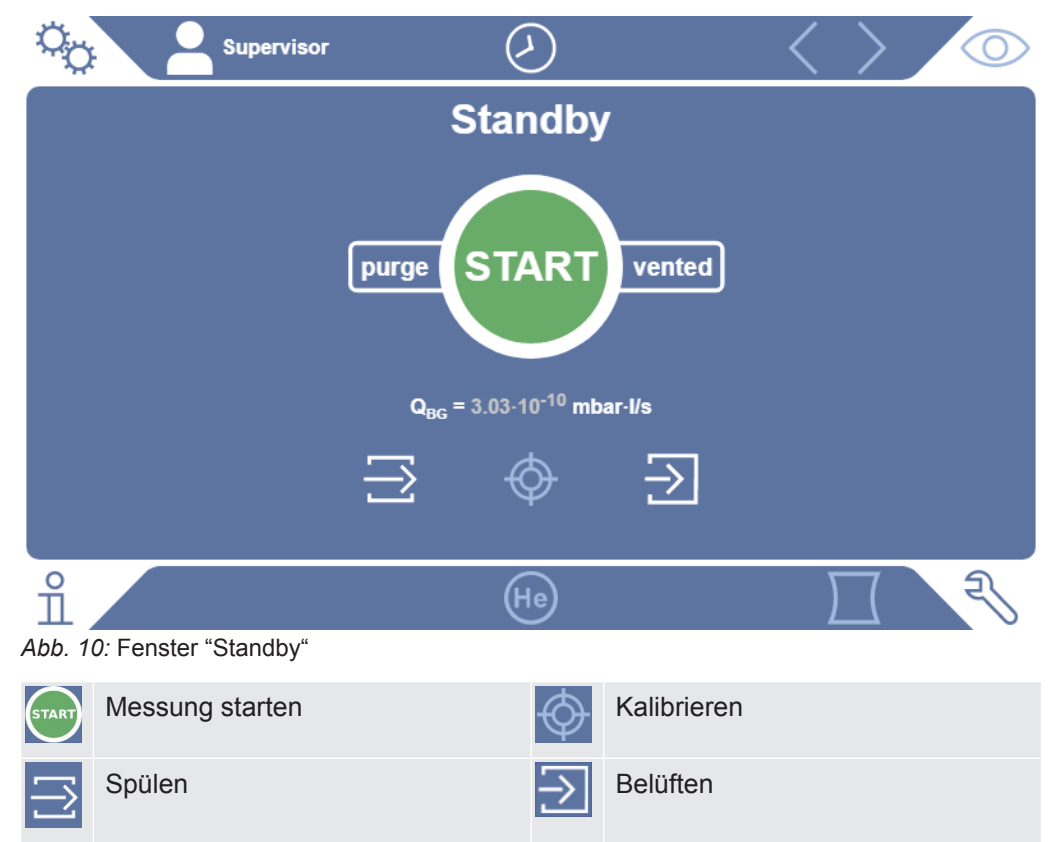

## HINWEIS

#### Mögliche Beeinträchtigung durch längeren Stillstand

Um die ordnungsgemäße Funktion des Dichtheitsprüfgeräts einschließlich der eingebauten Pumpen sicherzustellen, sollten Sie das Gerät nach 6 Monaten Stillstand zumindest einmal für circa 15 Minuten einschalten.

# i

#### Verzögerte Einsatzbereitschaft nach langem Stillstand

Falls ein Dichtheitsprüfgerät mit einer SHIMADZU BT70 Turbomolekularpumpe länger als ein Jahr nicht in Betrieb war, kann sich der Lagerwiderstand der Turbomolekularpumpe beim Anfahren erhöhen und ihre Temperatur erheblich ansteigen. Zur eingebauten Turbomolekularpumpe siehe "Wartungsplan [▶ 131]".

Daher führt das Dichtheitsprüfgerät in diesem Fall nach dem Einschalten automatisch eine Vorkonditionierung der Turbomolekularpumpe im Hochlauf durch. Diese Vorkonditionierung beschleunigt die Turbomolekularpumpe auf ihre maximale Drehzahl und bremst sie wieder ab. Dieser Vorgang wird 5-mal hintereinander durchgeführt und dauert insgesamt ca. 20 Minuten.

Nach erfolgreichem Abschluss der Vorkonditionierung ist das Dichtheitsprüfgerät wieder ohne Einschränkungen einsatzbereit.

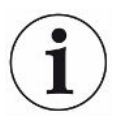

Beim Starten können einige Benachrichtigungen oder Hinweise für den Benutzer auftauchen. Diese können zum Teil ein- bzw. ausgeschaltet werden, siehe auch "Benachrichtigungen ein- oder ausschalten [▶ 70]".

## 6.2 Grundlegende Einstellungen

Sie können die aktuellen Einstellungen des Geräts jederzeit abspeichern, um zu einem späteren Zeitpunkt darauf zugreifen zu können, siehe auch "Parametersätze speichern und verwalten [> 93]".

## 6.2.1 Sprache der Benutzeroberflächen einstellen

Die Sprache stellen Sie in den Benutzereinstellungen ein, siehe "Benutzerprofil auswählen, bearbeiten, anlegen [▶ 57]".

## 6.2.2 Datum, Uhrzeit und Zeitzone einstellen

## ✓ ▲ Supervisor-Rechte

- 1 <sup>C</sup> > Einrichten > Allgemein > Datum und Uhrzeit
- 2 Stellen Sie ein.

Alternativ drücken Sie auf  $\bigcirc$  in der oberen Fensterleiste und nehmen Ihre Einstellungen vor.

## 6.2.3 Benutzerprofil-Einstellungen

|            | 6.2.3.1 | Übersicht über Berechtigungsgruppen                                                                                                  |
|------------|---------|----------------------------------------------------------------------------------------------------|
|            |         | Die Berechtigungen eines Benutzers hängen davon ab, welcher Gruppe er zugeordnet ist.                                                |
| User       |         | Mitglieder der Gruppe 🖰 <b>User</b> können                                                                                           |
|            |         | Messungen durchführen,                                                                                                    |
|            |         | Historie der Messergebnisse sichten,                                                                                                 |
|            |         | Geräteinformationen sichten,                                                                                                    |
|            |         | Fehlerprotokolle sichten.                                                                                                    |
| Operator   |         | Mitglieder der Gruppe A <b>Operator</b> haben alle Rechte der Gruppe <b>User</b> . Darüber hinaus können sie                         |
|            |         | User anlegen / ändern / löschen,                                                                                                    |
|            |         | Messdaten exportieren / löschen,                                                                                                    |
|            |         | Messeinstellungen ändern,                                                                                                    |
| Supervisor |         | Mitglieder der Gruppe <b>La Supervisor</b> haben alle Rechte der Gruppen <b>User</b> und <b>Operator</b> . Darüber hinaus können sie |
|            |         | <ul> <li>Operator anlegen / ändern / löschen,</li> </ul>                                                                             |
|            |         | Supervisor anlegen / ändern / löschen,                                                                                               |
|            |         | Software-Updates durchführen,                                                                                                    |
|            |         | Datum / Uhrzeit ändern.                                                                                                    |
|            |         |                                                                                                    |

## 6.2.3.2 Benutzerprofil auswählen, bearbeiten, anlegen

## ✓ ▲ ■ Operator- oder Supervisor-Rechte

- 1 <sup>O</sup> > Benutzerkonten > Benutzerkonten verwalten
  - ⇒ Bereits angelegte Benutzer und zugeordnete Gruppen werden in Listenform angezeigt.
- 2 Sie haben folgende Möglichkeiten:

Um ein neues Benutzerprofil anzulegen, wählen Sie + im unteren Bereich des Fensters.

⇒ Das Fenster "Benutzerprofil" wird geöffnet.

Ansonsten drücken Sie auf einen bereits angelegten Benutzernamen und wählen aus der eingeblendeten Werkzeugleiste:

- 立, um ein Benutzerprofil zu laden.
  - ⇒ Das Anmeldefenster wird geöffnet.
- , um ein Benutzerprofil zu bearbeiten.
  - ⇒ Das Fenster "Benutzerprofil" wird geöffnet.
- $\overline{\Box}$ , um ein Benutzerprofil zu löschen.
  - ⇒ Eine Sicherheitsabfrage wird angezeigt.
- 3 Nach Auswahl einiger Werkzeuge öffnet sich das Fenster "Benutzerprofil". Falls sich dieses Fenster öffnet, tragen Sie je nach Bedarf einen Benutzernamen ein, ändern ihn oder behalten ihn bei.

| Contraction American | $\odot$    | $\langle \rangle \otimes$ |
|----------------------|------------|---------------------------|
|                      |            |                           |
| Name                 | Mueller    |                           |
| PIN                  | ••••       |                           |
| Gruppe               | K Benutzer | >                         |
| Sprache              | C Deutsch  | >                         |
|                      |            |                           |
|                      |            |                           |
| Benutzerprofil       |            | P                         |

- 4 Falls das Feld "PIN" nicht gefüllt ist oder Sie den Inhalt ändern wollen, tragen Sie eine PIN aus 4 Ziffern ein.
- 5 Um dem Benutzer die benötigten Berechtigungen zuzuweisen, wählen Sie eine Gruppe aus. Über < und > wählen Sie zwischen den Gruppen User, Operator und Supervisor. Siehe "Übersicht über Berechtigungsgruppen [▶ 57]".
- **6** Weisen Sie im Feld "Sprache" dem Benutzer über  $\leq$  und  $\geq$  eine Sprache zu.
- 7 Speichern Sie 🖳

#### 6.2.3.3 Persönliche Einstellungen ändern

Auch als Benutzer mit eingeschränkten Rechten (**User**) können Sie Ihre Sprache oder PIN ändern. Dadurch wird das zugehörige Benutzerprofil entsprechend angepasst. Ein Zugriff auf das komplette Benutzerprofil ist nicht nötig.

- 1 Drücken Sie auf Ihren Namen, der links oben im Display eingeblendet wird.
  - ⇒ Das Fenster "Benutzerkonten" wird geöffnet.

2 Wählen Sie nach Bedarf entweder die Schaltfläche "Eigene PIN ändern" oder "Eigene Sprache ändern".

#### Sehen Sie dazu auch

B Vom Gerät abmelden [▶ 100]

## 6.2.4 Automatische Anmeldung ausschalten

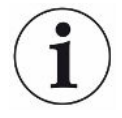

#### Werkseinstellung

Login: Supervisor

PIN: 1111

Sprache: English

Gemäß Werkseinstellung wird nach dem Einschalten des Geräts der Benutzer "Supervisor" automatisch angemeldet und der Messbildschirm aufgerufen. Dieser voreingestellte Benutzer verfügt zudem über die Berechtigungen der Gruppe "Supervisor". Ohne Änderung dieser Einstellung kann jeder Benutzer alle Gerätefunktionen uneingeschränkt bedienen.

Sie können festlegen, dass nach dem Einschalten des Geräts statt der automatischen Anmeldung eines Benutzers das Anmeldefenster angezeigt wird. Im Anmeldefenster können sich alle Benutzer anmelden, die bereits im Gerät registriert worden sind, siehe "Benutzerprofil auswählen, bearbeiten, anlegen [▶ 57]".

#### ✓ **Supervisor**-Rechte

- 1 Senutzerkonten > Automatische Anmeldung verwalten
- 2 Deaktivieren Sie im Fenster "Automatische Anmeldung verwalten" die Option "Aktiv".
- 3 Speichern Sie 🖳
- Nach einem Neustart des Geräts werden die aktuellen Einstellungen berücksichtigt.

## 6.2.5 Automatische Anmeldung einschalten

Sie können festlegen, ob ein Nutzer Ihrer Wahl nach Einschalten des Geräts ohne das Anmeldefenster automatisch angemeldet wird.

- ✓ **▲** Supervisor-Rechte
- ✓ Der gewünschte Benutzer wurde bereits angelegt. Siehe "Benutzerprofil auswählen, bearbeiten, anlegen [▶ 57]".
  - 1 <sup>O</sup> > Benutzerkonten > Automatische Anmeldung verwalten
  - 2 Aktivieren Sie im Fenster "Automatische Anmeldung verwalten" die Option "Aktiv".

- 3 Tragen Sie im Feld "Name" den Namen des Benutzers ein. Beachten Sie die Groß-/Kleinschreibung.
- 4 Tragen Sie im Feld "PIN" die aktuelle PIN des Benutzerprofils ein.
- 5 Speichern Sie 🕁.

## 6.2.6 Darstellung des Messbildschirms

Zum Umschalten zwischen den verschiedenen Diagrammdarstellungen drücken Sie im Messbildschirm auf das Icon links unten, siehe "Aufbau des Touchscreens [> 29]".

Sie können zwischen folgenden Darstellungen wählen:

- · Liniendiagramm
- Balkendiagramm
- Kreisdiagramm

Die verschiedenen Diagrammdarstellungen können Sie weiter konfigurieren. Siehe "Darstellung des Liniendiagramms ändern [▶ 60]", "Darstellung des Balkendiagramms ändern [▶ 61]", "Darstellung des Kreisdiagramms ändern [▶ 62]".

#### Sehen Sie dazu auch

- Darstellung des Liniendiagramms ändern [> 60]
- Darstellung des Balkendiagramms ändern [> 61]
- Darstellung des Kreisdiagramms ändern [> 62]

#### 6.2.6.1 Darstellung des Liniendiagramms ändern

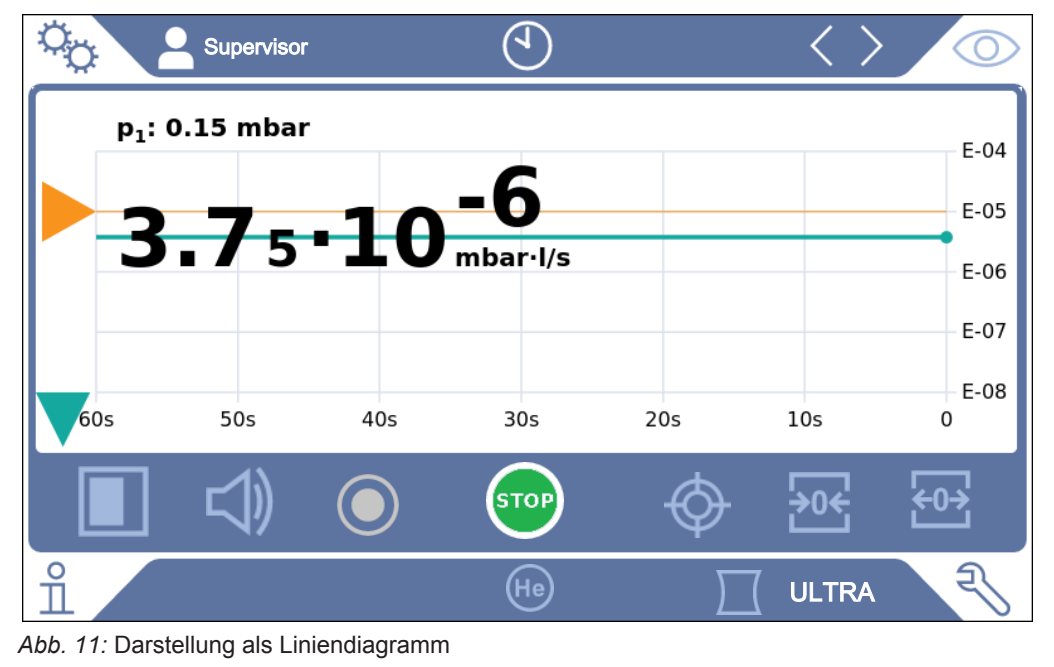

✓ ▲ Dperator- oder Supervisor-Rechte

- 1 ° > Anzeige > Liniendiagramm
- 2 Wählen Sie im Feld "Skalierung" zwischen "Linear" und "Logarithmisch".
- 3 Wählen Sie zwischen den darstellbaren "Dekaden".
- **4** Um die obere und untere Grenze an die Leckrate dynamisch anzupassen, aktivieren Sie die Option "Auto-Skalierung".
- **5** Wählen Sie im Feld "Zeitachse" die Länge der Zeitachse "30", "60", "90", "120" oder "240" Sekunden.
- **6** Falls die Option "Auto-Skalierung" nicht aktiviert ist, wählen Sie im Feld "Untere Diagrammgrenze" die gewünschte Dekade.
- 7 Speichern Sie 🖳

## 6.2.6.2 Darstellung des Balkendiagramms ändern

|                       | Supervisor             | $\overline{\mathbf{e}}$ | <        | $\rangle$ $\odot$              |
|-----------------------|------------------------|-------------------------|----------|--------------------------------|
| p <sub>1</sub> : 5.00 | •10 <sup>-4</sup> mbar |                         |          |                                |
| 6.3                   | L3•1                   | <b>0-10</b><br>mbar·l/s |          |                                |
|                       |                        |                         |          |                                |
|                       |                        |                         |          |                                |
| E-11                  | E-10                   | E-09                    | E-08     | E-07                           |
|                       | $\bigcirc$             | STOP                    | Ø        | <del>}0€</del> €0 <del>)</del> |
| î /                   |                        | He                      | <u> </u> |                                |

Abb. 12: Darstellung als Balkendiagramm

- - 1 <sup>C</sup> > Anzeige > Balkendiagramm
  - 2 Wählen Sie im Feld "Skalierung" zwischen "Linear" und "Logarithmisch".
  - 3 Wählen Sie zwischen den darstellbaren "Dekaden".
  - **4** Um die obere und untere Grenze an die Leckrate dynamisch anzupassen, aktivieren Sie die Option "Auto-Skalierung".
  - **5** Falls die Option "Auto-Skalierung" nicht aktiviert ist, wählen Sie im Feld "Untere Diagrammgrenze" die gewünschte Dekade.
  - 6 Speichern Sie 🖄.

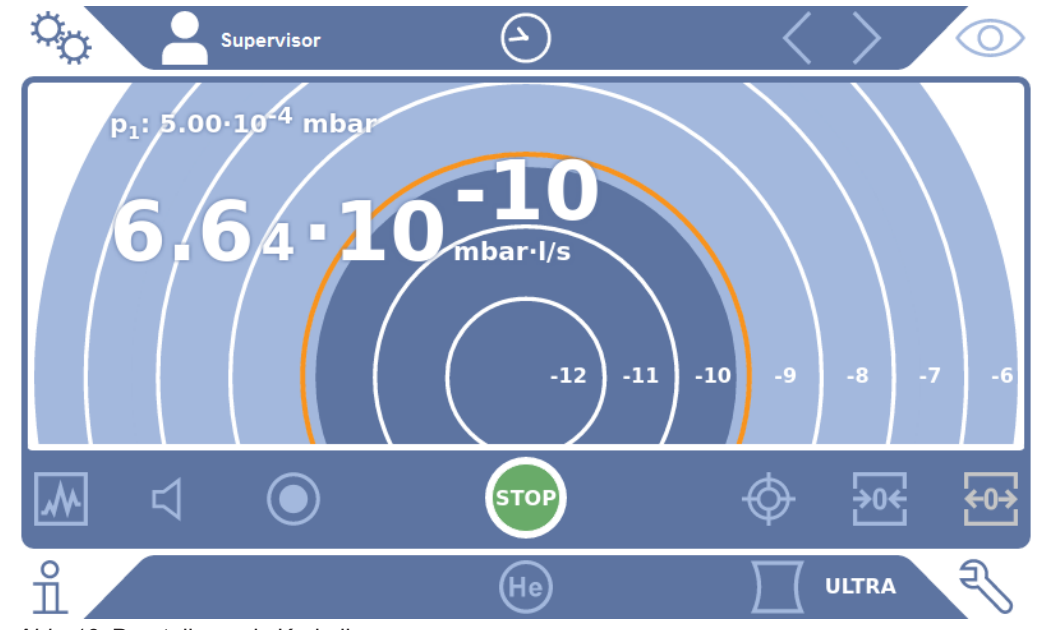

## 6.2.6.3 Darstellung des Kreisdiagramms ändern

Abb. 13: Darstellung als Kreisdiagramm

## ✓ ▲ Operator- oder Supervisor-Rechte

- 1 ° > Anzeige > Kreisdiagramm
- 2 Falls Sie die Anzahl der dargestellten Dekaden im Kreisdiagramm fest einstellen möchten, wählen Sie unter "Dekaden" die Anzahl der dargestellten Dekaden. Nur wirksam bei deaktivierter automatischer Skalierung.
- 3 Falls Sie den Anzeigebereich dynamisch an die gemessene Leckrate anpassen möchten, aktivieren Sie die automatische Skalierung über die Option "Auto-Skalierung".
- 4 Wählen Sie im Feld "Untere Diagrammgrenze" die gewünschte untere Grenze für das Kreisdiagramm. Diese Grenze ist auch wirksam, wenn die Option "Auto-Skalierung" aktiviert ist.
- 5 Speichern Sie 🕁.

## 6.2.6.4 Allgemeine Anzeige-Einstellungen ändern

## ✓ ▲ ▲ Operator- oder Supervisor-Rechte

- 1 Co > Anzeige > Allgemeine Anzeige-Einstellungen
- 2 Falls sehr kleine Leckraten für Ihre Anwendung nicht von Interesse sind und Sie die untere Leckraten-Grenze anheben wollen, wählen Sie im Auswahlfeld "Untere Leckraten-Grenze anheben" zwischen" 1 … 6 Dekaden. Die Anhebung der unteren Leckraten-Grenze kann die Beurteilung der Leckratenanzeige erleichtern.
- **3** Um einzustellen, ob die interne Untergrundleckrate im Fenster "Standby" angezeigt werden soll, aktivieren oder deaktivieren Sie die Option "Untergrund in Standby anzeigen".

- ⇒ Der interne Untergrund wird von Restgas erzeugt, welches noch nicht abgepumpt wurde. Sehr saubere Systeme weisen einen Untergrund im Bereich von 1x10<sup>-11</sup> mbar I/s auf. Unter normalen Bedingungen besteht ein Untergrund von 1x10<sup>-10</sup> mbar I/s oder 1x10<sup>-9</sup> mbar I/s. Zur rechnerischen Behandlung des internen Untergrunds siehe "Untergrundunterdrückung ändern [▶ 79]".

## 6.2.7 Ergebnisanzeige des Auto Leak Tests

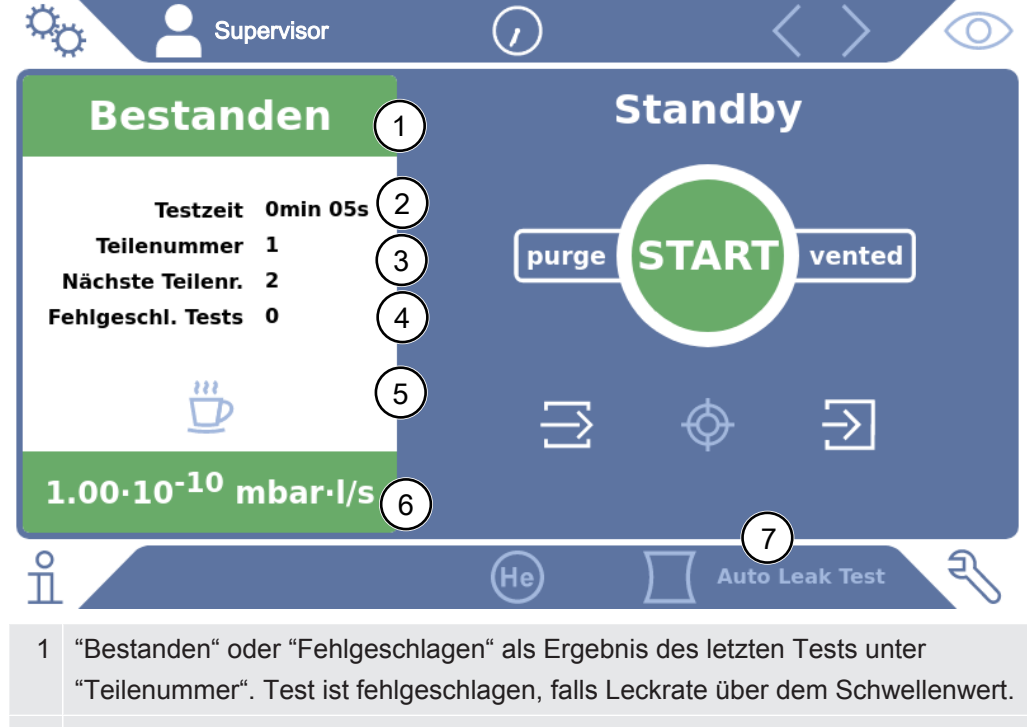

- 2 Tatsächliche Testzeit, innerhalb eingestellter Grenzen, siehe "Auto Leak Test einstellen [▶ 72]"
- 3 Teilenummer, vergeben bei aktivierter "Teilenummerierung". Ausgehend von einer Startnummer werden die Teilenummern automatisch hochgezählt, siehe "Auto Leak Test einstellen [▶ 72]".
- 4 Fehlgeschlagene Tests in Folge werden hochgezählt bis Warngrenze. Nach einem bestandenen Test erfolgt eine Rücksetzung der Fehlgeschlagenen-Zählung auf 0, siehe "Auto Leak Test einstellen [▶ 72]".
- 5 Auto Leak Test pausieren: Wenn die Testkammer geschlossen ist, können Sie nach Drücken dieser Schaltfläche und einer Bestätigung im folgenden Fenster die Messungen unterbrechen. Die Testkammer bleibt im abgepumpten Zustand.
- 6 Messergebnis
- 7 Betriebsart "Auto Leak Test" aktiv, siehe "Betriebsart wählen [> 71]"

## 6.2.8 Einheiten ändern

Sie können für den Vakuum-Betrieb zwischen "Torr·I/s", "atm·cc/s", "Pa·m³/s" und "mbar·I/s" wählen.

Nach Umschalten auf die Betriebsart "Schnüffeln" können Sie zusätzlich zu den oben aufgeführten Einheiten zwischen "oz/yr", "g/a" und "ppm" wählen.

Ferner können Sie zwischen folgenden Druckeinheiten wählen: "mbar", "Pa", "atm" und "Torr".

- 1 ° > Einrichten > Allgemein > Einheiten Einstellungen
- 2 Ändern Sie bei Bedarf die Einheit der "Leckrateneinheit Vakuum", der "Leckrateneinheit Schnüffeln" und der "Druckeinheit".
  - Die Option "Wie Anzeige" ist laut Werkseinstellung aktiviert, so dass die Einheiten für die Schnittstellen genauso dargestellt werden wie die Einheiten des Geräts.
- **3** Um bei Bedarf die Einheiten für die Schnittstellen unabhängig einzustellen, deaktivieren Sie die Option "Wie Anzeige".
  - ⇒ Weitere Felder zum Einstellen der Einheiten f
    ür die Schnittstellen werden angezeigt.
- **4** Um bei Bedarf erneut einzustellen, dass die gewählten Einheiten auch für die Schnittstellen verwendet werden, aktivieren Sie die Option "Wie Anzeige".
- 5 Speichern Sie 🕁.

## 6.2.9 Audioeinstellungen ändern

Zusätzlich zur optischen Anzeige des Messergebnisses können Sie Einstellungen zur Lautstärke, zum Benachrichtigungston und zum Audioalarm vornehmen.

## **NORSICHT**

#### Schädigung des Gehörs durch laute Töne

Der Alarmpegel des Geräts kann 85dB(A) überschreiten.

- Stellen Sie eine Lautstärke bis maximal "5" ein.
- Verwenden Sie bei eingestellten Lautstärken über "5" einen geeigneten Gehörschutz.

## 

- **1** <sup>O</sup>O > Audio
- 2 Um sowohl für den Audioalarm als auch für Benachrichtigungstöne die Lautstärke zu ändern, wählen Sie die gewünschte "Lautstärke" aus. Unterschreiten Sie nicht den Einstellwert zur "Minimale Lautstärke" im nächsten Feld.

- ⇒ Einstellbereich: 0 ... 15
- ⇒ Sie können die eingestellte Lautstärke über die Schaltfläche "Test" anhören.
- 3 Ändern Sie bei Bedarf die minimale Lautstärke.
  - Die "Minimale Lautstärke" ist diejenige Lautstärke für das akustische Alarmsignal, welche nicht unterschritten werden kann. Falls Sie einen Wert größer als 0 wählen, ist die kleinste Lautstärkeeinstellung nach Drücken des Lautstärkesymbols auf dem Messbildschirm gesperrt. So können Sie verhindern, dass ein Nicht-Berechtigter einen Wert einstellen kann, der unter dem Umgebungslärm liegt.
  - $\Rightarrow$  Einstellbereich: 0 ... 15
- 4 Falls Sie den Auslöser für einen Audioalarm und die Art des Benachrichtigungstons näher bestimmen wollen, treffen Sie bei der Einstellung des "Audioalarm Typ" Ihre Wahl zwischen "Leckrate proportional", "PINPOINT", "SETPOINT", "TRIGGER" und "Aus".
  - ⇒ "Leckrate proportional": Die Frequenz des akustischen Signals ist proportional zur Balkenanzeige bzw. Diagrammhöhe. Der Frequenzbereich beträgt 300 Hz bis 3300 Hz.
  - "PINPOINT": Der Ton des akustischen Signals ändert seine Frequenz innerhalb eines Leckratenbereichs. Dieser Bereich erstreckt sich von einer Dekade unterhalb des gewählten Schwellenwerts bis eine Dekade darüber. Unterhalb dieses Leckratenbereichs ist der Ton konstant niedrig, oberhalb ist der Ton konstant hoch.
  - ⇒ "SETPOINT": Die Tonhöhe ist proportional zur Leckrate. Der Ton wird ausgegeben, wenn die Leckrate den eingestellten Schwellenwert 1 überschritten hat. Siehe auch "Schwellenwerte einstellen [▶ 71]".
  - ➡ "TRIGGER": Bei Überschreiten des eingestellten Schwellenwert 1 wird ein Zweitonsignal ausgegeben. Siehe auch "Schwellenwerte einstellen [▶ 71]".
- 5 Falls Sie bei einigen Anwendungen den Alarm für einige Zeit nach der Betätigung der Taste START unterdrücken wollen, stellen Sie die "Audioalarm Verzögerung" ein. Beispiel: Zeitraum während des Abpumpens eines Prüfkammersystems.
  - Nach Betätigung der Taste START wird das akustische Signal aktiviert, sobald die Leckrate unter Schwellenwert 1 fällt oder die Alarmverzögerungszeit abgelaufen ist. Diese Einstellung gilt nur für die akustischen Alarmarten "SETPOINT" und "TRIGGER".
- **6** Falls Sie Benachrichtigungstöne wünschen, aktivieren Sie die Option "Benachrichtigungston".
- 7 Speichern Sie 🖳

## 6.2.10 Schutzeinstellungen ändern

Sie können das Gerät vor Heliumverseuchungen bei Groblecks und vor dem Eindringen von Partikeln schützen. Ferner können Sie die maximalen Evakuierungszeiten ändern.

- ✓ ▲ Supervisor-Rechte
  - 1 ° > Einrichten > Messung > Schutz
  - 2 Falls Sie den Grobleckschutz einschalten möchten, aktivieren Sie die Option "Grobleckschutz" und stellen unter "Grobleckschutz-Limit" einen Abschaltgrenzwert ein.
    - ⇒ Das Gerät schließt alle Einlassventile, sobald die gemessene Leckrate den Abschaltgrenzwert übersteigt. Dadurch gelangt nicht unnötig viel Helium in das Massenspektrometer. Eine Kontaminierung des Dichtheitsprüfgeräts mit Helium wird vermieden. Das Helium, welches in den Prüfling gelangt ist, kann dann von einer externen Pumpe abgepumpt werden. Falls keine externe Pumpe eingesetzt wird, empfehlen wir, das Prüfobjekt vor dem Fortfahren der Messungen zu belüften.
  - 3 Falls Sie verhindern wollen, dass Partikel in das Gerät eingesaugt werden können, sollten Sie dafür sorgen, dass Prüfobjekte zunächst mit einer anderen parallel laufenden Pumpe abgepumpt werden. Zusätzlich aktivieren Sie die Option "Partikelschutz".
    - ⇒ Das Dichtheitsprüfgerät beginnt erst dann mit dem Abpumpen, wenn der Einlassdruck unter 1 mbar gefallen ist.
  - 4 Hinweis: Die folgende Einstellung findet keine Anwendung, falls der Vakuumbereich "Massive" eingeschaltet ist. Siehe auch "Vakuumbereiche aktivieren [▶ 72]":

Um die maximale Evakuierungszeit beim Auftreten eines Groblecks zu ändern, tragen Sie unter "Evakuierungszeit Grobleck" den gewünschten Zeitraum in Sekunden ein.

Durch diese Einstellung wird festgelegt, wann eine Grobleck-Warnmeldung erfolgen soll. Die Werkseinstellung beträgt 600 s. Falls der Einlassdruck innerhalb dieser Zeitspanne nicht unter 100 mbar sinkt, erfolgt eine Fehlermeldung. Dieser Menüpunkt ist insbesondere bei Serienprüfungen mit immer gleichen Prüfbedingungen hilfreich.

Nach dem Drücken der Taste START wird der Prüfkörper evakuiert. Falls innerhalb der hier einzustellenden Zeit die entsprechende Druckbedingung (p1 < 100 mbar) nicht erreicht oder unterschritten wird, wird der Abpumpprozess abgebrochen und im Display erfolgt eine Warnmeldung.

Die zu wählende Zeit hängt einerseits von der gewünschten Reaktionszeit für die Grobleckmeldung ab und andererseits vom Volumen des Prüfobjekts und vom effektiven Saugvermögen.

Falls der Abpumpprozess nicht unterbrochen werden soll, tragen Sie "0" ein. Dies entspricht dem Eintrag "unendlich".

5 Hinweis: Die folgende Einstellung findet keine Anwendung, falls der Vakuumbereich "Massive" eingeschaltet ist. Siehe auch "Vakuumbereiche aktivieren [▶ 72]":

Um die maximale Evakuierungszeit bis zum Messbetrieb zu ändern, tragen Sie unter "Evakuierungszeit Messung" den gewünschten Zeitraum in Sekunden ein. Bei der "Evakuierungszeit Messung" geht es um die Zeit bis zur Erreichung des ersten freigegebenen Messbereichs.

Die Werkseinstellung beträgt 1800 s.

 Falls die vorhergesehenen Druckverhältnisse während der Evakuierungszeit nicht erreicht werden, wird nach Ablauf der Evakuierungszeit eine Warnmeldung angezeigt. Zu den Druckverhältnissen siehe auch folgende Einstellmöglichkeiten:

• > Einrichten > Messung > Druckgrenzen

- und
- C > Einrichten > Messung > Vakuum > Vakuumbereiche
- 6 Speichern Sie 🖳

# 6.2.11 Wartungsintervall "Filter Schnüffelspitze" oder "Luftfilter" einstellen

Um das Wartungsintervall an den Grad der Verschmutzung am Standort des Geräts anzupassen, können Sie zwischen einem Standardwert oder einem selbstgewähltem Wartungsintervall wählen.

#### ✓ **▲** Supervisor-Rechte

- 1 ° > Einrichten > Wartungszähler
- 2 Stellen Sie ein.
  - Tragen Sie für den "Filter Schnüffelspitze" einen Wert Ihrer Wahl in Stunden ein oder drücken Sie auf die nebenstehende Taste "Standardwert" (1000 Stunden).
  - ⇒ Tragen Sie für den "Luftfilter" einen Wert Ihrer Wahl in Stunden ein oder drücken Sie auf die nebenstehende Taste "Standardwert" (2500 Stunden).

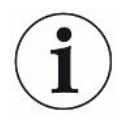

Nach Durchführung einer Wartung sollten Sie den gewünschten Zeitraum bis zur nächsten Wartung erneut einstellen.

#### Sehen Sie dazu auch

- Filtermatte im Werkzeugfach wechseln [▶ 122]
- Filtermatte auf Geräteunterseite wechseln [> 123]
- Filter der Schnüffelleitung SL200 wechseln [> 125]
- Filter der Schnüffelleitung SL3000 wechseln [> 126]

## 6.2.12 Wartungsaufforderungen ein- oder ausschalten

Dient zum Ein- oder Ausschalten von Warnungen, wenn die Zeit für die entsprechende Wartung überschritten ist. Auch die Zeit bis zur nächsten Wartung wird dort angezeigt.

- ✓ ▲ Supervisor-Rechte
  - 1 <sup>C</sup> > Einrichten > Wartungsaufforderungen
    - ⇒ Im Fenster "Wartungsaufforderung aktivieren/deaktivieren" können Sie die Wartungsaufforderungen zu folgenden Baugruppen ein- oder ausschalten:
      - Prüfleck
      - TMP
      - Filter Schnüffelspitze
      - Vorvakuumpumpe
      - Auspufffilter
      - Luftfilter
  - 2 Stellen Sie ein.

## 6.2.13 Kalibrieraufforderungen ein- oder ausschalten

Wenn die Option "Kalibrieraufforderung" deaktiviert ist (Werkseinstellung), erhalten Sie nur in folgenden Fällen eine Kalibrieraufforderung:

- Die Betriebsart "Auto Leak Test" wurde eingeschaltet und die Testzeit des Auto Leak Test geändert.
- Eine SL3000 Schnüffelleitung mit neuer Seriennummer wurde angeschlossen.
- Die Betriebsart wurde über die Gerätebedienung geändert und in der neuen Betriebsart wurde innerhalb der letzten 24 Stunden noch nicht kalibriert.

Wenn die Option "Kalibrieraufforderung" aktiviert ist, erhalten sie weitere Kalibrieraufforderungen in folgenden Fällen:

- Die Laufzeit des Geräts ist größer als 30 Minuten und die Temperaturabweichung gegenüber letzter Kalibrierung ist größer als 5 Kelvin.
- In der aktuell gewählten Betriebsart wurde innerhalb der letzten 24 Stunden noch nicht kalibriert.

## ✓ ▲ ▲ Operator- oder Supervisor-Rechte

- *1* <sup>O</sup> > Einrichten > Messung > Sonstiges
- 2 Zum Einschalten weiterer Kalibrierungsaufforderungen aktivieren Sie die Option "Kalibrieraufforderung". Zum Ausschalten deaktivieren Sie diese Option.
- 3 Speichern Sie 🖄.

## 6.2.14 Bedienmöglichkeiten erweitern oder einschränken

Sie können das Gerät immer über den Touchscreen bedienen. Darüber hinaus können Sie die Werkseinstellung ändern, die eine zusätzliche Bedienung über die Tasten auf dem Bedienfeld und über die Fernbedienung ermöglicht.

## ✓ ▲ ▲ Operator- oder Supervisor-Rechte

- 1 <sup>O</sup> > Einrichten > Messung > Sonstiges
- 2 Unter "Lokale Bedienung" treffen Sie im Auswahlfeld Ihre Wahl zwischen:
  - ⇒ Freigegeben.

Die Tasten START, STOP und ZERO auf dem Bedienfeld und auch die Tasten der Fernbedienung sind freigegeben. Die Bedienung über Touchscreen kann aber gesperrt sein, wenn kein Benutzer angemeldet ist.

⇒ Freigabe nach Anmeldung.

Die Tasten START, STOP und ZERO auf dem Bedienfeld und auch die Tasten der Fernbedienung sind nach der Anmeldung eines Benutzers am Gerät mit einer gültigen PIN bedienbar.

⇒ Gesperrt.

Das Gerät kann ausschließlich über den Touchscreen bedient werden. Die Tasten START, STOP und ZERO auf dem Bedienfeld sind gesperrt. Die Tasten der Fernbedienung sind ebenfalls nicht einsetzbar.

3 Speichern Sie ⊥.

## 6.2.15 Favoriten nutzen

Um die Zeit für das Durchsuchen von Menüs für häufig verwendete Funktionen abzukürzen, legen Sie im Fenster "Favoriten" frei belegbare Menütasten an.

## Favoriten aufrufen:

► Drücken Sie auf das Icon mit Ihrer Berechtigung <sup>A</sup>, <sup>A</sup>, <sup>A</sup> und danach auf die Schaltfläche "Favoriten"

oder wählen Sie alternativ

- ► <sup>O</sup> > Benutzerkonten > Favoriten
- ⇒ Das Favoritenfenster mit 9 Schaltflächen wird angezeigt. Belegte Schaltflächen können Sie zum schnellen Aufruf gewünschter Funktionen nutzen.

## Favoriten anlegen:

- 1 Drücken Sie im Favoritenfenster auf eine leere Schaltfläche.
- 2 Wählen Sie aus der dargestellten Listenübersicht den gewünschten Menünamen aus und bestätigen Ihre Wahl über 止.

⇒ Alternativ können Sie im Fenster "Favoriten" auf ☐ drücken, einen leeren Eintrag markieren und über das eingeblendete ☐ aus der Listenübersicht den gewünschten Menünamen auswählen.

## Favoriten ändern oder löschen:

- 1 Drücken Sie im Favoritenfenster auf 🗹.
  - ⇒ Dadurch wird das Fenster "Verwalten" geöffnet, indem Sie auf den gewünschten Eintrag tippen.
  - $\Rightarrow$  Es werden das Icon  $\square$  und das Icon  $\square$  zum Löschen eingeblendet.
- 2 Nach Drücken des Icons ⊡ wird die Listenübersicht mit den Menünamen eingeblendet, aus der Sie Ihre Wahl treffen und über ⊥ abspeichern.

## 6.2.16 Benachrichtigungen ein- oder ausschalten

## ✓ ▲ Supervisor-Rechte

- 1 <sup>O</sup> > Einrichten > Allgemein > Benachrichtigungen
- 2 Ändern Sie bei Bedarf die Einstellung des Feldes "Hinweis zum Abgasschlauch-Anschluss".
  - ⇒ Option aktiviert: Hinweis wird angezeigt (Werkseinstellung)
  - ⇒ Option deaktiviert: Kein Hinweis
- **3** Ändern Sie bei Bedarf die Einstellung des Feldes "Hinweis zur bevorstehenden Wartung des Prüflecks".
  - ⇒ Option aktiviert: Hinweis wird angezeigt (Werkseinstellung)
  - ⇒ Option deaktiviert: Kein Hinweis
- **4** Ändern Sie bei Bedarf die "Anzahl der Wochen zwischen Hinweis und Prüfleck-Wartungsaufforderung".
  - ⇒ Einstellbereich: 1 bis 12 Wochen (Werkseinstellung: 4 Wochen)
- 5 Speichern Sie 🖄.

## 6.3 Einstellungen für die Messungen

## 6.3.1 Betriebsart wählen

## 

- 1 <sup>O</sup> > Betriebsart
- 2 Wählen Sie zwischen "Vakuum", "Schnüffeln / SL200", "Auto Leak Test" und "Schnüffeln / SL3000".
- 3 Speichern Sie ⊥.

## 6.3.2 Gas wählen

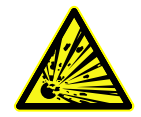

## ▲ GEFAHR

#### Gefahr einer Wasserstoffexplosion

Wasserstoff kann in Kombination mit Sauerstoff explodieren. Für die zulässige Zusammensetzung von käuflichen Gasgemischen verweisen wir auf die Sicherheitsdatenblätter der jeweiligen Hersteller.

Achten Sie darauf, dass der Wasserstoffanteil die beschriebenen Konzentrationen nicht übersteigt.

## ✓ **▲** Supervisor-Rechte

- 1 <sup>O</sup> > Einrichten > Messung > Masse
- Treffen Sie Ihre Wahl zwischen:
   "Wasserstoff" H<sub>2</sub> (2 amu)
   "Helium" <sup>4</sup>He (4 amu)
   "Masse 3" <sup>3</sup>He (3 amu)
- 3 Speichern Sie ⊥.

## 6.3.3 Schwellenwerte einstellen

Sie können die Leckrate für die Schwellenwerte 1, 2, 3 und 4 separat einstellen.

Bei Überschreiten von Schwellenwerten:

- Wenn der Schwellenwert 1 oder 2 überschritten wird, ändert sich im Messfenster die Farbe der Messlinie.
- Das Schwellenwert-Relais des Digitalausgangs schaltet, siehe auch "I/O-Modul [▶ 139]" bzw. Schnittstellenbeschreibungen.

Schwellenwert 1 definiert außerdem die Auslöseschwelle für die verschiedenen Alarme, siehe auch "Audioeinstellungen ändern [▶ 64]". Er dient ferner als Grenzwert für I•ZERO, siehe "Funktion ZERO einstellen und verwenden [▶ 76]".

✓ ▲ ■ Operator- oder Supervisor-Rechte

- 1 <sup>O</sup> > Schwellenwerte
- 2 Stellen Sie ein.
- 3 Speichern Sie ⊥.

## 6.3.4 Vakuumbereiche aktivieren

#### Vakuumbereiche

Sie können die Vakuumbereiche MASSIVE, GROSS, FINE und ULTRA für Ihre Messungen aktivieren.

Alle 4 Bereiche können gleichzeitig aktiviert sein. Falls mehrere Bereiche aktiviert sind, schalten sie abhängig vom Einlassdruck automatisch um. So kann mit verschiedenen Empfindlichkeiten gemessen werden.

Zumindest ein Bereich muss aktiviert sein.

- - 1 <sup>O</sup> > Einrichten > Messung > Vakuum > Vakuumbereiche
  - 2 Aktivieren Sie unter "Vakuum-Bereich" die gewünschten Vakuumbereiche.
  - 3 Speichern Sie 🕁.

## 6.3.5 Drehzahl der Vorvakuumpumpe beeinflussen

#### ✓ ▲ Supervisor-Rechte

- 1 Co > Einrichten > Messung > Vakuum > Vorvakuumpumpe
- 2 Ändern Sie bei Bedarf die Einstellung des Feldes "Vorvakuumpumpe Modus".
  - ⇒ "Automatisch" (Werkseinstellung)
     Die Drehzahl der Vorvakuumpumpe wird nach Möglichkeit abgesenkt.
  - ⇔ "Fest"

Die Vorvakuumpumpe wird mit einer festen Drehzahl betrieben.

## 6.3.6 Auto Leak Test einstellen

Beachten Sie zur Einführung die Informationen zur Betriebsart "Auto Leak Test" und die Hinweise zum Messen. Siehe auch Betriebsart "Auto Leak Test" [▶ 21], "Betriebsart wählen [▶ 71]", "Messen [▶ 85]" und "Ergebnisanzeige des Auto Leak Tests [▶ 63]".

## 

- 1 <sup>O</sup> > Einrichten > Messung > Vakuum > Auto Leak Test
  - ⇒ Sie können folgende Einstellungen bearbeiten:
    - "Min. Testzeit"
    - "Max. Testzeit"

- "Leckrate Schwellenwert 1": Zur Änderung des Schwellenwert 1. Derselbe Schwellenwert kann alternativ auch im Fenster "Schwellenwerte" eingestellt werden, siehe "Schwellenwerte einstellen [▶ 71]".
"Teilenummerierung": Nach Aktivierung dieser Funktion wird f
ür jeden Test eine Nummer vergeben. Dies erleichtert das Nachvollziehen von

Prüfergebnissen, siehe "Ergebnisprotokoll aufrufen [▶ 93]".

- "Teilenummer": Zur Vergabe einer Teilenummer. Bei jeder Messung wird ausgehend von dieser Teilenummer als Startnummer hochgezählt.

- "Warngrenze für nacheinander fehlgeschlagene Tests": Nach Erreichung der eingetragenen Zahl wird eine Warnmeldung angezeigt.

- 2 Stellen Sie ein.
- 3 Speichern Sie ⊥.

#### 6.3.6.1 Untergrund der Testkammer berücksichtigen

Falls unerwartete Messergebnisse wie zum Beispiel viele fehlgeschlagene Tests in Folge angezeigt werden, empfehlen wir, eine "Referenzmessung" durchzuführen. Sie können eine solche Messung in regelmäßigen Abständen wiederholen.

- ✓ Testkammer ist montiert, leer und geschlossen.
- ✓ Betriebsart "Auto Leak Test"
- ✓ Gerät befindet sich im Zustand "Standby".
  - 1 Drücken Sie auf 🙆.
  - 2 Wählen Sie "Referenzmessung".
  - 3 Drücken Sie auf 🕑.
    - ⇒ Die Kammer wird 3 Mal leergepumpt und belüftet.
    - ⇒ Nach der Säuberung wird der aktuelle Heliumuntergrund gemessen.
    - ⇒ Die neuen Werte des gemessenen Untergrunds werden automatisch gespeichert und von den Ergebnissen künftiger Messungen abgezogen.

# 6.3.7 HYDRO•S

Falls Sie im Vakuumbetrieb große Prüfobjekte untersuchen, können Sie durch den Einsatz von HYDRO•S die Zeit bis zur Messbereitschaft reduzieren, siehe auch Betriebsart "Vakuum" [▶ 19].

### 6.3.7.1 HYDRO•S einstellen

Die Verfügbarkeit von HYDRO•S hängt neben der hier beschriebenen Grundeinstellung von weiteren Voraussetzungen wie der gewählten Betriebsart und dem Betriebszustand ab, siehe "HYDRO•S benutzen [▶ 74]".

#### ✓ **Supervisor**-Rechte

1 <sup>O</sup> > Einrichten > Messung > HYDRO•S

- 2 Treffen Sie Ihre Wahl zwischen:
  "Deaktiviert" (Werkseinstellung), falls Sie HYDRO•S nicht verwenden und auch auf manuelle Schaltbarkeit verzichten wollen.
  "Manuell", falls Sie HYDRO•S durch Druck auf auf dem Messbildschirm einoder ausschalten wollen. Siehe auch "Aufbau des Touchscreens [> 29]".
  "Automatisch", falls Sie HYDRO•S so viel wie möglich nutzen möchten.
- 3 Speichern Sie 🖳
- Führen Sie nach dem Einstellen von HYDRO•S auf "Manuell" oder "Automatisch" eine Kalibrierung durch, siehe "Kalibrieren [▶ 82]".

#### 6.3.7.2 HYDRO•S benutzen

#### HYDRO•S manuell

- ✓ HYDRO•S ist auf "Manuell" eingestellt, siehe "HYDRO•S einstellen [▶ 73]".
   ✓ Gasart Helium (Masse 4) ist gewählt, siehe "Gas wählen [▶ 71]".
  - ✓ Betriebsart "Vakuum" ist aktiv.
  - ✓ Vakuumbereich ULTRA ist erreicht.
  - ✓ Gerät befindet sich im Zustand "Messen".
  - ✓ Die aktuelle Leckrate ist größer 3x10<sup>-10</sup> mbar l/s.
  - ✓ ZERO ist ausgeschaltet. Nach dem Einschalten von HYDRO•S kann ZERO wieder verwendet werden. Siehe "Funktion ZERO einstellen und verwenden [▶ 76]".
  - Schalten Sie HYDRO•S durch Drücken auf auf dem Messbildschirm ein- oder aus. Durch Stop schalten Sie HYDRO•S immer aus.

# HYDRO•S automatisch

- ✓ HYDRO•S ist auf "Automatisch" eingestellt, siehe "HYDRO•S einstellen [▶ 73]".
- ✓ Die weiteren Voraussetzungen f
  ür die oben aufgef
  ührte manuelle Bedienung sind ebenfalls erf
  üllt.
- ✓ Das Lecksuchgerät befindet sich mind. 5 s im aktuellen Messbereich.
- ► HYDRO•S schaltet sich automatisch ein.
  - ⇒ HYDRO•S schaltet sich in einem Messzyklus (Stop/Start) nur einmal ein.
  - ⇒ Sie können HYDRO•S über <sup>™</sup> immer ein- und ausschalten, auch dann, wenn die Automatikfunktion aktiviert ist.
  - ⇒ Manuelles Schalten von HYDRO•S deaktiviert die Automatik bis zum nächsten Messzyklus (Stop/Start).

# 6.3.8 Maschinenfaktor einstellen

Falls Sie in der Betriebsart "Vakuum" messen und ein externes Pumpsystem parallel verwenden, wären die gemessenen Leckraten im Vergleich mit den Leckraten auf Basis einer internen Kalibrierung zu klein.

Falls Sie dies ausgleichen möchten, können Sie die gemessenen Leckraten mit dem passenden Maschinenfaktor multiplizieren und die Ergebnisse anzeigen lassen. Dieser Faktor wird nur im Vakuummodus und nicht im Schnüffelmodus verwendet.

Unter Berücksichtigung des Helium-Saugvermögen des Geräts können Sie den Maschinenfaktor auch abschätzen. Genauer ist die Messung der Leckrate eines externen Prüflecks auf dem Prüfobjekt - einmal mit und einmal ohne zugeschalteter externer Pumpe. Der Unterschied der Ergebnisse bestimmt den Maschinenfaktor.

Der Maschinenfaktor kann auch benutzt werden, um die Leckratenanzeige in Bezug auf ein Luftäquivalent zu korrigieren. Der Maschinenfaktor für diese Korrektur ist 0,37.

#### 

- ✓ Die Betriebsart "Vakuum" ist eingestellt.
  - *1* <sup>O</sup> > Einrichten > Messung > Prüfleck
    - ⇒ Das Feld "Maschinenfaktor Helium" wird angezeigt.
  - 2 Stellen Sie ein.
  - 3 Speichern Sie 🖳

# 6.3.9 Externes Prüfleck einstellen

Um ein externes Prüfleck zum Kalibrieren nutzen zu können, tragen Sie die Leckrate des Prüflecks ein.

#### 

- 1 <sup>O</sup> > Einrichten > Messung > Prüfleck
- 2 Übernehmen Sie von Prüfleck oder Zertifikat den aufgedruckten Wert und die zugehörige Einheit.

Ändern Sie nicht die Kombination von aufgedrucktem Wert und zugehöriger Einheit, selbst wenn Ihr Gerät ansonsten auf andere Einheiten eingestellt ist!

**3** Speichern Sie ⊥.

#### Sehen Sie dazu auch

Extern Kalibrieren [> 83]

# 6.3.10 Druckgrenzen ändern

Druckgrenzen für den Vakuummodus.

Mit dieser Funktion können die werksseitig eingestellten Umschaltpunkte zwischen den Vakuumbereichen MASSIVE, GROSS, FINE und ULTRA verändert werden. Dies kann erforderlich sein, wenn mit dem Gerät andere Gase als Luft, wie zum Beispiel Argon, abgepumpt werden. Die Ursache hierfür ist die Gasartabhängigkeit der internen Pirani-Druckmessröhren. Durch Veränderung der voreingestellten Umschaltpunkte kann dies ausgeglichen werden. Das Drucksignal der gasartabhängigen Einlassdruckanzeige (Pirani) kann nach der Anpassung der Ablaufsteuerung des Geräts andere Umschaltwerte liefern.

- Supervisor-Rechte
  - 1 <sup>C</sup> > Einrichten > Messung > Druckgrenzen
    - ⇒ Sie können die eingestellten Druckgrenzen ändern. Dies betrifft: MASSIVE -> GROSS
       GROSS -> FINE
       FINE -> ULTRA
  - 2 Um die Werkseinstellungen für Luft nach einer Änderung durch einen Tastendruck wiederherzustellen, drücken Sie auf die Taste "Luft Standard".
    - ⇒ Alle Werkseinstellungen für Luft werden eingestellt.
    - ⇒ Bei Bedarf können Sie die Druckgrenzen einzeln einstellen. Siehe auch "Werkseinstellungen [▶ 37]".
  - 3 Um die Werte f
    ür Argon durch einen Tastendruck einzustellen, dr
    ücken Sie auf die Taste "Argon Standard".
    - ⇒ Dann werden folgende von den Werkseinstellungen für Luft abweichende Einstellungen verwendet:
       MASSIVE -> GROSS: 4 mbar
       GROSS -> FINE: 1 mbar
      - FINE -> ULTRA: 0,2 mbar
    - ⇒ Bei Bedarf können Sie die Druckgrenzen einzeln einstellen.

# 6.3.11 Funktion ZERO einstellen und verwenden

Warum soll ich ZEROUm kleine Leckagen deutlicher messen zu können, sollte die Funktion ZEROverwenden?verwendet werden.

Bei jeder Dichtheitsprüfung gibt es ein "Untergrundsignal" (siehe "Begriffsdefinitionen [▶ 8]"), das die Suche bzw. Messung von Leckagen stört.

- Um das Untergrundsignal auszublenden, aktivieren Sie die Funktion ZERO.
- Sie können ZERO auch benutzen, um eine aktuell angezeigte Leckage auszublenden, die Sie bei der weiteren Suche nach anderen, ggf. kleineren Leckagen, stört.

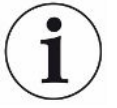

#### Ein aktuell dargestelltes Leck wird durch ZERO ausgeblendet.

Durch das Ausführen der Funktion ZERO wird nicht nur das Untergrundsignal ausgeblendet, sondern auch die Darstellung eines aktuellen Lecks.

Falls Sie dies vermeiden wollen, aktivieren Sie die Funktion ZERO nur, wenn nicht gleichzeitig ein Leck gemessen wird.

| ZERO aktivieren oder                                                                               | ZERO ist per Werkseinstellung aktiviert.                                                                                                    |
|----------------------------------------------------------------------------------------------------|----------------------------------------------------------------------------------------------------|
| deaktivieren                                                                                       | ✓ <b>L</b> Supervisor-Rechte                                                                                                    |
|                                                                                                    | 1  Seinrichten > Messung > ZERO und Filter                                                                                                    |
|                                                                                                    | <ul> <li>Ändern Sie bei Bedarf den "ZERO-Modus". Die Werkseinstellung ist "I•ZERO</li> <li>2.0".</li> </ul>                                                                                                    |
|                                                                                                    | ⇒ Sie können zwischen "I•ZERO 2.0", "ZERO" und "Ausgeschaltet" wählen.                                                                                                    |
|                                                                                                    | ⇒ Falls Sie "Ausgeschaltet" wählen, funktioniert die Taste ZERO nicht.                                                                                                    |
|                                                                                                    | 3 Speichern Sie                                                                                                    |
|                                                                                                    | ⇒ Falls ZERO aktiviert ist, starten Sie diese Funktion durch Drücken der Taste ZERO. Siehe auch "Taste ZERO [▶ 27]".                                                                                                    |
| Wie schalte ich die<br>Funktion ZERO ein?                                                          | Drücken Sie auf dem Bedienfeld kurz die Taste ZERO oder auf dem Touchscreen 편.                                                                                                    |
| Wie schalte ich die<br>Funktion ZERO aus?                                                          | Drücken Sie auf dem Bedienfeld die Taste ZERO länger als 2 s oder auf dem<br>Touchscreen ഈ.                                                                                                    |
| Betriebsart<br>"Vakuum", Wirkung<br>der ZERO-Einstellung                                           | Falls Sie die Einstellung "I•ZERO 2.0" verwenden, wird nach Drücken der Taste ZERO<br>das angezeigte Untergrundsignal in Abhängigkeit von der aktuellen Drift<br>ausgeblendet. Typischerweise fällt dabei die Anzeigegrenze in mehreren Schritten.<br>Die Größe der aktuellen Anzeigegrenze ist ein Maß dafür, welche Leckagen aktuell<br>gemessen werden können. Bei der Messung sollte die aktuelle Anzeigegrenze<br>mindestens eine Dekade unterhalb des zu erwartenden Messwerts liegen.<br>Falls Sie die Einstellung "ZERO" verwenden, wird nach Drücken der Taste ZERO der<br>aktuell angezeigte Leckratenwert auf die untere Anzeigegrenze gesetzt. |
| Betriebsart<br>"Vakuum",<br>"HYDRO•S"<br>eingeschaltet,<br>Einstellung "I•ZERO<br>2.0" oder "ZERO" | Wenn Sie die Taste ZERO drücken, wird der aktuell angezeigte Leckratenwert auf die<br>untere Anzeigegrenze gesetzt.<br>Hinweis: Die Taste ZERO sollte nicht bei stark fallendem Untergrund gedrückt<br>werden, da sonst ein im Vergleich zur Untergrundänderung kleines Leckratensignal<br>fälschlicherweise ausgeblendet werden kann.                                                                                                    |
| Betriebsart<br>"Schnüffeln",<br>Einstellung "I•ZERO<br>2.0" oder "ZERO"                            | Wenn Sie die Taste ZERO drücken, wird der aktuell angezeigte Leckratenwert auf die untere Anzeigegrenze gesetzt.                                                                                                    |

# 6.3.12 Belüften, Spülen, Regenerieren

#### Belüften

Im Messbetrieb nutzen Sie diese Funktion, um nach einer Messung den Einlass des Geräts und einen damit verbundenen Prüfkörper zu belüften. Ohne den Saugeffekt des Vakuums kann ein Prüfkörper leicht gewechselt werden.

- ✓ ▲ Operator- oder Supervisor-Rechte
  - 1 <sup>C</sup> > Einrichten > Messung > Vakuum > Belüften
  - 2 Ändern Sie bei Bedarf die Einstellung des Feldes "Belüftungs-Verzögerung".
    - ⇒ "Sofort": Falls "Sofort" aktiviert ist, wird die Belüftung mit dem Wechsel in Standby ausgelöst.
    - ⇒ "Manuell": Werkseinstellung. Falls "Manuell" aktiviert ist, wird die Belüftung nach einem längeren Druck auf die Taste STOP oder durch Drücken auf im Fenster "Standby" ausgelöst. Siehe auch "Einschalten [▶ 55]".
    - ⇒ "Keine Belüftung"
  - 3 Ändern Sie bei Bedarf die Einstellung des Feldes "Sanftes Belüften".
    - ⇒ Option aktiviert: Der Einlass wird nur sehr langsam belüftet. Dies kann sinnvoll sein, um eine starke Strömung im Prüfobjekt zu vermeiden, die unter Umständen Partikel mitreißen könnte.
    - ⇒ Option deaktiviert: Werkseinstellung
  - 4 Speichern Sie ⊥.

Spülen

Durch Aktivierung der Spülfunktion (bei trockenen Vorpumpen) wird im Zustand "Standby" ein kleiner Gasfluss in die Vorvakuumpumpe eingelassen. Die Funktion kann hilfreich sein, um kondensierten Wasserdampf aus dem Schöpfraum der Vorvakuumpumpe zu entfernen oder den Heliumuntergrund zu reduzieren.

#### 

#### Erstickungsgefahr durch Stickstoff oder Argon als Spülgas

Die Verwendung von Stickstoff oder Argon als Spülgas kann bei hohen Konzentrationen in der Raumluft zum Ersticken führen.

- Treffen Sie Vorkehrungen, um hohe Konzentrationen dieser Gase in geschlossenen Räumen zu vermeiden.
- Schließen Sie eine Abgasleitung an.
- Stellen Sie sicher, dass der Druck in der Gasleitung zum Spülgasanschluss 100 mbar Überdruck über Atmosphärendruck nicht überschreitet.

Sie können die Vorpumpe mit dem Wechsel in "Standby" automatisch für 20 Sekunden spülen.

✓ ▲ Operator- oder Supervisor-Rechte

- 1 <sup>C</sup> > Einrichten > Messung > Vakuum > Spülen
- 2 Aktivieren Sie bei Bedarf die Option "Automatische Spülung".
  - ⇒ Falls Sie die Automatische Spülung ausschalten, können Sie im Standby-Fenster das Spülen durch Drücken auf ein- oder ausschalten.
- 3 Speichern Sie 🖳

RegenerierungEs kann vorkommen, dass zu viel Helium in das Innere des Geräts gelangt ist und<br/>keine genauen Messungen mehr möglich sind (Heliumverseuchung). Die<br/>Regenerierung bietet dem Anwender einen automatischen Start-Stop-Belüften-Zyklus<br/>zum Abbau eines solchen erhöhten Helium-Untergrundes.

Eine aktive Regenerierung wird im Display angezeigt.

Die Regenerierung wird nach 60 Minuten automatisch deaktiviert.

- ✓ Sie haben unter "Belüftungs-Modus", siehe oben, nicht die Einstellung "keine Belüftung" aktiviert.
- ► <sup>3</sup> > Regenerierung
  - Sie können im aufgerufenen Fenster die Regenerierung starten und nach Belieben stoppen oder die automatische Deaktivierung der Regenerierung nach 60 Minuten abwarten.

# 6.3.13 Leckratenfilter ändern

Der Leckratenfilter "I•CAL" ist voreingestellt. I•CAL stellt sicher, dass die Mittelungszeit optimal an den jeweiligen Leckratenbereich angepasst wird.

Die Abkürzung I•CAL steht für Intelligent "Calculation Algorithm for Leakrates". Dieser stellt sicher, dass die Signale in optimierten Zeitintervallen gemittelt werden, und zwar basierend auf dem jeweiligen Leckratenbereich. I•CAL eliminiert zudem Störungsspitzen, welche in keinem Zusammenhang mit den Leckratensignalen stehen und liefert ungewöhnlich kurze Reaktionszeiten auch bei geringen Leckratensignalen. Der verwendete Algorithmus bietet eine ausgezeichnete Empfindlichkeit und Reaktionszeit.

Mit dem Leckratenfilter "Fest" steht ferner ein Filter mit einer festen Zeitkonstante zur Verfügung.

Vorgehen

#### ✓ ▲ Supervisor-Rechte

- 1 <sup>C</sup> > Einrichten > Messung > ZERO und Filter
- 2 Treffen Sie unter "Leckratenfilter" Ihre Wahl zwischen "I•CAL" und "Fest".
- 3 Speichern Sie 🖳

# 6.3.14 Untergrundunterdrückung ändern

Die interne Untergrundunterdrückung ist voreingestellt.

Das Messsystem des Dichtheitsprüfgeräts enthält auch ohne Verbindung zu einer Prüfkammer ebenfalls immer eine Restmenge Helium und Wasserstoff. Dieses erzeugt einen internen Messsignal-Anteil, der bereits vor Drücken der Taste START vorhanden ist.

Nach Aktivieren der "Untergrundunterdrückung" wird der interne Untergrund und wahlweise auch der Untergrund im Einlassbereich von der angezeigten Leckrate abgezogen. Dies geschieht nach Betätigung der Taste START automatisch.

- ✓ ▲ Supervisor-Rechte
  - 1 <sup>C</sup> > Einrichten > Messung > ZERO und Filter
  - 2 Treffen Sie im Feld "Untergrundunterdrückung" Ihre Wahl zwischen "Nur intern", "Einlassbereich" und "Ausgeschaltet".
    - ⇒ Nur intern

Werkseinstellung. Bei jeder Messung wird der interne Messsignal-Anteil des Geräts mit Betätigung der Taste START subtrahiert. Die Genauigkeit der Messergebnisse wird somit nicht durch den internen Untergrund beeinträchtigt.

Zum Zeitpunkt für das Drücken der Taste START:

Um einen neuen internen Untergrund bestimmen zu können, muss das Dichtheitsprüfgerat sich mindestens 20 Sekunden im Zustand "Standby" befinden und in dieser Zeit darf das Spül- bzw. Gasballastventil nicht geöffnet gewesen sein. Falls Sie sicherzustellen wollen, dass im folgenden Messbetrieb ein aktueller interner Untergrund verwendet wird, drücken Sie erst START, wenn die Untergrundanzeige in Standby von geringer Deckkraft (ausgegraut) zu normaler Deckkraft gewechselt hat. Um die Untergrundanzeige in Standby sichtbar zu machen, aktivieren Sie die entsprechende Funktion, siehe "Allgemeine Anzeige-Einstellungen ändern [▶ 62]".

 $\Rightarrow$  Einlassbereich

Zusätzlich zur Subtraktion des internen Untergrunds wird bei jeder Messung durch Drücken von START auch der Untergrund des Einlassbereichs abgezogen.

Falls Sie dies einschalten wollen, stellen Sie sicher, dass der Untergrund des Einlassbereichs bestimmt worden ist, siehe "Untergrund des Einlassbereichs bestimmen [▶ 81]". Es empfiehlt sich, die Berechnung des Einlassbereichsuntergrunds gelegentlich zu wiederholen, da das Gerät einen vorhandenen Untergrund im Einlassbereich nach einer gewissen Zeit abpumpt.

⇒ Ausgeschaltet

Keine Untergrundunterdrückung.

3 Speichern Sie 🖳

# i

#### Hohe Untergrundwerte

Falls der tatsächliche Untergrund höher als 1×10<sup>-8</sup> mbar I/s ist, kann er nicht mehr automatisch abgezogen werden. Der hohe Untergrund muss in diesem Fall abgepumpt werden.

### 6.3.14.1 Untergrund des Einlassbereichs bestimmen

Diese Funktion bestimmt den Wert des internen Heliumuntergrunds.

Falls im Fenster "Zero und Filter" unter Untergrundunterdrückung der Wert "Einlassbereich" gewählt ist, wird dieser Werte bei Betätigung von START vom gemessenen Signal abgezogen. Siehe auch "Untergrundunterdrückung ändern [▶ 79]".

- ✓ Einlass blindgeflanscht
- ✓ Betriebsart Vakuummodus
- ✓ Das Gerät befindet sich im Zustand "Standby" oder "Messen".
  - 1 Drücken Sie auf 🔍
  - 2 Wählen Sie die Kalibrierung "Einlassuntergrund".
  - Um die automatische Bestimmung des Einlassuntergrunds zu starten, drücken Sie auf <sup>(</sup>).

# 6.3.15 SL3000-Einstellungen für Ton/Licht ändern

Sie können einstellen, wie Sie zusätzlich zur Anzeige auf dem Touchscreen über Messergebnisse informiert werden. Die Einstellungen sind bei Schwellenwert 1 wirksam.

- ✓ 🇳 🖨 Operator- oder Supervisor-Rechte
  - 1 Co > Einrichten > Messung > Schnüffeln > SL3000 Schnüffelleitung
  - 2 Wählen Sie die "Schnüffelleitung LED Alarmkonfiguration".
    - ⇒ Zur Auswahl stehen "Heller", "Aus" oder "Blinken".
  - 3 Wählen Sie die "Schnüffelleitung LED Helligkeit".
    - $\Rightarrow$  Zur Auswahl stehen Aus/1 ... 6.
  - 4 Stellen Sie über "Schnüffelleitung Summer" den Summton des Schnüfflers ein.
    - ⇒ Zur Auswahl stehen "Aus" oder "Ton bei Schwellenwert 1".
  - 5 Speichern Sie 🖳

# 6.3.16 Drucküberwachung der Schnüffelleitung ändern

In der Betriebsart Schnüffeln (SL200 oder SL3000) wird automatisch eine Drucküberwachung aktiviert. Die hinterlegten Druckgrenzen definieren einen maximalen und einen minimalen Einlassdruck. Falls der Druck nicht in diesem Bereich liegt, sind in der Regel Kapillare verstopft oder gebrochen. Fehlermeldungen werden nach folgender Regel ausgegeben:

Einlassdruck > Obergrenze: Kapillare defekt.

Einlassdruck < Untergrenze: Gasfluss durch die Kapillare ist zu gering (blockierte Kapillare).

- ✓ ▲ Supervisor-Rechte
  - 1 Co > Einrichten > Messung > Schnüffeln > Kapillarüberwachung
    - ⇒ Folgende Einstellungen können geändert werden, zu den voreingestellten Werten siehe "Werkseinstellungen [▶ 37]".
       "Untere Druckgrenze Kapillare SL200 verstopft" (Untergrenze)
       "Obere Druckgrenze Kapillare SL200 gebrochen" (Obergrenze)
       "Untere Druckgrenze Kapillare SL3000 verstopft" (Untergrenze)
       "Obere Druckgrenze Kapillare SL3000 gebrochen" (Obergrenze)
  - 2 Stellen Sie ein.
  - 3 Speichern Sie 🖳

# 6.3.17 Kalibrieren

Um Leckraten korrekt messen zu können, muss das Dichtheitsprüfgerät in regelmäßigen Abständen durch eine Kalibrierung genau eingestellt werden. Dabei erfolgt eine automatische Abstimmung des Massenspektrometers.

Sie können die Kalibrierung anhand des geräteinternen Prüflecks durchführen oder ein externes Prüfleck verwenden. Eine Kalibrierung sollte typischerweise einmal täglich durchgeführt werden oder wenn Zweifel an der Messfähigkeit des Geräts bestehen.

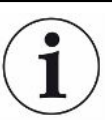

- ▶ Bei der Verwendung von Wasserstoff oder Helium-3 (<sup>3</sup>He) als Prüfgas ist eine interne Kalibrierung nicht möglich. Verwenden Sie hierfür ein externes Prüfleck.
- Die Betriebsarten Vakuum und Schnüffeln müssen bei einer externen Kalibrierung separat kalibriert werden.
- Eine Kalibrierung sollte nur bei betriebswarmem Gerät erfolgen. Kalibrieren Sie frühestens 20 Minuten nach dem Einschalten.
- Bei Anlagen mit größerer Distanz zum Prüfobjekt empfehlen wir die Verwendung eines externen Prüflecks am Ort des Prüfobjekts.
- Bei Verwendung des internen Pr
  üflecks beachten Sie die Einstellung des Maschinenfaktors, siehe auch "Maschinenfaktor einstellen [> 74]".

#### 6.3.17.1 Intern kalibrieren

#### ✓ <sup>∧</sup> User-Rechte

- ✓ Das Gerät befindet sich im Zustand "Standby" oder "Messen".
  - 1 Drücken Sie auf 🙆.
  - 2 Wählen Sie die Kalibrierung "Intern".
  - 3 Drücken Sie auf .
- ⇒ Das Gerät führt eine interne Kalibrierung durch.

#### 6.3.17.2 Extern Kalibrieren

#### 

- 1 Montieren Sie ein Prüfleck auf dem Einlass des Geräts.
- 2 <sup>O</sup> > Einrichten > Messung > Prüfleck
- 3 Stellen Sie die Leckrate des verwendeten Pr
  üflecks ein, siehe auch "Externes Pr
  üfleck einstellen [▶ 75]".
- 4 Setzen Sie das Gerät in den Zustand "Standby" oder "Messen".
- 5 Drücken Sie auf 🙆.
- 6 Wählen Sie die Kalibrierung "Extern".
- 7 Drücken Sie auf 🕑.
- 8 Folgen Sie den Anweisungen auf dem Bildschirm.

#### 6.3.17.3 Mit Lufthelium kalibrieren (Schnüffelbetrieb)

In unteren Schichten der Erdatmosphäre enthält die Luft etwa 5,2 ppm Helium (Volumenanteil).

Diese Heliumkonzentration kann genutzt werden, um das Lecksuchgerät im Schnüffelbetrieb zu kalibrieren.

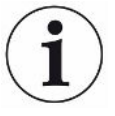

#### Die hier beschriebene Kalibriermethode ist ungenau!

- Verwenden Sie f
  ür eine optimale Genauigkeit immer das interne Pr
  üfleck oder ein externes, kalibriertes Pr
  üfleck.
  - **1** Schließen Sie eine Schnüffelleitung an und konfigurieren Sie das Lecksuchgerät folgendermaßen:
    - Betriebsart Schnüffeln
    - Masse 4 (Helium)
    - Leckrateneinheit ppm
    - Externes Prüfleck: 5,2 ppm
  - **2** Wählen Sie den Kalibriertyp "extern ohne Nullpunktmessung" und starten Sie den Kalibriervorgang.

- 3 Schnüffeln Sie nur normale Umgebungsluft, wenn das Lecksuchgerät Sie auffordert, den Schnüffler an das externe Prüfleck zu halten. Achten Sie darauf, dass die Raumluft kein zusätzliches Helium enthält, z.B. durch die Verwendung von Helium-Sprühgeräten.
- 4 Bestätigen Sie den gemessenen Wert mit ●.

#### 6.3.17.4 Kalibrierung überprüfen

Sie können die Kalibrierung auch ohne Änderung des Kalibrierfaktors überprüfen. So erfahren Sie, ob eine erneute Kalibrierung nötig ist.

- ✓ <sup>O</sup> User-Rechte
- ✓ Das Gerät befindet sich im Zustand "Standby" oder "Messen".
  - **1** Drücken Sie auf  $\Phi$ .
  - 2 Wählen Sie "Proof".
    - ⇒ Die Überprüfung wird gestartet und der Kalibrierfaktor neu berechnet.
    - ⇒ Der neu berechnete Kalibrierfaktor wird dabei angezeigt.
    - Falls der neu berechnete Kalibrierfaktor erheblich vom abgespeicherten Kalibrierfaktor abweicht, wird eine Aufforderung zur erneuten Kalibrierung angezeigt.

#### 6.3.17.5 Internes Prüfleck messen

- ✓ <sup>∧</sup> User-Rechte
- ✓ Das Gerät befindet sich im Zustand "Standby" oder "Messen".
  - **1** Drücken Sie auf  $\Phi$ .
  - 2 Wählen Sie "Internes Prüfleck messen".
  - **3** Drücken Sie auf **•**.
    - ⇒ Das Prüfleck wird geöffnet, die gemessene Leckrate wird angezeigt und mit dem Sollwert verglichen.

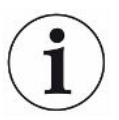

Die Übereinstimmung des Messwerts des internen Prüflecks mit dem Vorgabewert des internen Prüflecks lässt keinen Schluss auf die absolute Genauigkeit des gesamten Messsystems zu, wenn das interne Prüfleck zur Kalibrierung des Dichtheitsprüfgeräts verwendet wurde. Siehe auch "Maschinenfaktor einstellen [▶ 74]".

# 6.4 Messen

- ✓ Der Einlassflansch auf der Oberseite des Geräts ist f
  ür die anstehende Messung vorbereitet. Dort ist in der Regel Ihr Pr
  üfkörper oder die Schn
  üffelleitung SL200 angeschlossen.
- ✓ Alternativ ist die Schnüffelleitung SL3000 ist auf der Rückseite des Geräts angeschlossen (optional). In diesem Fall sollte der Einlassflansch auf der Oberseite des Geräts mit einem Blindflansch verschlossen sein.
- ✓ Mögliche Alternativen zu den Bedienmöglichkeiten am Gerät sind eingerichtet (optional):

I/O-Modul, Bus-Modul, Fernbedienung, WLAN-Verbindung zum Notebook oder Tablet. Siehe auch "Zubehör und Ersatzteile [▶ 135]" und "Dichtheitsprüfgerät über Webbrowser bedienen (WLAN) [▶ 148]".

- 1 Schalten Sie das Dichtheitsprüfgerät über den Netzschalter ein.
- 2 Stellen Sie sicher, dass die gewünschte Betriebsart eingestellt ist (siehe "Betriebsart wählen [▶ 71]").
- 3 Stellen Sie sicher, dass die richtigen Grundeinstellungen und die Einstellungen f
  ür die aktuelle Messung get
  ätigt wurden. Siehe "Grundlegende Einstellungen
  [▶ 56]" und "Einstellungen f
  ür die Messungen [▶ 71]".
- 4 Wenn Sie eine Kalibrierung durchführen, beachten Sie die 20 Minuten Warmlaufzeit. Siehe "Kalibrieren [▶ 82]".
- 5 Leiten Sie im Standby den Messvorgang ein durch Drücken der Taste START.
  - ⇒ Falls Sie sicherstellen wollen, dass im folgenden Messbetrieb ein aktueller interner Untergrund verwendet wird, beachten Sie die Hinweise im Kapitel "Untergrundunterdrückung ändern [▶ 79]".
- 6 Verfolgen Sie das Messergebnis wahlweise als Linien-, Balken- oder Kreisdiagramm, siehe "Darstellung des Messbildschirms [▶ 60]" und "Aufbau des Touchscreens [▶ 29]".
- 7 Um bei Bedarf die maximale Leckrate (Q<sub>max</sub>) innerhalb eines Messvorgangs auf dem Messbildschirm anzuzeigen, drücken Sie erneut die Taste START. Siehe auch "Taste START [▶ 26]" und "Aufbau des Touchscreens [▶ 29]".
- 8 Um kleine Leckraten deutlicher messen zu können, drücken Sie bei Bedarf die Taste ZERO, siehe "Funktion ZERO einstellen und verwenden [▶ 76]".
- 9 Zeichnen Sie die Messwerte bei Bedarf auf, siehe "Datenaufzeichnung einschalten und Export konfigurieren [▶ 86]" und "Aufbau des Touchscreens [▶ 29]".
- 10 Schalten Sie das Gerät aus.

#### Sehen Sie dazu auch

Allgemeine Anzeige-Einstellungen ändern [> 62]

# 6.5 Helium-Umgebungskonzentration messen

Der natürliche Anteil von Helium in der Umgebungsluft beträgt ca. 5,2 ppm.

Sie können die Umgebungsluft auf einen erhöhten Helium-Anteil (Helium-Verseuchung) untersuchen, um den geeigneten Zeitpunkt für weitere Messungen festzulegen.

- ✓ Die Betriebsart "Vakuum" ist eingestellt.
- ✓ Als Gas ist "Helium" <sup>4</sup>He gewählt. Siehe auch "Gas wählen [▶ 71]".
- ✓ Am "Anschluss Spülgas" sind keine langen Schläuche angeschlossen. Dort gelangt die Luft ins Gerät, deren Heliumkonzentration gemessen wird. Siehe auch "Anschlüsse für Zubehör und Steuersignale [▶ 34]".
- ✓ Das Gerät befindet sich im Zustand "Standby".
  - **1** Drücken Sie auf  $\Phi$ .
  - 2 Wählen Sie "I•CHECK".
  - 3 Drücken Sie auf 🕑.
  - 4 Verfolgen Sie das Messergebnis.

# 6.6 Messdaten

Sie können Messwerte in der internen Datenbank aufzeichnen. Die Aufzeichnung kann automatisch während der Messung oder über die Taste "Messdaten aufzeichnen" im Messbildschirm erfolgen.

Siehe auch "Datenaufzeichnung einschalten und Export konfigurieren [> 86]".

Sie können die dargestellten Messwerte auch exportieren.

Siehe auch "Messzyklen anzeigen [> 87]".

Zum Export können Sie wahlweise einen USB-Stick oder die Netzwerkverbindung nutzen, siehe auch "Messdaten über Netzwerk exportieren [▶ 88]".

### 6.6.1 Datenaufzeichnung einschalten und Export konfigurieren

#### **HINWEIS**

#### Reduzierung der Lebensdauer des Speichers

Das Aufzeichnen von vielen Messwerten reduziert die Lebensdauer des internen Speichers.

- Deaktivieren Sie die Datenaufzeichnung, wenn sie sie nicht mehr benötigen.
- ✓ 🗳 🗳 Operator- oder Supervisor-Rechte
  - 1 ° > Einrichten > Datenaufzeichnung

**2** Um nach dem Start einer Messung sofort aufzuzeichnen, aktivieren Sie die Option "Aktiv".

Hinweis: Die Datenaufzeichnung erfolgt während der Messungen, d.h. während der Messbildschirm angezeigt wird. Siehe auch "Messzyklen anzeigen [▶ 87]".

- Standardmäßig ist diese Option deaktiviert. Um ohne Aktivierung dieser Option eine Aufzeichnung zu starten oder zu stoppen, drücken Sie im Messbildschirm auf O.
- 3 Wählen Sie unter "Exportformat" zwischen "CSV en", "CSV de" und "JSON".
  - Standard ist "CSV en".
     Bei "CSV en" ist das Spaltentrennzeichen ein Komma.
     Bei "CSV de" ist das Spaltentrennzeichen ein Semikolon.
     "JSON" ist ein sprachunabhängiges Datenformat.
  - ⇒ Exportdateien haben einen voreingestellten Namen mit Zeitstempel und Erweiterung (z.B: icmeas20160720-082829.csv).
- 4 Um beim Export von Messdaten neben den Messdaten weitere Angaben wie zum Beispiel die Seriennummer des Geräts zu exportieren, aktivieren Sie die Option "Exportiere Metadaten".
  - ⇒ Hinweis: Wenn neben Messdaten weitere Daten exportiert werden, kann dies für eine Nachbearbeitung der Daten den Aufwand erhöhen.
- 5 Speichern Sie 🖳

# 6.6.2 Messzyklen anzeigen

Als Messzyklus bezeichnen wir den Zeitraum zwischen dem Betätigen der Taste START und der Taste STOP. Sie können die zugehörigen Informationen sichten und optional 2 Freitextfelder editieren.

- 1 🔧 > Messdaten > Messzyklen
  - ⇒ Es werden gespeicherte Messzyklen mit ID, Start- und Ende-Zeit angezeigt.
- 2 Um die Details eines Messzyklus zu sichten, markieren Sie den gewünschten Eintrag durch Antippen und drücken auf Q.
  - ⇒ Es werden alle zum Messzyklus gehörenden Informationen und ein Chart angezeigt.

| Detail 1         | Detail 2 Chart       |
|------------------|----------------------|
| ID 5             | 500                  |
| Start 1          | 9.05.2021 (07:33:24) |
| Stop 1           | 9.05.2021 (07:33:57) |
| Operation mode   | /acuum               |
| Mass H           | Helium               |
| Leak rate unit n | nbar·l/s             |
| Pressure unit n  | nbar                 |
| Free text 1      |                      |
| Free text 2      |                      |

- 3 Um Text in den Feldern "Freitext 1" (Free text 1) und "Freitext 2" (Free text 2) zu bearbeiten, drücken Sie auf ⊡.
  - ⇒ Alternativ können Sie "Freitext 1" und "Freitext 2" auch vom Fenster
     "Messzyklen" aus bearbeiten. Markieren Sie dazu einen Eintrag durch Antippen und drücken Sie auf <sup>[1]</sup>.
- 4 Um auf dem Chart den dargestellten Zeitraum in der Detailansicht zu verändern, wischen Sie auf dem Display nach rechts oder links.
   Um die Zeitachse zu ändern, drücken Sie zum Vergrößern des Zeitabschnitts auf ⊕ oder zum Verkleinern auf ⊖. Die Wert-Achse wird immer automatisch eingestellt.

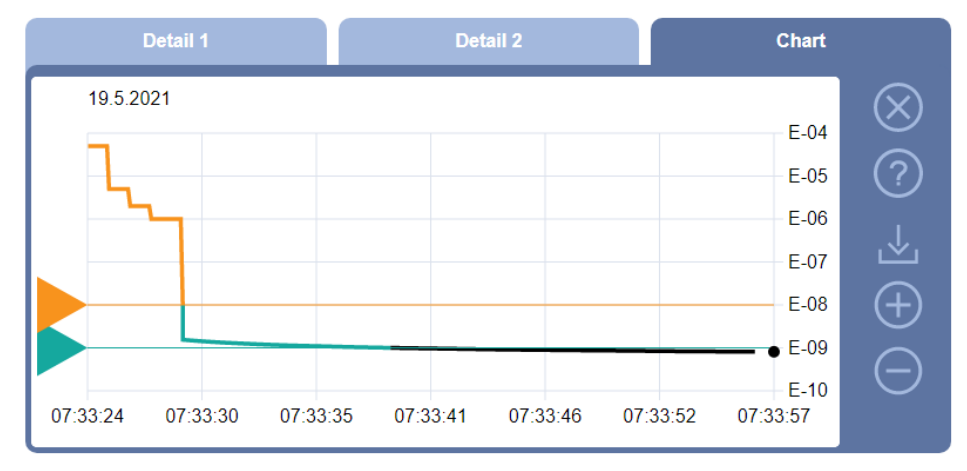

# 6.6.3 Messdaten über Netzwerk exportieren

Neben dem Zugriff auf die grafische Benutzeroberfläche, haben Sie auch die Möglichkeit gezielt Messdaten von Ihrem Dichtheitsprüfgerät abzurufen.

Zu diesem Zweck wurde eine Datenschnittstelle implementiert (REST-Interface).

Diese Schnittstelle antwortet bei Anfragen auf den Port 3000 bei der Übermittlung von gültigen Parametern mit Daten im angeforderten Format.

- ✓ Eine Netzwerkanbindung zwischen Dichtheitsprüfgerät auf der einen Seite und PC oder Tablet auf der anderen Seite wurde hergestellt.
   Siehe auch "Dichtheitsprüfgerät über Webbrowser bedienen (LAN) [▶ 146]" oder "Dichtheitsprüfgerät über Webbrowser bedienen (WLAN) [▶ 148]".
- ✓ Die Messdaten wurden aufgezeichnet. Siehe auch "Datenaufzeichnung einschalten und Export konfigurieren [▶ 86]".
- ▶ Um die gewünschten Messdaten zu exportieren, haben Sie zwei Möglichkeiten:
  - ⇒ Sie nutzen die komfortablen Möglichkeiten, Messzyklen zunächst anzuzeigen und klicken auf ⊥. Siehe auch "Messzyklen anzeigen [▶ 87]".
     Nach Aktivieren des ⊥ vom PC oder Tablet aus wird eine Datei mit den betreffenden Messdaten zum Download angeboten.

Alternativ tragen Sie Ihre Anfrage mit den gewünschten Parametern als URL in Ihren Browser ein. Bei dieser Vorgehensweise stellen Sie nicht nur den gewünschten Zeitraum ein (einen Block von maximal 24 Stunden), sondern Sie können auch Dateiformat und Datenumfang (mit oder ohne Metadaten) wählen.

Bei Zugriff über LAN verwenden Sie die IP-Adresse, die Sie unter  $\hat{n}$  > Gerät > Netzwerk finden.

Bei Zugriff über WLAN verwenden Sie die URL, die Sie unter  $\stackrel{\circ}{\sim}$  > Einrichten > Netzwerk > WLAN finden.

Beispiel 1:

http://192.168.11.124:3000/md?f=csv\_en&c=4&d=mr

Liefert Messwerte und Metadaten des Messzyklus mit der ID 4 im Format "csv\_en".

Beispiel 2:

http://ul.inficon.com:3000/md?dts=2018-11-05T23:00:00.000Z&dte= 2018-11-06T23:00:00.000Z&f=json&d=r

Liefert Messwerte zwischen 2018-11-05T23:00:00.000Z und 2018-11-06T23:00:00.000Z im Format "json".

| Parameter | Name       | Beschreibung                                                                          | Optionen                                                                     | Beispiel                     |
|-----------|------------|---------------------------------------------------------------------------------------|------------------------------------------------------------------------------|------------------------------|
| С         | Messzyklus | Einen oder mehrere<br>Messzyklen per ID<br>abfragen                                   | ID's der Messzyklen.<br>Getrennte durch<br>Komma bei mehreren                | c=3<br>c=3,5,8               |
| dts       | Start      | Der Start-Zeitpunkt des<br>Zeitbereichs aus dem<br>Daten exportiert werden<br>sollen. | Ein Datum im ISO-<br>Format in UTC Zeit                                      | dts=2018-08-02T17:15:12.000Z |
| dte       | Ende       | Der End-Zeitpunkt des<br>Zeitbereichs aus dem<br>Daten exportiert werden<br>sollen.   | Ein Datum im ISO-<br>Format in UTC Zeit                                      | dte=2018-08-02T17:45:35.000Z |
| f         | Format     | Das Daten-Format des<br>Exports                                                       | json, csv_en, csv_de<br>Standard: csv_en                                     | f=json<br>f=csv_en           |
| d         | Umfang     | Umfang der Daten. Mit<br>oder ohne Meta-Daten                                         | mr: Meta und<br>Messwerte<br>m: Nur Meta<br>r: nur Messwerte<br>Standard: mr | d=mr<br>d=r                  |

# 6.6.4 Messdaten-Datenbank: Informationen

Die Maximalgröße der Datenbank entspricht etwa der Anzahl von Messwerten, die bei ständiger Aufzeichnung über den Zeitraum eines Monats erzeugt werden. Dies entspricht einer Datenbankgröße von ca. 1,5 GB.

Wenn Speicher für die Aufzeichnung benötigt wird und die maximale Datenbankgröße (in Messwerten) überschritten ist, werden die ältesten Aufzeichnungen automatisch so gelöscht, dass 5% der hier angegebenen Kapazität für neue Daten frei gemacht werden.

- ✓ ▲ Supervisor-Rechte
- Sector States > Messdaten > Datenbankinformation
  - ⇒ Angezeigt wird:

"Aktuelle Datenbankgröße" in [Byte]

"Messwerte": Anzahl der in der Datenbank enthaltenen Messwerte "Max. Datenbankgröße": Anzahl an Messwerten, die in der Datenbank gespeichert werden kann "Füllstand"

"Ältester Datensatz": Zeitstempel des ältesten Messwerts

"Jüngster Datensatz": Zeitstempel des neuesten Messwerts

#### Sehen Sie dazu auch

Auf Werkseinstellungen zurücksetzen [> 99]

# 6.7 Informationen

# 6.7.1 Informationen zum aktuellen Messwert aufrufen

- ▶ n > Messwerte > Leckrate und Druck
  - ⇒ Die Leckrate und verschiedene Druckwerte werden angezeigt.
- ▶ 🖞 > Messwerte > Temperatur
  - ⇒ Es werden verschiedene Temperaturwerte angezeigt.
- ▶ 🖞 > Messwerte > Laufzeiten
  - $\Rightarrow$  Die Informationen zu aktuellen Laufzeiten werden aufgerufen.

# 6.7.2 Informationen zu aktuellen Kalibrierwerten aufrufen

▶ ni > Kalibrierung

# 6.7.3 Informationen zu angeschlossenem Zubehör aufrufen

- ▶ n > Zubehör > I/O-Modul
- ⇒ Falls ein I/O-Modul angeschlossen ist, finden Sie dazu Einzelheiten.
- ▶ n > Zubehör > Bus-Modul
- ⇒ Falls ein Bus-Modul angeschlossen ist, finden Sie dazu Einzelheiten.

# 6.7.4 Informationen über das Gerät aufrufen

Es werden diverse Informationen zum Gerät angezeigt: Software- und Seriennummern, Netzwerkinformationen und Betriebsstunden.

- ▶ n > Gerät > Identifikation
- ► ii > Gerät > Netzwerk
- ▶ 🛱 > Gerät > Betriebsstunden
- ▶ n > Gerät > MSB

### 6.7.5 Informationen über Baugruppen aufrufen

Es werden diverse Messwerte und Informationen zu folgenden Baugruppen angezeigt: Vorverstärker, Ionenquelle, Turbomolekularpumpe (TMP), Prozessorbaugruppe MSB, Vorpumpe und deren Frequenzwandler.

- ▶ 🖞 > Baugruppen > Vorverstärker
- $\mathbf{\ddot{n}}$  > Baugruppen > lonenquelle
- ▶ n > Baugruppen > TMP
- ▶ n > Baugruppen > Vorvakuumpumpe

# 6.7.6 Informationen zu Energiedaten aufrufen

Es werden diverse gemessene Versorgungsspannungen und elektrische Leistungen angezeigt.

•  $\mathbf{\hat{n}}$  > Energie > Spannung (1)

- ⇒ In diesem Fenster wird der erste Teil der Informationen zur Spannung angezeigt.
- $\mathbf{\hat{n}}$  > Energie > Spannung (2)
  - ⇒ In diesem Fenster wird der zweite Teil der Informationen zur Spannung angezeigt.
- ▶ ni > Energie > Leistung

### 6.7.7 Informationen zu HYDRO•S aufrufen

Es werden die internen Parameter zu HYDRO•S angezeigt.

▶ ii > HYDRO•S

### 6.7.8 Informationen zur SL3000 Schnüffelleitung aufrufen

ni > Schnüffelleitung

# 6.8 Protokolle

#### 6.8.1 Fehler- und Warnungsprotokoll aufrufen

Sector Sector Sector

Falls mehr als 20 Einträge anfallen, werden die jeweils ältesten Einträge überschrieben.

# 6.8.2 Kalibrierprotokoll aufrufen

Die Einträge betreffen grundsätzlich den gesamten Nutzungszeitraum des Geräts. Falls mehr als ca. 20 Einträge anfallen, werden die jeweils ältesten Einträge überschrieben.

► <sup>3</sup> > Protokolle > Kalibrierungen

# 6.8.3 Wartungsprotokoll aufrufen

Protokolle > Wartungen

Falls mehr als 20 Einträge anfallen, werden die jeweils ältesten Einträge überschrieben.

# 6.8.4 Ergebnisprotokoll aufrufen

Zur Anzeige von Prüfergebnissen in den Betriebsarten "Auto Leak Test" und "Vakuum"(Q<sub>max</sub>).

Falls mehr als 50 Einträge anfallen, werden die jeweils ältesten Einträge überschrieben.

Protokolle > Ergebnisprotokoll

# 6.9 Einstellungen des Geräts

# 6.9.1 Einzelne Parameter sichten und anpassen

Sie können sich einen schnellen Überblick über die aktuellen Einstellungen des Geräts verschaffen und bei Bedarf Änderungen vornehmen.

- ✓ Sie verfügen über die jeweils benötigten Rechte zur Durchführung von Änderungen.
  - 1 <sup>O</sup> > Parametersätze > Parameterliste
    - $\Rightarrow$  Die Einstellungen des Geräts werden in Form einer Liste angezeigt.
  - 2 Ändern Sie bei Bedarf einzelne Parameter.
  - 3 Speichern Sie ⊥.
- Um Parameter anzupassen, können Sie alternativ in der Liste auf eine Zwischenüberschrift drücken. Ein separates Einstellfenster wird geöffnet, in dem Sie ändern und speichern können.
  - ⇒ Nach einer Änderung in einem separaten Einstellfenster kehren Sie über zur Listenübersicht zurück.

# 6.9.2 Parametersätze speichern und verwalten

Ein Parametersatz ist eine Zusammenstellung von Parametern mit den relevanten Einstellungen des Geräts. Sie können Parametersätze zu einem beliebigen Zeitpunkt in einer textbasierten Datei speichern. Sie können die Parameter in übersichtlicher Form sichten.

- ✓ **Supervisor**-Rechte
  - 1 ° > Parametersätze > Parametersätze verwalten
    - Bereits angelegte Parametersätze werden in Listenform angezeigt.
       Falls die Werte eines abgespeicherten Parametersatzes zu 100% mit den aktuellen Einstellungen des Geräts übereinstimmen, wird es mit einem grünen Punkt angezeigt.
  - 2 Um einen neuen Parametersatz anzulegen, drücken Sie auf +.

- ⇒ Im folgenden Fenster können Sie eine Beschreibung Ihrer Wahl eintragen.
   Der Präfix "parameter set" und das Speicherdatum werden standardmäßig für den Dateinamen verwendet. Speichern Sie über ⊥. Sie können maximal 10 Parametersätze abspeichern.
- **3** Um das Kontextmenü eines bereits angelegten Parametersatzes zu öffnen, drücken Sie auf den gewünschten Parametersatz und wählen

<sup>Q</sup>, um sich weitere Details zu den einzelnen Parametern anzeigen zu lassen. Von der aktuellen Geräteeinstellung abweichende Parameter sind durch einen orangen Punkt gekennzeichnet.

Eine fehlende Einstellung ist durch einen roten Punkt gekennzeichnet (beispielsweise nach einem Update der Software). Wir empfehlen, nach einer Sichtung der fehlenden Einstellung einen neuen Parametersatz anzulegen und den alten Parametersatz zu löschen.

立, um einen Parametersatz zu aktivieren.

 $\widehat{\Box}$ , um einen Parametersatz zu löschen.

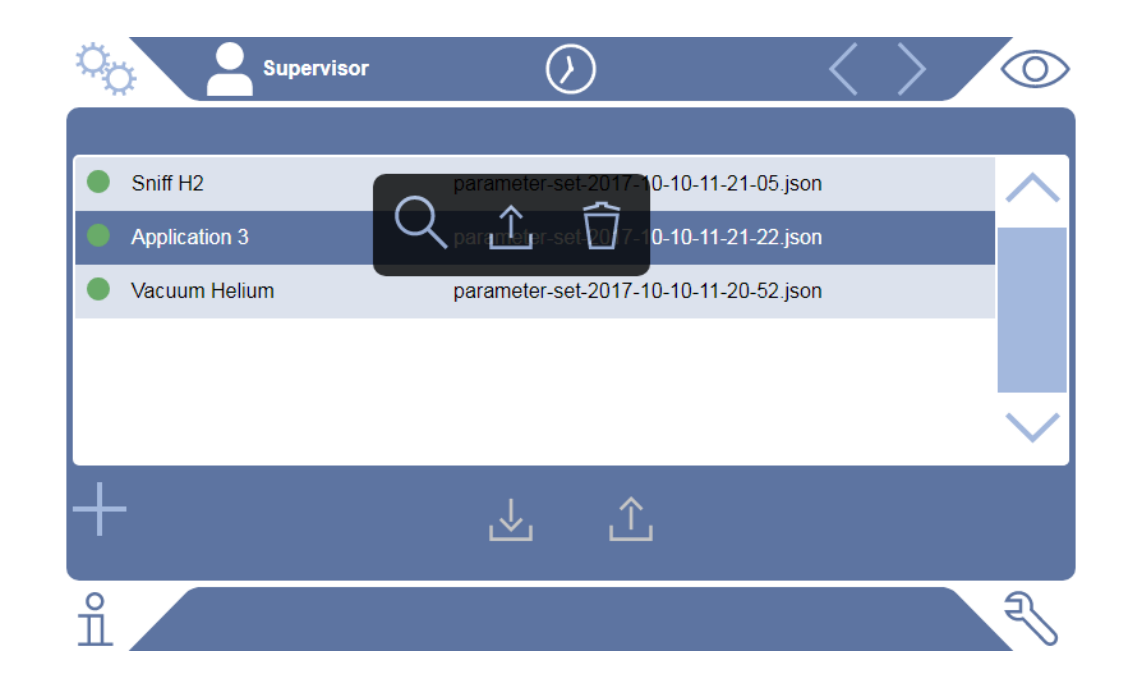

# 6.9.3 Parametersätze exportieren oder importieren

Sie können abgespeicherte Parametersätze aus dem internen Speicher auf einen angeschlossenen USB-Stick übertragen und von dort auch wieder importieren.

- ✓ ▲ Supervisor-Rechte
  - 1 <sup>O</sup> > Parametersätze > Parametersätze verwalten
  - 2 Um alle Parametersätze auf einen USB-Stick (FAT32 formatiert) zu exportieren, drücken Sie unterhalb der Liste auf ⊥.

- - Durch das Importieren werden alle Parametersatz-Dateien auf dem USB-Stick auf das Gerät kopiert, sofern dort die Zahl 10 nicht überschritten wird. Sie können mit Hilfe eines PC überzählige Parametersätze auf dem USB-Stick vor der Übertragung löschen.
  - Einzelne Parameter eines Parametersatzes auf einem USB-Stick dürfen vor dem Import nicht verändert werden. Nach einer Veränderung können sie nicht mehr in das Gerät übertragen werden.

# 6.10 Software aktualisieren

Das Gerät beinhaltet zwei verschiedene Software-Versionen: Eine für die Benutzeroberfläche und eine für das Grundgerät. Sie haben jeweils eine, voneinander unabhängige Versionsnummer.

# 6.10.1 Software der Benutzeroberfläche aktualisieren

Sie spielen Softwareaktualisierungen mit Hilfe eines USB-Speichersticks ein.

### HINWEIS

#### Datenverlust durch Verbindungsabbruch

Schalten Sie das Gerät nicht aus und entfernen Sie nicht den USB-Speicherstick, während die Software aktualisiert wird.

#### ✓ ▲ Supervisor-Rechte

- Kopieren Sie die Datei in das Hauptverzeichnis eines FAT32-formatierten USB-Speichersticks.
- 2 Verbinden Sie den USB-Speicherstick mit einem USB-Anschluss des Geräts.
- 3 🔧 > Update > Update Gerätebedienung
  - ⇒ Oben im Fenster wird die aktive Software-Version der Benutzeroberfläche angezeigt.

Falls sich auf dem USB-Speicherstick eine oder mehrere Software-Versionen befinden, so wird die neueste gefundene Version in der Zeile darunter angezeigt. Falls diese neuer ist als die bereits installierte Version, ist der Hintergrund grün, ansonsten rot.

- **4** Um die neue Software-Version zu laden, drücken Sie auf die Schaltfläche "Update".
- ⇒ Nach Fertigstellung erfolgt automatisch ein Neustart der Gerätebedienung.

# 6.10.2 Software des Grundgeräts aktualisieren

Sie spielen Softwareaktualisierungen mit Hilfe eines USB-Speichersticks ein.

#### HINWEIS

#### Datenverlust durch Verbindungsabbruch

- Schalten Sie das Gerät nicht aus und entfernen Sie nicht den USB-Speicherstick, während die Software aktualisiert wird.
- ✓ ▲ Supervisor-Rechte
  - Kopieren Sie die Datei in das Hauptverzeichnis eines FAT32-formatierten USB-Speichersticks.
  - 2 Verbinden Sie den USB-Speicherstick mit dem USB-Anschluss des Geräts.
  - 3 ∛ > Update > Update Grundgerät
    - ⇒ Oben im Fenster wird die aktive Software-Version des Grundgeräts angezeigt.

Falls sich auf dem USB-Speicherstick eine oder mehrere Software-Versionen befinden, so wird die neueste gefundene Version in der Zeile darunter angezeigt. Falls diese neuer ist als die bereits installierte Version, ist der Hintergrund grün, ansonsten rot.

- 4 Um die neue Software-Version zu laden, drücken Sie auf die Schaltfläche "Update".
- ⇒ Nach Fertigstellung erfolgt automatisch ein Neustart des Systems.

# 6.10.3 Im Expertenmodus Software aktualisieren

- ✓ **L** Supervisor-Rechte
  - 1 % > Update > Update Gerätebedienung/Grundgerät > Experten-Update Gerätebedienung
    - ⇒ Bereits auf dem Gerät verfügbare Software-Versionen werden in Listenform angezeigt.
  - 2 Markieren Sie bei Bedarf eine beliebige Software-Version und fahren mit Schritt 5 fort.
    - ⇒ Das Rücksetzen auf eine ältere Software-Version ist möglich.
  - 3 Falls Sie alternativ eine neue Software-Version hinzufügen möchten, verbinden Sie einen FAT32-formatierten USB-Speicherstick mit der Update-Datei mit einem der USB-Anschlüsse des Geräts.
  - 4 Um die neue Software-Version zu laden, drücken Sie auf +.
- ⇒ Nach Fertigstellung erfolgt automatisch ein Neustart des Systems.

# 6.10.4 Zusatzfunktion freischalten

Sofern Ihr Dichtheitsprüfgerät die Möglichkeit bietet, können Sie eine oder mehrere Zusatzfunktionen erwerben und mittels eines Freischaltcodes aktivieren.

- ✓ Sie haben beim Hersteller unter Angabe der Seriennummer Ihres Dichtheitsprüfgeräts eine verfügbare Zusatzfunktion bestellt.
- ✓ Sie haben einen Freischaltcode vom Hersteller erhalten.

#### ✓ ▲ Supervisor-Rechte

- 1  $\gg$  > Update > Funktion freischalten
- 2 Tragen Sie im Feld "Freischaltcode" Ihren Freischaltcode ein.
- 3 Speichern Sie ⊥.
- ⇒ Nach erfolgreicher Freischaltung wird die neue Funktion angezeigt.

 $(\mathbf{i})$ 

Die Freischaltung der Funktion geht auch bei einem Rücksetzen auf Werkseinstellungen nicht verloren.

# 6.11 Externen Monitor verwenden

Sie haben die Möglichkeit, statt des internen Monitors einen externen Touch-Monitor zu verwenden. Es wird entweder der interne oder der externe Monitor genutzt.

- ✓ Sie verfügen über ein Bedienteil mit HDMI-Schnittstelle, zur Abbildung siehe "Bedieneinheit [▶ 25]".
- ✓ Sie verfügen über einen Touch-Monitor mit HDMI- und USB-Anschluss sowie ein zugehöriges Netzteil. HDMI wird für die Bildübertragung, USB für die Touch-Übertragung benötigt.
  - 1 Verbinden Sie HDMI-Kabel und USB-Kabel des Touch-Monitors mit der Anschlussleiste des Dichtheitsprüfgeräts, siehe "Anschlüsse für Zubehör und Steuersignale [▶ 34]". Für eine ordnungsgemäße Funktion stellen Sie sicher, dass die Kabellängen maximal 3 m betragen.
  - 2 <sup>C</sup> > Anzeige > Monitor umschalten
  - 3 Drücken Sie auf die Schaltfläche "Externer Monitor".
    - ⇒ Das Bild wird auf dem externen Monitor angezeigt.

#### **Alternatives Vorgehen**

- Alternativ zum Umstellen der Monitoranzeige können Sie den externen Monitor bereits vor dem Einschalten des Geräts anschließen.
  - ⇒ Das Bild wird dann nach dem Einschalten auf dem externen Monitor angezeigt, ohne Einstellungen ändern zu müssen.

# 6.11.1 Auf internen Monitor zurückschalten

### HINWEIS

#### **Externen Monitor trennen**

► Falls das Gerät eingeschaltet ist, stellen Sie vor dem Trennen der Anschlüsse eines externen Monitors im Menü auf den internen Monitor um.

Sie können bei eingeschaltetem Gerät jederzeit auf den internen Monitor umschalten.

- 1 <sup>O</sup> > Anzeige > Monitor umschalten
- 2 Drücken Sie auf die Schaltfläche "Interner Monitor".

# 6.12 Vakuumdiagramm sichten

Um die Funktion und den Betriebszustand des Messsystems auf einen Blick zu überprüfen, rufen Sie die vereinfachte Darstellung des Vakuumschemas auf.

► 🍣 > Vakuumdiagramm

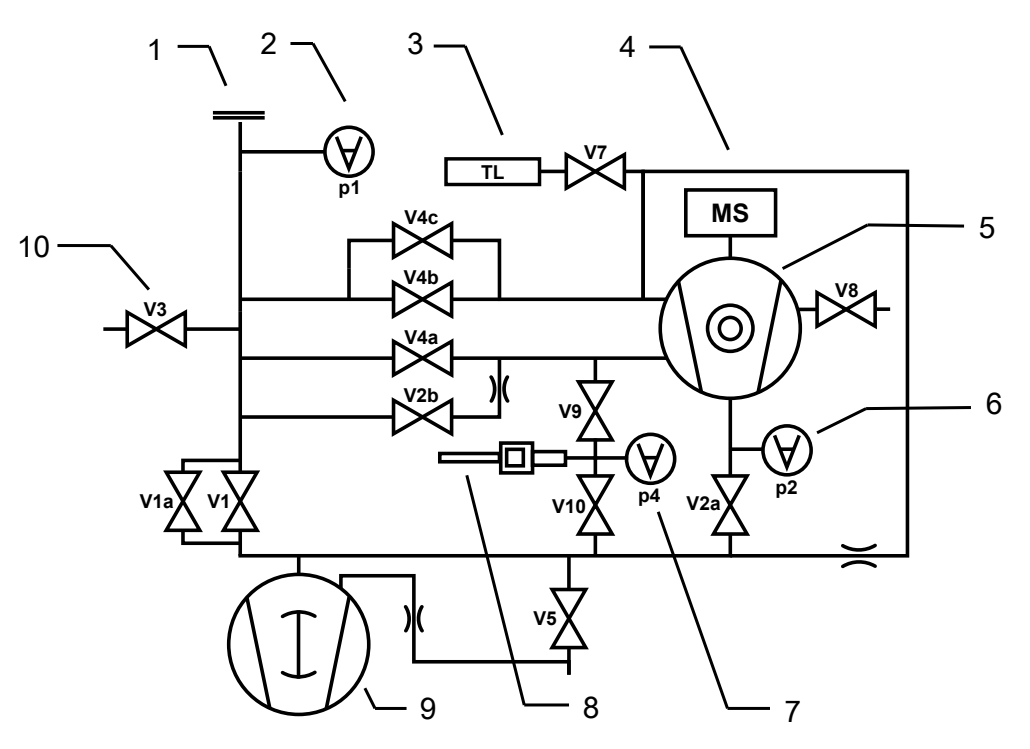

Abb. 14: Die wichtigsten Komponenten des Vakuumdiagramms in UL3000 Fab ULTRA-Geräten

| 1 | Einlassflansch          | 6  | Vorvakuum-Druckmessstelle                         |
|---|-------------------------|----|---------------------------------------------------|
| 2 | Einlass-Druckmessstelle | 7  | Druckmessstelle zur Flussüberwachung              |
| 3 | Internes Prüfleck       | 8  | Schnüffelleitung                                  |
| 4 | Massenspektrometer      | 9  | Vorpumpe                                          |
| 5 | Turbomolekularpumpe     | 10 | V1 V10: Magnetventile zur Steuerung der Gasflüsse |

# 6.13 Auf Werkseinstellungen zurücksetzen

Sie können das Gerät auf die Werkseinstellungen zurücksetzen.

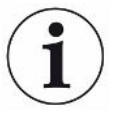

#### Verlust von Einstellungen und Messdaten

Nach einem Rücksetzen auf Werkseinstellungen befinden sich im Speicher des Geräts nur die Werkseinstellungen des Herstellers. Die Software des Geräts wird durch das Rücksetzen auf Werkseinstellungen nicht zurückgesetzt.

#### ✓ ▲ Supervisor-Rechte

1 <sup>C</sup> > Einrichten > Allgemein > Zurücksetzen

- 2 Treffen Sie Ihre Wahl:
  - ⇒ Wenn Sie alle Einstellungen zurücksetzen möchten, drücken Sie die Schaltfläche "Einstellungen zurücksetzen".
  - ⇒ Wenn Sie alle aufgezeichneten Messdaten und Benutzerkonten löschen wollen, drücken Sie die Schaltfläche "Daten löschen".
  - ⇒ Um das Gerät in den Auslieferungszustand zu versetzen, drücken Sie nacheinander beide Schaltflächen.

# 6.14 Vom Gerät abmelden

- Drücken Sie auf Ihren Namen, der links oben im Display eingeblendet wird oder wählen Sie <sup>Q</sup> > Benutzerkonten.
  - ⇒ Das Fenster "Benutzerkonten" wird geöffnet. Siehe auch "Persönliche Einstellungen ändern [▶ 58]".
- 2 Über die Schaltfläche "Abmelden" melden Sie sich vom Gerät ab.
  - ⇒ Das Anmeldefenster wird geöffnet.

# 6.15 Gerät ausschalten

#### **HINWEIS**

#### Turbomolekularpumpe kann beschädigt werden

Die laufende Turbomolekularpumpe kann durch ruckartige Bewegungen oder Fremdkörper beschädigt werden.

- Vermeiden Sie ruckartige Bewegungen oder Erschütterungen des Geräts während des Betriebs und bis 2 Minuten nach dem Ausschalten.
- ► Vermeiden Sie, dass Fremdkörper in den Einlass des Geräts gelangen.

Sie können das Gerät jederzeit mit dem Netzschalter ausschalten. Die im Gerät eingestellten Parameter bleiben gespeichert.

# 7 Warn- und Fehlermeldungen

|                             | Während des Betriebs zeigt die Anzeige Informationen an, die Sie bei der Bedienung<br>des Geräts unterstützen. Neben Messwerten werden aktuelle Gerätezustände,<br>Bedienungshinweise sowie Warnungen und Fehlermeldungen angezeigt. Das Gerät<br>ist mit umfangreichen Selbstdiagnosefunktionen ausgestattet. Wenn von der<br>Elektronik ein fehlerhafter Zustand erkannt wird, zeigt das Gerät dies so weit wie<br>möglich über die Anzeige an und unterbricht, wenn erforderlich, den Betrieb. Warn-<br>und Fehlermeldungen bestehen aus einer Nummer, einem beschreibenden Text und<br>häufig einem zugehörigen Messwert (z.B. einer gemessenen Spannung). |
|-----------------------------|----------------------------------------------------------------------------------------------------|
| Warnmeldungen               | Warnmeldungen warnen vor Gerätezuständen, die die Genauigkeit der Messungen verschlechtern können. Der Betrieb des Geräts wird nicht unterbrochen.<br>Um Details zur Ursache und zur Abhilfe zu erfahren, drücken Sie auf ⑦.<br>Um eine Warnmeldung zu schließen, drücken Sie nach dem Lesen die Taste "Clear".                                                                                                    |
| Fehlermeldungen             | Fehler sind Ereignisse, die eine Unterbrechung des Betriebs erzwingen.<br>Um Details zur Ursache und zur Abhilfe zu erfahren, drücken Sie auf ⑦.<br>Wenn Sie die Ursache des Fehlers behoben haben, nehmen Sie den Betrieb durch<br>Drücken der Taste "Clear" wieder auf.                                                                                                    |
| Aktive Fehler und           | Dieser Menüpunkt wird nur bei Vorlage aktiver Fehler oder Warnungen angezeigt:                                                                                                    |
| Warnungen                   | ► <sup>3</sup> > Fehler und Warnungen                                                                                                    |
| Bestätigte                  | Falls eine aktive Warnung bestätigt wird, ohne dass die Ursache behoben wird, wird                                                                                                    |
| Warnungen                   | sie unter "Bestätigte Warnungen" angezeigt.                                                                                                    |
| - / / /                     | ► Sestätigte Warnungen                                                                                                    |
| Referenz auf dem<br>Display | Eine Übersicht möglicher Fehler und Warnungen finden Sie unter:                                                                                                    |
| Diopiny                     | • $\Pi$ > Hilfe > Fehler und Warnungen                                                                                                    |
| Sonderfall                  | Falls die Versorgungsspannung unter den erlaubten Betriebsspannungsbereich fällt,<br>siehe "Technische Daten [▶ 35]", kann die interne 24 V Versorgung des<br>Dichtheitsprüfgeräts ausfallen, während die Vorpumpe trotzdem weiter läuft. Dies tritt<br>sehr selten auf.                                                                                                    |
|                             | 1 Falls Sie im eingeschalteten Zustand keine Anzeige im Display sehen und auch<br>alle LEDs am Gerät dunkel sind, schalten Sie das Gerät am Netzschalter aus.                                                                                                    |
|                             | 2 Lassen Sie Ihre Netzspannung durch eine Elektrofachkraft prüfen.                                                                                                    |
|                             | 3 Falls das Problem weiter besteht, wenden Sie sich an den Kundendienst.                                                                                                    |
|                             |                                                                                                    |

# 7.1 Liste der Warn- und Fehlermeldungen

| Тур  | Meldung                                                            | Mögliche<br>Fehlerquellen                                                | Störungsbeseitigung                                                                                                    |
|------|--------------------------------------------------------------------|--------------------------------------------------------------------------|----------------------------------------------------------------------------------------------------|
| W102 | Zeitüberschreitung bei<br>Kommunikation mit<br>EEPROM auf VI-Board | Das EEPROM auf dem<br>VI-Board ist defekt oder<br>nicht vorhanden        | Wenden Sie sich an den Kundendienst                                                                                                    |
| W104 | Ein EEPROM Parameter<br>wurde initialisiert                        | Durch ein Software-<br>Update wurde ein<br>neuer Parameter<br>eingeführt | <ul> <li>Bestätigen Sie die Warnmeldung</li> <li>Prüfen Sie, dass die Meldung beim<br/>erneuten Einschalten nicht mehr auftritt</li> <li>Prüfen Sie, ob die Werkseinstellung des<br/>neuen Parameters Ihrer Anwendung<br/>entspricht</li> </ul> |
|      |                                                                    | Das EEPROM auf dem<br>VI-Board ist defekt                                | <ul> <li>Bestätigen Sie die Warnmeldung</li> <li>Prüfen Sie, ob die Meldung bei jedem<br/>Einschalten auftritt</li> <li>Wenden Sie sich an den Kundendienst</li> </ul>                                                                          |
| W106 | Mehrere EEPROM<br>Parameter wurden<br>initialisiert                | Durch ein Software-<br>Update wurden neue<br>Parameter eingeführt        | <ul> <li>Bestätigen Sie die Warnmeldung</li> <li>Prüfen Sie, dass die Meldung beim<br/>erneuten Einschalten nicht mehr auftritt</li> <li>Prüfen Sie, ob die Werkseinstellung der<br/>neuen Parameter Ihrer Anwendung<br/>entsprechen</li> </ul> |
|      |                                                                    | Das EEPROM auf dem<br>VI-Board wurde<br>getauscht                        | <ul> <li>Bestätigen Sie die Warnmeldung</li> <li>Prüfen Sie, dass die Meldung beim<br/>erneuten Einschalten nicht mehr auftritt</li> <li>Prüfen Sie, ob die Werkseinstellung der<br/>neuen Parameter Ihrer Anwendung<br/>entsprechen</li> </ul> |
|      |                                                                    | Das EEPROM auf dem<br>VI-Board ist defekt                                | <ul> <li>Bestätigen Sie die Warnmeldung</li> <li>Prüfen Sie, ob die Meldung bei jedem<br/>Einschalten auftritt</li> <li>Wenden Sie sich an den Kundendienst</li> </ul>                                                                          |
| E107 | Interner IIC<br>Kommunikationsfehler                               | Interner IIC<br>Kommunikationsfehler                                     | Wenden Sie sich an den Kundendienst                                                                                                    |
| E108 | Interner IIC2<br>Kommunikationsfehler                              | Interner IIC2<br>Kommunikationsfehler                                    | Wenden Sie sich an den Kundendienst                                                                                                    |
| W109 | Fehler der Echtzeituhr                                             | Die Echtzeituhr ist<br>möglicherweise defekt                             | Wenden Sie sich an den Kundendienst                                                                                                    |

| Тур  | Meldung                                                           | Mögliche<br>Fehlerquellen                                                                                                    | Störungsbeseitigung                                                                                 |
|------|-------------------------------------------------------------------|----------------------------------------------------------------------------------------------------|----------------------------------------------------------------------------------------------------|
| W110 | Echtzeituhr wurde<br>zurückgesetzt! Bitte Datum                   | Die Echtzeituhr wurde<br>nicht gestellt                                                                                                    | <ul> <li>Geben Sie das korrekte Datum und die<br/>korrekte Uhrzeit ein</li> </ul>                   |
|      | und Uhrzeit eingeben                                              |                                                                                                    | <ul> <li>Pr üfen Sie, dass die Meldung beim<br/>erneuten Einschalten nicht mehr auftritt</li> </ul> |
|      |                                                                   | Jumper für Akku auf<br>MSB nicht gesteckt                                                                                                    | Wenden Sie sich an den Kundendienst                                                                 |
|      |                                                                   | Akku auf MSB ist<br>entladen bzw. defekt                                                                                                    | Wenden Sie sich an den Kundendienst                                                                 |
|      |                                                                   | Echtzeituhr defekt                                                                                                    | • Wenden Sie sich an den Kundendienst                                                               |
| W111 | Viele EEPROM-<br>Schreibzyklen innerhalb der<br>letzten 6 Minuten | Es wurden sehr viele<br>Schreibbefehle über<br>Schnittstellen<br>durchgeführt. Auf<br>Dauer reduziert dies<br>die Lebensdauer des<br>EEPROM. | <ul> <li>Entfernen Sie überflüssige Schreibzugriffe<br/>aus Ihrem Steuerungsprogramm</li> </ul>     |
| E112 | Unzulässige Einstellung der<br>DIP-Schalter                       | Der DIP Schalter auf<br>der MSB hat eine<br>ungültige Stellung                                                                               | Wenden Sie sich an den Kundendienst                                                                 |
|      |                                                                   | MSB defekt                                                                                                    | • Wenden Sie sich an den Kundendienst                                                               |
| W113 | Die Geräte-ID passt nicht<br>zur erkannten<br>Vorvakuumpumpe      | Der DIP Schalter auf<br>der MSB hat eine<br>ungültige Stellung                                                                               | Wenden Sie sich an den Kundendienst                                                                 |
|      |                                                                   | Typ der<br>Vorvakuumpumpe<br>wurde nicht oder falsch<br>erkannt                                                                              | Wenden Sie sich an den Kundendienst                                                                 |
|      |                                                                   | MSB defekt                                                                                                    | • Wenden Sie sich an den Kundendienst                                                               |
| W122 | Keine Antwort vom Bus-<br>Modul                                   | Verbindung zum Bus-<br>Modul unterbrochen                                                                                                    | <ul> <li>Prüfen Sie die Verbindung zum Bus-<br/>Modul</li> </ul>                                    |
|      |                                                                   |                                                                                                    | <ul> <li>Tauschen Sie das Verbindungskabel zum<br/>Bus-Modul</li> </ul>                             |
|      |                                                                   | Bus-Modul defekt                                                                                                    | Ersetzen Sie das Bus-Modul                                                                          |
|      |                                                                   | Anschluss für das Bus-<br>Modul am Gerät defekt                                                                                              | Wenden Sie sich an den Kundendienst                                                                 |

| Тур     | Meldung                                           | Mögliche<br>Fehlerquellen                                                              | Störungsbeseitigung                                                                                                    |
|---------|---------------------------------------------------|----------------------------------------------------------------------------------------|----------------------------------------------------------------------------------------------------|
| W125    | I/O-Modul nicht mehr<br>angeschlossen             | Verbindung zum I/O-<br>Modul unterbrochen                                              | <ul> <li>Prüfen Sie die Verbindung zum IO-Modul</li> <li>Tauschen Sie das Verbindungskabel zum<br/>IO-Modul</li> </ul>                                                 |
|         |                                                   | I/O-Modul defekt                                                                       | • Ersetzen Sie das IO-Modul                                                                                                    |
|         |                                                   | Anschluss für das I/O-<br>Modul am Gerät defekt                                        | Wenden Sie sich an den Kundendienst                                                                                                    |
| W127    | Falsche Bootloader Version                        | Der Bootloader ist nicht<br>kompatibel zur<br>Applikation                              | Wenden Sie sich an den Kundendienst                                                                                                    |
| E129    | EEPROM enthält Daten von<br>falscher Geräteklasse | Die Software des<br>Grundgeräts passt<br>nicht zum EEPROM                              | Wenden Sie sich an den Kundendienst                                                                                                    |
|         |                                                   | Das EEPROM passt<br>nicht zu dieser<br>Geräteklasse                                    | Wenden Sie sich an den Kundendienst                                                                                                    |
| W130 \$ | Schnüffelleitung nicht<br>angeschlossen           | Die Schnüffelleitung<br>kann vom Gerät nicht<br>angesprochen werden                    | <ul> <li>Prüfen Sie die Verbindung der<br/>Schnüffelleitung mit dem Gerät (trennen<br/>und wieder anschließen)</li> <li>Wenden Sie sich an den Kundendienst</li> </ul> |
|         |                                                   | Die Schnüffelleitung ist defekt                                                        | <ul> <li>Verwenden Sie eine andere<br/>Schnüffelleitung, wenn möglich</li> <li>Wenden Sie sich an den Kundendienst</li> </ul>                                          |
| W132    | Schnüffelleitung vom Typ<br>(XL) nicht erlaubt    | Eine Schnüffelleitung<br>vom Typ (XL) kann<br>nicht mit diesem Gerät<br>genutzt werden | <ul> <li>Ersetzen Sie die Schnüffelleitung mit<br/>einem vom Gerät unterstützten Typ</li> </ul>                                                                        |
| W151    | Keine Kommunikation mit<br>Gerätebedienung        | Ein Software-Update<br>oder ein Parameter-<br>Reset wurde<br>ausgeführt                | <ul> <li>Bestätigen Sie die Warnmeldung</li> <li>Prüfen Sie, dass die Meldung beim<br/>erneuten Einschalten nicht mehr auftritt</li> </ul>                             |
|         |                                                   | Internes<br>Verbindungsproblem<br>zwischen Grundgerät<br>und Gerätebedienung           | Wenden Sie sich an den Kundendienst                                                                                                    |
| W152    | Keine Kommunikation mit<br>Bedienfeld             | Internes<br>Verbindungsproblem<br>zwischen Grundgerät<br>und Bedienfeld                | Wenden Sie sich an den Kundendienst                                                                                                    |

| Тур  | Meldung                                                  | Mögliche<br>Fehlerquellen                                                                                                    | Störungsbeseitigung                                                                                                    |
|------|----------------------------------------------------------|----------------------------------------------------------------------------------------------------|----------------------------------------------------------------------------------------------------|
| W153 | Gerätebedienungs-Software<br>ist veraltet                | Es existiert eine<br>aktuellere<br>Gerätebedienungs-<br>Software. Für einen<br>störungsfreien Betrieb<br>ist es empfehlenswert,<br>die Gerätebedienungs-<br>Software zu<br>aktualisieren. | <ul> <li>Wenden Sie sich an den Kundendienst,<br/>um eine aktuelle Gerätebedienungs-<br/>Software zu erhalten</li> </ul> |
| E167 | Hochlauf gesperrt, die<br>Funktion 'Interlock' ist aktiv | Der Dongle ist nicht an<br>den Anschluss<br>ACCESSORIES<br>angeschlossen                                                                                                    | Stecken Sie den Dongle auf den<br>Anschluss ACCESSORIES                                                                  |
|      |                                                          | Der an den Anschluss<br>ACCESSORIES<br>angeschlossene<br>Dongle ist defekt                                                                                                    | <ul> <li>Verwenden Sie einen anderen Dongle,<br/>wenn möglich</li> </ul>                                                 |
|      |                                                          | Die Funktion 'Interlock'<br>wurde unbeabsichtigt<br>aktiviert                                                                                                    | Deaktivieren Sie die Funktion 'Interlock'                                                                                |
| W171 | CU1000 nicht unterstützt                                 | Eine CU1000 kann<br>nicht mit diesem Gerät<br>verwendet werden                                                                                                    | Trennen Sie die CU1000 von diesem<br>Gerät                                                                               |
| W201 | W201 Spannung U24V_MSB zu niedrig                        | Störung des 24V<br>Netzteils                                                                                                    | Wenden Sie sich an den Kundendienst                                                                                      |
|      |                                                          | Kurzschluss oder<br>Überlast in der 24V-<br>Versorgung                                                                                                    | Wenden Sie sich an den Kundendienst                                                                                      |
| W202 | Spannung U24V_MSB zu hoch                                | Störung des 24V<br>Netzteils                                                                                                    | Wenden Sie sich an den Kundendienst                                                                                      |
| W203 | 24V Ventilspannung                                       | Störung eines Ventils                                                                                                    | Wenden Sie sich an den Kundendienst                                                                                      |
|      | außerhalb des Bereichs                                   | Kurzschluss oder<br>Überlast in der 24V-<br>Ventilversorgung                                                                                                    | Wenden Sie sich an den Kundendienst                                                                                      |

| Тур                                           | Meldung                                                                  | Mögliche<br>Fehlerquellen                                                        | Störungsbeseitigung                                                                                                    |
|-----------------------------------------------|--------------------------------------------------------------------------|----------------------------------------------------------------------------------|----------------------------------------------------------------------------------------------------|
| W206                                          | 24V Versorgungsspannung<br>der Gerätebedienung<br>außerhalb des Bereichs | Funktionsstörung der Gerätebedienung                                             | Wenden Sie sich an den Kundendienst                                                                                           |
|                                               |                                                                          | Kurzschluss oder<br>Überlast in der 24V-<br>Versorgung der<br>Gerätebedienung    | Wenden Sie sich an den Kundendienst                                                                                           |
| W207                                          | Interne 12V<br>Versorgungsspannung<br>außerhalb des Bereichs             | Kurzschluss oder<br>Überlast in der 12V-<br>Versorgung                           | Wenden Sie sich an den Kundendienst                                                                                           |
| W208                                          | 24V Lüfter-                                                              | Störung eines Lüfters                                                            | • Wenden Sie sich an den Kundendienst                                                                                         |
| Versorgungsspannung<br>außerhalb des Bereichs | Versorgungsspannung<br>außerhalb des Bereichs                            | Kurzschluss oder<br>Überlast in der 24V-<br>Lüfterversorgung                     | Wenden Sie sich an den Kundendienst                                                                                           |
| W209                                          | 24V DIV1<br>Versorgungsspannung<br>außerhalb des Bereichs                | Kurzschluss oder<br>Überlast in der 24V<br>DIV1 Versorgung                       | Wenden Sie sich an den Kundendienst                                                                                           |
| W210                                          | 24V DIV2<br>Versorgungsspannung<br>außerhalb des Bereichs                | Kurzschluss oder<br>Überlast in der 24V<br>DIV2 Versorgung                       | Wenden Sie sich an den Kundendienst                                                                                           |
| W211                                          | 5V interne<br>Versorgungsspannung<br>außerhalb des Bereichs              | Kurzschluss oder<br>Überlast in der internen<br>5V Versorgung                    | Wenden Sie sich an den Kundendienst                                                                                           |
| W212                                          | 5V Versorgungsspannung<br>für Schnüffelleitung<br>außerhalb des Bereichs | Die Schnüffelleitung ist defekt                                                  | <ul> <li>Verwenden Sie eine andere<br/>Schnüffelleitung, wenn möglich</li> <li>Wenden Sie sich an den Kundendienst</li> </ul> |
|                                               |                                                                          | Kurzschluss oder<br>Überlastung in der 5V-<br>Versorgung der<br>Schnüffelleitung | Wenden Sie sich an den Kundendienst                                                                                           |

| Тур       | Meldung                                                             | Mögliche<br>Fehlerquellen                                                     | Störungsbeseitigung                                                           |
|-----------|---------------------------------------------------------------------|-------------------------------------------------------------------------------|-------------------------------------------------------------------------------|
| W221      | Interne Spannung 24V_RC<br>außerhalb des Bereichs                   | Die Fernbedienung ist defekt                                                  | <ul> <li>Verwenden Sie eine andere<br/>Fernbedienung, wenn möglich</li> </ul> |
|           |                                                                     | Das an den Anschluss<br>REMOTE CONTROL<br>angeschlossene Kabel<br>ist defekt  | <ul> <li>Verwenden Sie ein anderes Kabel, wenn<br/>möglich</li> </ul>         |
|           |                                                                     | Das an den Anschluss<br>ACCESSORIES<br>angeschlossene<br>Zubehör ist defekt   | <ul> <li>Verwenden Sie ein anderes Zubehör,<br/>wenn möglich</li> </ul>       |
|           |                                                                     | Das an den Anschluss<br>ACCESSORIES<br>angeschlossene Kabel<br>ist defekt     | <ul> <li>Verwenden Sie ein anderes Kabel, wenn<br/>möglich</li> </ul>         |
|           |                                                                     | Kurzschluss oder<br>Überlast in der<br>24V_RC Versorgung                      | Wenden Sie sich an den Kundendienst                                           |
| W222 Inta | Interne Spannung 24V_IO<br>außerhalb des Bereichs                   | Das an den Anschluss<br>LD angeschlossene<br>Modul ist defekt                 | <ul> <li>Verwenden Sie ein anderes Modul, wenn<br/>möglich</li> </ul>         |
|           |                                                                     | Das an den Anschluss<br>LD angeschlossene<br>Kabel ist defekt                 | <ul> <li>Verwenden Sie ein anderes Kabel, wenn<br/>möglich</li> </ul>         |
|           |                                                                     | Kurzschluss oder<br>Überlast in der 24V_IO<br>Versorgung                      | Wenden Sie sich an den Kundendienst                                           |
| W223      | Interne Spannung<br>24V_TMP1 außerhalb des<br>Bereichs              | Kurzschluss oder<br>Überlast in der<br>24V_TMP1 Versorgung                    | Wenden Sie sich an den Kundendienst                                           |
| W224      | Interne Spannung<br>24V_PRESSURE (Pirani)<br>außerhalb des Bereichs | Kurzschluss oder<br>Überlastung in der<br>24V_PRESSURE<br>(Pirani) Versorgung | Wenden Sie sich an den Kundendienst                                           |
| W240      | Spannung +15V außerhalb<br>des Bereichs                             | Kurzschluss am<br>Vorverstärker                                               | Wenden Sie sich an den Kundendienst                                           |
|           |                                                                     | VI-Board oder MSB defekt                                                      | Wenden Sie sich an den Kundendienst                                           |

| Тур                                            | Meldung                                    | Mögliche<br>Fehlerquellen                                                            | Störungsbeseitigung                 |
|------------------------------------------------|--------------------------------------------|--------------------------------------------------------------------------------------|-------------------------------------|
| W241                                           | Spannung -15V außerhalb<br>des Bereichs    | Kurzschluss am<br>Vorverstärker                                                      | Wenden Sie sich an den Kundendienst |
|                                                |                                            | VI-Board oder MSB defekt                                                             | Wenden Sie sich an den Kundendienst |
| E242                                           | Spannung +15V oder -15V<br>kurzgeschlossen | Kurzschluss am<br>Vorverstärker                                                      | Wenden Sie sich an den Kundendienst |
|                                                |                                            | VI-Board oder MSB<br>defekt                                                          | Wenden Sie sich an den Kundendienst |
| W250                                           | Spannung REF5V<br>außerhalb des Bereichs   | Kurzschluss am<br>Vorverstärker                                                      | Wenden Sie sich an den Kundendienst |
|                                                |                                            | VI-Board oder MSB<br>defekt                                                          | Wenden Sie sich an den Kundendienst |
| E252                                           | Spannung REF5V<br>kurzgeschlossen          | Kurzschluss am<br>Vorverstärker                                                      | Wenden Sie sich an den Kundendienst |
|                                                |                                            | VI-Board oder MSB<br>defekt                                                          | Wenden Sie sich an den Kundendienst |
| W254 Ventilstrom ist außerhalb<br>des Bereichs | Ventilstrom ist außerhalb<br>des Bereichs  | Ein oder mehrere<br>abgesenkte Ventile<br>sind nicht<br>angeschlossen oder<br>defekt | Wenden Sie sich an den Kundendienst |
|                                                |                                            | VI-Board oder MSB defekt                                                             | Wenden Sie sich an den Kundendienst |
| W255 Lüfterstrom außerhalb des Bereichs        | Lüfter nicht angeschlossen                 | Wenden Sie sich an den Kundendienst                                                  |                                     |
|                                                |                                            | Lüfter blockiert oder<br>defekt                                                      | Wenden Sie sich an den Kundendienst |
| W300                                           | Anodenspannung zu niedrig                  | Kurzschluss der<br>Anodenspannung                                                    | Wenden Sie sich an den Kundendienst |
|                                                |                                            | VI-Board oder MSB<br>defekt                                                          | Wenden Sie sich an den Kundendienst |
| W301                                           | Anodenspannung zu hoch                     | MSB defekt                                                                           | Wenden Sie sich an den Kundendienst |
| W302                                           | Suppressorspannung zu niedrig              | Kurzschluss<br>Suppressor oder<br>Vorverstärker                                      | Wenden Sie sich an den Kundendienst |
|                                                |                                            | VI-Board oder MSB defekt                                                             | Wenden Sie sich an den Kundendienst |
| Тур  | Meldung                              | Mögliche<br>Fehlerquellen                              | Störungsbeseitigung                                                          |
|------|--------------------------------------|--------------------------------------------------------|------------------------------------------------------------------------------|
| W303 | Suppressorspannung zu hoch           | MSB defekt                                             | Wenden Sie sich an den Kundendienst                                          |
| W304 | Spannung Anode-Kathode<br>zu niedrig | Kurzschluss zwischen<br>Anode und Kathode              | Wenden Sie sich an den Kundendienst                                          |
|      |                                      | VI-Board oder MSB<br>defekt                            | Wenden Sie sich an den Kundendienst                                          |
| W305 | Spannung Anode-Kathode zu hoch       | MSB defekt                                             | Wenden Sie sich an den Kundendienst                                          |
| E306 | Anodenspannung falsch                | Der<br>Anodenspannungs-                                | Führen Sie eine Kalibrierung durch                                           |
|      |                                      | Sollwert liegt außerhalb<br>des zulässigen<br>Bereichs |                                                                              |
|      |                                      | MSB defekt                                             | • Wenden Sie sich an den Kundendienst                                        |
| W310 | Kathode 1 gebrochen                  | Kathode defekt                                         | <ul> <li>Pr üfen Sie, ob die andere Kathode<br/>eingeschaltet ist</li> </ul> |
|      |                                      |                                                        | Wenden Sie sich an den Kundendienst                                          |
|      |                                      | Verbindung zur<br>Kathode unterbrochen                 | Wenden Sie sich an den Kundendienst                                          |
|      |                                      | VI-Board oder MSB<br>defekt                            | Wenden Sie sich an den Kundendienst                                          |
| W311 | Kathode 2 gebrochen                  | Kathode defekt                                         | <ul> <li>Pr üfen Sie, ob die andere Kathode<br/>eingeschaltet ist</li> </ul> |
|      |                                      |                                                        | • Wenden Sie sich an den Kundendienst                                        |
|      |                                      | Verbindung zur<br>Kathode unterbrochen                 | Wenden Sie sich an den Kundendienst                                          |
|      |                                      | VI-Board oder MSB<br>defekt                            | Wenden Sie sich an den Kundendienst                                          |
| E312 | Kathoden gebrochen                   | Beide Kathoden defekt                                  | Wenden Sie sich an den Kundendienst                                          |
|      |                                      | Verbindung zur<br>Kathode unterbrochen                 | Wenden Sie sich an den Kundendienst                                          |
|      |                                      | VI-Board oder MSB<br>defekt                            | Wenden Sie sich an den Kundendienst                                          |
| E340 | Emissionsfehler                      | Druck zu hoch mit gealterter Kathode                   | Wenden Sie sich an den Kundendienst                                          |

| Тур     | Meldung                                               | Mögliche<br>Fehlerquellen                                 | Störungsbeseitigung                                                                                               |
|---------|-------------------------------------------------------|-----------------------------------------------------------|----------------------------------------------------------------------------------------------------|
| W342    | Kathoden nicht<br>angeschlossen                       | Beide Kathoden defekt<br>während des<br>Selbsttests       | Wenden Sie sich an den Kundendienst                                                                               |
|         |                                                       | Stecker der<br>Ionenquelle nicht<br>angeschlossen         | Wenden Sie sich an den Kundendienst                                                                               |
| W350    | Suppressor nicht angeschlossen                        | Suppressorkabel nicht<br>angeschlossen oder<br>defekt     | Wenden Sie sich an den Kundendienst                                                                               |
| E352    | Vorverstärker nicht<br>angeschlossen                  | Vorverstärker defekt<br>oder Kabel nicht<br>angeschlossen | Wenden Sie sich an den Kundendienst                                                                               |
| W358    | Vorverstärkerbereiche                                 | Vorverstärker defekt                                      | • Wenden Sie sich an den Kundendienst                                                                             |
| alterni | alternieren                                           | Ungewöhnliche<br>Leckraten-Signalform                     | Wenden Sie sich an den Kundendienst                                                                               |
| W359    | Vorverstärker übersteuert                             | Massenspektrometer<br>verseucht                           | <ul> <li>Prüfen Sie die Dichtheit der Verbindung<br/>zwischen dem Lecksuchgerät und dem<br/>Prüfobjekt</li> </ul> |
|         |                                                       |                                                           | <ul> <li>Reduzieren Sie die Verseuchung in der<br/>Umgebung, in der das Gerät steht</li> </ul>                    |
|         |                                                       |                                                           | Nutzen SIe in der Betriebsart 'Vakuum'<br>die Funktion 'Regenerierung'                                            |
|         |                                                       | lonenquelle oder<br>Vorverstärker defekt                  | Wenden Sie sich an den Kundendienst                                                                               |
| W360    | Vorverstärker-                                        | Ionenquelle schlecht                                      | Wenden Sie sich an den Kundendienst                                                                               |
|         | Ausgangssignal zu niedrig                             | Massenspektrometer verunreinigt                           | Wenden Sie sich an den Kundendienst                                                                               |
| W361    | Die Offset-Spannung des<br>Vorverstärkers ist zu hoch | Vorverstärker defekt                                      | Wenden Sie sich an den Kundendienst                                                                               |
| W362    | Vorverstärker Bereichsfehler                          | Vorverstärker defekt                                      | Wenden Sie sich an den Kundendienst                                                                               |
|         |                                                       | MSB defekt                                                | • Wenden Sie sich an den Kundendienst                                                                             |

| Тур  | Meldung                                         | Mögliche<br>Fehlerquellen                            | Störungsbeseitigung                                                                                               |
|------|-------------------------------------------------|------------------------------------------------------|----------------------------------------------------------------------------------------------------|
| W374 | Untergrund in Stand-By außerhalb des Bereichs   | Massenspektrometer<br>verseucht                      | <ul> <li>Prüfen Sie die Dichtheit der Verbindung<br/>zwischen dem Lecksuchgerät und dem<br/>Prüfobjekt</li> </ul> |
|      |                                                 |                                                      | <ul> <li>Reduzieren Sie die Verseuchung in der<br/>Umgebung, in der das Gerät steht</li> </ul>                    |
|      |                                                 |                                                      | <ul> <li>Nutzen SIe in der Betriebsart 'Vakuum'<br/>die Funktion 'Regenerierung'</li> </ul>                       |
|      |                                                 | lonenquelle oder<br>Vorverstärker defekt             | Wenden Sie sich an den Kundendienst                                                                               |
| W390 | 500 GOhm                                        | Vorverstärker defekt                                 | Wenden Sie sich an den Kundendienst                                                                               |
|      | Verstärkerwiderstand<br>außerhalb des Bereichs  | MSB defekt                                           | Wenden Sie sich an den Kundendienst                                                                               |
| E400 | TMP Fehlermeldung                               | Unbehandelte<br>Fehlermeldung von der<br>TMP         | Wenden Sie sich an den Kundendienst                                                                               |
| W401 | TMP Warnungsmeldung                             | Unbehandelte<br>Warnmeldung von der<br>TMP           | Wenden Sie sich an den Kundendienst                                                                               |
| E402 | Keine Kommunikation mit dem Turbopumpen-Wandler | TMP-Kabel defekt oder nicht angeschlossen            | Wenden Sie sich an den Kundendienst                                                                               |
|      |                                                 | TMP-Wandler defekt                                   | • Wenden Sie sich an den Kundendienst                                                                             |
|      |                                                 | MSB defekt                                           | • Wenden Sie sich an den Kundendienst                                                                             |
| E404 | TMP Stromaufnahme zu hoch                       | Der Druck in der TMP ist zu hoch                     | Wenden Sie sich an den Kundendienst                                                                               |
| W405 | Kein Hochlauf der TMP                           | Einlassdruck während<br>des Hochlaufs zu hoch        | <ul> <li>Prüfen Sie, ob die Vorvakuumpumpe<br/>während des Hochlaufs arbeitet</li> </ul>                          |
|      |                                                 |                                                      | <ul> <li>Prüfen Sie, ob der Druck während des<br/>Hochlaufs sinkt</li> </ul>                                      |
|      |                                                 |                                                      | Wenden Sie sich an den Kundendienst                                                                               |
|      |                                                 | TMP-Lagerschaden                                     | Wenden Sie sich an den Kundendienst                                                                               |
| W406 | Unzulässiger TMP-Subtyp                         | Subtyp der TMP wurde<br>nicht oder falsch<br>erkannt | Wenden Sie sich an den Kundendienst                                                                               |

| Тур  | Meldung                              | Mögliche<br>Fehlerquellen                                                               | Störungsbeseitigung                                                                                                    |
|------|--------------------------------------|-----------------------------------------------------------------------------------------|----------------------------------------------------------------------------------------------------|
| E410 | TMP Temperatur zu hoch               | Die<br>Umgebungstemperatur<br>ist zu hoch                                               | <ul> <li>Schalten Sie das Gerät aus und lassen<br/>Sie es abkühlen</li> </ul>                                                                                                    |
|      |                                      |                                                                                         | <ul> <li>Reduzieren Sie die Temperatur in der<br/>Umgebung, in der das Gerät steht</li> </ul>                                                                                                    |
|      |                                      | Luftfilter verschmutzt                                                                  | Reinigen Sie die Lüftungsschlitze oder<br>ersetzen Sie die Filterplatten                                                                                                    |
|      |                                      | Lüfter blockiert oder defekt                                                            | Wenden Sie sich an den Kundendienst                                                                                                    |
| W411 | Hohe TMP Temperatur                  | Die<br>Umgebungstemperatur<br>ist zu hoch                                               | <ul> <li>Reduzieren Sie die Temperatur in der<br/>Umgebung, in der das Gerät steht</li> </ul>                                                                                                    |
|      |                                      | Luftfilter verschmutzt                                                                  | <ul> <li>Reinigen Sie die L üftungsschlitze oder<br/>ersetzen Sie die Filterplatten</li> </ul>                                                                                                    |
|      |                                      | Lüfter blockiert oder<br>defekt                                                         | Wenden Sie sich an den Kundendienst                                                                                                    |
| W421 | TMP Spannung zu niedrig              | Stromversorgung zu<br>TMP nicht ausreichend                                             | Wenden Sie sich an den Kundendienst                                                                                                    |
| E422 | Kein Hochlauf der TMP                | Einlassdruck während<br>des Hochlaufs zu hoch                                           | <ul> <li>Prüfen Sie, ob die Vorvakuumpumpe<br/>während des Hochlaufs arbeitet</li> </ul>                                                                                                    |
|      |                                      |                                                                                         | <ul> <li>Prüfen Sie, ob der Druck während des<br/>Hochlaufs sinkt</li> </ul>                                                                                                    |
|      |                                      |                                                                                         | Wenden Sie sich an den Kundendienst                                                                                                    |
|      |                                      | TMP-Lagerschaden                                                                        | Wenden Sie sich an den Kundendienst                                                                                                    |
| E423 | TMP Druckanstieg                     | Lufteinbruch in die<br>TMP                                                              | Wenden Sie sich an den Kundendienst                                                                                                    |
| W449 | Sanftanlauf der TMP2<br>erforderlich | Die TMP2 war längere<br>Zeit nicht aktiviert oder<br>ist längere Zeit nicht<br>gelaufen | <ul> <li>Warten Sie bis der Sanftanlauf<br/>abgeschlossen ist. Dazu ist es<br/>erforderlich, dass die TMP2 mehrere<br/>Minuten ununterbrochen läuft. Während<br/>dieser Zeit können Sie mit reduziertem<br/>Heliumsaugvermögen weiter messen, da<br/>die Drehzahl der TMP2 nur langsam<br/>gesteigert wird. Der Sanftanlauf ist<br/>abgeschlossen wenn der Status der<br/>TMP2 nach dieser Meldung das erste Mal<br/>auf 'Normal' wechselt (siehe<br/>Informationsseite zur TMP2).</li> </ul> |

| Тур  | Meldung                                       | Mögliche<br>Fehlerquellen                                               | Störungsbeseitigung                                                                           |
|------|-----------------------------------------------|-------------------------------------------------------------------------|-----------------------------------------------------------------------------------------------|
| E450 | Temperatur des TMP2-<br>Wandler zu hoch       | Die<br>Umgebungstemperatur<br>ist zu hoch                               | <ul> <li>Reduzieren Sie die Temperatur in der<br/>Umgebung, in der das Gerät steht</li> </ul> |
|      |                                               | Lüfter blockiert oder defekt                                            | Wenden Sie sich an den Kundendienst                                                           |
|      |                                               | TMP2-Wandler defekt                                                     | Wenden Sie sich an den Kundendienst                                                           |
| E451 | Temperatur-Vorwarnung der<br>Vorvakuumpumpe   | Die<br>Umgebungstemperatur<br>ist zu hoch                               | <ul> <li>Reduzieren Sie die Temperatur in der<br/>Umgebung, in der das Gerät steht</li> </ul> |
|      |                                               | Die<br>Umgebungstemperatur<br>ist zu niedrig                            | <ul> <li>Erhöhen Sie die Temperatur in der<br/>Umgebung, in der das Gerät steht</li> </ul>    |
|      |                                               | Lüfter blockiert oder defekt                                            | Wenden Sie sich an den Kundendienst                                                           |
|      |                                               | Temperatursensor der<br>Vorvakuumpumpe ist<br>defekt                    | Wenden Sie sich an den Kundendienst                                                           |
| W452 | Keine Kommunikation mit<br>der Vorvakuumpumpe | Steuerkabel der<br>Vorvakuumpumpe<br>defekt oder nicht<br>angeschlossen | Wenden Sie sich an den Kundendienst                                                           |
|      |                                               | Vorvakuumpumpe hat keine Stromversorgung                                | Wenden Sie sich an den Kundendienst                                                           |
|      |                                               | Wandler der<br>Vorvakuumpumpe<br>defekt                                 | Wenden Sie sich an den Kundendienst                                                           |
|      |                                               | VI-Board oder MSB<br>defekt                                             | Wenden Sie sich an den Kundendienst                                                           |
| E453 | Fehler der<br>Vorvakuumpumpe                  | Unbehandelte<br>Fehlermeldung von der<br>Vorvakuumpumpe                 | Wenden Sie sich an den Kundendienst                                                           |

| Тур  | Meldung                                                                                                    | Mögliche<br>Fehlerquellen                                                                                         | Störungsbeseitigung                                                                                                    |
|------|----------------------------------------------------------------------------------------------------|----------------------------------------------------------------------------------------------------|----------------------------------------------------------------------------------------------------|
| E454 | Fehler der<br>Vorvakuumpumpe:<br>Unterspannung                                                                                    | Die Vorvakuumpumpe<br>im Dichtheitsprüfgerät<br>hat eine zu geringe<br>Netzeingangsspannung                       | <ul> <li>Stellen sie sicher, dass Sie das<br/>mitgelieferte Netzkabel verwenden</li> <li>Lassen Sie ihre Netzspannungs-<br/>Installation durch eine Elektrofachkraft<br/>überprüfen.</li> </ul>                                                                                               |
|      |                                                                                                    | Wandler der<br>Vorvakuumpumpe<br>defekt                                                                           | Wenden Sie sich an den Kundendienst                                                                                                    |
| W455 | Drehzahl der<br>Vorvakuumpumpe zu niedrig                                                                                         | Kein Hochlauf der<br>Vorvakuumpumpe                                                                               | Wenden Sie sich an den Kundendienst                                                                                                    |
| W456 | Der Betrieb der<br>Vorvakuumpumpe ist<br>verriegelt                                                                               | Der Stecker am<br>Anschluss P1 des<br>Frequenzwandlers der<br>Vorvakuumpumpe ist<br>defekt oder nicht<br>gesteckt | Wenden Sie sich an den Kundendienst                                                                                                    |
| E457 | Fehler der<br>Vorvakuumpumpe:<br>Stromunterbrechnung                                                                              | Die Vorvakuumpumpe<br>im Dichtheitsprüfgerät<br>hat eine fehlerhafte<br>Netzeingangsspannung                      | <ul> <li>Stellen sie sicher, dass Sie das<br/>mitgelieferte Netzkabel verwenden</li> <li>Überprüfen Sie optisch das Netzkabel auf<br/>Beschädigungen</li> <li>Lassen Sie ihre Netzspannungs-<br/>Installation durch eine Elektrofachkraft<br/>überprüfen.</li> </ul>                          |
| W458 | Die Vorvakuumpumpe wird<br>nicht gestartet, weil sie zu<br>kalt ist. Warnung löschen<br>auf eigene Gefahr um<br>Pumpe zu starten. | Die<br>Umgebungstemperatur<br>ist zu niedrig                                                                      | <ul> <li>Erhöhen Sie die Temperatur in der<br/>Umgebung, in der das Gerät steht</li> <li>Wenn Sie das Dichtheitsprüfgerät aus<br/>einem kalten Außenbereich in den<br/>Innenbereich holen, warten Sie<br/>mindestens eine Stunde bevor sie das<br/>Dichtheitsprüfgerät einschalten</li> </ul> |
|      |                                                                                                    | Temperatursensor der<br>Vorvakuumpumpe ist<br>defekt                                                              | Wenden Sie sich an den Kundendienst                                                                                                    |
|      |                                                                                                    | Wandler der<br>Vorvakuumpumpe<br>defekt                                                                           | Wenden Sie sich an den Kundendienst                                                                                                    |

| Тур  | Meldung                                        | Mögliche<br>Fehlerquellen                                      | Störungsbeseitigung                                                                           |
|------|------------------------------------------------|----------------------------------------------------------------|-----------------------------------------------------------------------------------------------|
| W459 | Hochlauf der<br>Vorvakuumpumpe dauert zu       | Abgas-Anschluss<br>verschlossen                                | <ul> <li>Stellen Sie sicher dass der<br/>Abgasschlauch korrekt angeschlossen ist</li> </ul>   |
|      | lange                                          | Vorvakuumpumpe<br>defekt                                       | Wenden Sie sich an den Kundendienst                                                           |
| W460 | Keine Kommunikation mit dem TMP2-Wandler       | TMP2-Kabel defekt<br>oder nicht<br>angeschlossen               | Wenden Sie sich an den Kundendienst                                                           |
|      |                                                | TMP2-Wandler defekt                                            | • Wenden Sie sich an den Kundendienst                                                         |
|      |                                                | MSB defekt                                                     | • Wenden Sie sich an den Kundendienst                                                         |
| E461 | Unbehandelte                                   | TMP2-Wandler defekt                                            | • Wenden Sie sich an den Kundendienst                                                         |
|      | Fehlermeldung der TMP2                         | TMP2 defekt                                                    | • Wenden Sie sich an den Kundendienst                                                         |
| E462 | Temperatur der TMP2-<br>Pumpe zu hoch          | Die<br>Umgebungstemperatur<br>ist zu hoch                      | <ul> <li>Reduzieren Sie die Temperatur in der<br/>Umgebung, in der das Gerät steht</li> </ul> |
|      |                                                | Lüfter blockiert oder<br>defekt                                | Wenden Sie sich an den Kundendienst                                                           |
|      |                                                | TMP2 defekt                                                    | • Wenden Sie sich an den Kundendienst                                                         |
| E463 | Temperaturfehler der<br>Vorvakuumpumpe         | Die<br>Umgebungstemperatur<br>ist zu hoch                      | <ul> <li>Reduzieren Sie die Temperatur in der<br/>Umgebung, in der das Gerät steht</li> </ul> |
|      |                                                | Lüfter blockiert oder defekt                                   | Wenden Sie sich an den Kundendienst                                                           |
|      |                                                | Die<br>Umgebungstemperatur<br>ist zu niedrig                   | <ul> <li>Erhöhen Sie die Temperatur in der<br/>Umgebung, in der das Gerät steht</li> </ul>    |
|      |                                                | Temperatursensor der<br>Vorvakuumpumpe ist<br>defekt           | Wenden Sie sich an den Kundendienst                                                           |
| E464 | Stromaufnahme der<br>Vorvakuumpumpe zu hoch    | Abgas-Anschluss<br>verschlossen                                | <ul> <li>Stellen Sie sicher dass der<br/>Abgasschlauch korrekt angeschlossen ist</li> </ul>   |
|      |                                                | Hochbelasteter Betrieb                                         | Wenden Sie sich an den Kundendienst                                                           |
| E465 | Falsche Flussrichtung in der<br>Vorvakuumpumpe | Gasfluss in das Gerät<br>durch Überdruck am<br>Abgas-Anschluss | <ul> <li>Beseitigen Sie den Überdruck am<br/>Abgasanschluss</li> </ul>                        |

| Тур  | Meldung                                                      | Mögliche<br>Fehlerquellen                               | Störungsbeseitigung                                                                         |
|------|--------------------------------------------------------------|---------------------------------------------------------|---------------------------------------------------------------------------------------------|
| E466 | Hochlauffehler der<br>Vorvakuumpumpe /<br>Drehzahl zu gering | Abgas-Anschluss<br>verschlossen                         | <ul> <li>Stellen Sie sicher dass der<br/>Abgasschlauch korrekt angeschlossen ist</li> </ul> |
|      |                                                              | Vorvakuumpumpe<br>defekt                                | Wenden Sie sich an den Kundendienst                                                         |
| E467 | Überlastschutz der<br>Vorvakuumpumpe                         | Abgas-Anschluss<br>verschlossen                         | <ul> <li>Stellen Sie sicher dass der<br/>Abgasschlauch korrekt angeschlossen ist</li> </ul> |
|      |                                                              | Vorvakuumpumpe<br>defekt                                | Wenden Sie sich an den Kundendienst                                                         |
| W468 | Unbehandelte Warnmeldung der Vorvakuumpumpe                  | Unbehandelte<br>Fehlermeldung von der<br>Vorvakuumpumpe | Wenden Sie sich an den Kundendienst                                                         |
| E500 | Drucksensor p1 nicht<br>angeschlossen                        | Drucksensor nicht<br>angeschlossen oder<br>Kabel defekt | Wenden Sie sich an den Kundendienst                                                         |
|      |                                                              | VI-Board oder MSB<br>defekt                             | Wenden Sie sich an den Kundendienst                                                         |
| E502 | Drucksensor p2 nicht<br>angeschlossen                        | Drucksensor nicht<br>angeschlossen oder<br>Kabel defekt | Wenden Sie sich an den Kundendienst                                                         |
|      |                                                              | VI-Board oder MSB<br>defekt                             | Wenden Sie sich an den Kundendienst                                                         |
| E504 | Drucksensor p3 nicht<br>angeschlossen                        | Drucksensor nicht<br>angeschlossen oder<br>Kabel defekt | Wenden Sie sich an den Kundendienst                                                         |
|      |                                                              | VI-Board oder MSB<br>defekt                             | Wenden Sie sich an den Kundendienst                                                         |
| E505 | Drucksensor p4 nicht<br>angeschlossen                        | Drucksensor p4 nicht in<br>VI-Board eingesetzt          | Wenden Sie sich an den Kundendienst                                                         |
|      |                                                              | VI-Board oder MSB<br>defekt                             | Wenden Sie sich an den Kundendienst                                                         |
| W509 | Keine Kommunikation mit<br>dem Drucksensor p5                | Drucksensor nicht<br>angeschlossen oder<br>Kabel defekt | <ul> <li>Wenden Sie sich an den Kundendienst</li> </ul>                                     |
|      |                                                              | VI-Board oder MSB<br>defekt                             | Wenden Sie sich an den Kundendienst                                                         |
| E520 | Druck zu hoch                                                | Druck p2 zu hoch für<br>mindestens 15s                  | Wenden Sie sich an den Kundendienst                                                         |

| Тур  | Meldung                                                                                     | Mögliche<br>Fehlerquellen                                                         | Störungsbeseitigung                                                              |
|------|---------------------------------------------------------------------------------------------|-----------------------------------------------------------------------------------|----------------------------------------------------------------------------------|
| E521 | Druckanstieg,<br>Anodenspannung<br>eingebrochen                                             | Druckanstieg am<br>Drucksensor p2 und<br>Anodenspannung<br>eingebrochen           | Wenden Sie sich an den Kundendienst                                              |
| W522 | Druckanstieg,<br>Emissionstrom<br>eingebrochen                                              | Druckanstieg am<br>Drucksensor p2 und<br>Emissionstrom<br>eingebrochen            | Wenden Sie sich an den Kundendienst                                              |
| W540 | Fluss durch Kapillare zu klein! Lecks können u.U.                                           | Filter ist verschmutzt                                                            | Ersetzen Sie den Filter in der<br>Schnüffelspitze                                |
|      | nicht detektiert werden                                                                     | Schnüffelspitze oder<br>Kapillare blockiert                                       | <ul> <li>Entfernen Sie die Blockierung der<br/>Schnüffelspitze</li> </ul>        |
|      |                                                                                             |                                                                                   | Verwenden Sie eine andere<br>Schnüffelleitung, wenn möglich                      |
|      |                                                                                             |                                                                                   | Wenden Sie sich an den Kundendienst                                              |
|      |                                                                                             | Die Druckgrenze für<br>eine blockierte<br>Kapillare ist zu hoch<br>eingestellt    | Prüfen und ändern Sie ggf. die<br>Druckgrenze                                    |
| W541 | Fluss durch Kapillare<br>deutlich zu klein! Lecks<br>können u.U. nicht detektiert<br>werden | Filter ist verschmutzt                                                            | Ersetzen Sie den Filter in der<br>Schnüffelspitze                                |
|      |                                                                                             | Schnüffelspitze oder<br>Kapillare blockiert                                       | <ul> <li>Entfernen Sie die Blockierung der<br/>Schnüffelspitze</li> </ul>        |
|      |                                                                                             |                                                                                   | <ul> <li>Verwenden Sie eine andere<br/>Schnüffelleitung, wenn möglich</li> </ul> |
|      |                                                                                             |                                                                                   | • Wenden Sie sich an den Kundendienst                                            |
|      |                                                                                             | Die Druckgrenze für<br>eine blockierte<br>Kapillare ist zu hoch<br>eingestellt    | <ul> <li>Prüfen und ändern Sie ggf. die<br/>Druckgrenze</li> </ul>               |
| W542 | Fluss durch Kapillare zu<br>groß                                                            | Kapillare gebrochen oder undicht                                                  | <ul> <li>Verwenden Sie eine andere<br/>Schnüffelleitung, wenn möglich</li> </ul> |
|      |                                                                                             |                                                                                   | Wenden Sie sich an den Kundendienst                                              |
|      |                                                                                             | Die Druckgrenze für<br>eine gebrochene<br>Kapillare ist zu niedrig<br>eingestellt | Prüfen und ändern Sie ggf. die<br>Druckgrenze                                    |

| Тур  | Meldung                                                                              | Mögliche<br>Fehlerquellen                                                                                                    | Störungsbeseitigung                                                                                               |
|------|--------------------------------------------------------------------------------------|----------------------------------------------------------------------------------------------------|----------------------------------------------------------------------------------------------------|
| W559 | Leckrate zu hoch! Es wurde<br>in Stand-By geschaltet um<br>Verseuchung zu vermeiden! | Grobleck am Prüfling<br>oder am Anschluss an<br>das Prüfobjekt                                                                                                    | <ul> <li>Prüfen Sie die Dichtheit der Verbindung<br/>zwischen dem Lecksuchgerät und dem<br/>Prüfobjekt</li> </ul> |
|      |                                                                                      | Grobleck-Schutz-Limit ist zu klein eingestellt                                                                                                    | Prüfen und ändern Sie ggf. das Grobleck-<br>Schutz-Limit                                                          |
|      |                                                                                      | Audioalarm-<br>Verzögerungszeit ist zu<br>kurz eingestellt                                                                                                    | <ul> <li>Prüfen und ändern Sie ggf. die<br/>Audioalarm-Verzögerungszeit</li> </ul>                                |
| W580 | W580 Maximale Evakuierungszeit<br>bis 100 mbar wurde<br>überschritten                | Grobleck am Prüfling<br>oder am Anschluss an<br>das Prüfobjekt                                                                                                    | <ul> <li>Prüfen Sie die Dichtheit der Verbindung<br/>zwischen dem Lecksuchgerät und dem<br/>Prüfobjekt</li> </ul> |
|      |                                                                                      |                                                                                                    | <ul> <li>Verwende Sie ein anderes Testobjekt,<br/>wenn möglich</li> </ul>                                         |
|      |                                                                                      | Der Einstellwert für die<br>max. Evakuierungszeit<br>Grobleck ist zu niedrig                                                                                                    | <ul> <li>Prüfen und ändern Sie ggf. die max.<br/>Evakuierungszeit Grobleck</li> </ul>                             |
| W581 | Maximale Evakuierungszeit<br>bis Messbetrieb wurde<br>überschritten                  | Grobleck am Prüfling<br>oder am Anschluss an<br>das Prüfobjekt                                                                                                    | <ul> <li>Prüfen Sie die Dichtheit der Verbindung<br/>zwischen dem Lecksuchgerät und dem<br/>Prüfobjekt</li> </ul> |
|      |                                                                                      |                                                                                                    | <ul> <li>Verwende Sie ein anderes Testobjekt,<br/>wenn möglich</li> </ul>                                         |
|      |                                                                                      | Der Einstellwert für die<br>Evakuierungszeit bis<br>zur Messung ist zu<br>niedrig                                                                                                    | <ul> <li>Prüfen und ändern Sie ggf. die<br/>Evakuierungszeit bis zur Messung</li> </ul>                           |
| W618 | Die I•BOOST Leckrate fiel<br>schneller als erwartet (5 s<br>Meldung)                 | Die 'I•BOOST<br>Zeitkonstante' für das<br>angeschlossene<br>Vakuumsystem wurde<br>noch nicht bestimmt<br>oder es wurde nach der<br>Bestimmung der<br>'I•BOOST<br>Zeitkonstante' etwas an<br>dem angeschlossenen<br>Vakuumsystem<br>geändert | <ul> <li>Führen Sie das Verfahren zur<br/>Bestimmung der 'I•BOOST Zeitkonstante'<br/>erneut durch</li> </ul>      |

| Тур  | Meldung                                                               | Mögliche<br>Fehlerquellen                                                                                                    | Störungsbeseitigung                                                                                          |
|------|-----------------------------------------------------------------------|----------------------------------------------------------------------------------------------------|----------------------------------------------------------------------------------------------------|
| W619 | Die I•BOOST Leckrate fiel<br>schneller als erwartet (30 s<br>Meldung) | Die 'I•BOOST<br>Zeitkonstante' für das<br>angeschlossene<br>Vakuumsystem wurde<br>noch nicht bestimmt<br>oder es wurde nach der<br>Bestimmung der<br>'I•BOOST<br>Zeitkonstante' etwas an<br>dem angeschlossenen<br>Vakuumsystem<br>geändert | <ul> <li>Führen Sie das Verfahren zur<br/>Bestimmung der 'I•BOOST Zeitkonstante'<br/>erneut durch</li> </ul> |
| W625 | Leckrate des internen<br>Prüfleck wurde noch nicht<br>gesetzt         | EEPROM Parameter<br>wurde zurückgesetzt                                                                                                    | <ul> <li>Geben sie die korrekte Leckrate f ür das<br/>interne Pr üfleck ein</li> </ul>                       |
| W630 | Kalibrieraufforderung                                                 | Die Betriebsart oder die<br>Masse hat sich<br>geändert                                                                                                    | <ul> <li>Führen Sie eine Kalibrierung durch</li> </ul>                                                       |
|      |                                                                       | HYDRO•S wurde<br>eingeschaltet (falls<br>Funktion verfügbar)                                                                                                    | <ul> <li>Führen Sie eine Kalibrierung durch</li> </ul>                                                       |
|      |                                                                       | Auto Leak Test ist aktiv<br>und Testzeit hat sich<br>geändert                                                                                                    | <ul> <li>Führen Sie eine Kalibrierung durch</li> </ul>                                                       |
|      |                                                                       | Eine neue SL3000<br>Schnüffelleitung wurde<br>angeschlossen (falls<br>Funktion verfügbar)                                                                                                    | <ul> <li>Führen Sie eine Kalibrierung durch</li> </ul>                                                       |
|      |                                                                       | Laufzeit über 30<br>Minuten und<br>Temperaturänderung<br>um 5 Kelvin seit der<br>letzten Kalibrierung                                                                                                    | <ul> <li>Führen Sie eine Kalibrierung durch</li> </ul>                                                       |
|      |                                                                       | Laufzeit über 30<br>Minuten und keine<br>Kalibrierung seit 24<br>Stunden                                                                                                    | <ul> <li>Führen Sie eine Kalibrierung durch</li> </ul>                                                       |

| Тур                         | Meldung                                                                 | Mögliche<br>Fehlerquellen                                  | Störungsbeseitigung                                                                                                 |
|-----------------------------|-------------------------------------------------------------------------|------------------------------------------------------------|----------------------------------------------------------------------------------------------------|
| W640                        | Auto Leak Test: Zu viele<br>aufeinanderfolgende Tests<br>fehlgeschlagen | Leckrate<br>Schwellenwert 1 passt<br>nicht zum Prüfobjekt  | <ul> <li>Prüfen und ändern Sie ggf. den Leckrate<br/>Schwellenwert 1</li> </ul>                                     |
|                             |                                                                         | Testkammer undicht                                         | Verwenden Sie eine andere Testkammer,<br>wenn möglich                                                               |
| W670                        | Kalibrierfehler<br>(Emissionstrom<br>eingebrochen)                      | Während der<br>Kalibrierung brach die<br>Emission zusammen | <ul> <li>Prüfen Sie, ob die Meldung erneut auftritt,<br/>wenn Sie eine neue Kalibrierung<br/>durchführen</li> </ul> |
|                             |                                                                         |                                                            | Wenden Sie sich an den Kundendienst                                                                                 |
| W700 Vorverst<br>ist zu nie | Vorverstärker-Temperatur<br>ist zu niedrig                              | Die<br>Umgebungstemperatur<br>ist zu niedrig               | <ul> <li>Erhöhen Sie die Temperatur in der<br/>Umgebung, in der das Gerät steht</li> </ul>                          |
|                             |                                                                         | Temperatursensor ist defekt                                | Wenden Sie sich an den Kundendienst                                                                                 |
| W702                        | Vorverstärker-Temperatur<br>ist zu hoch                                 | Die<br>Umgebungstemperatur<br>ist zu hoch                  | <ul> <li>Reduzieren Sie die Temperatur in der<br/>Umgebung, in der das Gerät steht</li> </ul>                       |
|                             |                                                                         | Luftfilter verschmutzt                                     | <ul> <li>Reinigen Sie die Lüftungsschlitze oder<br/>ersetzen Sie die Filterplatten</li> </ul>                       |
|                             |                                                                         | Lüfter blockiert oder defekt                               | Wenden Sie sich an den Kundendienst                                                                                 |
| E709                        | MSB Temperatur ist zu<br>niedrig                                        | Die<br>Umgebungstemperatur<br>ist zu niedrig               | <ul> <li>Erhöhen Sie die Temperatur in der<br/>Umgebung, in der das Gerät steht</li> </ul>                          |
|                             |                                                                         | Temperatursensor ist defekt                                | Wenden Sie sich an den Kundendienst                                                                                 |
| W710                        | MSB Temperatur ist zu hoch                                              | Die<br>Umgebungstemperatur<br>ist zu hoch                  | <ul> <li>Reduzieren Sie die Temperatur in der<br/>Umgebung, in der das Gerät steht</li> </ul>                       |
|                             |                                                                         | Luftfilter verschmutzt                                     | <ul> <li>Reinigen Sie die Lüftungsschlitze oder<br/>ersetzen Sie die Filterplatten</li> </ul>                       |
|                             |                                                                         | Lüfter blockiert oder defekt                               | Wenden Sie sich an den Kundendienst                                                                                 |

| Тур  | Meldung                              | Mögliche<br>Fehlerquellen                                              | Störungsbeseitigung                                                                           |
|------|--------------------------------------|------------------------------------------------------------------------|-----------------------------------------------------------------------------------------------|
| E711 | Max. MSB Temperatur<br>überschritten | Die<br>Umgebungstemperatur<br>ist zu hoch                              | <ul> <li>Reduzieren Sie die Temperatur in der<br/>Umgebung, in der das Gerät steht</li> </ul> |
|      |                                      | Luftfilter verschmutzt                                                 | Reinigen Sie die Lüftungsschlitze oder<br>ersetzen Sie die Filterplatten                      |
|      |                                      | Lüfter blockiert oder defekt                                           | Wenden Sie sich an den Kundendienst                                                           |
| W901 | Wartung: TMP Lager/<br>Schmiermittel | Wartungsintervall für<br>TMP Lager/<br>Schmiermittel<br>überschritten  | Wenden Sie sich an den Kundendienst                                                           |
| W903 | Wartung: Prüfleck<br>abgelaufen      | Wartungsintervall für<br>das Prüfleck<br>überschritten                 | Wenden Sie sich an den Kundendienst                                                           |
| W904 | Wartung: Schnüffelspitzen-<br>Filter | Wartungsintervall für<br>den Schnüffelspitzen-<br>Filter überschritten | Wenden Sie sich an den Kundendienst                                                           |
| W910 | Wartung: Vorvakuumpumpe              | Wartungsintervall für<br>die Vorvakuumpumpe<br>überschritten           | Wenden Sie sich an den Kundendienst                                                           |
| W920 | Wartung: Auspufffilter               | Wartungsintervall für<br>den Auspufffilter<br>überschritten            | Wenden Sie sich an den Kundendienst                                                           |
| W925 | Wartung: Luftfilter                  | Wartungsintervall für<br>den Luftfilter<br>überschritten               | Wenden Sie sich an den Kundendienst                                                           |

## 8 Reinigung und Wartung

Alle hier beschriebenen Reinigungs- und Wartungsarbeiten dürfen nur ohne das Öffnen des Geräts durchgeführt werden!

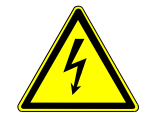

#### \Lambda GEFAHR

#### Lebensgefahr durch Stromschlag

Im Inneren des Geräts liegen hohe Spannungen an. Beim Berühren von Teilen, an denen elektrische Spannung anliegt, besteht Lebensgefahr.

- Trennen Sie vor allen Reinigungs- und Wartungsarbeiten das Gerät von der Stromversorgung. Stellen Sie sicher, dass die Stromversorgung nicht unbefugt wieder hergestellt werden kann.
- Öffnen Sie das Gerät nicht!

### 8.1 Gehäuse reinigen

Wischen Sie das Gehäuse mit einem feuchten weichen Tuch ab.

Verwenden Sie zum Anfeuchten nur Wasser. Vermeiden Sie Reinigungsmittel, die Alkohol, Fett oder Öl enthalten.

### 8.2 Filtermatte im Werkzeugfach wechseln

| Filtermatte Werkzeugfach |        |
|--------------------------|--------|
| Benötigtes Werkzeug      | Keines |

Abhängig vom Einsatzort kann die Filtermatte im Werkzeugfach verschmutzen. Kontrollieren Sie die Filtermatte in regelmäßigen Abständen und wechseln Sie sie bei deutlicher Verschmutzung.

✓ Sie verfügen über eine neue Filtermatte.

- **1** Stellen Sie sicher, dass das Gerät durch Ausziehen des Netzsteckers von der Stromversorgung getrennt ist.
- 2 Öffnen Sie das Werkzeugfach mit dem mitgelieferten Schlüssel.
- 3 Nehmen Sie das Kunststoffgitter ab. Es ist nur durch Rastnasen befestigt.

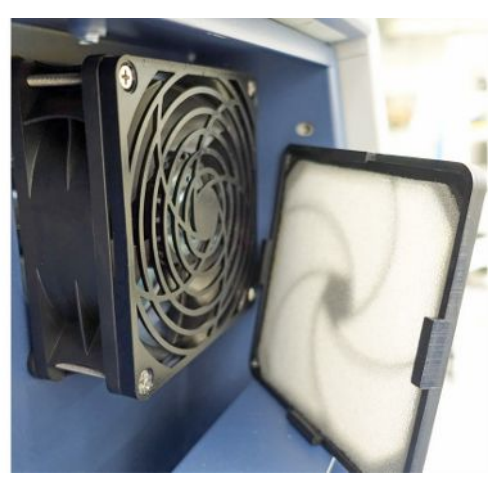

- **4** Nehmen Sie den gebrauchten Luftfilter aus dem Kunststoffgitter und setzen Sie einen neuen ein.
- 5 Setzen Sie das Kunststoffgitter mit dem neuen Luftfilter wieder ein.

### 8.3 Filtermatte auf Geräteunterseite wechseln

| Filtermatte Geräteunterseite |                 |
|------------------------------|-----------------|
| Benötigtes Werkzeug          | Schraubendreher |

Kontrollieren Sie die Filtermatte in regelmäßigen Abständen und wechseln Sie sie bei deutlicher Verschmutzung.

- ✓ Sie verfügen über eine neue Filtermatte.
  - Stellen Sie sicher, dass das Gerät durch Ausziehen des Netzsteckers von der Stromversorgung getrennt ist.
  - **2** Um an die Filtermatte zu gelangen, lösen Sie auf der Vorderseite des Geräts unten die Rändelschraube.

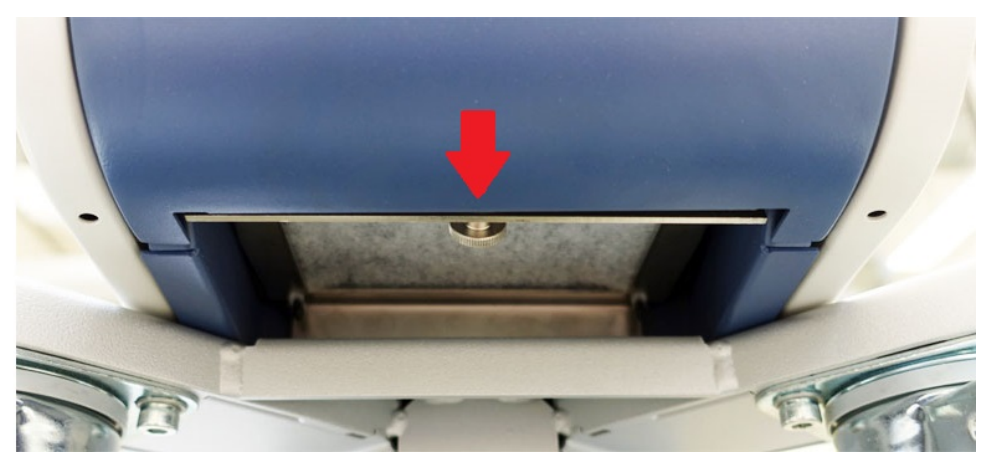

**3** Entnehmen Sie das Blech mit der Filtermatte. Halten Sie das Blech schräg, um es leichter herausziehen zu können.

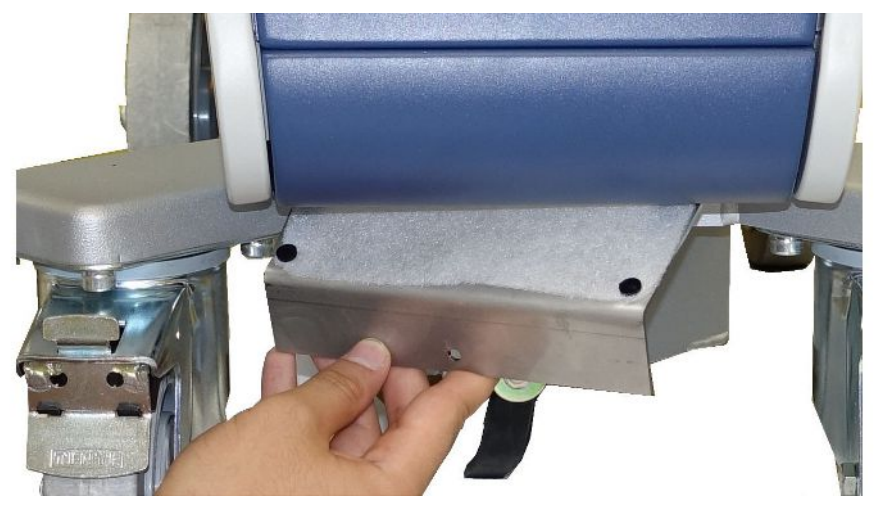

- 4 Lösen Sie die Schrauben, die die Filtermatte auf dem Blech fixieren.
- 5 Ersetzen Sie die Filtermatte.
- **6** Schrauben Sie neue Filtermatte fest, setzen das Blech wieder ein und drehen die Rändelschraube fest.

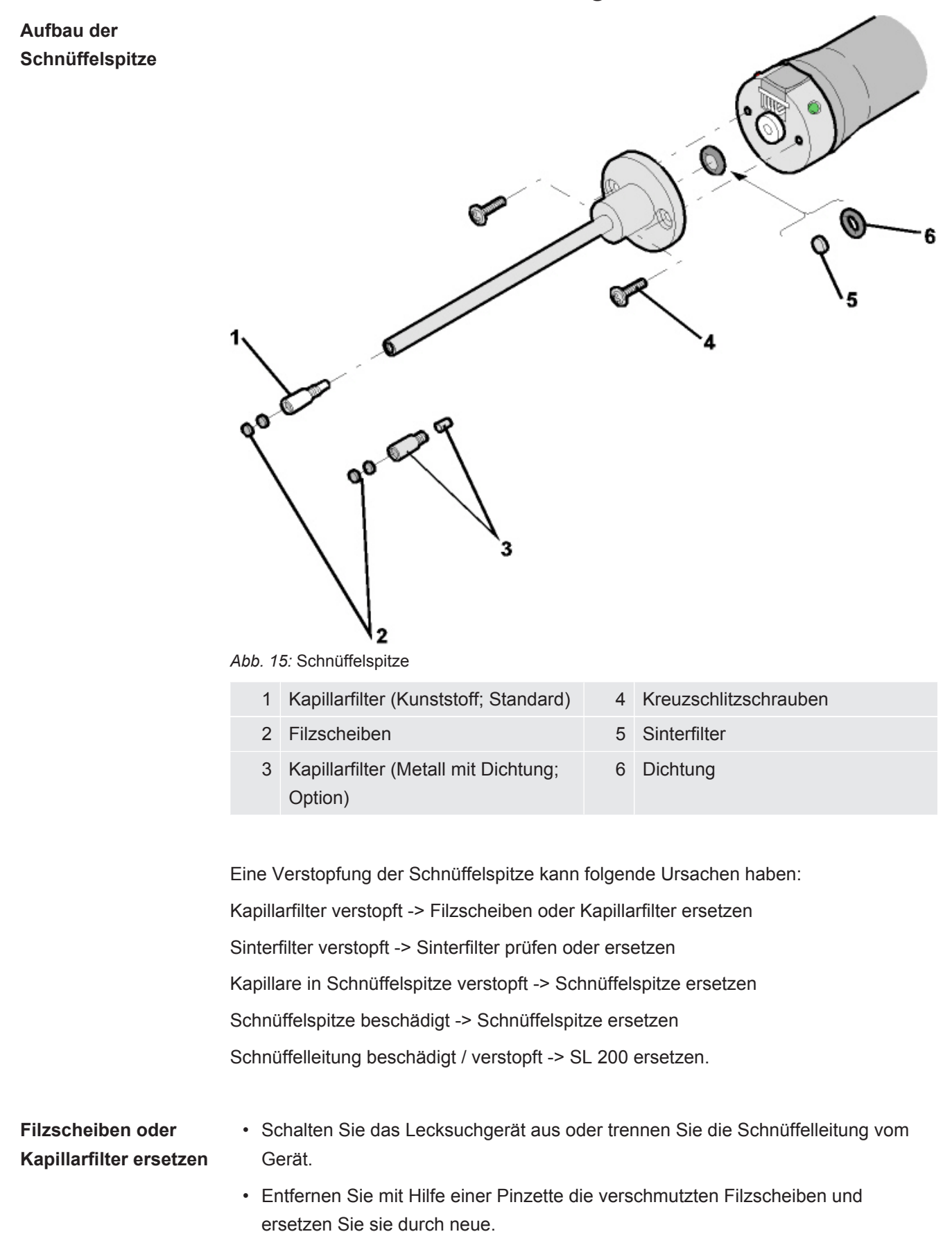

### 8.4 Filter der Schnüffelleitung SL200 wechseln

#### oder

• Schrauben Sie den Kapillarfilter ab und ersetzen Sie ihn durch einen neuen. Bei der Metallausführung vergessen Sie nicht die Dichtung!

#### Sinterfilter prüfen oder ersetzen

- **1** Schalten Sie das Lecksuchgerät aus oder trennen Sie die Schnüffelleitung vom Gerät.
- 2 Entfernen Sie die beiden Kreuzschlitzschrauben.
- 3 Nehmen Sie den Sinterfilter mit Dichtung heraus.
- 4 Prüfen Sie den Filter optisch auf Verschmutzungen.
  - ⇒ Falls Sie keine Verschmutzung oder nur eine leichte Verschmutzung sehen, verwenden Sie den Sinterfilter inklusive Dichtung weiter.

Abb. 16: Sinterfilter leicht verschmutzt

⇒ Bei starker Verschmutzung wechseln Sie Sinterfilter inklusive Dichtung.

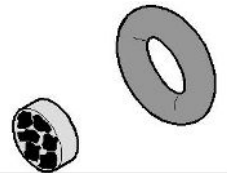

Abb. 17: Sinterfilter stark verschmutzt

- 5 Schrauben Sie die Schnüffelspitze wieder fest.
- ⇒ Die Schnüffelleitung ist wieder einsatzbereit.

Falls bei Ihnen die Anzeige von Wartungsaufforderungen eingeschaltet ist, stellen Sie das Wartungsintervall auf den gewünschten neuen Zeitraum ein. Siehe auch "Wartungsaufforderungen ein- oder ausschalten [▶ 68]" und "Wartungsintervall "Filter Schnüffelspitze" oder "Luftfilter" einstellen [▶ 67]".

### 8.5 Filter der Schnüffelleitung SL3000 wechseln

Filtereinsätze des Kapillarfilters und der Wasserschutz-Spitze wechseln

Der Kunststoff-Kapillarfilter, der Metall-Kapillarfilter und die Wasserschutz-Spitze sind mit Filtereinsätzen ausgestattet.

Unter dem Metall-Kapillarfilter und der Wasserschutz-Spitze sitzt eine Kegeldichtung. Beim Kunststoff-Kapillarfilter ist diese Dichtung integriert.

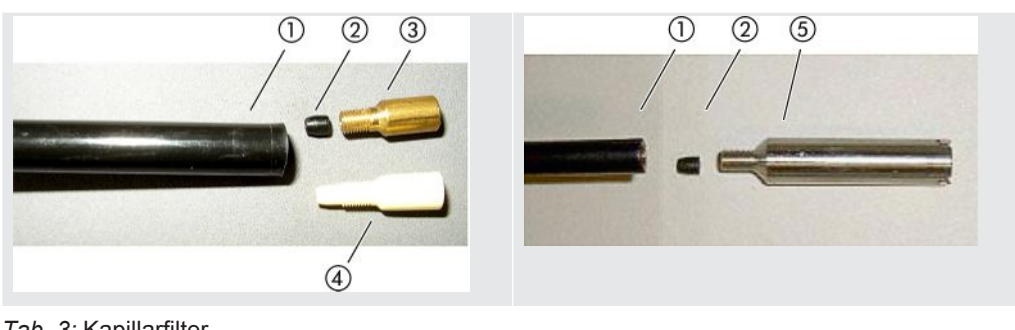

Tab. 3: Kapillarfilter

- 1 Ende der Schnüffelleitung 4
- 2 Kegeldichtung
- 3 Metall-Kapillarfilter

- Kunststoff-Kapillarfilter
- 5 Wasserschutz-Spitze

Kapillarfilter und Wasserschutz-Spitze sind auf das Ende der Schnüffelleitung geschraubt. Die Filtereinsätze sind hineingeschoben und liegen vor einem kleinen Metallgitter, das ebenfalls hineingeschoben ist.

Um die Filtereinsätze zu wechseln, gehen Sie wie folgt vor:

- 1 Schalten Sie das Dichtheitsprüfgerät aus.
- 2 Schrauben Sie den Kapillarfilter bzw. die Wasserschutz-Spitze ab. Achten Sie darauf, dass die Kegeldichtung nicht herausfällt.
- 3 Drücken Sie die alten Filterpads und das Metallgitter von hinten heraus.

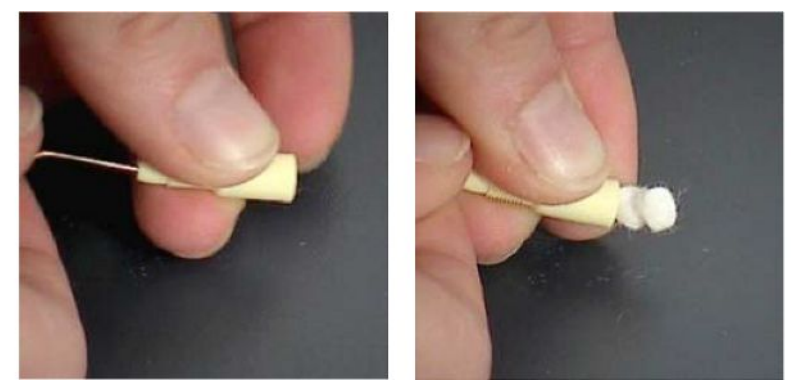

Abb. 18: Filtereinsätze aus dem Kapillarfilter drücken

- 4 Entsorgen Sie die alten Einsätze und reinigen Sie das Metallgitter.
- 5 Schieben Sie das Metallgitter und danach zwei neue Einsätze von vorne in den Filter. Achten Sie darauf, dass Gitter und Einsätze nicht verkanten.
- 6 Schalten Sie das Dichtheitsprüfgerät ein.
- 7 Verschließen Sie mit einem Finger die Schnüffelspitze. Bei der Wasserschutz-Spitze müssen Sie auch die Öffnung an der Seite zuhalten. Sie sollten dann einen Unterdruck spüren können. Wenn nicht, liegt eine Undichtigkeit vor und Sie müssen die Verschraubung kontrollieren. Vielleicht ist auch die Kegeldichtung herausgefallen.

8 Falls bei Ihnen die Anzeige von Wartungsaufforderungen eingeschaltet ist, stellen Sie das Wartungsintervall auf den gewünschten neuen Zeitraum ein. Siehe auch "Wartungsaufforderungen ein- oder ausschalten [ 68]" und "Wartungsintervall "Filter Schnüffelspitze" oder "Luftfilter" einstellen [> 67]".

Sinterfilter des Der Sinterfilter liegt im Schnüffel-Handgriff. Um die Filtereinsätze zu wechseln, gehen Schnüffel-Handgriffs Sie wie folgt vor: wechseln

- 1 Schalten Sie das Dichtheitsprüfgerät aus.
- 2 Schrauben Sie die zwei Kreuzschlitzschrauben heraus, die die Schnüffelspitze halten.
- 3 Entfernen Sie den Sinterfilter mitsamt dem O-Ring.

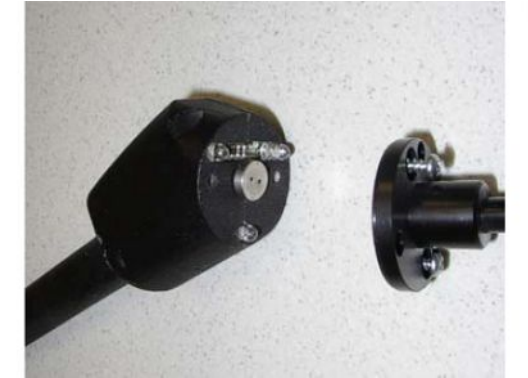

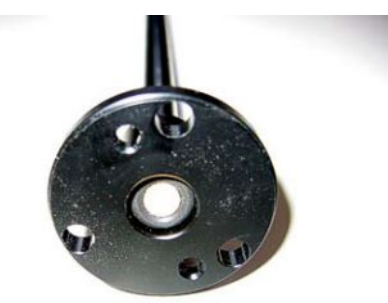

Abb. 19: Sinterfilter im Schnüffel-Handgriff

- 4 Kontrollieren Sie den Filter auf sichtbare Verschmutzung.
- 5 Setzen Sie einen neuen Sinterfilter mit O-Ring in den Fuß der Filterspitze ein.
- 6 Schrauben Sie die Schnüffelspitze wieder fest.
- 7 Schalten Sie das Dichtheitsprüfgerät ein.
- 8 Verschließen Sie mit einem Finger die Schnüffelspitze. Sie sollten den Unterdruck spüren können. Wenn nicht, liegt eine Undichtigkeit vor und Sie müssen Schnüffelspitze und Handgriff kontrollieren.
- 9 Stellen Sie bei Bedarf das Wartungsintervall auf den gewünschten neuen Zeitraum ein. Siehe auch "Wartungsintervall "Filter Schnüffelspitze" oder "Luftfilter" einstellen [▶ 67]".

### 8.6 Gasflasche montieren oder wechseln

Beachten Sie bei Verwendung des optional erhältlichen Flaschenhalters folgende Hinweise:

#### **WARNUNG**

# Verletzungsgefahr durch unsachgemäße Befestigung einer Gasflasche auf dem mobilen Dichtheitsprüfgerät

- Befolgen Sie bei der Montage des Flaschenhalters am Dichtheitsprüfgerät die Reihenfolge der Handlungsschritte, wie sie in der separaten Montageanleitung beschrieben sind.
- ▶ Montieren Sie den Fußteil des Flaschenhalters bündig mit der Gasflasche.
- Um die Stabilität des Dichtheitsprüfgeräts nicht zu beeinträchtigen, transportieren Sie nur kleine bis mittelgroße Flaschen (maximal 10 l, maximale Flaschengröße inklusive Schutzkappe 98 cm, 200 bar).
- ► Kontrollieren Sie die mitgelieferten Spanngurte auf sichtbare Schäden.
- ► Sichern Sie die Flasche auf dem Flaschenhalter immer mit beiden Spanngurten.
- Achten Sie darauf, dass ein eventuell angeschlosser Sprühschlauch niemals gespannt ist.
- Beachten Sie die Sicherheitshinweise des Herstellers zum Umgang mit Gasflaschen.

## 8.7 Screenshots erstellen

Sie können den aktuellen Bildschirminhalt des Geräts in einer Bilddatei speichern. Eine solche Datei können Sie zum Beispiel bei der Kommunikation im Servicefall verwenden.

- 1 Legen Sie auf einem USB-Stick (FAT 32-formatiert) ein Verzeichnis mit dem Namen "Screenshots" an.
- 2 Um einen Screenshot zu erstellen, verbinden Sie den USB-Stick mit einem der USB-Anschlüsse des Lecksuchgeräts, siehe auch Rückseite der "Bedieneinheit [▶ 25]".
  - ⇒ Es wird automatisch ein Screenshot erstellt und in dem Verzeichnis auf dem USB-Stick abgelegt. Dabei werden auch Datum und Uhrzeit abgespeichert.
- 3 Um einen weiteren Screenshot zu erstellen, trennen Sie den USB-Stick vom USB-Anschluss und verbinden Sie ihn anschließend erneut mit dem Lecksuchgerät.
  - ⇒ Ein bereits früher abgespeicherter Screenshot wird beim Erstellen eines weiteren Screenshots nicht überschrieben.

## 8.8 Gerät warten oder reparieren lassen

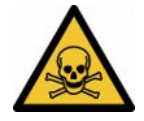

### **WARNUNG**

#### Gefahr durch gesundheitsschädliche Stoffe

Kontaminierte Geräte können die Gesundheit gefährden. Die Kontaminationserklärung dient dem Schutz aller Personen, die mit dem Gerät in Berührung kommen.

► Füllen Sie die Kontaminationserklärung vollständig aus.

Wartungsarbeiten im Innern des Geräts sollten nur durch den Hersteller durchgeführt werden. Wir empfehlen, das Gerät alle 4000 Stunden oder jährlich warten zu lassen.

Sie können Ihr Gerät zu INFICON einsenden, um es warten oder reparieren zu lassen. Zu weiteren Einzelheiten siehe "Gerät zur Wartung, Reparatur oder Entsorgung einsenden [▶ 133]".

| Baugruppe                                                              | Wartungsarbeiten                                                                            | Betriebsstunden / Jahre          |                       |                       |                | Service        | Ersatzteil- |                         |
|------------------------------------------------------------------------|---------------------------------------------------------------------------------------------|----------------------------------|-----------------------|-----------------------|----------------|----------------|-------------|-------------------------|
|                                                                        |                                                                                             | 1500                             | 4000                  | 8000                  | 16000          | 24000          | -stufe      | nummer                  |
|                                                                        |                                                                                             | 1/4                              | 1                     | 2                     | 3              | 4              |             |                         |
| Vakuum System                                                          | า                                                                                           |                                  |                       |                       |                |                |             |                         |
| Vorvakuum-                                                             | Leistung prüfen                                                                             |                                  | Х                     | Х                     | Х              | Х              | П           |                         |
| pumpe NeoDry                                                           | Pumpe bei Bedarf<br>austauschen                                                             |                                  | X <sub>3</sub>        | X <sub>3</sub>        | Х              | X <sub>3</sub> | 111         | 200009420               |
| Geräte bis                                                             | Betriebsmittelspeicher                                                                      |                                  |                       | <b>X</b> <sub>3</sub> |                |                | II          | 200009420K              |
| einschließlich<br>(Typenschild):<br>TMP Pfeiffer<br>SF80 <sup>*)</sup> | Lager wechseln und<br>Betriebsmittelspeicher<br>tauschen                                    |                                  |                       |                       |                | X <sub>2</sub> | III         | 200003800<br>200003800R |
| Geräte ab<br>4/2024<br>(Typenschild):<br>TMP                           | Leistung prüfen - falls<br>erforderlich:<br>TMP zur vorbeugenden<br>Überholung zurücksenden |                                  |                       | X <sub>3</sub>        |                |                | III         |                         |
| SHIMADZU<br>BT70                                                       | TMP austauschen<br>Rücksendung der TMP<br>zur Überholung                                    |                                  |                       |                       |                | Х              | III         | 200012580<br>200012580R |
| Ventilblock                                                            | Ventile reinigen                                                                            |                                  | X <sub>3</sub>        | Х                     | Х              | Х              | Ш           |                         |
|                                                                        | Ventildichtungen ersetzen                                                                   |                                  | X <sub>3</sub>        | Х                     | Х              | Х              | Ш           | 200010545               |
|                                                                        | Ventilblock zerlegen u.<br>reinigen                                                         |                                  |                       | X <sub>3</sub>        | Х              | X <sub>3</sub> | III         |                         |
| Flut- und<br>Spülgasleitung                                            | Filter erneuern                                                                             |                                  | <b>X</b> <sub>3</sub> | X <sub>1</sub>        | X <sub>1</sub> | X <sub>1</sub> | II          | 200000683<br>200001095  |
| Elektrik                                                               |                                                                                             |                                  |                       |                       |                |                |             |                         |
| Lüfter-<br>Baugruppen                                                  | Lüfter Chassis und TMP ausblasen                                                            | <b>X</b> <sub>3</sub>            | X <sub>1</sub>        | X <sub>1</sub>        | X <sub>1</sub> | X <sub>1</sub> | II          |                         |
|                                                                        | Luftfilter-Kit prüfen und bei<br>Bedarf austauschen                                         | X <sub>3</sub>                   | X <sub>1</sub>        | X <sub>1</sub>        | X <sub>1</sub> | X <sub>1</sub> | I           | 200007656               |
| Unterbaugruppe                                                         | en und Zubehör                                                                              |                                  |                       |                       |                |                |             |                         |
| Schnüffel-<br>leitung SL3000                                           | fel- Filter erneuern X <sub>3</sub> - Alle 1000 Stunden Schnüffelbetrieb I 200001<br>SL3000 |                                  | 200001116             |                       |                |                |             |                         |
| Prüfleck                                                               | Rekalibrieren /<br>Austauschen                                                              | X <sub>2</sub> - In A<br>durchfü | Abhäng<br>ihren       | igkeit de             | s Verfalld     | atums          | Ш           | 14030                   |
| Legende zum                                                            | *) Im Fall eines Aus                                                                        | stauschs                         | wird be               | ei einem              | Gerät bis      | 3/2024         | einschließ  | lich wieder eine        |

Turbomolekularpumpe Pfeiffer SplitFlow 80 eingesetzt.

## 8.9 Wartungsplan

Wartungsplan

I Kunde oder Höhere Stufe

II Kunde mit Einweisung oder Höhere Stufe

III INFICON Servicetechniker

X Wartungsarbeiten nach Betriebsstunden oder Zeitdauer

X1 Wartung nach Betriebsstunden, nicht nach Zeitdauer

X<sub>2</sub> Wartung nach Zeitdauer, nicht nach Betriebsstunden

X<sub>3</sub>Von Umwelteinflüssen, Einsatzbedingungen, Verschmutzung und Anwendungsprozess abhängig

#### Zur Vorvakuumpumpe Kashiyama NeoDry

Beim Pumpen von sauberen Gasen wie trockener Luft und Edelgasen beträgt der empfohlene Zeitplan für eine vorbeugende Wartung 3 Jahre.

Beim Pumpen von kondensierbaren Gasen wie Wasserdampf und gasgemischten Lösungsmitteln sowie aggressiven oder ätzenden Gasen kann es erforderlich werden, das Wartungsintervall auf ein Jahr zu verkürzen.

Die Empfehlung wird gegeben, um die technischen Spezifikationen der Pumpe, die vom Hersteller angegeben werden, über die Gesamtlaufzeit des Geräts beizubehalten. Fehlende Wartung führt normalerweise nicht zu einem plötzlichen Ausfall der Pumpe. Aufgrund des Verschleißes nimmt die Druckleistung im Lauf der Zeit ab.

Solange die Druckleistung für die Kundenanwendung geeignet ist, kann das Wechselintervall nach Ermessen des Kunden verändert werden.

#### Zu Geräten mit I•RISE

Geräte mit eingebauter I•RISE Funktion benötigen unter sauberen Arbeitsbedingungen keine zusätzliche Wartung.

## 9 Außerbetriebnahme

## 9.1 Gerät entsorgen

Das Gerät kann vom Betreiber entsorgt oder zum Hersteller gesendet werden. Das Gerät besteht aus Materialien, die wiederverwendet werden können. Um Abfall zu vermeiden und die Umwelt zu schonen, sollten Sie von dieser Möglichkeit Gebrauch machen.

Beachten Sie bei der Entsorgung die Umwelt- und Sicherheitsbestimmungen Ihres Landes.

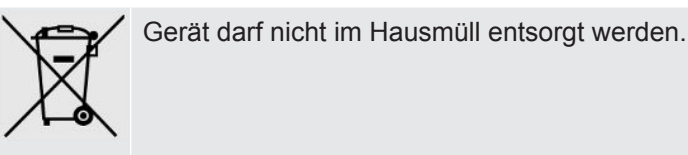

## 9.2 Gerät zur Wartung, Reparatur oder Entsorgung einsenden

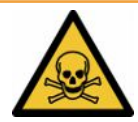

#### **WARNUNG**

#### Gefahr durch gesundheitsschädliche Stoffe

Kontaminierte Geräte können die Gesundheit gefährden. Die Kontaminationserklärung dient dem Schutz aller Personen, die mit dem Gerät in Berührung kommen. Geräte, die ohne Rücksendenummer und ausgefüllte Kontaminationserklärung eingesandt werden, werden vom Hersteller an den Absender zurückgeschickt.

- ► Füllen Sie die Kontaminationserklärung vollständig aus.
  - Nehmen Sie vor einer Rücksendung Kontakt mit dem Hersteller auf und übersenden Sie eine ausgefüllte Kontaminationserklärung.
    - ⇒ Sie erhalten dann eine Rücksendenummer und die Versandadresse.
  - 2 Verwenden Sie zur Rücksendung die Originalverpackung.
  - **3** Bevor Sie das Gerät versenden, befestigen Sie ein Exemplar der ausgefüllten Kontaminationserklärung außen auf der Verpackung.

Zur Kontaminationserklärung siehe unten.

### Kontaminationserklärung

Die Instandhaltung, die Instandsetzung und/oder die Entsorgung von Vakuumgeräten und -komponenten wird nur durchgeführt, wenn eine korrekt und vollständig ausgefüllte Kontaminationserklärung vorliegt. Sonst kommt es zu Verzögerungen der Arbeiten. Diese Erklärung darf nur von autorisiertem Fachpersonal ausgefüllt (in Druckbuchstaben) und unterschrieben werden.

| Artikelnummer                                                                                                    | lukts<br>nung                                                                   |                                                                          | Grund für die Einse                                                                        | endung                                                    |                                                                                                    |
|----------------------------------------------------------------------------------------------------|---------------------------------------------------------------------------------|--------------------------------------------------------------------------|--------------------------------------------------------------------------------------------|-----------------------------------------------------------|----------------------------------------------------------------------------------------------------|
| Seriennummer                                                                                                    |                                                                                 |                                                                          |                                                                                            | F                                                         | -1                                                                                                    |
|                                                                                                    |                                                                                 |                                                                          |                                                                                            |                                                           |                                                                                                    |
|                                                                                                    |                                                                                 | ß                                                                        | Verwendete(s) Betr                                                                         | ∙iebsmittel (V                                            | /or dem Transport abzulassen.                                                                                                    |
|                                                                                                    |                                                                                 |                                                                          |                                                                                            |                                                           | <b>-</b>                                                                                                    |
|                                                                                                    |                                                                                 | _                                                                        |                                                                                            |                                                           |                                                                                                    |
|                                                                                                    |                                                                                 | 4                                                                        | Einsatzbedingte Ko                                                                         | ontaminierun                                              | ng des Produkts                                                                                                    |
|                                                                                                    |                                                                                 |                                                                          | toxisch                                                                                    | nein 🗖 1)                                                 | ja 🗖                                                                                                    |
|                                                                                                    |                                                                                 |                                                                          | ätzend                                                                                     | nein 🗖 1)                                                 | ja 🗆                                                                                                    |
|                                                                                                    |                                                                                 |                                                                          | mikrobiologisch                                                                            | nein 🖵                                                    | ja Ц 2)                                                                                                    |
|                                                                                                    |                                                                                 |                                                                          | radioaktiv                                                                                 | nein 🗆                                                    | $ja \square 2)$                                                                                                    |
| Г <b>—</b> —                                                                                                    |                                                                                 |                                                                          | sonstige Schadstoffe                                                                       | nein 🖬 1)                                                 | ja 🗆                                                                                                    |
|                                                                                                    | Das Produkt ist frei von                                                        |                                                                          |                                                                                            |                                                           |                                                                                                    |
|                                                                                                    | Stoffen ja                                                                      |                                                                          | 1) oder so gering, da<br>den Schadstoffrüc<br>keine Gefahr auso                            | ass von<br>ckständen<br>geht                              | <ul> <li>2) Derart kontaminierte<br/>Produkte werden nu<br/>bei Nachweis einer<br/>vorschriftsmässigen<br/>Dekontaminierung<br/>entgegengenommer</li> </ul> |
| 6                                                                                                    |                                                                                 |                                                                          |                                                                                            |                                                           |                                                                                                    |
|                                                                                                    | Schadstoffe und/e<br>Schadstoffe oder pro<br>Handels-/Produktname<br>Hersteller | oder Reaktions<br>zessbedingte, ge<br>Chemische Bezi<br>(evtl. auch Form | F <b>produkte</b><br>fährliche Reaktionsprodu<br>eichnung Massr<br>rel) der St             | i <b>kte, mit denen</b><br>nahmen bei Freiv<br>chadstoffe | das Produkt in Kontakt kam:<br>werden Erste Hilfe bei Unfaller                                                                                              |
|                                                                                                    |                                                                                 |                                                                          |                                                                                            |                                                           |                                                                                                    |
|                                                                                                    |                                                                                 |                                                                          |                                                                                            |                                                           |                                                                                                    |
|                                                                                                    |                                                                                 |                                                                          |                                                                                            |                                                           |                                                                                                    |
|                                                                                                    |                                                                                 |                                                                          |                                                                                            |                                                           |                                                                                                    |
|                                                                                                    |                                                                                 |                                                                          |                                                                                            |                                                           |                                                                                                    |
|                                                                                                    |                                                                                 |                                                                          |                                                                                            |                                                           |                                                                                                    |
|                                                                                                    |                                                                                 |                                                                          |                                                                                            |                                                           |                                                                                                    |
| Rechtsverbi                                                                                                    | ndliche Erklärung                                                               |                                                                          |                                                                                            |                                                           |                                                                                                    |
| Rechtsverbil<br>Hiernit versich                                                                                            | ndliche Erklärung<br>rere(n) ich/wir, dass die A                                | ngaben korrekt ur                                                        | nd vollständig sind und ici                                                                | h/wir allfällige I                                        | Folgekosten akzeptieren.                                                                                                    |
| Rechtsverbil<br>Hiermit versich<br>Der Versand d                                                                           | ndliche Erklärung<br>nere(n) ich/wir, dass die A<br>es kontaminierten Produk    | ngaben korrekt ur<br>ts erfüllt die gese                                 | nd vollständig sind und ic<br>tzlichen Bestimmungen.                                       | h/wir allfällige l                                        | Folgekosten akzeptieren.                                                                                                    |
| Rechts verbi<br>Hiermit versich<br>Der Versand d<br>Firma/Institut                                                         | ndliche Erklärung<br>nere(n) ich/wir, dass die A<br>es kontaminierten Produk    | ngaben korrekt ur<br>ts erfüllt die gese                                 | nd vollständig sind und ic<br>tzlichen Bestimmungen.                                       | h/wir allfällige l                                        | Folgekosten akzeptieren.                                                                                                    |
| Rechtsverbi<br>Hiermit versich<br>Der Versand d<br>Firma/Institut<br>Strasse                                               | ndliche Erklärung<br>nere(n) ich/wir, dass die A<br>les kontaminierten Produk   | ngaben korrekt ur<br>ts erfüllt die gese                                 | nd vollständig sind und ic<br>tzlichen Bestimmungen.                                       | h/wir allfällige l                                        | Folgekosten akzeptieren.                                                                                                    |
| Rechtsverbi<br>Hiermit versich<br>Der Versand d<br>Firma/Institut<br>Strasse<br>Telefon<br>E-Mail                          | ndliche Erklärung<br>nere(n) ich/wir, dass die A<br>les kontaminierten Produk   | ngaben korrekt ur<br>.ts erfüllt die gese                                | nd vollständig sind und ic<br>tzlichen Bestimmungen.<br>PLZ, Ort<br>Telefax                | h/wir allfällige l                                        | Folgekosten akzeptieren.                                                                                                    |
| Rechts verbi<br>Hiermit versich<br>Der Versand d<br>Firma/Institut<br>Strasse<br>Telefon<br>E-Mail<br>Name                 | ndliche Erklärung<br>nere(n) ich/wir, dass die Ai<br>les kontaminierten Produk  | ngaben korrekt ui<br>.ts erfüllt die gese                                | nd vollständig sind und ic<br>tzlichen Bestimmungen.<br>PLZ, Ort<br>Telefax                | h/wir allfällige l                                        | Folgekosten akzeptieren.                                                                                                    |
| Rechtsverbi<br>Hiermit versich<br>Der Versand d<br>Firma/Institut<br>Strasse<br>Telefon<br>E-Mail<br>Name                  | ndliche Erklärung<br>nere(n) ich/wir, dass die A<br>les kontaminierten Produk   | ngaben korrekt un<br>ts erfüllt die gese                                 | nd vollständig sind und ic<br>tzlichen Bestimmungen.<br>PLZ, Ort<br>Telefax                | Sh/wir allfällige l                                       | Folgekosten akzeptieren.                                                                                                    |
| Rechts verbi<br>Hiermit versich<br>Der Versand d<br>Firma/Institut<br>Strasse<br>Telefon<br>E-Mail<br>Name                 | ndliche Erklärung<br>nere(n) ich/wir, dass die A<br>les kontaminierten Produk   | ngaben korrekt un<br>ts erfüllt die gese                                 | nd vollständig sind und ic<br>tzlichen Bestimmungen.<br>PLZ, Ort<br>Telefax<br>            | h/wir allfällige l                                        | Folgekosten akzeptieren.                                                                                                    |
| Rechtsverbi<br>Hiermit versich<br>Der Versand d<br>Firma/Institut<br>Strasse<br>Telefon<br>E-Mail<br>Name<br>Datum und rec | ndliche Erklärung<br>nere(n) ich/wir, dass die A<br>les kontaminierten Produk   | ngaben korrekt un<br>its erfüllt die gese                                | nd vollständig sind und ic<br>itzlichen Bestimmungen.<br>PLZ, Ort<br>Telefax<br>Firmenster | h/wir allfällige I                                        | Folgekosten akzeptieren.                                                                                                    |

Original an den Adressaten - 1 Kopie zu den Begleitpapieren - 1 Kopie für den Absender

## 10 Zubehör und Schnittstellen

## 10.1 Zubehör und Ersatzteile

Die nachfolgend aufgeführten Teile können zusätzlich bestellt werden:

| Bus-Modul                                                                                                    |                                                             |
|----------------------------------------------------------------------------------------------------|-------------------------------------------------------------|
| BM1000 PROFIBUS                                                                                                    | 560-315                                                     |
| BM1000 PROFINET IO                                                                                                    | 560-316                                                     |
| BM1000 DeviceNet                                                                                                    | 560-317                                                     |
| BM1000 EtherNet/IP                                                                                                    | 560-318                                                     |
| I/O-Modul                                                                                                    |                                                             |
| IO1000 Modul                                                                                                    | 560-310                                                     |
| Datenkabel 0,5m                                                                                                    | 560-334                                                     |
| Datenkabel 5m                                                                                                    | 560-335                                                     |
| Datenkabel 10 m                                                                                                    | 560-340                                                     |
| Schnüffelleitung SL200                                                                                                    |                                                             |
| Schnüffelleitung SL200, 3,8 m lang (zum Anschluss an UL3000<br>Fab-Geräte wird zusätzlich eine Kabelverlängerung benötigt)                                                                                                    | 14005                                                       |
| Kabelverlängerung für den Elektroanschluss der SL200                                                                                                    | 551-205                                                     |
| Schnüffelleitung SL200 und Kabelverlängerung für den<br>Elektroanschluss (Set)                                                                                                    | 551-210                                                     |
| Schnüffelleitung SL3000                                                                                                    |                                                             |
| Leitung SL3000-3, 3 m Länge                                                                                                    | 525-001                                                     |
| Leitung SL3000-5, 5 m Länge                                                                                                    | 525-002                                                     |
| Leitung SL3000-10, 10 m Länge                                                                                                    | 525-003                                                     |
| Leitung SL3000-15, 15 m Länge                                                                                                    | 525-004                                                     |
| Halter für Schnüffelleitung SL3000                                                                                                    | 551-203                                                     |
| Schnüffelleitung für Systemintegration (Roboteranwendung)                                                                                                    | 525-015                                                     |
| Schnüffelspitzen für die SL3000                                                                                                    |                                                             |
| Schnüffelspitze ST312, 120 mm lang, starr                                                                                                    | 12213                                                       |
|                                                                                                    | 12210                                                       |
| Schnüffelspitze FT312, 120 mm lang, flexibel                                                                                                    | 12214                                                       |
| Schnüffelspitze FT312, 120 mm lang, flexibel<br>Schnüffelspitze ST200, 200 mm lang, starr                                                                                                    | 12214<br>12218                                              |
| Schnüffelspitze FT312, 120 mm lang, flexibel<br>Schnüffelspitze ST200, 200 mm lang, starr<br>Schnüffelspitze FT250, 250 mm lang, flexibel                                                                                                    | 12210<br>12214<br>12218<br>12266                            |
| Schnüffelspitze FT312, 120 mm lang, flexibel<br>Schnüffelspitze ST200, 200 mm lang, starr<br>Schnüffelspitze FT250, 250 mm lang, flexibel<br>Schnüffelspitze ST385, 385 mm lang, starr                                                                                                 | 12214<br>12218<br>12266<br>12215                            |
| Schnüffelspitze FT312, 120 mm lang, flexibelSchnüffelspitze ST200, 200 mm lang, starrSchnüffelspitze FT250, 250 mm lang, flexibelSchnüffelspitze ST385, 385 mm lang, starrSchnüffelspitze FT385, 385 mm lang, flexibel                                                                 | 12216<br>12214<br>12218<br>12266<br>12215<br>12216          |
| Schnüffelspitze FT312, 120 mm lang, flexibel<br>Schnüffelspitze ST200, 200 mm lang, starr<br>Schnüffelspitze FT250, 250 mm lang, flexibel<br>Schnüffelspitze ST385, 385 mm lang, starr<br>Schnüffelspitze FT385, 385 mm lang, flexibel<br>Schnüffelspitze FT600, 600 mm lang, flexibel | 12210<br>12214<br>12218<br>12266<br>12215<br>12216<br>12209 |

| Weiteres Zubehör für die SL3000                                                                                                  |           |
|----------------------------------------------------------------------------------------------------|-----------|
| Filterfilze Standardfilter SL3xx, 50St.                                                                                          | 200001116 |
| Kapillarfilter in Metallausführung(1 Stck.)                                                                                      | 12217     |
| Standard-Filter zu SL 300, Satz 5 St.(Kapillarfilter Kunststoff)                                                                 | 20003501  |
| Internes Filter zu SL3xx, Satz 5 St.(Sinter-Filter mit O-Ring)                                                                   | 20003500  |
| Wasserschutzspitze (1 Stck.)                                                                                                    | 122 46    |
| SL3000-Halterung                                                                                                    | 551-203   |
| Fernbedienung RC1000                                                                                                    |           |
| Fernbedienung RC1000WL, drahtlos                                                                                                 | 551-015   |
| Fernbedienung RC1000C, kabelgebunden                                                                                             | 551-010   |
| Verlängerungsleitung Fernbedienung                                                                                               | 14022     |
| Testkammer TC1000                                                                                                    |           |
| Testkammer TC1000                                                                                                    | 551-005   |
| Kabelverlängerung für den Elektroanschluss der Testkammer TC1000                                                                 | 551-205   |
| Sonstiges                                                                                                    |           |
| Heliumflaschenhalter                                                                                                    | 551-201   |
| Testgas Sprühpistole, mit Schlauch                                                                                               | 16555     |
| SMART-Spray mit 2 HeliCan Heliumbehältern 50 ml, Batterie,<br>Ladekabel, Handschlaufe, BT-Dongle, Adapterkabel für BT-<br>Dongle | 551-050   |

#### Schnüffelleitung SL200

Durch den Einsatz der Schnüffelleitung kann das Dichtheitsprüfgerät leicht zum Schnüffellecksucher umgebaut werden. Die Länge der Schnüffelleitung beträgt 3,8 m.

Zum Betrieb dieser Schnüffelleitung benötigen Sie zusätzlich eine Kabelverlängerung für den Elektroanschluss.

Zur Montage der Haken zum Aufwickeln von Netzleitung beziehungsweise Schnüffelleitung siehe "Mitgeliefertes Zubehör anschließen [▶ 45]".

#### Schnüffelleitung SL3000

Die Schnüffelleitung SL3000 wird auf der Rückseite des Dichtheitsprüfgeräts angeschlossen, so dass eine Vakuuminstallation an Eingangsflansch oben auf dem Dichtheitsprüfgerät beim Wechsel auf die Betriebsart "Schnüffeln" nicht demontiert werden muss. Die Schnüffelleitung ist in 3, 5, 10 oder 15 m Länge erhältlich.

Zur Montage der Haken zum Aufwickeln von Netzleitung beziehungsweise Schnüffelleitung siehe "Mitgeliefertes Zubehör anschließen [▶ 45]".

#### Heliumflaschenhalter

Der Heliumflaschenhalter erlaubt es, einen Heliumvorrat mit einer Sprühpistole zusammen mit dem Dichtheitsprüfgerät zu transportieren. Nur kleine bis mittelgroße Flaschen (max. 10 l, 200 bar) passen, ohne die Stabilität des Geräts zu beeinträchtigen.

Die Einbauanleitung wird als separates Dokument mit dem Flaschenhalter ausgeliefert.

#### Fernbedienung RC1000C und RC1000WL

Mit der Fernbedienung RC1000C bedienen Sie das Dichtheitsprüfgerät über ein Kabel mit einer Länge von bis zu 28 m.

Mit der drahtlosen Fernbedienung RC1000WL bedienen Sie das Dichtheitsprüfgerät aus einer Entfernung von bis zu 100 m.

Über die Fernbedienungen steuern Sie die Funktionen START, STOP/VENT (STOP/ Belüften), ZERO (Untergrund). Auf dem Display der Fernbedienungen wird die gemessene Leckrate als Bargraph, als Zahlenwert oder als Diagramm angezeigt (siehe Technisches Handbuch der RC1000).

Messwerte legen Sie über eine Aufzeichnungsdauer von bis zu 24 Stunden im internen Speicher der RC1000 ab. Auf einfache Weise übertragen Sie die Daten auf einen USB-Speicherstick.

Sie können einen internen Schwellenwert zur Warnung bei der Überschreitung der Schwellenwerte einstellen. Die Warnung erfolgt optisch am Display und akustisch über den eingebauten Lautsprecher bzw. den angeschlossenen Kopfhörer.

Die Fernbedienungen sind in robusten Gehäusen untergebracht, die ergonomisches Arbeiten erlauben. Magnete an der Unterseite ermöglichen das Anbringen an waagrechten bis senkrechten metallischen Oberflächen.

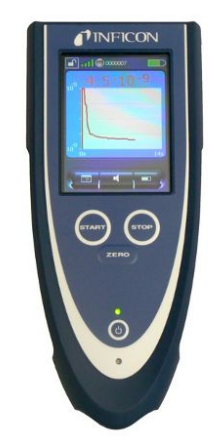

Abb. 20: Drahtlose Fernbedienung RC1000WL

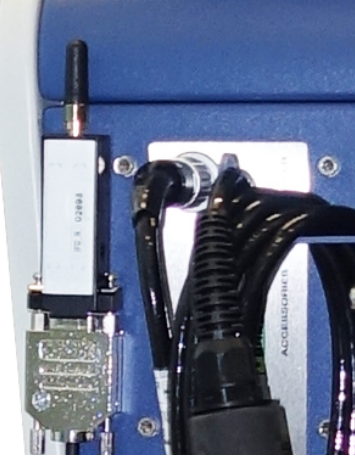

Abb. 21: Befestigung des Transmitters mit Klettband an einer freien Stelle

#### Drahtlose Fernbedienung vom Dichtheitsprüfgerät aus suchen

Falls Sie die drahtlose Fernbedienung RC1000WL verlegt haben, können Sie vom Dichtheitsprüfgerät aus akustische Signale dieser Fernbedienung auslösen.

- 1 <sup>O</sup> > Einrichten > Zubehör > RC1000
- 2 Wählen Sie im Feld "Paging-Anfrage" die Einstellung "Ein".
  - ⇒ Die Fernbedienung sendet akustische Signale.
- **3** Um die Signalerzeugung nach Finden der Fernbedienung wieder abzustellen, wählen Sie im Feld "Paging-Anfrage" die Einstellung "Aus".

#### Testkammer TC1000

Diese Testkammer macht aus dem Dichtheitsprüfgerät einen kompletten Arbeitsplatz, an dem hermetisch verschlossene Bauteile getestet werden können. Auch nach dem Standard MIL-STD 883 kann einfach, schnell und genau geprüft werden. Die Prüfungen starten automatisch, wenn der Deckel der Kammer geschlossen wird. Testparameter wie Messzeit und Rückweisrate können im Menü "Auto Leak Test" eingestellt werden. Die Prüfung läuft automatisch ab, das Ergebnis wird durch LED in rot oder grün dargestellt, die an der Testkammer angebracht sind. Zum Betrieb dieser Testkammer benötigen Sie zusätzlich eine Kabelverlängerung für den Elektroanschluss.

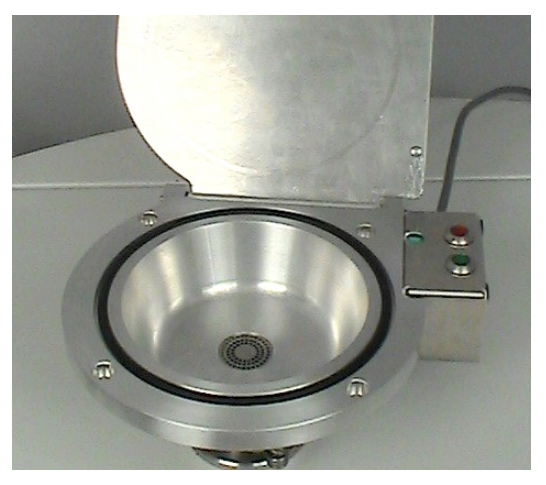

## 10.2 I/O-Modul

### 10.2.1 Verbindung zwischen Gerät und I/O-Modul herstellen

#### ✓ ▲ Supervisor-Rechte

- 1 Schließen Sie das INFICON I/O-Modul über ein Datenkabel an der LD-Buchse auf der Rückseite des Geräts an, siehe "Anschlüsse für Zubehör und Steuersignale [▶ 34]".
- 2 Corateauswahl
- 3 Wählen Sie "IO-Modul".
- **4** Speichern Sie ⊥.

### 10.2.2 Analoge Ausgänge konfigurieren

#### ✓ Supervisor-Rechte

- 1 Co-Modul > Konfiguration analoger Ausgänge
- 2 Stellen Sie den "Analog-Ausgang 1" ein.
  - ⇒ Zur Auswahl stehen "Aus", "Druck p1", "Druck p2", "Leckrate Mantisse",
     "Leckrate Exponent", "Leckrate linear", "Leckrate logarithmisch", "Leckrate Mantisse Hyst. ", "Über Interface".
- 3 Stellen Sie den "Analog-Ausgang 2" ein.
  - ⇒ Zur Auswahl stehen "Aus", "Druck p1", "Druck p2", "Leckrate Mantisse",
     "Leckrate Exponent", "Leckrate linear", "Leckrate logarithmisch", "Leckrate Mantisse Hyst.", "Über Interface".
- 4 Stellen Sie die "Analog-Ausgang Skalierung" ein.
  - ⇒ Zur Auswahl stehen "0,5 V / decade", "1 V / decade", "2 V / decade", "2,5 V / decade", "3 V / decade", "5 V / decade", "10 V / decade".
- 5 Stellen Sie das "Oberes Limit Exponent" ein.
- 6 Speichern Sie 🕁.

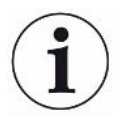

Die Einstellungen "Analog-Ausgang Skalierung" und "Oberes Limit Exponent" wirken auf beide analogen Ausgänge in Abhängigkeit von der gewählten Funktion, siehe unten die tabellarische Übersicht.

#### Funktionen und Belegung der analogen Ausgänge:

| Aus | Die analogen Ausgänge     |
|-----|---------------------------|
|     | sind abgeschaltet         |
|     | (Ausgangsspannung = 0 V). |

| IN | FI | С | O | Ν |
|----|----|---|---|---|
|    |    |   |   |   |

| Druck p1 / Druck p2 | 1 10 V; 0,5 V / Dekade;<br>logarithmisch                                                             |                                                                                                    |
|---------------------|----------------------------------------------------------------------------------------------------|----------------------------------------------------------------------------------------------------|
|                     | 1 V = 1 x 10 <sup>-3</sup> mbar                                                                      |                                                                                                    |
| Leckrate Mantisse   | 1 10 V; linear; in gewählter Einheit                                                                 | Nur sinnvoll, wenn der andere Analog-Ausgang mit<br>"Leckrate Exponent" belegt ist.                                                                                                    |
| Leckrate Exponent   | 1 10 V; 0,5 V / Dekade;<br>Treppenfunktion;<br>1 V = 1 x 10 <sup>-12</sup> ; in gewählter<br>Einheit | Nur sinnvoll, wenn der andere Analog-Ausgang mit<br>"Leckrate Mantisse" oder "Leckrate Mantisse Hyst."<br>belegt ist.                                                                          |
| Leckrate linear     | 0 10 V; linear;<br>in gewählter Einheit                                                              | Die obere Grenze (= 10 V) wird über den Parameter<br>"Oberes Limit Exponent" in ganzen Dekaden<br>eingestellt. Der untere Wert ist immer 0 (Leckrate),<br>was 0 V Ausgangsspannung entspricht. |
|                     |                                                                                                    | Diese Einstellung gilt für beide Analogausgänge, falls<br>eine betreffende Ausgangsfunktion gewählt wurde. Je<br>nach gewählter Leckrateneinheit ergibt sich eine<br>andere absolute Grenze.   |
|                     |                                                                                                    | Der gewählte Bereich kann durch die Grenzen, die<br>für alle Schnittstellen gültig sind, zusätzlich eingeengt<br>werden.                                                                       |
|                     |                                                                                                    |                                                                                                    |

| Leckrate log.           | 0 10 V; logarithmisch;<br>in gewählter Einheit | Die obere Grenze (= 10 V) und die Skalierung (V /<br>Dekaden) werden über die Parameter "Oberes Limit<br>Exponent" und "Analog-Ausgang Skalierung "<br>eingestellt.<br>Beispiel:<br>Obere Grenze eingestellt auf 1 x 10 <sup>-5</sup> mbar l/s (= 10<br>V). Skalierung eingestellt auf 5 V / Dekade. Damit<br>liegt die untere Grenze bei 1 x 10 <sup>-7</sup> mbar l/s (= 0 V).<br>Bei der logarithmischen Ausgangsfunktion werden<br>sowohl die Steigung in V/Dekade als auch der obere<br>Grenzwert (10-V-Wert) eingestellt. Daraus ergibt sich<br>der kleinste anzeigbare Wert. Folgende Steigungen<br>sind wählbar: 0.5, 1, 2, 2.5, 3, 5, 10 V/Dekade Je<br>höher der eingestellte Steigungswert, umso kleiner ist<br>der darstellbare Bereich. Der obere Grenzwert ist für<br>beide Analogausgänge gleich. Je nach gewählter<br>Leckrateneinheit ergibt sich eine andere absolute<br>Grenze. |
|-------------------------|------------------------------------------------|----------------------------------------------------------------------------------------------------|
| Über Interface          | Die Ausgangsspannung kann werden.              | n über den LD-Protokoll-Befehl 221 für Tests festgelegt                                                                                                    |
| Leckrate Mantisse Hyst. | 0,7 10 V; linear;<br>in gewählter Einheit      | Nur sinnvoll, wenn der andere Analog-Ausgang mit<br>"Leckrate Exponent" belegt ist. Durch eine<br>Überlappung der Mantisse im Bereich 0,7 bis 1,0 wird<br>ein permanentes Springen zwischen zwei Dekaden<br>verhindert. 0,7 V entspricht einer Leckrate von 0,7 x<br>10 <sup>-x</sup> . 9,9 V entspricht einer Leckrate von 9,9 x 10 <sup>-x</sup> .                                                                                                    |

### 10.2.3 Digitale Eingänge konfigurieren

Diese Eingänge können benutzt werden, um das Gerät mit einer programmierbaren Steuerung (SPS) zu betreiben.

Die digitalen Eingänge PLC-IN 1 ... 10 des I/O-Moduls können beliebig mit den zur Verfügung stehenden Funktionen belegt werden.

- Aktives Signal: typisch 24 V
- inaktives Signal: typisch 0 V.

Als aktives Signal kann der 24-V-Ausgang des I/O-Moduls verwendet werden.

Jede Funktion kann invertiert werden.

#### ✓ ▲ Supervisor-Rechte

- 1 <sup>O</sup> > Einrichten > Zubehör > I/O-Modul > Konfiguration digitaler Eingänge
- 2 Wählen Sie den gewünschten "Digital-Eingang".
  - $\Rightarrow$  Es stehen die Eingänge PLC\_IN 1 ... 10 zur Verfügung.
- 3 Wählen Sie die gewünschte Funktion, siehe unten die tabellarische Übersicht.

- 4 Wählen Sie den gewünschten Modus.
  - ⇒ Es stehen der Modus "Standard" oder der Modus "Invers" zur Auswahl.
     Zum Modus "Invers": In der folgenden tabellarischen Übersicht müsste in der Spalte "Übergang" die durch einen Pfeil dargestellte Richtung des Übergangs umgekehrt werden.
- 5 Speichern Sie 🖳

| Funktion    | Übergang                     | Beschreibung                                                                |
|-------------|------------------------------|-----------------------------------------------------------------------------|
| VENT        | inaktiv $\rightarrow$ aktiv: | Einlass belüften (nur im Zustand Standby)                                   |
| CAL         | inaktiv $\rightarrow$ aktiv: | Kalibrierung starten.                                                       |
|             | aktiv $\rightarrow$ inaktiv: | Wert für den Untergrund übernehmen und Kalibrierung abschließen.            |
| No function | -                            | Eingang hat keine Funktion. Empfohlene Einstellung für ungenutzte Eingänge. |
| Clear       | inaktiv $\rightarrow$ aktiv: | Warn- oder Fehlermeldung löschen bzw. Kalibrierung abbrechen.               |
| Sniff       | inaktiv $\rightarrow$ aktiv: | Schnüffelmodus aktivieren.                                                  |
|             | aktiv $\rightarrow$ inaktiv: | Vakuummodus aktivieren.                                                     |
| Purge       | inaktiv $\rightarrow$ aktiv: | Spülen einschalten (nur im Zustand Standby)                                 |
|             | aktiv $\rightarrow$ inaktiv: | Spülen ausschalten (nur im Zustand Standby)                                 |
| Start       | inaktiv $\rightarrow$ aktiv: | In den Messbetrieb wechseln.                                                |
| Start/Stop  | inaktiv $\rightarrow$ aktiv: | In den Messbetrieb wechseln.                                                |
|             | aktiv $\rightarrow$ inaktiv: | Nach Standby umschalten.                                                    |
| Stop        | inaktiv $\rightarrow$ aktiv: | Nach Standby umschalten.                                                    |
| ZERO        | inaktiv $\rightarrow$ aktiv: | ZERO einschalten.                                                           |
|             | aktiv $\rightarrow$ inaktiv: | ZERO ausschalten.                                                           |

### 10.2.4 Digitale Ausgänge konfigurieren

Die digitalen Ausgänge PLC-OUT 1 ... 8 des I/O-Moduls können beliebig mit den zur Verfügung stehenden Funktionen belegt werden.

- ✓ **▲** Supervisor-Rechte
  - 1 C > Einrichten > Zubehör > I/O-Modul > Konfiguration digitaler Ausgänge
  - 2 Wählen Sie den gewünschten "Digital-Ausgang".
    - ⇒ Es stehen die Ausgänge PLC-OUT 1 … 8 zur Verfügung.
  - 3 Wählen Sie die gewünschte "Funktion", siehe unten die tabellarische Übersicht.
  - 4 Wählen Sie den gewünschten "Modus".
    - Es stehen der Modus "Standard" oder der Modus "Invers" zur Auswahl.
       Zum Modus "Invers": In der tabellarischen Übersicht müsste die
       Beschreibung des Zustands "geöffnet" mit der Beschreibung des Zustands
       "geschlossen" getauscht werden.

| Funktion            | Zustand:     | Beschreibung                                                                                                    |
|---------------------|--------------|----------------------------------------------------------------------------------------------------|
| Off (open)          | geöffnet:    | immer geöffnet                                                                                                    |
| Ready for operation | geschlossen: | Emission eingeschaltet, Kalibriervorgang inaktiv, kein Fehler                                                                                          |
|                     | geöffnet:    | Emission ausgeschaltet oder<br>Kalibriervorgang aktiv oder Fehler                                                                                      |
| Emission on         | geschlossen: | Emission eingeschaltet                                                                                                    |
|                     | geöffnet:    | Emission ausgeschaltet                                                                                                    |
| Error               | geschlossen: | Fehler                                                                                                    |
|                     | geöffnet:    | Kein Fehler                                                                                                    |
| Error or warning    | geschlossen: | Fehler oder Warnung                                                                                                    |
|                     | geöffnet:    | kein Fehler oder Warnung                                                                                                    |
| Run-up              | geschlossen: | Hochlauf                                                                                                    |
|                     | geöffnet:    | kein Hochlauf                                                                                                    |
| Calibration request | geschlossen: | Keine externe Kalibrierung: Kalibrierung ist<br>erforderlich                                                                                           |
|                     |              | Wenn externe Kalibrierung oder "CAL<br>prüfen": Aufforderung "Externes Kalibrierleck<br>öffnen oder schließen"                                         |
|                     | geöffnet:    | keine Aufforderung: Kalibrierung ist nicht erforderlich                                                                                                |
| Calibration active  | geschlossen: | Gerät wird kalibriert.                                                                                                    |
|                     | geöffnet:    | Gerät wird nicht kalibriert.                                                                                                    |
| Calibration stable  | geschlossen: | Kalibrierung mit Prüfleck abgeschlossen                                                                                                    |
|                     | geöffnet:    | Signal nicht stabil oder Kalibrierung ist nicht aktiv                                                                                                  |
| Cathode 2           | geschlossen: | Kathode 2 ist aktiv                                                                                                    |
|                     | geöffnet:    | Kathode 1 ist aktiv                                                                                                    |
| Measuring           | geschlossen: | Messen (ZERO ist möglich, alle<br>Schwellenwert-Ausgänge schalten abhängig<br>von der Leckrate.)                                                       |
|                     | geöffnet:    | Standby oder Emission ausgeschaltet<br>(ZERO ist nicht möglich, alle Schwellenwert-<br>Ausgänge geben "Leckratenschwellwert<br>überschritten" zurück.) |
| Open                | geöffnet:    | immer geöffnet                                                                                                    |
| Sniff               | geschlossen: | Betriebsart Schnüffeln aktiv                                                                                                    |
|                     | geöffnet:    | Betriebsart Vakuum aktiv                                                                                                    |

5 Speichern Sie 🕹.

| Funktion                      | Zustand:     | Beschreibung                                                           |
|-------------------------------|--------------|------------------------------------------------------------------------|
| Setpoint 1                    | geschlossen: | Gemessene Leckrate überschreitet<br>Schwellenwert 1                    |
|                               | geöffnet:    | Gemessene Leckrate unterschreitet<br>Schwellenwert 1                   |
| Setpoint 2                    | geschlossen: | Gemessene Leckrate überschreitet<br>Schwellenwert 2                    |
|                               | geöffnet:    | Gemessene Leckrate unterschreitet<br>Schwellenwert 2                   |
| Setpoint 3                    | geschlossen: | Gemessene Leckrate überschreitet<br>Schwellenwert 3                    |
|                               | geöffnet:    | Gemessene Leckrate unterschreitet<br>Schwellenwert 3                   |
| Setpoint 4                    | geschlossen: | Gemessene Leckrate überschreitet<br>Schwellenwert 4                    |
|                               | geöffnet:    | Gemessene Leckrate unterschreitet<br>Schwellenwert 4                   |
| Purge                         | geschlossen: | Spülventil offen                                                       |
|                               | geöffnet:    | Spülventil geschlossen                                                 |
| Vent                          | geschlossen: | Internes Belüftungsventil geöffnet                                     |
|                               | geöffnet:    | Internes Belüftungsventil geschlossen                                  |
| Standby or evacuate           | geschlossen: | Zustand Standby oder Evakuierung aktiv                                 |
|                               | geöffnet:    | Zustand Standby oder Evakuierung nicht aktiv, zum Beispiel beim Messen |
| Status calibration leak valve | geschlossen: | Prüfleckventil ist offen                                               |
|                               | geöffnet:    | Prüfleckventil geschlossen                                             |
| Warning                       | geschlossen: | Warnung                                                                |
|                               | geöffnet:    | Keine Warnung                                                          |
| ZERO active                   | geschlossen: | ZERO eingeschaltet                                                     |
|                               | geöffnet:    | ZERO ausgeschaltet                                                     |

### 10.2.5 I/O-Modul-Protokoll einrichten

Zum Umschalten zwischen ASCII und LD-Protokoll.

- ✓ ▲ Supervisor-Rechte
  - 1 Co-Modul > I/O-Modul > I/O-Modul Protokoll
  - 2 Stellen Sie ein.
  - 3 Speichern Sie ⊥.
# 10.3 Bus-Modul

Auf dem USB-Stick, der dem Gerät und dem Bus-Modul BM1000 beiliegt, finden Sie weitere Dateien zum Thema Bus-Modul. Dazu gehört auch die GSD-Datei für PROFIBUS, die sich im Ordner "...\Manuals\Interface Description" befindet.

Zu den verschiedenen Bus-Modulen von INFICON siehe auch "Zubehör und Ersatzteile [▶ 135]".

# 10.3.1 Verbindung zwischen Gerät und Bus-Modul herstellen

Um die Verbindung zwischen Dichtheitsprüfgerät und Bus-Modul herzustellen, gehen Sie folgendermaßen vor:

- 1 Schalten Sie das Dichtheitsprüfgerät aus.
- 2 Schließen Sie das INFICON Bus-Modul über ein Datenkabel an der LD-Buchse des Geräts an, siehe "Anschlüsse für Zubehör und Steuersignale [▶ 34]".
- 3 Schalten Sie das Dichtheitsprüfgerät ein.
- 4 <sup>C</sup> > Einrichten > Zubehör > Geräteauswahl
- 5 Wählen Sie als Gerät das "Bus-Modul".
- 6 Bestätigen Sie mit ⊥.

### 10.3.2 Bus-Modul Adresse einstellen

Sie können den Sollwert für die Feldbusadresse einstellen. Bei PROFIBUS® handelt es sich um die Knoten-Adresse. Bei DeviceNet handelt es sich um die MAC ID.

Für Profinet und EtherNet/IP ist diese Einstellung ohne Bedeutung.

- *1* <sup>O</sup> > Einrichten > Zubehör > Bus-Modul
- 2 Tragen Sie die gewünschte Adresse im Feld "Bus-Modul Adresse" ein.
- ⇒ Der eingestellte Wert wird erst bei einem Neustart des Dichtheitsprüfgeräts
  übernommen. Schalten Sie dazu die Versorgungsspannung aus und wieder ein.

# 10.4 Verbindung zwischen Gerät und SMART-Spray herstellen

- ✓ **▲** Supervisor-Rechte
- ✓ Auf Ihrem Dichtheitsprüfgerät sind die Software-Versionen V1.42 (Grundgerät) und V1.64 (Gerätebedienung) oder höher installiert.
- ✓ Sie verfügen über ein funktionsfähiges Helium-Sprühgerät SMART-Spray.
- ✓ Sie verfügen über einen separaten BT-Dongle (Funktransmitter) und ein Adapterkabel für den BT-Dongle.

- 1 Schließen Sie den BT-Dongle über das Adapterkabel an der REMOTE-Schnittstelle auf der Rückseite des Dichtheitsprüfgeräts an, siehe "Anschlüsse für Zubehör und Steuersignale [> 34]".
- 2 <sup>C</sup> > Einrichten > Zubehör > Geräteauswahl
- 3 Wählen Sie für den REMOTE-Anschluss "SMART-Spray".
- **4** Speichern Sie ⊥.

Siehe auch die separate Betriebsanleitung zum Helium-Sprühgerät "SMART-Spray".

# 10.5 Netzwerk

## 10.5.1 Dichtheitsprüfgerät über Webbrowser bedienen (LAN)

#### **HINWEIS**

#### Betriebssystem kann über USB oder Ethernet angegriffen werden

Das im Lecksucher verwendete Linux-Betriebssystem wird nicht automatisch aktualisiert und kann deshalb Sicherheitslücken enthalten. Über die Ethernet- und die USB-Schnittstellen des Lecksuchers können diese Sicherheitslücken möglicherweise ausgenutzt werden, um einen unbefugten Zugang zum System zu erhalten.

- Stellen sie sicher, dass kein Unbefugter Zugang zu diesen Schnittstellen hat, beispielsweise durch ein USB-Port-/Ethernet-Port-Schloss.
- Um nicht die Sicherheit Ihres Firmennetzwerkes zu gefährden, verbinden sie den Lecksucher niemals direkt mit dem öffentlichen Internet. Dies gilt sowohl für Verbindungen über WLAN als auch über Ethernet.
- Falls Sie dennoch aus der Ferne auf die Weboberfläche des Lecksuchers zugreifen möchten, empfehlen wir eine verschlüsselte Virtual-Private-Network-Verbindung (VPN). Eine Gewähr für die Sicherheit von VPN-Verbindungen, die durch Dritte zur Verfügung gestellt werden, können wir jedoch nicht übernehmen.

#### 10.5.1.1 LAN-Anbindung des Dichtheitsprüfgeräts konfigurieren

#### ✓ ▲ Supervisor-Rechte

- *1* <sup>C</sup> > Einrichten > Netzwerk > LAN Einstellungen
  - $\Rightarrow$  Alternativ drücken Sie in der Menüleiste auf  $\mathfrak{G}$ .
- 2 Wählen Sie im Feld "Methode" Ihre LAN-Einstellung:
  - Aus: Auch bei angeschlossenem Netzwerkkabel (RJ45-Buchse), wird keine Netzwerkverbindung hergestellt.
  - ⇒ DHCP: Das Lecksuchgerät bezieht automatisch eine IP-Adresse durch das Netzwerk, in das er eingebunden wurde.

- Statisch: Die IP-Adresse, sowie Netzwerkmaske und Gateway müssen manuell konfiguriert werden, damit das Lecksuchgerät im Netzwerk erreichbar wird. Kontaktieren Sie bei Bedarf einen Netzwerk-Administrator.
- 3 Speichern Sie ⊥.

### 10.5.1.2 LAN-Anbindung im PC oder Tablet einstellen

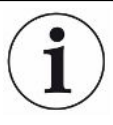

#### LAN-Anbindung - Schnellstart

Falls Sie die hier vorgestellten Arbeitsschritte einmal durchgeführt haben, reicht im Wiederholungsfall bei vielen Geräten die Eingabe der IP-Adresse.

- ✓ Der PC ist mit dem gleichen Netzwerk verbunden wie das Lecksuchgerät.
- ✓ In der Konfiguration des Dichtheitsprüfgeräts wurde ein LAN-Einstellung eingerichtet, siehe auch "LAN-Anbindung des Dichtheitsprüfgeräts konfigurieren [▶ 146]".
- ✓ Sie haben die IP-Adresse des Dichtheitsprüfgeräts notiert. Sie ist im Dichtheitsprüfgerät unter "Diagnose > Information > Gerät > Netzwerk" zu finden.
- ✓ Im Webbrowser ist JavaScript aktiviert. Wir empfehlen die Verwendung einer aktuellen Version der Webbrowser Chrome™, Firefox® oder Safari®.
- Um über den Webbrowser des PC oder Tablets auf das Dichtheitsprüfgerät zugreifen zu können, tragen Sie die IP-Adresse des Dichtheitsprüfgeräts wie folgt ein:

http://<IP-Adresse>

- ⇒ Die aktuell aktive Benutzeroberfläche des Dichtheitsprüfgeräts wird aufgerufen.
- Auf dem PC oder Tablet steht Ihnen die gleiche Funktionalität wie auf dem Touchscreen des Dichtheitsprüfgeräts zur Verfügung.

#### 10.5.1.3 Client Zugriff zulassen

#### ✓ ▲ Supervisor-Rechte

- 1 <sup>O</sup> > Einrichten > Netzwerk > Client Zugriff
- **2** Um eine Bedienung des Dichtheitsprüfgeräts durch PC oder Tablet zuzulassen, aktivieren Sie die Option "Client Zugriff".
  - ⇒ Falls die Option "Client Zugriff" nicht aktiviert ist, kann das Dichtheitsprüfgerät nicht über PC oder Tablet bedient werden. Es können dann keine Einstellungen verändert werden.
- 3 Speichern Sie 🖳

UL3000-Fab-ULTRA-Betriebsanleitung-iinb73de1-11-(2403)

#### Anzeige aller verbundenen Clients

- ✓ Die Netzwerkverbindung zwischen Dichtheitsprüfgerät und einem oder mehreren PCs oder Tablets wurde hergestellt, siehe "LAN-Anbindung im PC oder Tablet einstellen [▶ 147]".
- Co > Einrichten > Netzwerk > Verbundene Clients

# 10.5.2 Dichtheitsprüfgerät über Webbrowser bedienen (WLAN)

#### **HINWEIS**

#### Betriebssystem kann über USB oder Ethernet angegriffen werden

Das im Lecksucher verwendete Linux-Betriebssystem wird nicht automatisch aktualisiert und kann deshalb Sicherheitslücken enthalten. Über die Ethernet- und die USB-Schnittstellen des Lecksuchers können diese Sicherheitslücken möglicherweise ausgenutzt werden, um einen unbefugten Zugang zum System zu erhalten.

- Stellen sie sicher, dass kein Unbefugter Zugang zu diesen Schnittstellen hat, beispielsweise durch ein USB-Port-/Ethernet-Port-Schloss.
- Um nicht die Sicherheit Ihres Firmennetzwerkes zu gefährden, verbinden sie den Lecksucher niemals direkt mit dem öffentlichen Internet. Dies gilt sowohl für Verbindungen über WLAN als auch über Ethernet.
- Falls Sie dennoch aus der Ferne auf die Weboberfläche des Lecksuchers zugreifen möchten, empfehlen wir eine verschlüsselte Virtual-Private-Network-Verbindung (VPN). Eine Gewähr für die Sicherheit von VPN-Verbindungen, die durch Dritte zur Verfügung gestellt werden, können wir jedoch nicht übernehmen.

Um über WLAN auf die Benutzeroberfläche des Geräts zugreifen zu können, muss auf der Rückseite der Bedieneinheit ein WLAN USB Adapter mit WLAN Access Point Technologie eingesteckt werden.

Mindestanforderungen an den WLAN-USB-Adapter:

- Schnittstelle: USB 2.0
- USB-Anschluss: Typ A
- Chipsatz: RTL819x oder vergleichbar
- Unterstützung für: Access Point Client Mode

Ein WLAN-USB-Adapter, welcher diese Anforderungen erfüllt und mit dem Dichtheitsprüfgerät getestet ist, ist der "EDIMAX EW-7612UAn V2".

i

Die WLAN Verbindung kann störempfindlich sein. Die Stabilität hängt von der Reichweite, abschirmenden Wänden, weiteren WLAN Netzen, störenden Funksendern in der Nähe und anderen Faktoren ab.

## 10.5.2.1 WLAN-Anbindung des Dichtheitsprüfgeräts konfigurieren

- ✓ **Supervisor**-Rechte
  - 1 <sup>O</sup> > Einrichten > Netzwerk > WLAN Einstellungen
    - $\Rightarrow$  Alternativ drücken Sie in der Menüleiste auf  $\widehat{\mathbf{T}}$ .
  - 2 Um einzustellen, dass das Gerät die WLAN-Anbindung unterstützen soll, aktivieren Sie die Option "WLAN aktivieren".
  - 3 Tragen Sie im Feld "WLAN Name (SSID)" den gewünschten Netzwerknamen und im Feld "WLAN Netzwerkschlüssel" den gewünschten Netzwerkschlüssel ein.
    - "WLAN Name (SSID)" und "WLAN Netzwerkschlüssel" sind mit folgenden Werten vorbelegt: "UL Series" bzw. "INFICONUL". Der Netzwerkschlüssel muss mindestens 8 Stellen haben.

Der Netzwerkschlüssel wird nicht im Klartext angezeigt, alle Zeichen sind durch Punkte ersetzt. Wenn Sie dies nicht wünschen, dann haben Sie die Möglichkeit über Symbol  $^{Q}$  hinter dem Eingabefeld die Darstellungsart zu wechseln.

- 4 Speichern Sie 🖳
- Falls der WLAN f\u00e4hige USB-Adapter eingesteckt ist, wird dieser automatisch als Access Point gestartet. Um die WLAN-Anbindung des Dichtheitspr\u00fcfger\u00e4ts zu konfigurieren, ben\u00f6tigen Sie jedoch keinen eingesteckten USB-Adapter.

### 10.5.2.2 WLAN-Anbindung im PC oder Tablet einstellen

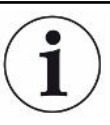

#### WLAN-Anbindung - Schnellstart

Falls Sie die hier vorgestellten Arbeitsschritte einmal durchgeführt haben, reicht im Wiederholungsfall bei vielen Geräten die Eingabe der URL.

- ✓ Ein WLAN f\u00e4higer USB-Adapter mit WLAN Access Point Technologie ist mit einem USB-Anschluss des Dichtheitspr\u00fcfger\u00e4ts verbunden, siehe "Bedieneinheit [▶ 25]".
- ✓ In der Konfiguration des Dichtheitsprüfgeräts ist die Option "Aktiv" aktiviert, siehe WLAN-Anbindung des Dichtheitsprüfgeräts konfigurieren [▶ 149].
- ✓ Die WLAN-Anbindung wird vom Client automatisch erkannt.
- ✓ Bei alten Geräten muss gegebenenfalls WPA2 als Verschlüsselung eingestellt sein.
- ✓ Im Webbrowser ist JavaScript aktiviert. Wir empfehlen die Verwendung einer aktuellen Version der Webbrowser Chrome™, Firefox® oder Safari®.
  - **1** Prüfen Sie in den WLAN-Einstellungen Ihres PC oder Tablets, ob Sie bereits mit dem WLAN des Dichtheitsprüfgeräts verbunden sind.
  - 2 Falls Sie nicht dem WLAN des Dichtheitsprüfgeräts verbunden sind, wählen Sie das WLAN des Dichtheitsprüfgeräts und geben Sie bei Bedarf den Netzwerkschlüssel ein, siehe "WLAN-Anbindung des Dichtheitsprüfgeräts konfigurieren [▶ 149]".

- **3** Um über den Webbrowser des PC oder Tablets auf das Dichtheitsprüfgerät zugreifen zu können, verwenden Sie folgende URL: ul.inficon.com
- ⇒ Die aktuell aktive Benutzeroberfläche des Dichtheitsprüfgeräts wird aufgerufen.
- ⇒ Auf dem PC oder Tablet steht Ihnen die gleiche Funktionalität wie auf dem Touchscreen des Dichtheitsprüfgeräts zur Verfügung.

### 10.5.2.3 Client Zugriff zulassen

#### ✓ ▲ Supervisor-Rechte

- 1 <sup>O</sup> > Einrichten > Netzwerk > Client Zugriff
- 2 Um eine Bedienung des Dichtheitsprüfgeräts durch PC oder Tablet zuzulassen, aktivieren Sie die Option "Client Zugriff".
  - Falls die Option "Client Zugriff" nicht aktiviert ist, kann das Dichtheitsprüfgerät nicht über PC oder Tablet bedient werden. Es können dann keine Einstellungen verändert werden.
- 3 Speichern Sie ⊥.

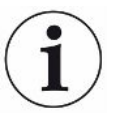

#### Anzeige aller verbundenen Clients

- ✓ Die Netzwerkverbindung zwischen Dichtheitsprüfgerät und einem oder mehreren PCs oder Tablets wurde hergestellt, siehe "WLAN-Anbindung im PC oder Tablet einstellen [▶ 149]".
- Correction > Netzwerk > Verbundene Clients

# 11 Anhang

# 11.1 Menüpfade

Über die Navigationstaste kehren Sie zur Messanzeige zurück, unabhängig davon, ob Sie sich vorher in einem Menü oder Untermenü befunden haben.

## 11.1.1 Diagnose

- 1 3 > Bestätigte Warnungen
  - $\Rightarrow$  Nur zu sehen, wenn aktiv.
- 2 Sehler und Warnungen
  - ⇒ Nur zu sehen, wenn aktiv.
- 3 3 > Messdaten > Datenaufzeichnung
- 4 <sup>3</sup> > Messdaten > Datenbankinformation
- 5 🔧 > Messdaten > Messzyklen
- 6 3 > Messdaten > Messdaten Export
- 7 🔧 > Update > Update Gerätebedienung
- 8 3> Update > Update Gerätebedienung > Experten-Update Gerätebedienung
- **9** <sup>3</sup> > Update > Update Grundgerät
- 10 \*> Update > Update Grundgerät > Experten-Update Grundgerät
- 11 🔧 > Vakuumdiagramm
- **12 \*** > Protokolle > Ergebnisprotokoll
- **13 3** > Protokolle > Wartungsprotokoll
- 14 S > Protokolle > Fehler und Warnungen
- **15 S** > Protokolle > Kalibrierprotokoll
- **16** <sup>₹</sup> > Regenerierung

### 11.1.2 Einstellungen

- 1 <sup>©</sup> > Anzeige > Allgemeine Anzeige-Einstellungen
- 2 <sup>O</sup> > Anzeige > Balkendiagramm
- 3 <sup>C</sup> > Anzeige > Kreisdiagramm
- 4 <sup>O</sup> > Anzeige > Liniendiagramm
- **5** Anzeige > Monitor umschalten
- 6 <sup>O</sup> > Audio
- 7 <sup>O</sup> > Benutzerkonten > Abmelden

- 8 <sup>O</sup> > Benutzerkonten > Automatische Anmeldung verwalten
- 9 <sup>C</sup> > Benutzerkonten > Benutzerkonten verwalten
- 10 <sup>O</sup> > Benutzerkonten > Eigene PIN ändern
- 11 <sup>O</sup> > Benutzerkonten > Eigene Sprache ändern
- 12 <sup>C</sup> > Benutzerkonten > Favoriten
- 13 <sup>O</sup> > Betriebsart
- 14 C > Einrichten > Allgemein > Benachrichtigungen
- 15 <sup>OO</sup> > Einrichten > Allgemein > Datum und Uhrzeit
- 16 <sup>C</sup> > Einrichten > Allgemein > Einheiten Einstellungen
- 17 <sup>O</sup> > Einrichten > Allgemein > Zurücksetzen
- 18 ° > Einrichten > Datenaufzeichnung
- 19 C > Einrichten > Messung > Druckgrenzen
- 20 C > Einrichten > Messung > HYDRO•S
- 21 <sup>C</sup> > Einrichten > Messung > Masse
- 22 <sup>C</sup> > Einrichten > Messung > Prüfleck
- 23 C > Einrichten > Messung > Schnüffeln > Kapillarüberwachung
- 24 <sup>O</sup> > Einrichten > Messung > Schnüffeln > SL3000 Schnüffelleitung
- 25 C > Einrichten > Messung > Schutz
- **26** Sonstiges
- 27 C > Einrichten > Messung > Vakuum > Vakuumbereiche
- 28 <sup>C</sup> > Einrichten > Messung > Vakuum > Auto Leak Test
- 29 <sup>O</sup> > Einrichten > Messung > Vakuum > Spülen
- 30 C > Einrichten > Messung > Vakuum > Belüften
- 31 ° > Einrichten > Messung > ZERO und Filter
- 32 <sup>O</sup> > Einrichten > Netzwerk > Client Zugriff
- 33 <sup>C</sup> > Einrichten > Netzwerk > LAN Einstellungen
- 34 C > Einrichten > Netzwerk > Verbundene Clients
- 35 C > Einrichten > Netzwerk > WLAN Einstellungen
- 36 <sup>O</sup> > Einrichten > Wartungsaufforderungen
- 37 °> Einrichten > Wartungszähler
- 38 <sup>C</sup> > Einrichten > Zubehör > Bus-Modul
- **39** Sinrichten > Zubehör > Geräteauswahl
- 40 C > Einrichten > Zubehör > I/O-Modul > I/O-Modul Protokoll
- 41 ° > Einrichten > Zubehör > I/O-Modul > Konfiguration analoger Ausgänge
- 42 <sup>C</sup> > Einrichten > Zubehör > I/O-Modul > Konfiguration digitaler Ausgänge

- 43 <sup>O</sup> > Einrichten > Zubehör > I/O-Modul > Konfiguration digitaler Eingänge
- 44 <sup>C</sup> > Einrichten > Zubehör > RC1000
- **45** Parametersätze > Parameterliste
- 46 °> Parametersätze > Parametersätze verwalten
- 47 <sup>O</sup> > Schwellenwerte

### 11.1.3 Informationen

- 1  $\ddot{n}$  > Baugruppen > lonenquelle
- 2 ni > Baugruppen > TMP
- 3  $\mathbf{\ddot{n}}$  > Baugruppen > Vorvakuumpumpe
- 4 ni > Baugruppen > Vorverstärker
- 5 🖞 > Energie > Leistung
- 6  $\mathbf{\hat{n}}$  > Energie > Spannung (1)
- 7  $\mathbf{\hat{n}}$  > Energie > Spannung (2)
- 8 ni > Gerät > Betriebsstunden
- 9 n → Gerät > MSB
- 10 ni > Gerät > Netzwerk
- **11**  $\hat{\mathbb{1}}$  > Gerät > Identifikation
- **12**  $\hat{\mathbb{I}}$  > Hilfe > Fehler und Warnungen
- **13** 1 > HYDRO•S
- 14 ni > Kalibrierung
- 15 🖞 > Messwerte > Laufzeiten
- **16**  $\hat{\mathbb{1}}$  > Messwerte > Leckrate und Druck
- **17**  $\mathbf{n}$  > Messwerte > Temperatur
- 18 ni > Schnüffelleitung
- **19**  $\mathbf{\hat{1}}$  > Zubehör > Bus-Modul
- 20  $\vec{n}$  > Zubehör > I/O-Modul

# 11.2 CE-Konformitätserklärung

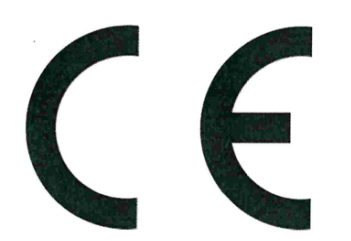

NFICON

# EU-Konformitätserklärung

Hiermit erklären wir, INFICON GmbH, dass die nachfolgend bezeichneten Produkte aufgrund ihrer Konzipierung und Bauart sowie in der von uns in Verkehr gebrachten Ausführung den einschlägigen grundlegenden Sicherheits- und Gesundheitsanforderungen der EU-Richtlinien entsprechen. Die alleinige Verantwortung für die Ausstellung dieser Konformitätserklärung trägt INFICON GmbH.

Bei einer nicht mit uns abgestimmten Änderung eines Produkts verliert diese Erklärung ihre Gültigkeit.

Bezeichnung des Produktes:

**Helium Leckdetektor** 

UL3000 Fab ULTRA Typen:

Katalog-Nummern: 550-260

Die Produkte entsprechen folgenden Richtlinien:

- Richtlinie 2006/42/EG (Maschinen)
- Richtlinie 2014/30/EU (EMV)
- Richtlinie 2014/35/EU (Niederspannung)
- Richtlinie 2011/65/EU (RoHS)

Angewandte harmonisierte Normen:

- EN ISO 12100:2010
- EN 61326-1:2013 Klasse A nach EN 55011
- EN 61010-1:2010
- EN 50581:2012

Bevollmächtigter für die Zusammenstellung der technischen Unterlagen: René Bausch, INFICON GmbH, Bonner Strasse 498, D-50968 Köln

Köln, den 09. Juni 2020

Opo

Dr. Döbler, Geschäftsführer

Köln, den 09. Juni 2020

i. A. Janenvald

Sauerwald, Entwicklung

**INFICON GmbH** Bonner Strasse 498 D-50968 Köln Tel.: +49 (0)221 56788-0 Fax: +49 (0)221 56788-90 www.inficon.com E-mail: leakdetection@inficon.com

### 11.3 Zertifikat (TÜV Rheinland) Certificate **TÜV**Rheinland Certificate no. WA 60157189 01 License Holder: **Manufacturing Plant:** INFICON GmbH INFICON GmbH Bonner Str. 498 Bonner Str. 498 50968 Köln 50968 Köln Deutschland Deutschland Test report no.: USA-60411195 001 Client Reference: 41190346 Tested to: SEMI S2-0818Ea SEMI S8-0218 **Certified Product:** License Fee - Units Type designation: UL3000 Fab ULTRA 10 Rated voltage : AC 100-240V, 50/60Hz : 1500VA Rated power 10 Licensed Test mark: **TÜV Rheinland LGA Products GmbH** Date of Issue Signature GA (day/mo/yr) Safety SEMI S2 / S8 21/06/2021 Regular Production Surveillance TÜVRheinland CERTIFIED www.tuv.com ID 1111241294

TÜV Rheinland LGA Products GmbH, Tillystraße 2, 90431 Nürnberg, Tel. +49 221 806-1371, Fax +49 221 806-3935

# 11.4 RoHS Restriction of Hazardous Substances (China RoHS)

# 有害物质限制条例(中国 RoHS)

|                                                | UL3000 Fab ULTRA: Hazardous Substance<br>UL3000 Fab ULTRA: 有害物质 |                      |                      |                                           |                                              |                                                      |
|------------------------------------------------|-----------------------------------------------------------------|----------------------|----------------------|-------------------------------------------|----------------------------------------------|------------------------------------------------------|
| Part Name<br>部件名称                              | Lead<br>(Pb)<br>铅                                               | Mercury<br>(Hg)<br>汞 | Cadmium<br>(Cd)<br>镉 | Hexavalent<br>Chromium<br>(Cr(VI))<br>六价铬 | Polybrominated<br>biphenyls<br>(PBB)<br>多溴联苯 | Polybrominated<br>diphenyl ethers<br>(PBDE)<br>多溴联苯醚 |
| Assembled printed<br>circuit boards<br>组装印刷电路板 | x                                                               | ο                    | 0                    | 0                                         | Ο                                            | Ο                                                    |
| Valve<br>阀门                                    | х                                                               | 0                    | 0                    | 0                                         | 0                                            | 0                                                    |

This table is prepared in accordance with the provisions of SJ/T 11364. 本表是根据 SJ/T 11364 的规定编制的。

O: Indicates that said hazardous substance contained in all of the homogeneous materials for this part is below the limit requirement of GB/T 26572.

O: 表示该部件所有均质材料中所含的上述有害物质都在 GB/T 26572 的限制要求范围内。

X: Indicates that said hazardous substance contained in at least one of the homogeneous materials used for this part is above the limit requirement of GB/T 26572.

X: 表示该部件所使用的均质材料中,至少有一种材料所含的上述有害物质超出了 GB/T 26572 的限制 要求。

(Enterprises may further provide in this box technical explanation for marking "X" based on their actual circumstances.)

(企业可以根据实际情况,针对含"X"标识的部件,在此栏中提供更多技术说明。)

# Stichwortverzeichnis

# А

| Argon abpumpen                        |        |
|---------------------------------------|--------|
| Druckgrenzen zwischen Vakuumbereichen | 75     |
| Audioeinstellungen ändern             | 64     |
| Auspuff                               | 32, 49 |
| Ausschalten                           | 100    |
| Auto Leak Test                        |        |
| Betriebsart (Definition)              | 21     |
| Betriebsart wählen                    | 71     |
| Einstellungen                         | 72     |
| Ergebnisanzeige                       | 63     |
| Automatische Anmeldung                |        |
| ausschalten                           | 59     |
| einschalten                           | 59     |
|                                       |        |

## В

| Bedienmöglichkeiten        | 69     |
|----------------------------|--------|
| Bedienung                  |        |
| PC, Tablet                 | 149    |
| Begriffsdefinitionen       | 9      |
| Belüften                   | 78     |
| Belüftungsmodus wählen     | 78     |
| Benachrichtigungen         | 70     |
| Benutzerprofil             |        |
| anlegen                    | 57     |
| bearbeiten                 | 58     |
| laden                      | 58     |
| löschen                    | 58     |
| Berechtigungen             | 57     |
| Betriebsart Auto Leak Test | 71     |
| Betriebsart Schnüffeln     | 20, 71 |
| Betriebsart Vakuum         | 19, 71 |
| Betriebsart wählen         | 71     |
| Bus-Modul                  | 145    |

## Е

| Einheiten ändern           | 64       |
|----------------------------|----------|
| Einschalten                | 55       |
| Einsenden                  | 130, 133 |
| Evakuierungszeit Grobleck  | 66       |
| Evakuierungszeit Messungen | 67       |
|                            |          |

| Externes | Prüfleck | einstellen |  |
|----------|----------|------------|--|
| Externes | Prüfleck | einstellen |  |

### F

| Fernbedienung RC1000              | 137 |
|-----------------------------------|-----|
| Fernbedienung suchen (Paging)     | 138 |
| Flaschenhalter für Heliumflaschen | 137 |
| Freischalten                      | 97  |
| Funktionsbeschreibung             | 19  |
|                                   |     |

### G

| Gas wählen | 71 |
|------------|----|

### Н

| HYDRO•S    |    |
|------------|----|
| benutzen   | 74 |
| Definition | 19 |
| einstellen | 74 |
|            |    |

### I

| I/O-Modul | 139 |
|-----------|-----|
| I/O-Modul | 139 |

## Κ

| Kalibrieraufforderung   | 68  |
|-------------------------|-----|
| Kalibrieren             |     |
| Ausgangslage            | 82  |
| Extern kalibrieren      | 83  |
| Intern kalibrieren      | 83  |
| mit Lufthelium          | 83  |
| Kalibrierung überprüfen | 84  |
| Kontaminationserklärung | 133 |

### L

| LAN                               | 146      |
|-----------------------------------|----------|
| Client Zugriff zulassen           | 147, 150 |
| Dichtheitsprüfgerät konfigurieren | 146      |
| Einstellungen PC oder Tablet      | 147      |
| Laufzeiten anzeigen               | 90       |
| Lautstärke ändern                 | 64       |
| Leckrate und Druck anzeigen       | 90       |
|                                   |          |

# Μ

| Maschinenfaktor            | 74     |
|----------------------------|--------|
| Maximale Leckrate anzeigen | 27     |
| Messdaten                  |        |
| Exportformat               | 87     |
| über Netzwerk exportieren  | 88     |
| Monitor umschalten         | 97, 98 |
|                            |        |

### Ν

| Nullpunktmessung | 83 |
|------------------|----|

# 0

| Operator          | 57 |
|-------------------|----|
| O-Ring mit Filter | 31 |

# Ρ

| Parametersatz                    |    |
|----------------------------------|----|
| laden                            | 94 |
| löschen                          | 94 |
| Persönliche Einstellungen ändern | 58 |
| Proof                            | 84 |
| Prüfleck prüfen                  | 84 |

# Q

| - |
|---|
| 7 |
|   |

# R

| RC1000 WL suchen (Paging) | 138 |
|---------------------------|-----|
| Rechte                    | 57  |
| Regenerierung             | 79  |
| Reinigungsarbeiten        | 122 |

# S

| Schnüffelleitung                    |        |
|-------------------------------------|--------|
| Drucküberwachung                    | 82     |
| Filter wechseln                     | 125    |
| Schnüffelleitung SL200              | 136    |
| Schnüffelleitung SL200 anschließen  | 20, 31 |
| Schnüffelleitung SL3000             | 136    |
| Schnüffelleitung SL3000 anschließen | 20     |
| Schwellenwerte einstellen           | 71     |
| Screenshot erstellen                | 129    |

| SMART-Spray                      | 136, 145 |
|----------------------------------|----------|
| Software                         |          |
| Benutzeroberfläche aktualisieren | 95       |
| Grundgerät aktualisieren         | 96       |
| Sprache einstellen               | 58       |
| Supervisor                       | 57, 59   |

### Т

| Technische Daten          | 35  |
|---------------------------|-----|
| Termperaturwerte anzeigen | 90  |
| Testkammer TC1000         | 138 |
| Touch-Monitor             | 26  |
| Touchscreen               | 29  |
| Symbole                   | 29  |

# U

| Untergrundleckrate anzeigen | 62    |
|-----------------------------|-------|
| Untergrundsignal            | 10    |
| Untergrundunterdrückung     | 9, 80 |
| User                        | 57    |

# V

| Vakuumbereiche         |         |
|------------------------|---------|
| Druckgrenzen ändern    | 75      |
| FINE                   | 75      |
| für Messung aktivieren | 72      |
| GROSS                  | 75      |
| MASSIVE                | 75      |
| ULTRA                  | 75      |
| Vakuumdiagramm         | 99, 151 |
|                        |         |

# W

| Wartung                             | 122      |
|-------------------------------------|----------|
| Wartungsaufforderungen              | 68       |
| Wartungsintervall                   |          |
| Filter Schnüffelspitze              | 67       |
| Luftfilter                          | 67       |
| Wartungsplan                        | 131      |
| Webbrowser                          | 148      |
| Werkseinstellungen                  | 37       |
| Werkseinstellungen wiederherstellen | 99       |
| WLAN                                | 148      |
| Client Zugriff zulassen             | 147, 150 |

| Dichtheitsprüfgerät konfigurieren | 149 |
|-----------------------------------|-----|
| Einstellungen PC oder Tablet      | 149 |

# Ζ

| ZERO                        | 85 |
|-----------------------------|----|
| Taste                       | 27 |
| Werkseinstellung            | 77 |
| Zusatzfunktion freischalten | 97 |

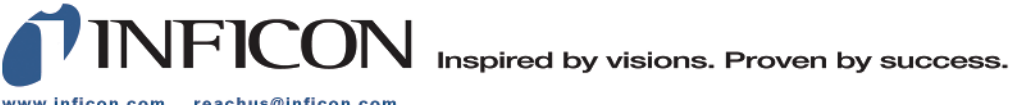

www.inficon.com reachus@inficon.com

Due to our continuing program of product improvements, specifications are subject to change without notice. The trademarks mentioned in this document are held by the companies that produce them.